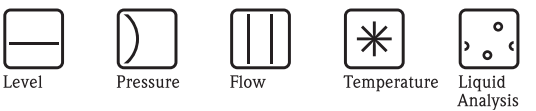

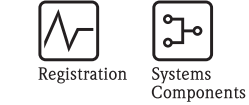

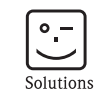

Services

# Istruzioni di funzionamento Mycom S CPM153

Trasmettitore di pH e redox

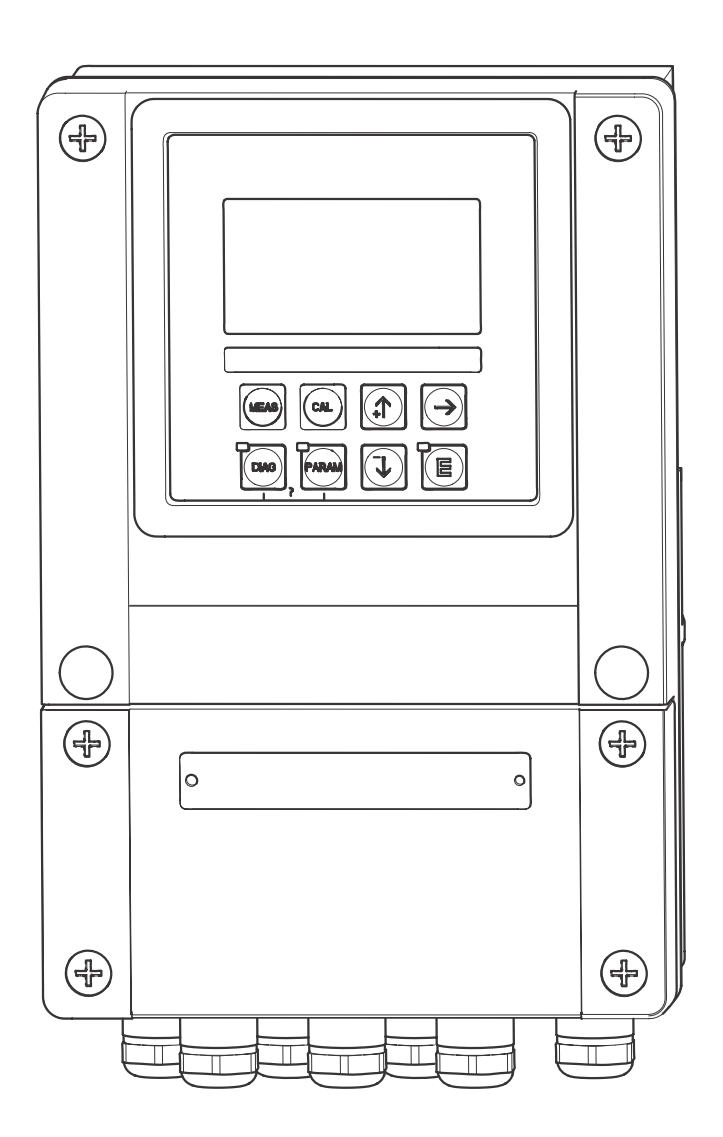

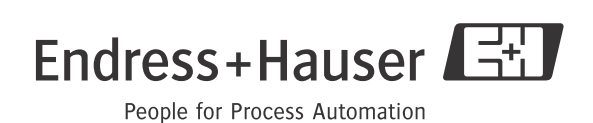

# Presentazione in breve

Qui è indicato come utilizzare queste Istruzioni di funzionamento per una messa in servizio rapida e sicura del trasmettitore Mycom S:

|                                | Istruzioni di sicurezza                                                                                                    |  |  |  |  |  |  |
|--------------------------------|----------------------------------------------------------------------------------------------------|--|--|--|--|--|--|
| → pagina 5 segg.<br>→ pagina 6 | Istruzioni generali di sicurezza<br>Descrizione dei simboli di pericolo<br>Le istruzioni speciali per ciascuna posizione si trovano nel relativo capitolo. Il significato è eviden-<br>ziato dai simboli di △ Attenzione, d Pericolo e Nota. |  |  |  |  |  |  |
|                                | ▼                                                                                                    |  |  |  |  |  |  |
|                                | Installazione                                                                                                    |  |  |  |  |  |  |
| $\rightarrow$ pagina 10 segg.  | Tipi di montaggio: la procedura per l'installazione e le dimensioni del trasmettitore sono riportate in queste pagine.                                                                                                    |  |  |  |  |  |  |
|                                | ▼                                                                                                    |  |  |  |  |  |  |
|                                | Cablaggio del Mycom S                                                                                                    |  |  |  |  |  |  |
| $\rightarrow$ pagina 13 segg.  | In queste pagine è riportata la procedura per la connessione elettrica del Mycom S e lo schema elettrico completo.                                                                                                    |  |  |  |  |  |  |
|                                | $\blacksquare$                                                                                                    |  |  |  |  |  |  |
| ightarrow pagina 25 segg.      | Display ed elementi operativi                                                                                                    |  |  |  |  |  |  |
|                                | Questo capitolo consente di familiarizzare con il funzionamento del dispositivo.                                                                                                    |  |  |  |  |  |  |
|                                | $\checkmark$                                                                                                    |  |  |  |  |  |  |
| ightarrow pagina 32 segg.      | Messa in servizio iniziale                                                                                                    |  |  |  |  |  |  |
|                                | La prima messa in servizio viene eseguita in automatico, quando si attiva lo strumento per la prima volta. Consente di impostare il trasmettitore in modo rapido e semplice.                                                                 |  |  |  |  |  |  |
|                                | ▼                                                                                                    |  |  |  |  |  |  |
| ightarrow pagina 89 segg.      | Calibrazione                                                                                                    |  |  |  |  |  |  |
|                                | Qui è illustrata la procedura richiesta per la calibrazione del trasmettitore e del sensore. La calibra-<br>zione deve essere eseguita sempre alla prima messa in servizio.                                                                  |  |  |  |  |  |  |
|                                | $\checkmark$                                                                                                    |  |  |  |  |  |  |
| ightarrow pagina 37 segg.      | Configurazione personalizzata                                                                                                    |  |  |  |  |  |  |
|                                | Questo capitolo descrive come utilizzare il menu per configurare le funzioni addizionali e con-<br>sente, quindi, di adattare il trasmettitore alle specifiche.                                                                              |  |  |  |  |  |  |
|                                | $\checkmark$                                                                                                    |  |  |  |  |  |  |
| ightarrow pagina 98 segg.      | Manutenzione                                                                                                    |  |  |  |  |  |  |
|                                | Le informazioni su interventi e intervalli di manutenzione sono riportate in queste pagine.                                                                                                    |  |  |  |  |  |  |
|                                | $\checkmark$                                                                                                    |  |  |  |  |  |  |
|                                | Ricerca guasti                                                                                                    |  |  |  |  |  |  |
| $\rightarrow$ pagina 101 segg. | In caso di guasti incorsi durante il funzionamento, per localizzare e risolvere le cause utilizzare gli<br>elenchi dei controlli.                                                                                                    |  |  |  |  |  |  |

# Indice

| 1                               | Istruzioni di sicurezza 5                                                                                                    |
|---------------------------------|----------------------------------------------------------------------------------------------------|
| 1.1<br>1.2<br>1.3<br>1.4<br>1.5 | Designazione d'uso5Installazione, messa in servizio e funzionamento5Sicurezza operativa5Restituzione6Simboli convenzionali per la sicurezza6                                                                                                    |
| 2                               | Identificazione                                                                                                    |
| 2.1                             | Denominazione dello strumento82.1.1Codificazione del prodotto82.1.2Targhetta9                                                                                                    |
| 2.2<br>2.3                      | Fornitura    9      Certificati e approvazioni    9                                                                                                    |
| 3                               | Installazione 10                                                                                                    |
| 3.1<br>3.2                      | Accettazione all'arrivo, trasporto, stoccaggio 10<br>Condizioni di installazione 10<br>3.2.1 Dimensioni di installazione                                                                                                    |
| 3.3                             | January Structure       January Structure       10         Istruzioni per l'installazione       10         3.3.1       Note sull'installazione       10         3.3.2       Montaggio a parete       11         3.3.2       Montaggio a parete       11 |
| 3.4                             | Verifica dell'installazione                                                                                                    |
| 4                               | Cablaggio 13                                                                                                    |
| 4.1<br>4.2                      | Connessione del trasmettitore13Connessione dei sensori analogici134.2.1Preparazione del cavo144.2.2Connessione degli elettrodi in vetro154.2.3Connessione dei sensori ISEET16                                                                           |
| 4.3                             | Connessione dei sensori digitali con tecnologiaMemosens184.3.1Cavo di misura184.3.2Connessione dei sensori digitali18                                                                                                    |
| 4.4                             | Connessione di uscite in corrente e relè194.4.1Connessione delle uscite in corrente194.4.2Connessione dei relè20                                                                                                    |
| 4.5<br>4.6                      | Connessione degli ingressi esterni (PCS al Mycom) 21<br>Schema elettrico per area sicura                                                                                                    |
| 4.7                             | 4.0.1       Etichetta del vano connessioni       23         Controlli dopo la connessione       24                                                                                                    |
| 5                               | Funzionamento25                                                                                                    |
| 5.1                             |                                                                                                    |

| 5.2 | Memoria sostituibile                                                                 |  |  |  |  |  |  |  |
|-----|--------------------------------------------------------------------------------------|--|--|--|--|--|--|--|
| 6   | Messa in servizio 30                                                                 |  |  |  |  |  |  |  |
| 6.1 | Caratteristiche speciali per misure                                                  |  |  |  |  |  |  |  |
| 6.2 | con sensori digitali e tecnologia Memosens 30<br>Caratteristiche speciali per misure |  |  |  |  |  |  |  |
|     | con sensori ISFET                                                                    |  |  |  |  |  |  |  |
| 6.3 | Controllo dell'installazione e funzionale                                            |  |  |  |  |  |  |  |
| 6.4 | Attivazione del misuratore                                                           |  |  |  |  |  |  |  |
| 6.5 | Prima messa in servizio                                                              |  |  |  |  |  |  |  |
| 0.0 | Descrizione delle funzioni                                                           |  |  |  |  |  |  |  |
|     | 0.0.1 Configurazione I – Ingresso sensore 37                                         |  |  |  |  |  |  |  |
|     | 6.6.2 Configurazione I – Display                                                     |  |  |  |  |  |  |  |
|     | 0.0.3 Configurazione I – Codice d'accesso 40                                         |  |  |  |  |  |  |  |
|     | 0.0.4 Configurazione I – Uscite in corrente 41                                       |  |  |  |  |  |  |  |
|     | 0.0.5 Configurazione I – Rele                                                        |  |  |  |  |  |  |  |
|     | 0.0.0 Configurazione I – Temperatura 45                                              |  |  |  |  |  |  |  |
|     | 0.0.7 Configurazione I – Allarme                                                     |  |  |  |  |  |  |  |
|     | 0.0.8 Configurazione I – Hold                                                        |  |  |  |  |  |  |  |
|     | 6.6.9 Configurazione I – Calibrazione 50                                             |  |  |  |  |  |  |  |
|     | 0.0.10 Configurazione 2 – Data log 55                                                |  |  |  |  |  |  |  |
|     | 0.0.11 Configurazione 2 – Controllo                                                  |  |  |  |  |  |  |  |
|     | 0.0.12 Configurazione 2 –                                                            |  |  |  |  |  |  |  |
|     | Configurazione del controllore                                                       |  |  |  |  |  |  |  |
|     | 0.0.13 Configurazione 2 – Contatto di soglia 72                                      |  |  |  |  |  |  |  |
|     | 0.0.14 Configurazione 2 -                                                            |  |  |  |  |  |  |  |
|     | Regolazione rapida del controllore                                                   |  |  |  |  |  |  |  |
|     | 0.0.15 Configurazione 2 – Chemoclean                                                 |  |  |  |  |  |  |  |
|     | 0.0.10 Funzionamento manuale                                                         |  |  |  |  |  |  |  |
|     | 0.0.1/ Diagnostica                                                                   |  |  |  |  |  |  |  |
|     | 0.0.18 Calibrazione                                                                  |  |  |  |  |  |  |  |
| 7   | Manutenzione 98                                                                      |  |  |  |  |  |  |  |
| 7.1 | Manutenzione del sistema di misura                                                   |  |  |  |  |  |  |  |
|     | 7.1.1 Pulizia                                                                        |  |  |  |  |  |  |  |
|     | 7.1.2 Controllo dei cavi e delle connessioni 98                                      |  |  |  |  |  |  |  |
|     | 7.1.3 Pulizia del sensore                                                            |  |  |  |  |  |  |  |
|     | 7.1.4 Manutenzione dei sensori digitali 100                                          |  |  |  |  |  |  |  |
| 8   | Ricerca guasti 101                                                                   |  |  |  |  |  |  |  |
| 8 1 | Istruzioni per la ricerca dei guasti 101                                             |  |  |  |  |  |  |  |
| 0.1 | 8.1.1 Flenco codici errori                                                           |  |  |  |  |  |  |  |
|     | Anomalie e configurazione 102                                                        |  |  |  |  |  |  |  |
|     | 8.1.2 Frrori specifici di processo 107                                               |  |  |  |  |  |  |  |
|     | 8.1.3 Errori specifici del trasmettitore 100                                         |  |  |  |  |  |  |  |
| 82  | Risposta delle uscite in caso di errore                                              |  |  |  |  |  |  |  |
| 0.2 | 8.2.1 Comportamento dell'uscita in corrente 110                                      |  |  |  |  |  |  |  |
|     | 8.2.2 Risposta dei contatti in caso di errore 110                                    |  |  |  |  |  |  |  |
|     | 8.2.3 Risposta dei contatti in caso                                                  |  |  |  |  |  |  |  |
|     | di interruzione dell'alimentazione 111                                               |  |  |  |  |  |  |  |
| 83  | Parti di ricambio 111                                                                |  |  |  |  |  |  |  |
| 84  | Installazione e smontaggio delle narti 113                                           |  |  |  |  |  |  |  |
| 0.4 | $8 \pounds 1$ Vista del dispositivo 113                                              |  |  |  |  |  |  |  |
|     |                                                                                      |  |  |  |  |  |  |  |

| 8.5<br>8.6                        | 8.4.2Codifica114Sostituzione del fusibile dello strumento114Smaltimento114                                                          |
|-----------------------------------|----------------------------------------------------------------------------------------------------|
| 9                                 | Accessori 115                                                                                                    |
|                                   |                                                                                                    |
| 10                                | Dati tecnici 118                                                                                                    |
| <b>10</b><br>10.1<br>10.2<br>10.3 | Dati tecnici         118           Ingresso         118           Parametri di uscita         119           Accuratezza         121 |

| 10.5                 | Dati meccanici 122                                                             |
|----------------------|--------------------------------------------------------------------------------|
| 11                   | Appendice 123                                                                  |
| 11.1<br>11.2<br>11.3 | Matrice di programmazione123Esempi di cablaggio136Tabelle soluzioni tampone138 |
| Indio                | ce analitico139                                                                |

# 1 Istruzioni di sicurezza

### 1.1 Designazione d'uso

Il Mycom S CPM153 è un trasmettitore per la misura del valore di pH o del potenziale ossidoriduttivo.

È stato progettato per i seguenti settori applicativi:

- Sistemi per processi chimici
- Industria farmaceutica
- Alimentari
- Depurazione e monitoraggio delle acque
- Trattamento delle acque reflue
- Acqua potabile

La versione Ex del Mycom S CPM153 consente il funzionamento anche in area pericolosa (v. "Approvazioni" nella codificazione del prodotto a pagina 8).

Il produttore non è responsabile per danni imputabili a un uso improprio o diverso da quello previsto.

### 1.2 Installazione, messa in servizio e funzionamento

Prendere nota dei seguenti punti:

- Se il trasmettitore è impiegato in modo non corretto o diverso dall'uso qui previsto, potrebbe rivelarsi pericoloso, ad es. a causa di connessioni non corrette.
- Di conseguenza, installazione, connessione elettrica, messa in servizio, funzionamento e manutenzione del sistema di misura devono essere eseguiti esclusivamente da personale specializzato, autorizzato dall'operatore dell'impianto.
- Il personale tecnico deve aver letto e compreso il presente manuale operativo e deve osservare scrupolosamente le istruzioni contenute.
- Rispettare sempre le normative locali, che regolano l'apertura e la riparazione di apparecchiature elettriche.

### 1.3 Sicurezza operativa

Lo strumento è stato progettato e collaudato in base alle più moderne tecnologie e ha lasciato la fabbrica in perfette condizioni operative. Il trasmettitore è conforme a tutte le principali norme e direttive EC – v. "Dati tecnici".

Le seguenti note devono essere considerate sempre con attenzione:

- Il misuratore soddisfa i requisiti generali di sicurezza secondo EN 61010, i requisiti EMC secondo EN 61326 e la normativa NAMUR NE 21, 1998.
- Il costruttore si riserva il diritto di apportare modifiche ai dati tecnici in qualsiasi momento per migliorie tecniche. L'ufficio commerciale Endress+Hauser locale è a disposizione per maggiori informazioni sulla versione più attuale di queste Istruzioni di sicurezza e sulle eventuali integrazioni.

#### Sicurezza da anomalie

Questo trasmettitore è stato verificato per la protezione contro le interferenze elettromagnetiche in applicazioni industriali secondo gli standard europei applicabili. Il dispositivo è protetto contro le interferenze elettromagnetiche grazie a opportune soluzioni esecutive.

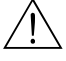

#### Attenzione!

Questa protezione contro le interferenze è valida solo, se lo strumento è stato connesso secondo le indicazioni riportate in queste Istruzioni di sicurezza.

### 1.4 Restituzione

In caso sia necessario riparare il trasmettitore, spedirlo pulito all'ufficio commerciale locale. Per il trasporto, utilizzare gli imballi originali.

Accludere allo strumento una copia del modulo della "Dichiarazione di decontaminazione" attentamente compilata. Il modulo è riportato alla fine di queste Istruzioni di sicurezza.

# 1.5 Simboli convenzionali per la sicurezza

Allo scopo di evitare danni al personale e alle attrezzature, rispettare sempre le istruzioni di sicurezza, indicate in queste Istruzioni di sicurezza. I seguenti simboli sono utilizzati per indicare informazioni importanti:

| Simbolo     | Significato                                                                                                    |
|-------------|----------------------------------------------------------------------------------------------------|
| $\triangle$ | Attenzione!<br>Le istruzioni contrassegnate da questo simbolo, se ignorate, indicano pericoli che potreb-<br>bero causare incidenti seri e danneggiare lo strumento.                                    |
| (Å          | <b>Pericolo!</b><br>Le istruzioni contrassegnate da questo simbolo, se ignorate, indicano possibili anomalie<br>che potrebbero derivare da operazioni errate e che potrebbero danneggiare lo strumento. |
|             | Nota!<br>Questo simbolo indica informazioni importanti.                                                                                                    |

# Istruzioni generali per la sicurezza

#### Simboli elettrici

| Simbolo            | Significato                                                                                                    |
|--------------------|----------------------------------------------------------------------------------------------------|
|                    | <b>Tensione CC</b><br>Un morsetto a cui è applicata tensione CC o che la eroga.                                                                                                    |
| ~                  | <b>Tensione CA</b><br>Un morsetto a cui è applicata tensione CA (andamento sinusoidale) o che la eroga.                                                                                                    |
| <u> </u>           | Messa a terra<br>Un morsetto di terra che, dal punto di vista dell'operatore, è già collegato a terra mediante<br>un sistema di messa a terra.                                                                                                    |
|                    | Morsetto di terra di protezione<br>Un morsetto che deve essere collegato alla terra prima di eseguire qualsiasi altra connes-<br>sione.                                                                                                    |
| $\bigtriangledown$ | <b>Connessione equipotenziale</b><br>Una connessione che deve essere collegata al sistema di messa a terra dell'equipaggia-<br>mento, come, a titolo di esempio, una linea di equilibrazione del potenziale o un sistema<br>di messa a terra a stella, in base alle procedure aziendali o locali. |
|                    | Isolamento di protezione<br>Il dispositivo è protetto da un isolamento addizionale.                                                                                                    |
|                    | Relè di allarme                                                                                                    |
|                    | Ingresso                                                                                                    |
|                    | Uscita                                                                                                    |

# 2 Identificazione

# 2.1 Denominazione dello strumento

### 2.1.1 Codificazione del prodotto

Trasmettitore di pH/redox in custodia di alluminio per montaggio a parete con un allarme e due contatti di uscita per funzioni NAMUR, Chemoclean e controllore, oltre a tre ingressi binari, registri e data log. Funzionamento con testi normali. 247x167x111 mm (HxWxD). Classe di protezione IP 65.

|         | Approvazioni |                                                                  |                                                                                                   |                 |                  |                        |                                            |                     |           |                                                     |  |
|---------|--------------|------------------------------------------------------------------|---------------------------------------------------------------------------------------------------|-----------------|------------------|------------------------|--------------------------------------------|---------------------|-----------|-----------------------------------------------------|--|
|         | А            | Dotazione di base: non Ex                                        |                                                                                                   |                 |                  |                        |                                            |                     |           |                                                     |  |
|         | G            | Con approvazione Atex 1100a, Atex II (1) 2G EEx em ib[ia] IIC T4 |                                                                                                   |                 |                  |                        |                                            |                     |           |                                                     |  |
|         | Ο            | Con                                                              | Con approvazione FM; NI Cl. I, Div. 2                                                             |                 |                  |                        |                                            |                     |           |                                                     |  |
|         | Р            | Con                                                              | Con approvazione FM; NI Cl. I, Div. 2, Sensore IS Cl. I, Div. 1                                   |                 |                  |                        |                                            |                     |           |                                                     |  |
|         | S            | Con                                                              | Con approvazione CSA; NI Cl. I, Div. 2, Sensore IS Cl. I, Div. 1                                  |                 |                  |                        |                                            |                     |           |                                                     |  |
|         | T            | Con approvazione TIIS                                            |                                                                                                   |                 |                  |                        |                                            |                     |           |                                                     |  |
|         |              | Ing                                                              | Ingresso sensore                                                                                  |                 |                  |                        |                                            |                     |           |                                                     |  |
|         |              | 1                                                                | 1 1 circuito di misura per elettrodi in vetro, pH/redox e temperatura                             |                 |                  |                        |                                            |                     |           |                                                     |  |
|         |              | 2                                                                | 2   1 circuito di misura per elettrodi in vetro/sensori di pH ISFET, pH/redox e temperatura       |                 |                  |                        |                                            |                     |           |                                                     |  |
|         |              | 3                                                                | 2 Ci                                                                                              | rcuiti          | di m             | iisura                 | per                                        | alattro             | di in v   | vetro (sensori di nH ISEET, nH /redox e temperatura |  |
|         |              | 5                                                                | 1 ci                                                                                              | rcuit           | n di n           | nisura                 | a ner                                      | senso               | ri di n   | H digitali (Memosens) nH e temperatura              |  |
|         |              | 6                                                                | 2 ci                                                                                              | rcuiti          | di m             | isura                  | per                                        | sensoi              | i di pH   | H digitali (Memosens), pH e temperatura             |  |
|         |              |                                                                  | Her                                                                                               | oito            | di m             |                        | 10                                         |                     | •         |                                                     |  |
|         |              |                                                                  | A                                                                                                 | 2 11            | ui ii<br>scite i | in coi                 | . <b>a</b><br>rrente                       | 2 0/A               | 20        | mA passive (Ex e non Ex)                            |  |
|         |              |                                                                  | B                                                                                                 | 2 11            | scite i          | in coi                 | rrente                                     | 2 0/4               | 20        | mA attive (non Ex)                                  |  |
|         |              |                                                                  | C                                                                                                 | GA              | RT co            | n 21                   | iscite                                     | in co               | rrente    | $0/4 \dots 20$ mA, passive (Ex e non Ex)            |  |
|         |              |                                                                  | D                                                                                                 | HA              | RT co            | on 2 i                 | ıscite                                     | in co               | rrente    | 0/420 mA, passive (Ex e per area sicura)            |  |
|         |              |                                                                  | Е                                                                                                 | PRO             | OFIBU            | JS-PA                  | A, ser                                     | iza us              | cite in   | corrente                                            |  |
|         |              |                                                                  |                                                                                                   | Co              | ntat             | ti in                  | oro                                        | sso i               | n cor     | ranta                                               |  |
|         |              |                                                                  |                                                                                                   | 0               | Sen              | <b>u, i</b> i<br>72 co | ntatt                                      | i addi <sup>.</sup> | zionali   | Tente                                               |  |
|         |              |                                                                  |                                                                                                   | 1               | Tre              | conta                  | atti a                                     | ddizio              | nali      |                                                     |  |
|         |              |                                                                  |                                                                                                   | 2               | 2 cc             | ontatt                 | i add                                      | iziona              | ali, 1 ir | ngresso in corrente passivo (Ex e area sicura)      |  |
|         |              |                                                                  |                                                                                                   | 3               | 2 cc             | ontatt                 | i add                                      | iziona              | ali, 1 ir | ngresso di resistenza (area sicura)                 |  |
|         |              |                                                                  | 4 1 contatto addizionale, 2 ingressi in corrente passivi (Ex e area sicura)                       |                 |                  |                        |                                            |                     |           |                                                     |  |
|         |              |                                                                  | 5 1 contatto extra, 1 ingresso in corrente passivo, 1 ingresso di resistenza attivo (area sicura) |                 |                  |                        |                                            |                     |           |                                                     |  |
|         |              |                                                                  | Alimentazione                                                                                     |                 |                  |                        |                                            |                     |           |                                                     |  |
|         |              |                                                                  | 0 100230 V c.a.                                                                                   |                 |                  |                        |                                            |                     |           |                                                     |  |
|         |              |                                                                  |                                                                                                   |                 | 8                | 24 \                   | 24 V c.a. / c.c.                           |                     |           |                                                     |  |
|         |              |                                                                  |                                                                                                   |                 |                  | Lin                    | Lingua                                     |                     |           |                                                     |  |
|         |              |                                                                  |                                                                                                   |                 |                  | А                      | E/                                         | D                   |           |                                                     |  |
|         |              |                                                                  |                                                                                                   |                 |                  | В                      | E/                                         | F                   |           |                                                     |  |
|         |              |                                                                  |                                                                                                   |                 |                  | C                      | E/                                         | 1                   |           |                                                     |  |
|         |              |                                                                  |                                                                                                   |                 |                  |                        |                                            |                     |           |                                                     |  |
|         |              |                                                                  |                                                                                                   | E E/NL<br>E E/I |                  |                        |                                            |                     |           |                                                     |  |
|         |              |                                                                  |                                                                                                   |                 | 1                | -                      |                                            |                     | • .       |                                                     |  |
|         |              |                                                                  |                                                                                                   |                 |                  |                        | 0                                          | Proc                | sione     | M 20 x 1 5                                          |  |
|         |              |                                                                  |                                                                                                   |                 |                  |                        | 1                                          | Adat                | tatore    | ner Dressacavo NPT 1//"                             |  |
|         |              |                                                                  |                                                                                                   |                 |                  |                        | 3                                          | Pres                | sacavi    | M 20 x 1.5. connettore M12 PROFIBUS-PA              |  |
|         |              |                                                                  |                                                                                                   |                 |                  |                        | 4                                          | Pres                | sacavi    | NPT 1/2", connettore M12 PROFIBUS-PA                |  |
|         |              |                                                                  |                                                                                                   |                 |                  |                        |                                            | Att                 | 16772     | ture supplementari                                  |  |
|         |              |                                                                  |                                                                                                   |                 |                  |                        |                                            | 0                   | Sen7      | za attrezzature aggiuntive                          |  |
|         |              |                                                                  |                                                                                                   |                 |                  |                        | 1     Attrezzature addizionali: Modulo DAT |                     |           |                                                     |  |
|         |              |                                                                  |                                                                                                   |                 |                  | Configurazione         |                                            |                     |           |                                                     |  |
|         |              |                                                                  | 0 Impostazioni di fabbrica                                                                        |                 |                  |                        |                                            |                     |           |                                                     |  |
|         |              |                                                                  |                                                                                                   |                 |                  |                        |                                            |                     |           |                                                     |  |
| CPM153- |              |                                                                  |                                                                                                   |                 |                  | Codice completo ordine |                                            |                     |           |                                                     |  |

### 2.1.2 Targhetta

| ENDRESS+HA                                                        | USER        | Ma<br>D- | de in Germany ∳<br>70839 Gerlingen ₹ |
|-------------------------------------------------------------------|-------------|----------|--------------------------------------|
| Order Code: CPM153-A2A00A01<br>Serial No.: 3C00050508             | 0           |          | 135037                               |
| Meas, range:-2 +16 pH -<br>Temperature:-50 +200 °C<br>Channels: 1 | -1500 +150  | 0 mV     | I P65                                |
| Output 1:0/4 20 mA<br>Output 2:0/4 20 mA<br>Mains: 100-230 VAC 5  | 50/60 Hz 10 | I VA     | -10 < Ta < +55 °C                    |
| CE                                                                |             |          | ∆≁₪                                  |

fig. 1: Esempio di targhetta

# 2.2 Fornitura

La fornitura comprende:

- 1 trasmettitore CPM153
- 1 kit di montaggio
- 4 pressacavi
- 1 set per etichettatura del punto di misura
- 1 scheda d'identificazione dello strumento
- 1 Istruzioni di funzionamento BA 233C/07/it
- Versione con comunicazione HART:
   1 Istruzioni di funzionamento "Comunicazioni in campo con HART", BA 301C/07/en
- Versioni con interfaccia PROFIBUS:
   1 Istruzioni di funzionamento "Comunicazioni in campo con PROFIBUS PA", BA 298C/07/en
- Versioni Ex: Istruzioni di sicurezza per attrezzature elettriche in area a rischio di esplosione, XA 233C/07/a3

# 2.3 Certificati e approvazioni

#### Dichiarazione di conformità

Il trasmettitore possiede i requisiti degli standard europei armonizzati. Endress+Hauser certifica la conformità agli standard apponendo il marchio  $C \in$  sul dispositivo.

# 3 Installazione

# 3.1 Accettazione all'arrivo, trasporto, stoccaggio

- Assicurarsi che l'imballaggio non sia danneggiato! Qualora l'imballo risulti danneggiato, informare il fornitore. Conservare l'imballo danneggiato fino al momento della risoluzione del problema.
- Assicurarsi che il contenuto non sia danneggiato!
   Qualora il materiale consegnato avesse subito danni, informare il fornitore.
   Conservare i prodotti danneggiati fino a quando il problema non sarà stato risolto.
- Verificare che la fornitura sia completa e conforme all'ordine e ai documenti di spedizione.
- L'imballo utilizzato per l'immagazzinamento o il trasporto del prodotto deve garantirne la protezione dagli urti e dall'umidità. L'imballo originale garantisce una protezione ottimale.
   Osservare anche le condizioni ambientali indicate (v. "Dati tecnici").
- Per qualsiasi dubbio, contattare il fornitore di fiducia o l'ufficio commerciale Endress+Hauser locale (v. ultima pagina di queste Istruzioni di funzionamento).

# 3.2 Condizioni di installazione

### 3.2.1 Dimensioni di installazione

Le dimensioni del trasmettitore sono riportate nel capitolo "Dati tecnici" a pagina 122 segg.

# 3.3 Istruzioni per l'installazione

### 3.3.1 Note sull'installazione

- L'installazione standard del trasmettitore CPM153 è come strumento da campo.
- Il trasmettitore CPM153 può essere fissato su paline verticali oppure orizzontali, mediante la palina di installazione a sezione tonda di Endress + Hauser (v. "Accessori"). In caso di installazione all'esterno, è necessario l'uso del tettuccio di protezione dalle intemperie CYY101. Questa copertura si adatta a tutte le opzioni di installazione dello strumento da campo.
- Il trasmettitore deve essere montato sempre in orizzontale in modo che gli ingressi cavo siano rivolti verso il basso.
- Il trasmettitore può essere installato anche a fronte quadro.

### 3.3.2 Montaggio a parete

Pericolo!

- Verificare che la temperatura operativa non superi il campo massimo consentito (-20°...+60 °C). Evitare l'irraggiamento solare diretto.
- La custodia per montaggio a parete deve essere montata in modo che gli ingressi cavo siano rivolti verso il basso.

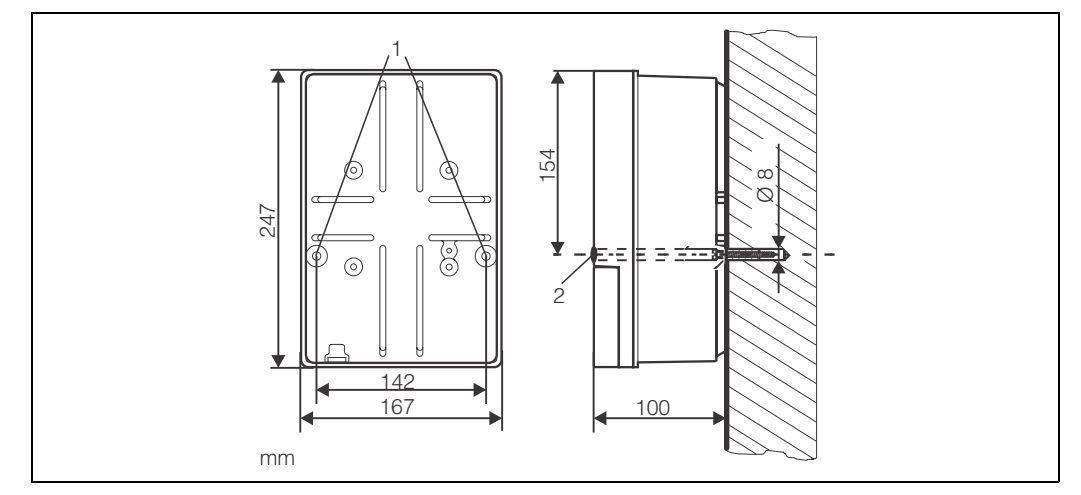

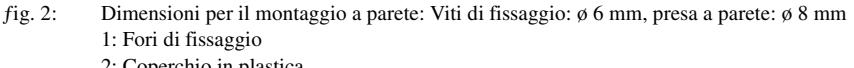

2: Coperchio in plastica

Per il montaggio a parete del trasmettitore procedere come segue:

- 1. Praticare i fori come da figura fig. 2.
- Spingere le due viti di fissaggio attraverso gli opportuni fori di fissaggio (1).
   Viti di fissaggio: Ø 6,5 mm max.
  - Testa delle viti: Ø 10,5 mm max.
- 3. Fissare la custodia del trasmettitore alla parete, come indicato.
- 4. Coprire i fori con i coperchi in plastica (2).

### 3.3.3 Montaggio su palina e a fronte quadro

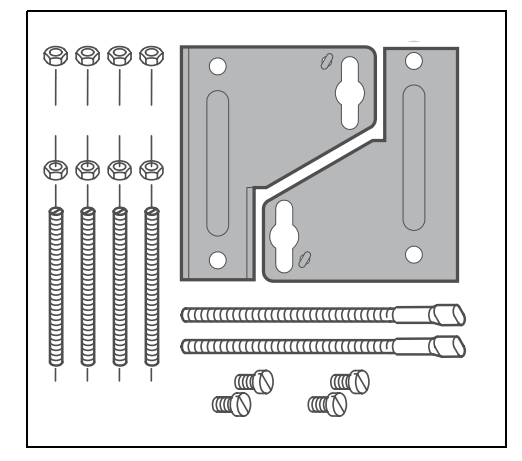

Montare gli elementi del gruppo di montaggio (v. la figura allegata) al retro della custodia come mostrato in figura fig. 4.

Dima di foratura per il montaggio: 161 x 241 mm Profondità di installazione: 134 mm Diametro del tubo: max. 70 mm

fig. 3: Kit di montaggioMycom SCPM153

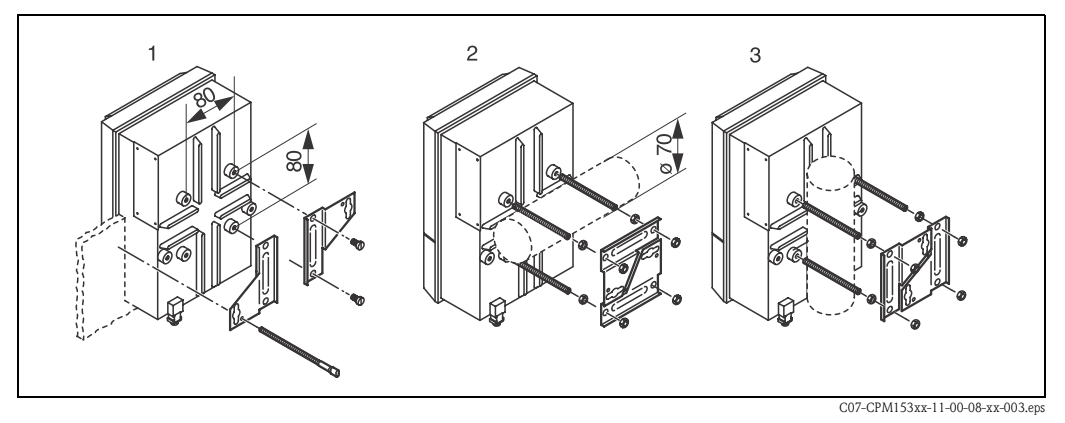

fig. 4: Montaggio del CPM153 a fronte quadro (1) e su palina orizzontale (2) e verticale (3)

#### Pericolo!

رما ( <sup>1</sup>

Sporco e umidità possono danneggiare lo strumento. Per impieghi all'esterno, è necessario il tettuccio di protezione dalle intemperie CYY101 (v. fig. 5 e cap. "Accessori").

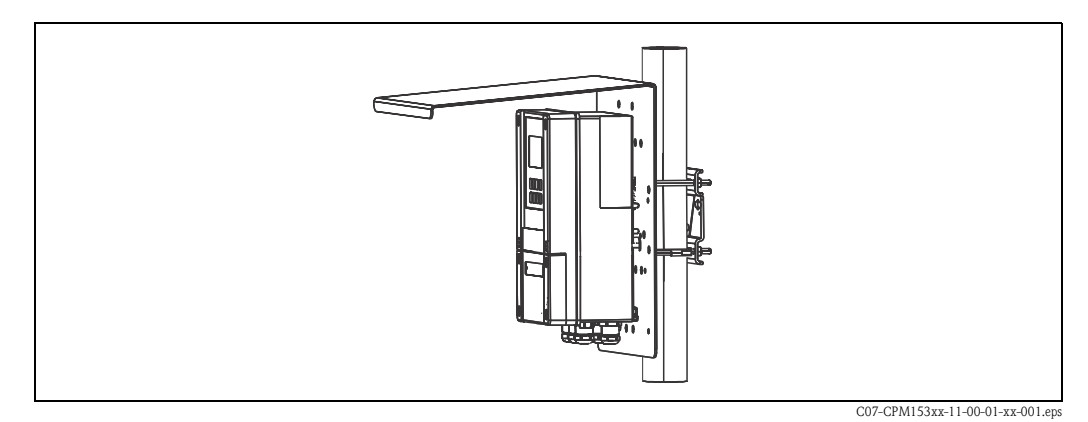

fig. 5: Montaggio del trasmettitore CPM153 su palina e con tettuccio di protezione dalle intemperie CYY101

# 3.4 Verifica dell'installazione

Terminata l'installazione del trasmettitore, eseguire le verifiche qui indicate:

| Stato dello strumento e specifiche                                                                    | Osservazioni                                                                                                    |  |  |
|----------------------------------------------------------------------------------------------------|----------------------------------------------------------------------------------------------------|--|--|
| Il trasmettitore è danneggiato?                                                                       | Ispezione visiva                                                                                                    |  |  |
| Installazione                                                                                         | Osservazioni                                                                                                    |  |  |
| Controllare la corrispondenza tra il n. del punto di misura e l'eti-<br>chetta?                       | Ispezione visiva                                                                                                    |  |  |
| Ambiente/condizioni di processo                                                                       | Osservazioni                                                                                                    |  |  |
| Controllare che il trasmettitore sia protetto dalla pioggia e dall'irrag-<br>giamento solare diretto? | Per impieghi all'esterno, è necessario il tettuc-<br>cio di protezione dalle intemperie CYY101<br>(v. cap. "Accessori"). |  |  |

# 4 Cablaggio

# 4.1 Connessione del trasmettitore

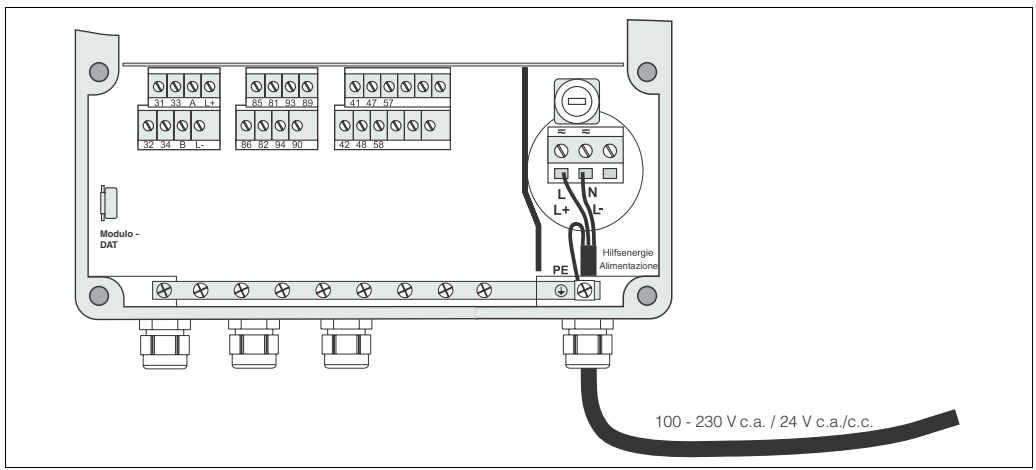

fig. 6: Connessione dell'alimentazione

- C07-CPM153xx-04-06-00-xx-016.eps
- 1. Inserire il cavo di alimentazione nella custodia del Mycom attraverso il pressacavo Pg a destra.
- 2. Collegare il filo giallo-verde al morsetto PE.
- 3. Collegare gli altri due fili ai morsetti "L" e "N" presenti nella sezione inferiore, a destra della custodia.

# 4.2 Connessione dei sensori analogici

#### Connessione simmetrica o asimmetrica dell'elettrodo

Il sensore può essere collegato simmetricamente o asimmetricamente; considerare le seguenti differenze:

#### Simmetrica (con PML)

Con una connessione simmetrica, la linea al pin di equilibrazione del potenziale (PML) deve essere collegata al morsetto dello strumento. Il pin PM deve sempre essere in contatto con il fluido, ad es. durante la calibrazione deve essere immerso nella soluzione tampone.

#### Vantaggi della connessione simmetrica

La misura è facilitata in condizioni ambiente difficili (ad es. fluidi con elevata velocità di deflusso o ad alta impedenza, diaframma parzialmente sporco).

La misura simmetrica consente il monitoraggio dell'elettrodo di riferimento da parte del sistema SC (v. pagina 57).

#### Asimmetrica (senza PML)

Se l'ingresso dello strumento è asimmetrico, le catene di misura di pH collegate alle armature possono essere connesse senza pin di equilibrazione del potenziale supplementare. Se necessario, collegare il pin di equilibrazione del potenziale disponibile al morsetto PE.

#### Svantaggi della connessione asimmetrica

Il sistema di riferimento della catena di misura ha un carico maggiore e, di conseguenza, in condizioni operative limite sono possibili errori di misura (v. connessione simmetrica). Il monitoraggio degli elettrodi di confronto da parte del sistema SC (v. pagina 57) non è possibile con la misura asimmetrica.

#### ∕⊗Nota!

Il PML non deve essere collegato con la misura "asimmetrica"; in caso contrario possono verificarsi degli shunt.

#### Nota!

Lo strumento è stato preimpostato per la misura simmetrica (= con PML, linea di equilibrazione del potenziale). Per la misura asimmetrica, l'impostazione deve essere modificata di conseguenza (v. pagina 38, "Selezione del tipo di connessione").

### 4.2.1 Preparazione del cavo

### Pericolo!

Pericolo di valori errati.

Proteggere sempre connettori, morsetti e cavi dall'umidità.

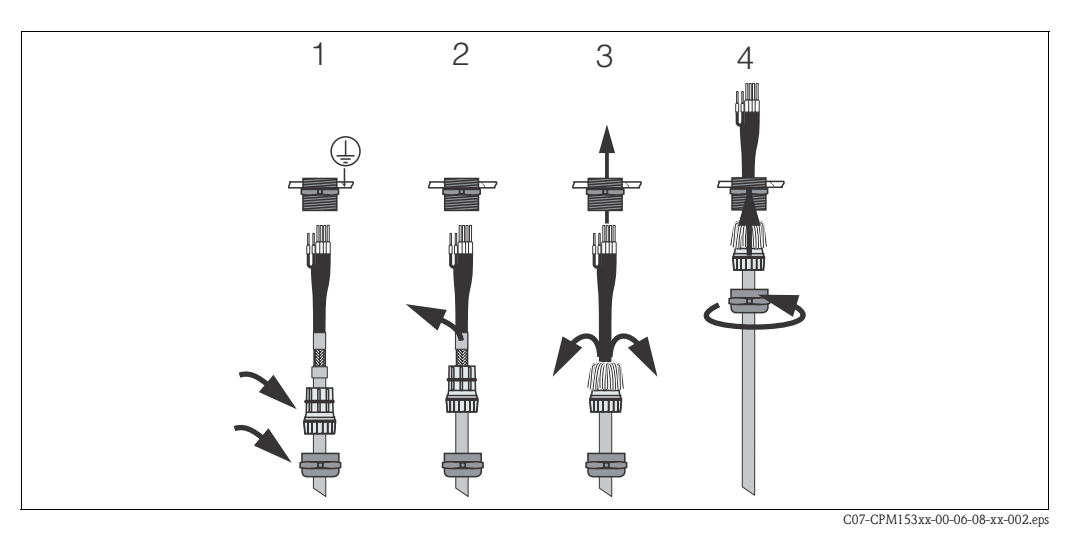

fig. 7: Connessione dello schermo esterno del CPK1...CPK12 con pressacavo in metallo. Il contatto dello schermo è all'interno del pressacavo.

- 1. Spingere il pressacavo e l'anello di fissaggio sopra il cavo.
- 2. Togliere l'isolamento interno.
- 3. Liberare lo schermo esterno dal cavo e ripiegarlo indietro, sopra l'anello di fissaggio.
- 4. Inserire il cavo del sensore attraverso il pressacavo del Mycom S CPM153 e serrarlo. In questo modo il contatto dello schermo si realizza automaticamente.

#### Prolunga del cavo

Se è necessaria una prolunga del cavo, utilizzare

■ la scatola di derivazione VBM

ed i seguenti tipi di cavi di misura non intestati:

- per CPK1, CPK9: Cavo CYK71
- per CPK12: Cavo CYK12
  - ----

#### ∕®Nota!

Togliere lo strato nero del semi-conduttore in plastica (freccia) dal cavo coassiale interno. Tutti i tipi di cavo contengono questo strato.

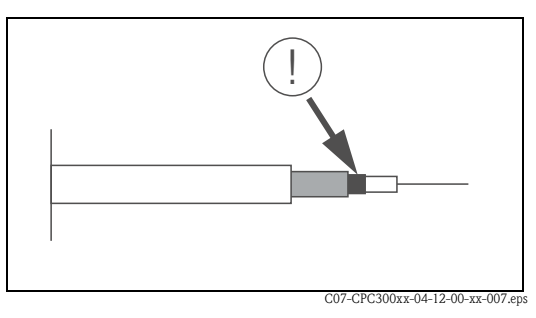

fig. 8: Disegno della linea coassiale

### 4.2.2 Connessione degli elettrodi in vetro

### Tipi di cavo

- Per collegare gli elettrodi in vetro possono essere usati i seguenti tipi di cavo multipolare, terminato:
- CPK1 per elettrodi con testa a innesto standard GSA (senza Pt 100)
- CPK9 per elettrodi con teste a innesto TOP68 (ESA / ESS) (con e senza Pt 100)
  - CPK12 per sensori di pH ISFET ed elettrodi di pH/redox in vetro con teste a innesto TOP68 (ESB) (con e senza Pt 100 / Pt 1000)

Collegare i fili come di seguito descritto:

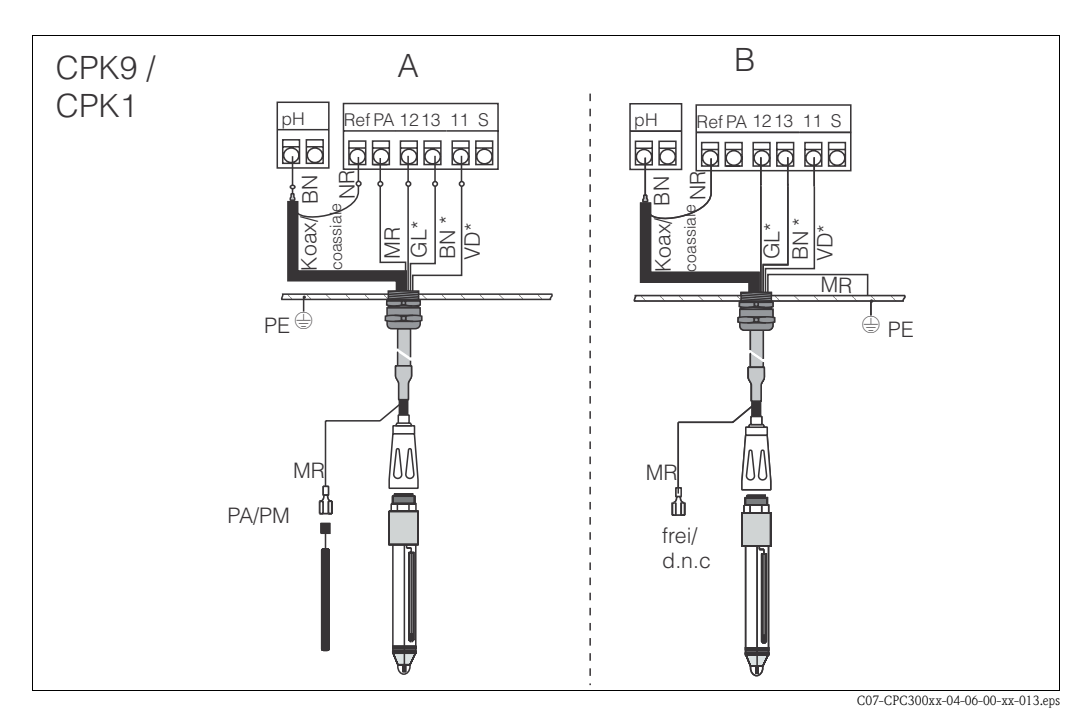

fig. 9: Connessione dell'elettrodo

A = connessione simmetrica

B = connessione asimmetrica

\* non consentita con CPK1

| Filo                                          | Morsetto del Mycom                                                                                                    |
|-----------------------------------------------|----------------------------------------------------------------------------------------------------|
| Filo coassiale nero (schermo)                 | Morsetto Ref                                                                                                    |
| Filo coassiale bianco<br>(conduttore interno) | Morsetto pH                                                                                                    |
| Bianco (BN)                                   | Morsetto 13                                                                                                    |
| Giallo (GL)                                   | Morsetto 12                                                                                                    |
| Verde (VD)                                    | Morsetto 11                                                                                                    |
| Marrone (MR)                                  | <ul> <li>Connessione simmetrica (A): morsetto PA<br/>Verificare che il pin di equilibrazione del potenziale sia sempre a<br/>contatto con il fluido.</li> <li>Connessione asimmetrica (B): guida PE</li> </ul> |
| Schermo esterno                               | messo a terra mediante pressacavo in metallo                                                                                                    |

### 4.2.3 Connessione dei sensori ISFET

### Tipi di cavo

Per collegare i sensori ISFET, utilizzare il cavo multipolare, terminato CPK12 per sensori di pH ISFET e per elettrodi di pH/redox con teste a innesto TOP68 (ESB) (con Pt 1000).

Collegare i fili come di seguito descritto:

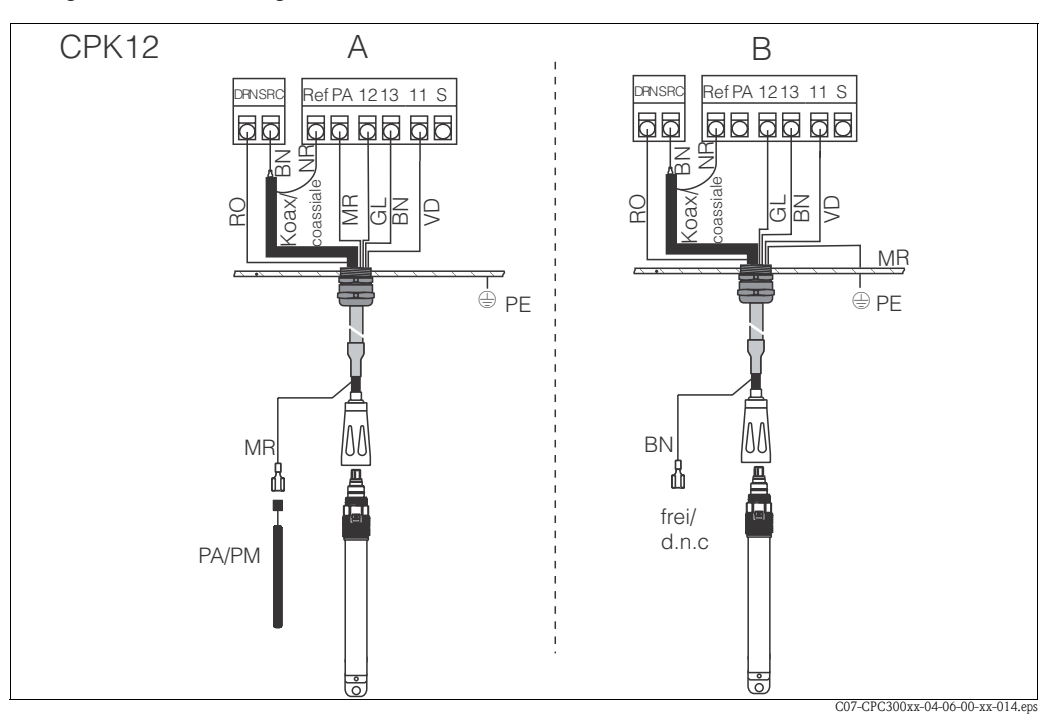

fig. 10: Connessione del sensore ISFET A = connessione simmetrica

B = connessione asimmetrica

| Filo                                          | Morsetto del Mycom                                                                                                    |
|-----------------------------------------------|----------------------------------------------------------------------------------------------------|
| Rosso (RO)                                    | Morsetto DRN                                                                                                    |
| Filo coassiale nero (schermo)                 | Morsetto Ref                                                                                                    |
| Filo coassiale bianco<br>(conduttore interno) | Morsetto SRC                                                                                                    |
| Bianco (BN)                                   | Morsetto 13                                                                                                    |
| Giallo (GL)                                   | Morsetto 12                                                                                                    |
| Verde (VD)                                    | Morsetto 11                                                                                                    |
| Marrone (MR)                                  | <ul> <li>Connessione simmetrica (A): morsetto PA Verificare che il pin di<br/>equilibrazione del potenziale sia sempre a contatto con il fluido.</li> <li>Connessione asimmetrica (B): guida PE</li> </ul> |
| Schermo esterno                               | messo a terra mediante il pressacavo in metallo                                                                                                    |

#### Modifica dell'ingresso di pH da elettrodo in vetro a sensore ISFET

La versione in vetro/ISFET del trasmettitore Mycom S (CPM153-xx2xxxxxx, CPM153-xx4xxxxxx) è predefinita in fabbrica per la misura con elettrodi in vetro.

Per adattare il collegamento elettrico, procedere come di seguito descritto:

- 1. Aprire la sezione inferiore della custodia del CPM153.
- 2. Se è collegato un elettrodo in vetro, scollegare i fili del cavo dell'elettrodo.
- 3. Togliere il morsetto "pH" localizzato sulla coperchio della custodia e sostituirlo con il morsetto "DRN" / "SRC" incluso nella fornitura.

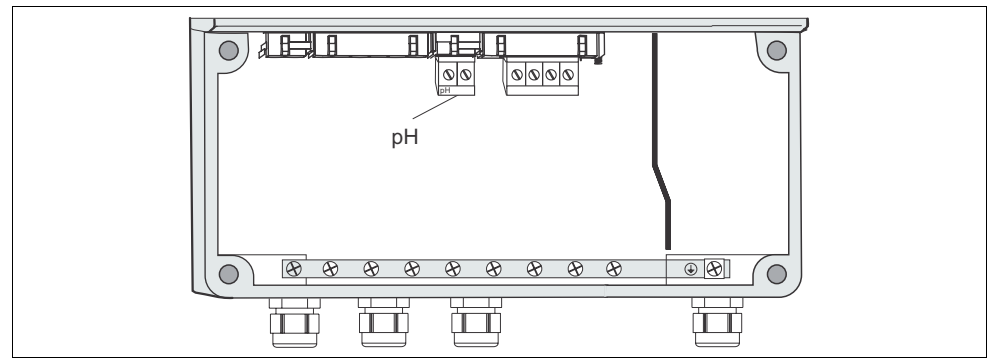

fig. 11: Morsetto "pH" sul coperchio della custodia

C07-CPM153xx-04-06-06-xx-004.eps

- 4. Aprire il coperchio della custodia del CPM153.
- 5. Dal lato destro del coperchio della custodia, estrarre ambedue i terminali del cavo rosso, che collega l'ingresso di pH (v. fig. 12).
- 6. Installare i ponticelli, inclusi nella fornitura, come indicato in figura 13.
- 7. Collegare il cavo del sensore in base all'assegnazione dei fili definita per sensori ISFET.
- Nel menu Prima messa in servizio, modificare l'impostazione "Tipo di elettrodo" su "ISFET" (p. 33).

Ś

#### Nota!

Per commutare da sensore ISFET a elettrodo in vetro procedere di conseguenza.

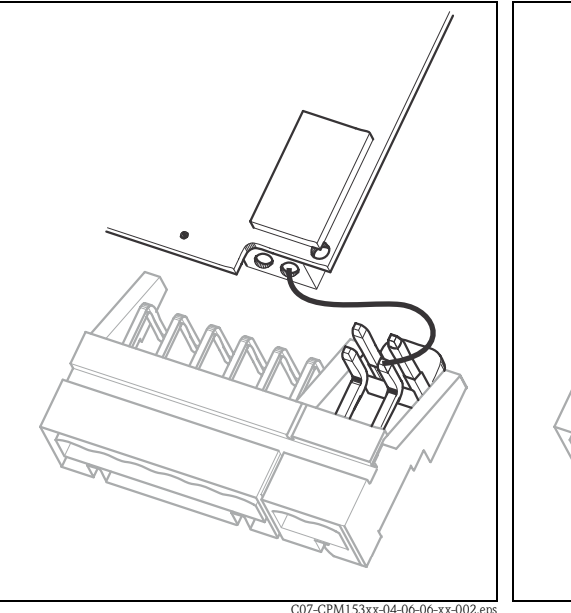

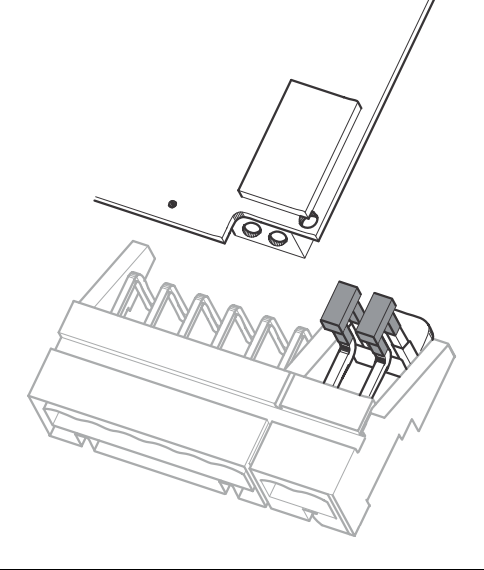

fig. 12: Modulo con ingresso di pH e morsetti di pH nel coperchio della custodia con cavo (rosso) per la connessione di elettrodi di pH/redox in vetro.

C07-CPM153xx-04-06-06-xx-003.eps

fig. 13: Modulo con ingresso di pH e morsetti di pH nel coperchio della custodia con i ponticelli per la connessione dei sensori ISFET.

# 4.3 Connessione dei sensori digitali con tecnologia Memosens

### 4.3.1 Cavo di misura

Per collegare sensori digitali con tecnologia Memosens al Mycom S CPM153 è richiesto il cavo dati Memosens CYK10 con 2x2 fili, coppie intrecciate, schermo e guaina in PVC.

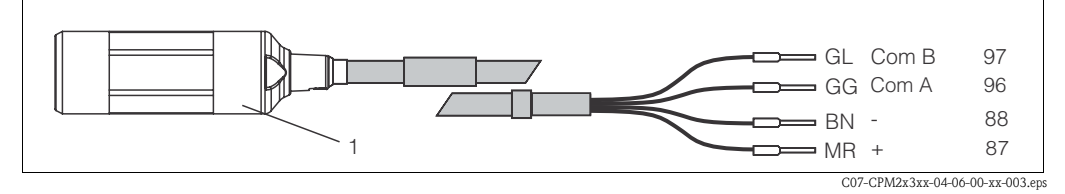

fig. 14: Disegno del cavo dati Memosens CYK10

1 Raccordo con elettronica integrata per la connessione al sensore

### 4.3.2 Connessione dei sensori digitali

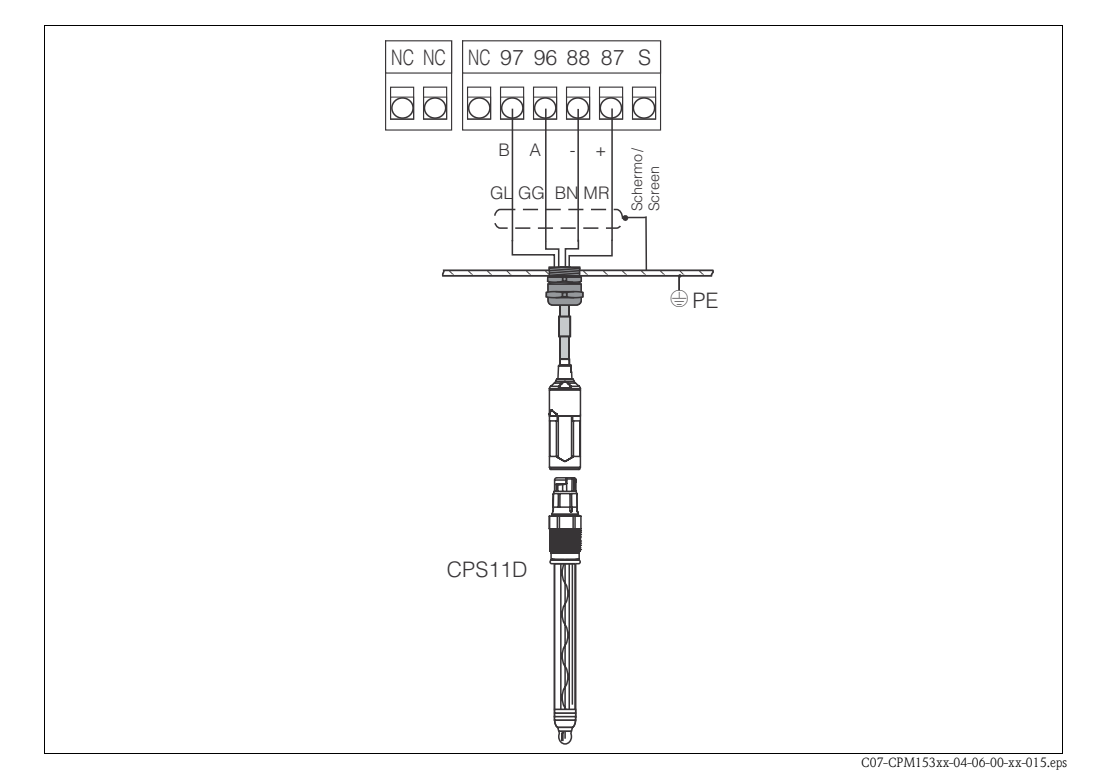

fig. 15: CPS11D collegato mediante CYK10

Collegare i fili come di seguito descritto.

| Filo         | Morsetto del Mycom                   |
|--------------|--------------------------------------|
| Giallo (GL)  | Morsetto 97                          |
| Verde (VD)   | Morsetto 96                          |
| Bianco (BN)  | Morsetto 88                          |
| Marrone (MR) | Morsetto 87                          |
| Schermo      | messo a terra mediante il pressacavo |

I segnali di misura sono trasmessi senza contatto dal sensore digitale con tecnologia Memosens al raccordo del cavo CYK10 mediante bobine completamente a tenuta. Si ottengono i seguenti vantaggi:

- Grazie alla separazione galvanica tra sensore e trasmettitore, i segnali di misura non sono influenzati dai potenziali di interferenza. Di conseguenza, per garantire misure accurate non è richiesta una connessione simmetrica ad alta impedenza.
- Non si hanno perdite dalla testa a innesto del sensore e dal raccordo del cavo.
- Nessun contatto aperti. Non si ha corrosione dei contatti.

# 4.4 Connessione di uscite in corrente e relè

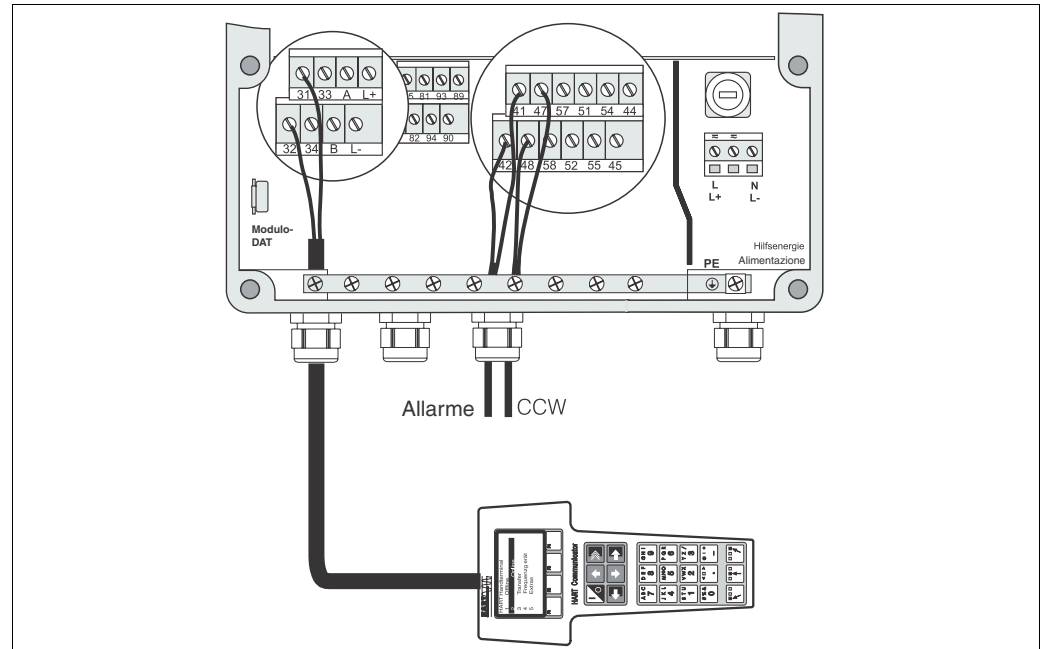

C07-CPC300xx-04-06-00-xx-015.eps

fig. 16: Connessione delle uscite in corrente (esempio: HART per ingresso 1) e relè (esempio: per allarme e acqua per la funzione Chemoclean)

### 4.4.1 Connessione delle uscite in corrente

In caso i valori misurati siano trasferiti a elettroniche di elaborazione esterne o PCS oppure si utilizzi la comunicazione HART, queste unità esterne possono essere collegate alle uscite in corrente 1 e 2 del Mycom S.

Può essere generata anche una variabile di controllo mediante l'uscita in corrente 2.

1. Collegare l'unità esterna all'uscita in corrente 1 come di seguito descritto:

| Filo          | Morsetto del Mycom |
|---------------|--------------------|
| Filo positivo | Morsetto 31        |
| Filo negativo | Morsetto 32        |

2. Collegare l'unità esterna all'uscita in corrente 2 come di seguito descritto:

| Filo          | Morsetto del Mycom |
|---------------|--------------------|
| Filo positivo | Morsetto 33        |
| Filo negativo | Morsetto 34        |

### 4.4.2 Connessione dei relè

Il trasmettitore Mycom S CPM153 offre un contatto di allarme e sino a cinque contatti addizionali. Mediante questi cinque contatti possono essere controllati controllore, timer per contatto di soglia, fornitura di acqua e detergente per la funzione Chemoclean. Per configurare i contatti addizionali, selezionare "Configurazione 1 > Relè", v. pagina 44.

- 1. Collegare il contatto di allarme ai morsetti "41" e "42".
- 2. Collegare i contatti addizionali come di seguito indicato:

| Relè   | Morsetto del Mycom |
|--------|--------------------|
| Relè 1 | Morsetti 47 e 48   |
| Relè 2 | Morsetti 57 e 58   |
| Relè 3 | Morsetti 51 e 52   |
| Relè 4 | Morsetti 54 e 55   |
| Relè 5 | Morsetti 44 e 45   |

L'assegnazione della funzione (controllore, timer per contatto di soglia, ecc.) a ogni relè può essere eseguita in base alle specifiche.

In caso di assegnazione secondo NAMUR, ad esempio, le funzioni del relè di allarme e i primi due relè addizionali sono preimpostati (v. assegnazione NAMUR qui di seguito). Se non si seleziona l'assegnazione NAMUR, i primi due relè addizionali possono essere assegnati a qualsiasi funzione.

#### Nota!

- Al controllore possono essere assegnati fino a tre relè.
- Il tipo di contatto "Attivo aperto" / "Attivo chiuso" può essere impostato tramite software.

#### Assegnazione NAMUR

Se si usa l'assegnazione NAMUR (secondo le normative dell'associazione per la progettazione del controllo di processo nell'industria chimica e farmaceutica), i contatti sono assegnati ai relè nel modo seguente:

| Relè    | Assegnazione<br>NAMUR attivo                                  | Morsetto |
|---------|---------------------------------------------------------------|----------|
| ALLARME | Anomalia                                                      | 41<br>42 |
| RELÈ 1  | Avviso in caso sia richiesto un<br>intervento di manutenzione | 47 48    |
| RELÈ 2  | Controllo di funzione                                         | 57<br>58 |

Assegnazione del controllo funzionale

- Il controllo funzionale secondo NAMUR è attivo quando:
- Il sensore è calibrato
- L'armatura si trova in posizione di servizio.
- Il Mycom è stato configurato.
- È in corso un programma di pulizia Topcal o di calibrazione.
- È in corso un programma Chemoclean.
- Si verifica un errore, che attiva il controllo funzionale (assegnazione, v. elenco degli errori a pagina 102).

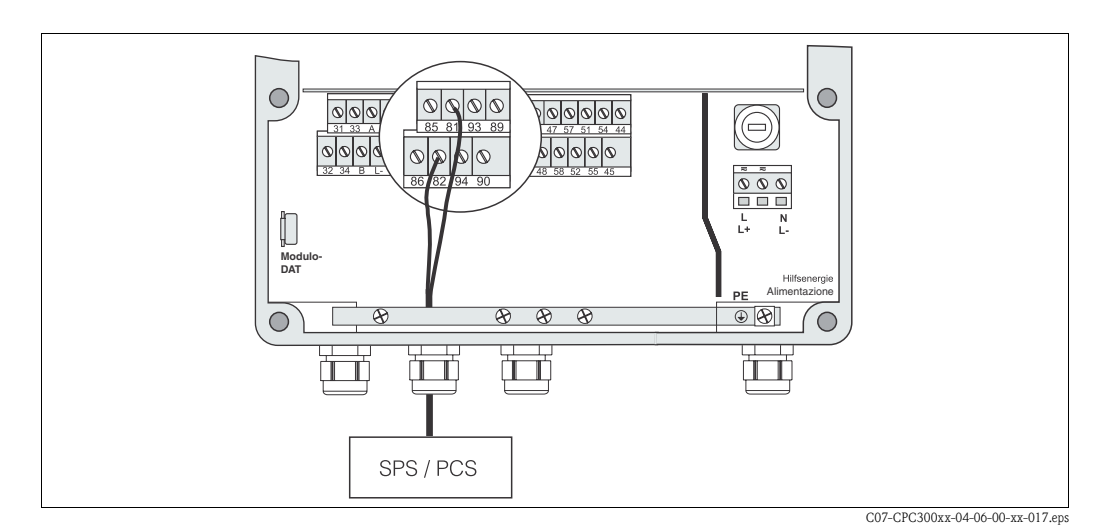

# 4.5 Connessione degli ingressi esterni (PCS al Mycom)

fig. 17: Connessione della funzione di hold esterno per il Mycom

Se si deve attivare la funzione di hold per il trasmettitore Mycom S CPM153, ad esempio, mediante un PCS esterno, collegare questo ingresso ai morsetti 81 e 82 del Mycom (è richiesta l'alimentazione).

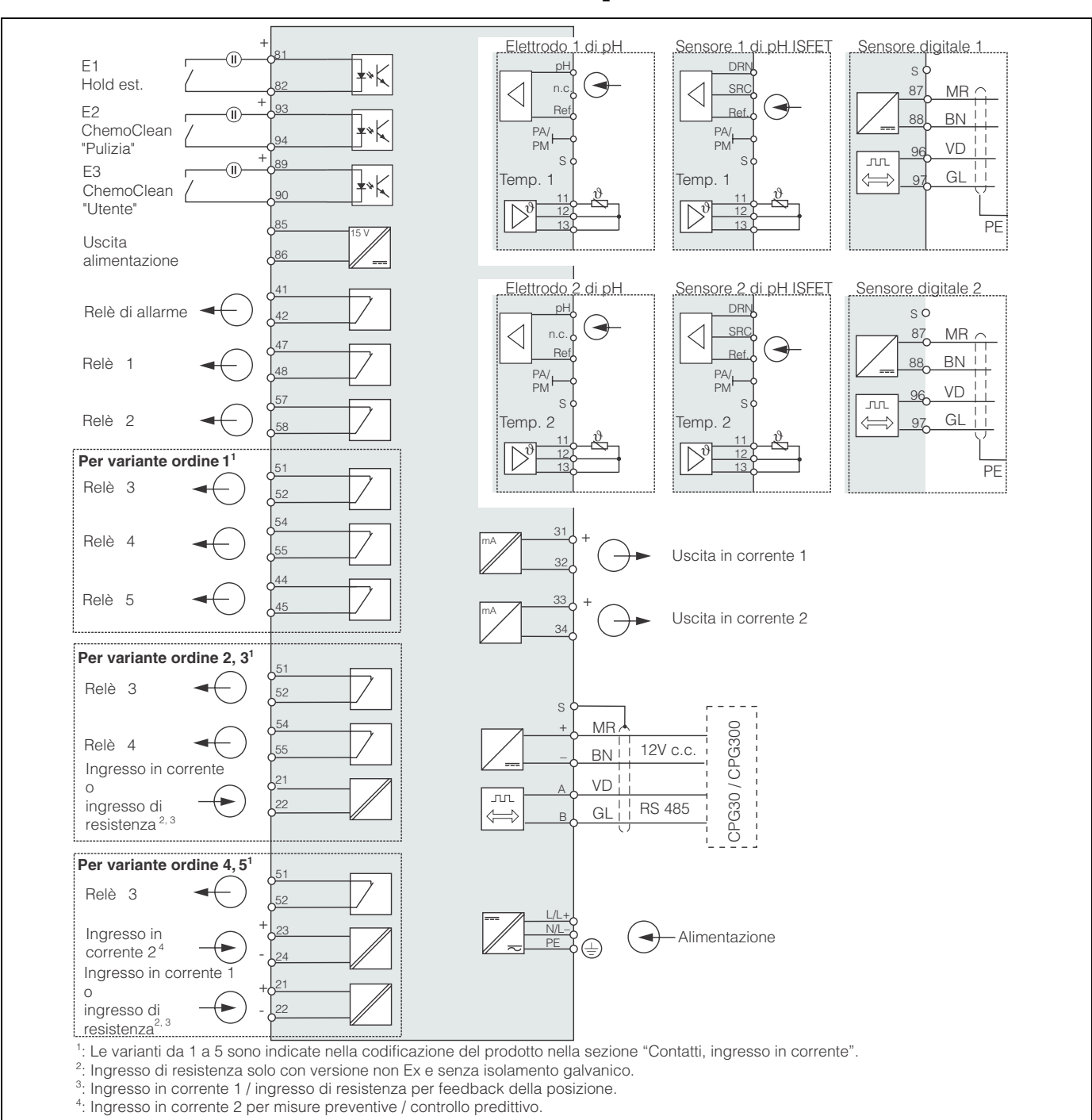

### 4.6 Schema elettrico per area sicura

fig. 18: Collegamento elettrico del CPM153

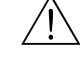

#### Attenzione!

Un dispositivo di disconnessione dalla rete deve essere installato vicino al trasmettitore e deve essere chiaramente identificabile come dispositivo di disconnessione per il Mycom S CPM153 (v. EN 61010-1).

- Nota!
  - Collegare i fili del segnale non utilizzati, provenienti da linee di ingresso e uscita, alla guida PE interna del CPM153.
  - Gli ingressi in corrente e di resistenza possono essere collegati solo con un cavo schermato. Lo schermo deve essere collegato alla guida PE del trasmettitore.
  - Verificare che il morsetto di terra nel coperchio inferiore della custodia sia connesso alla guida PE, presente nella custodia, mediante una linea PE.

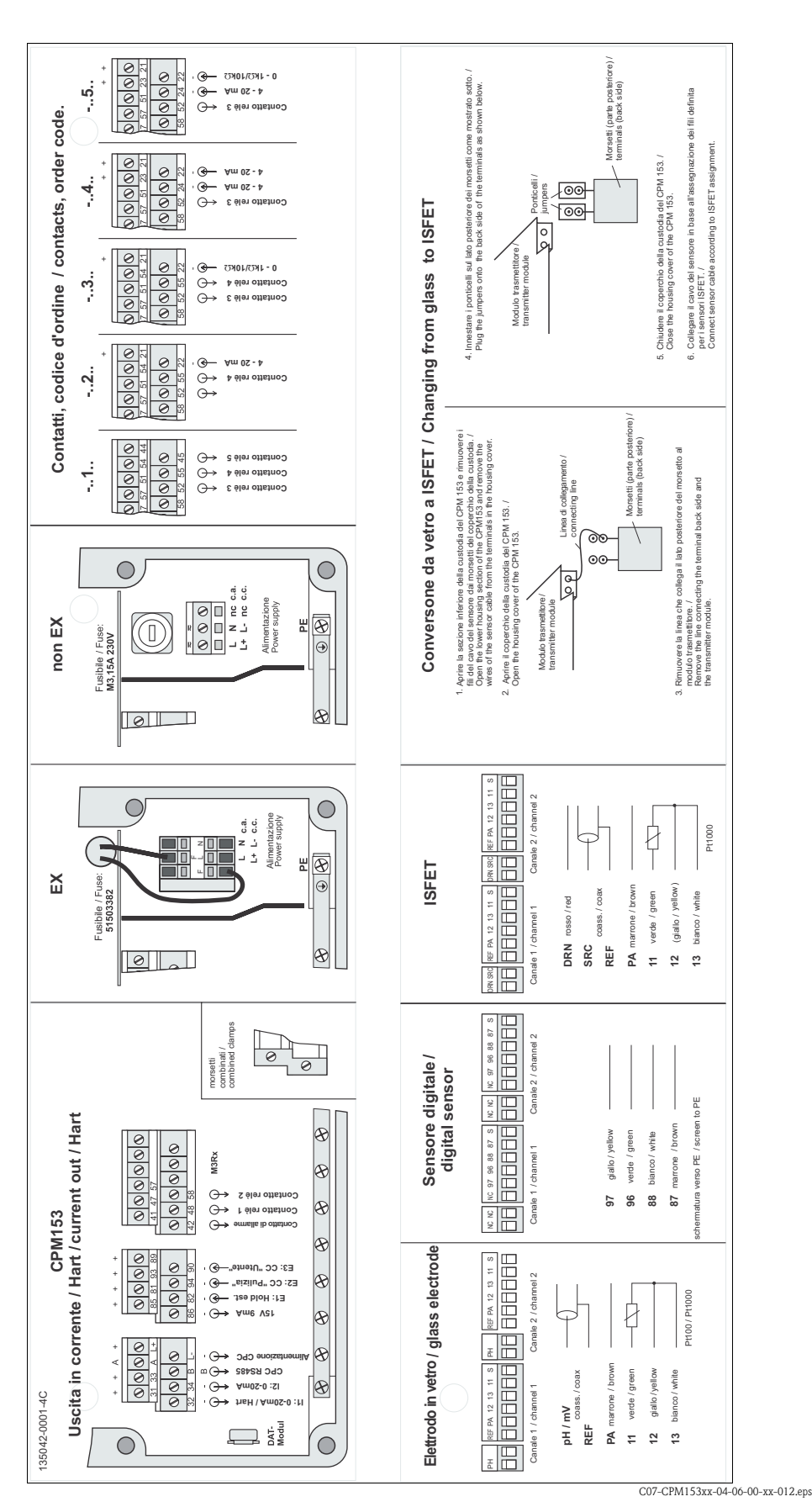

4.6.1 Etichetta del vano connessioni

*f*ig. 19: Etichetta del vano connessioni (presente nel vano connessioni del trasmettitore) DRN = Scarico, SCR = Provenienza, REF = Riferimento

# 4.7 Controlli dopo la connessione

Terminato il collegamento elettrico del misuratore, eseguire i seguenti controlli:

| Stato dello strumento e specifiche                                                                                                    | Nota                                                                                                    |  |
|----------------------------------------------------------------------------------------------------|----------------------------------------------------------------------------------------------------|--|
| Lo strumento di misura o il cavo è danneggiato esternamente?                                                                                         | Ispezione visiva                                                                                                    |  |
| Collegamento elettrico                                                                                                    | Note                                                                                                    |  |
| La tensione di alimentazione corrisponde alle specifiche indicate sulla tar-<br>ghetta informativa?                                                  | 100 V230 V c.a. a lunga portata<br>24 V c.a. / c.c.                                                                                                    |  |
| I cavi utilizzati soddisfano i requisiti specificati?                                                                                                | Per la connessione, usare un cavo<br>originale Endress+Hauser, v. "Acces-<br>sori".                                                                                                    |  |
| I cavi installati sono privi di trazione?                                                                                                    |                                                                                                    |  |
| I cavi corrono in canaline completamente isolate?                                                                                                    | Stendere linee di alimentazione e del<br>segnale separate per tutta la lun-<br>ghezza del cavo allo scopo di evitare<br>qualsiasi interferenza reciproca. La<br>protezione mediante canaline è otti-<br>male. |  |
| Nessun incrocio o anello per tutta la lunghezza dei cavi?                                                                                            |                                                                                                    |  |
| La connessione dei cavi di alimentazione e del segnale è eseguita corretta-<br>mente, in base allo schema elettrico?                                 |                                                                                                    |  |
| Tutti i morsetti delle viti sono serrati?                                                                                                    |                                                                                                    |  |
| Per la connessione alla linea di equilibrazione del potenziale (PM):<br>Il PML è collegato al fluido?                                                | Nota!<br>Durante la calibrazione, immergere il<br>pin del PM nella soluzione tampone.                                                                                                    |  |
| Per la connessione senza equilibrazione del potenziale (PM):<br>La linea di equilibrazione del potenziale è collegata alla messa a terra?            |                                                                                                    |  |
| Tutti gli ingressi dei cavi sono stati installati, serrati e sigillati?<br>I cavi sono posizionati in modo da consentire l'eventuale sgocciolamento? | I cavi devono pendere verso il basso e<br>creare "un'ansa" in modo da permet-<br>tere lo sgocciolamento dell'acqua.                                                                                           |  |
| Tutti i coperchi della custodia sono stati installati e serrati?                                                                                     | Controllare l'integrità delle guarni-<br>zioni.                                                                                                    |  |

# 5 Funzionamento

# 5.1 Display ed elementi operativi

### 5.1.1 Lettura del display e simboli

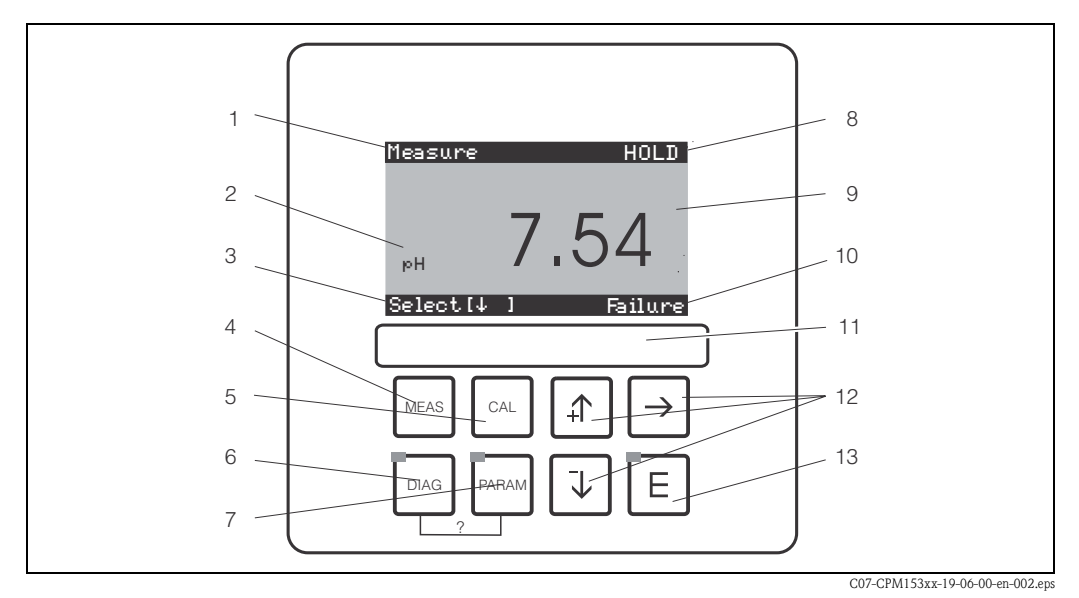

fig. 20: Interfaccia utente del Mycom S CPM153

1 Menu corrente

- 2 Parametro attuale
- 3 Barra di navigazione: Tasti freccia per lo scorrimento, "E" per cambiare pagina, nota per Cancella
- 4 Tasto di funzionamento
- 5 Tasto di calibrazione
- 6 🔤 Tasto del menu di diagnostica
- 7 Tasto per l'immissione parametri
- 8 È visualizzato HOLD, se la funzione di hold è attiva
- 9 Valore misurato principale, attuale
- 10 Indicazione di "Anomalia", "Allarme", se i contatti NAMUR rispondono
- 11 Spazio per etichetta
- 12 Tasti freccia per lo scorrimento e la modifica
- 13 E tasto ENTER
- ? Premere DIAG e PARAM simultaneamente per aprire le pagine della guida

### 5.1.2 Assegnazione dei tasti

"PARAM" conduce al menu di configurazione del trasmettitore Mycom S CPM153.

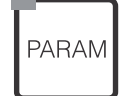

🔊 Nota!

"PARAM" per tornare al "campo di ritorno" precedente da qualsiasi punto del menu. Tali campi sono indicati in grassetto nel menu generale (V. cap. 11.1).

LED: Questo è il LED di invio (IR) per l'adattatore di servizio "Optoscopio" (v. "Accessori").

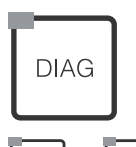

"DIAG" per accedere al menu di diagnosi dello strumento.

LED: Questo è il LED di ricezione dell'adattatore di servizio "Optoscopio" (v. "Accessori").

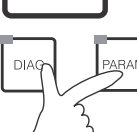

#### Aiuto:

Premere i tasti "DIAG" e "PARAM" contemporaneamente per aprire la pagina di aiuto.

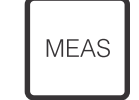

"MEAS" avvia il funzionamento. Sul display compaiono i valori misurati. Usare i tasti freccia per scorrere i diversi menu di misura.

🔊 Nota!

Premere "MEAS" per uscire dai menu "PARAM", "DIAG" e "CAL" senza terminare le impostazioni/la calibrazione.

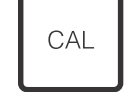

Con "CAL" si accede al menu di calibrazione degli elettrodi.

(Enter) conduce di un passo avanti nel menu o conferma la selezione eseguita.

| [E] |
|-----|
|-----|

LED verde: tutto OK.

rosso: si è verificato un errore.

- \_↑ → ↓
- Le opzioni del menu possono essere scorse con i tasti freccia e quindi si può evidenziare la selezione richiesta (se sono disponibili delle opzioni).
  I numeri possono essere incrementati o ridotti di una cifra con "+" / "-".
- Passare alla cifra successiva con la "freccia destra" (tipo modifica 1).
- Per "Attivare", premere la "freccia a destra" e far scorrere le selezioni con "+" / "-" (tipo modifica 2) (per informazioni sui tipi modifica, v. pagina 28).

### 5.1.3 Menu di misura

Diversi menu di misura sono disponibili. Usare i tasti freccia per far scorrere i vari menu. Per passare dalla caratteristica del valore misurato al data log e viceversa usare il tasto ENTER E.

| Measure<br>PH<br>Select (VM)                                                                                                    |   | Measure<br>2.00 pH1 12.00<br>Select[↓ ]                                                                                                    | Measure         pH 1         pH 2           7.00         7.54           ATC 1         ATC 2           41.6 °C         25.0 °C           Select [4]         1                                                                                                    |  |
|----------------------------------------------------------------------------------------------------|---|----------------------------------------------------------------------------------------------------|----------------------------------------------------------------------------------------------------|--|
| È visualizzato il valore misurato attuale del<br>circuito 1.                                                                                                |   | In caso sia stato attivato il data log, qui sarà<br>visualizzata la caratteristica del valore misu-<br>rato attuale (modalità di registrazione).<br>In caso siano stati attivati ambedue i data<br>log, premere il tasto freccia per passare alla<br>visualizzazione della caratteristica del<br>secondo valore misurato. | In caso di dispositivo binario, con questo<br>menu di misura si possono visualizzare<br>ambedue i valori misurati affiancati e le<br>relative temperature.<br>Con il dispositivo a un circuito, si può<br>visualizzare solo un valore misurato e la<br>relativa temperatura. |  |
| Measure<br><u> </u>                                                                                                    | • | Measure       0 mV         pH 7.00       0 mV         pH 7.54       -32 mV         Output 1       10.00 mA         Output 2       0.00 mA         Rel.A 1 2 3 4 5       0         Image: Select[↓]       1                                                                                                    |                                                                                                    |  |
| In questo menu di misura, in caso di dispo-<br>sitivo binario, si possono visualizzare la dif-<br>ferenza del valore misurato e le relative<br>temperature. |   | In questo menu di misura, si leggono i<br>valori di corrente e tensione e gli stati dei<br>contatti dei relè.<br>Relè attivo =                                                                                                    |                                                                                                    |  |

### 5.1.4 Data log

Il trasmettitore CPM153 mette a disposizione due data log. Questi data log consentono di registrare

- un parametro con 500 punti di misura in sequenza
- due parametri ciascuno con 500 punti di misura sequenziali.

Per poter utilizzare la funzione, attivare il data log nel menu "PARAM" → "Configurazione 2" → "Data Log" (v. pagina 55). La funzione si attiva immediatamente.

- Scorrendo i diversi menu di misura, è possibile vedere i valori misurati (v. sopra).
- I valori misurati attuali vengono registrati nella modalità di Registrazione.
- In "PARAM" → "Configurazione 2" → "Data log" possono essere richiamati i dati salvati con data e ora della registrazione.

| Measure                   | Para Datalog View 1     |
|---------------------------|-------------------------|
| 2.00 pH1 12.00            | 7.54 pH                 |
| }                         |                         |
|                           | E                       |
|                           |                         |
| Select[↓ ]                | 12:15:35 09.04.0        |
| Modalità di Registrazione | Modalità di Scorrimento |

### 5.1.5 Autorizzazione di accesso alla modalità di funzionamento

Per proteggere il trasmettitore da modifiche non intenzionali o non previste della configurazione e dei dati di calibrazione, le funzioni possono essere protette da codici di accesso a quattro cifre. Se i codici non sono definiti, tutte le funzioni possono essere liberamente modificate.

L'autorizzazione di accesso ha i seguenti livelli:

| Livello di sola lettura | (accessibile | senza | codice) | ): |
|-------------------------|--------------|-------|---------|----|
|-------------------------|--------------|-------|---------|----|

Tutto il menu è visibile. La configurazione non può essere modificata. Non è possibile eseguire la calibrazione. A questo livello, nel menu "DIAG" si possono modificare solo i parametri del controllore per nuovi processi.

| Codice di servizio | Livello di operatore (può essere protetto dal codice di servizio):<br>Questo codice consente l'accesso al menu di calibrazione.<br>Utilizzare questo codice per eseguire la compensazione della temperatura. Le funzioni di prova ed<br>i dati interni sono visualizzabili.<br>Impostazione di fabbrica: Codice = 0000, ossia questo livello non è protetto.<br>Se si dimentica o perde il codice di servizio, contattare l'organizzazione di assistenza locale per otte-<br>nere un codice di servizio universalmente valido. |
|--------------------|----------------------------------------------------------------------------------------------------|
| Codice di esperto  | <b>Livello esperto (può essere protetto da un codice specifico):</b><br>Tutti i menu sono accessibili e modificabili.<br>Impostazione di fabbrica: Codice = 0000, ossia questo livello non è protetto.<br>Se si dimentica o perde il codice di esperto, contattare l'organizzazione di assistenza locale per otte-<br>nere un codice di esperto universalmente valido.                                                                                                    |
|                    | Per attivare i codici (= funzioni bloccate) v. "PARAM" → "Configurazione 1" → "Codici di accesso" (pagina 40). Immettere qui il codice desiderato. Se il codice è stato attivato, è possibile modificare solo le aree protette secondo i diritti di accesso sopra menzionati.                                                                                                    |
|                    | Nota!                                                                                                    |

- Annotare il codice selezionato e il codice universale e conservarli in un luogo sicuro, non accessibile al personale non autorizzato.
- Se si ripristina il codice "0000", tutti i livelli sono liberamente accessibili e modificabili. Il reset del codice può essere eseguito solo nel menu "esperto".

#### Blocco del funzionamento

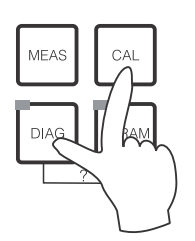

Per bloccare le funzioni di configurazione in campo dello strumento, premere simultaneamente 🖂 e 🔤.

Nel campo di inserimento del codice, compare "9999". Le impostazioni del menu "PARAM" possono essere solo visualizzate.

#### Sblocco del funzionamento

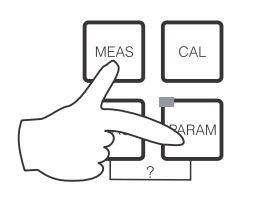

Premere contemporaneamente i tasti 🔤 e 🔤 per sbloccare il funzionamento.

### 5.1.6 Tipi di menu di modifica

Hole Sensor input

Le funzioni per la configurazione dei parametri possono essere selezionate in due modi diversi, a seconda del tipo impostato.

Modifica tipo 1 (E1)

per le funzioni, che possono essere selezionate direttamente dal display. La riga di modifica visualizza "Modifica".

- Una selezione può essere evidenziata con i tasti freccia (+) e (+).
- Confermare premendo <sup>E</sup>.

Modifica tipo E2

Modifica tipo E1

Tipo modifica 2 (E2)

Redox/ORP mV Redox/ORP %

Edit [↓] Next[E]

| ⊳Н 7.00     | Hold      |
|-------------|-----------|
| Param       | Date+time |
| Weekday     | Mo        |
| Day.        | 30        |
| Month       | 04        |
| Year        | U1.       |
| Time        | 12:00     |
| Select(√^→) | Next(E)   |
|             |           |

per le impostazioni, che devono essere definite con maggiore precisione, ad es. giorno, ora. La riga di modifica visualizza "Seleziona".

- Usare i tasti freccia 🛉 e 🕩 per evidenziare una selezione (p.e.. "Mo").
- Attivare l'opzione selezionata con il tasto freccia destro →.
   L'opzione evidenziata lampeggia.
- "Scorrimento": per scorrere le selezioni (p.e. i giorni della settimana), usare i tasti freccia ↓ e ↓.
- Confermare premendo ⊑.
- Se la selezione è stata eseguita e confermata con E (il display non lampeggia), si può uscire dal menu premendo di nuovo
   E.

### 5.1.7 Impostazioni di fabbrica

Tutte le impostazioni di fabbrica si attivano, quando si mette in funzione il trasmettitore per la prima volta. La tabella seguente elenca tutte le impostazioni principali. Per tutte le altre impostazioni di fabbrica, v. descrizione dei gruppi di funzione (da pagina 37); le impostazioni di fabbrica sono in **grassetto**.

| Parametro                                              |                                 | Strumento a un circuito                                                                                                    | Strumento con circuito binario:                                                                                                    |  |
|--------------------------------------------------------|---------------------------------|----------------------------------------------------------------------------------------------------|----------------------------------------------------------------------------------------------------|--|
| Selezione mod. operativa                               |                                 | pH                                                                                                    | pH                                                                                                    |  |
| Selezione principio di misura                          |                                 | Strumento a un circuito – Circuito 1                                                                                                    | Strumento a un circuito – Circuito 1                                                                                                    |  |
| Selezione misura d                                     | con circuito binario            | _                                                                                                    | Circuito binario                                                                                                    |  |
| Selezione tipo elet                                    | ttrodo 1                        | Elettrodo in vetro 7.0                                                                                                    | Elettrodo in vetro 7.0                                                                                                    |  |
| Selezione tipo elet                                    | ttrodo 2                        | _                                                                                                    | Elettrodo in vetro 7.0                                                                                                    |  |
| Selezione tipo connessione                             |                                 | simmetrica                                                                                                    | simmetrica                                                                                                    |  |
| Selezione display di temperatura                       |                                 | °C                                                                                                    | °C                                                                                                    |  |
| Selezione compensazione di tempera-<br>tura circuito 1 |                                 | ATC K1                                                                                                    | ATC K1                                                                                                    |  |
| Misura di tempera                                      | itura C 1                       | off                                                                                                    | off                                                                                                    |  |
| Selezione compensazione di tempera-<br>tura circuito 2 |                                 | _                                                                                                    | ATC K2                                                                                                    |  |
| Misura di tempera                                      | itura C 2                       | off                                                                                                    | off                                                                                                    |  |
| Selezione del sens                                     | ore di temperatura              | Pt 100                                                                                                    | Pt 100                                                                                                    |  |
| Funzioni del conta                                     | atto                            | NAMUR                                                                                                    | NAMUR                                                                                                    |  |
| Selezione uscita in corrente 1                         |                                 | pH/redox K1                                                                                                    | pH/redox K1                                                                                                    |  |
| Selezione uscita in                                    | n corrente 2                    | Temperatura K1                                                                                                    | pH/redox K2                                                                                                    |  |
| Hold                                                   |                                 | PARAM, CAL: Attivo dopo l'immis-<br>sione del codice di servizio o esperto<br>"DIAG": Attivo dopo l'immissione del<br>codice di servizio o esperto per fun-<br>zioni che richiedono un codice. | PARAM, CAL: Attivo dopo l'immis-<br>sione del codice di servizio o esperto<br>"DIAG": Attivo dopo l'immissione del<br>codice di servizio o esperto per fun-<br>zioni che richiedono un codice. |  |
| Uscita                                                 |                                 |                                                                                                    | Circuito 1:                                                                                                    |  |
| in corrente 1:                                         | Valore 0/4 mA:<br>Valore 20 mA: | pH 2 / -1500 mV / 0,0% / 0,0 °C<br>pH 12 / +1500 mV / 100,0% /<br>100,0 °C                                                                                                    | pH 2 / -1500 mV / 0,0% / 0,0 °C<br>pH 12 / +1500 mV / 100,0% /<br>100,0 °C                                                                                                    |  |
| Uscita<br>in corrente 2:                               | Valore 0/4 mA:<br>Valore 20 mA: | Circuito di temperatura 1:<br>0,0 °C<br>100,0 °C                                                                                                    | Circuito 2:<br>pH 2 / -1500 mV / 0,0% / 0,0 °C<br>pH 12 / +1500 mV / 100,0% /<br>100,0 °C                                                                                                    |  |

### 5.2 Memoria sostituibile

Il modulo DAT è un dispositivo di memoria (EEPROM) inserito nel vano connessioni del trasmettitore. Con il modulo DAT è possibile

- salvare l'intera configurazione, i registri e il data log del CPM153
- copiare l'intera configurazione in altri trasmettitori di misura CPM153 che hanno le medesime funzionalità hardware (per la conversione è necessario il software Parawin, se i trasmettitori hanno versioni software diverse).

Ciò alleggerisce in modo considerevole le procedure di installazione e di manutenzione di diversi punti di misura.

# 6 Messa in servizio

# 6.1 Caratteristiche speciali per misure con sensori digitali e tecnologia Memosens

#### Messa in servizio

I sensori con tecnologia Memosens salvano i dati di calibrazione. Di conseguenza, la procedura di messa in servizio per questi sensori è diversa da quella degli elettrodi standard. Procedere come segue:

- 1. Installare il trasmettitore e l'armatura.
- 2. Collegare il trasmettitore e il cavo del sensore.
- 3. Configurare il trasmettitore in base alle specifiche (v. »Descrizione delle funzioni« a pagina 37).
- 4. Collegare il sensore con tecnologia Memosens calibrato in fabbrica e immergerlo nel fluido o nella soluzione tampone.
- 5. I dati di calibrazione salvati, specifici del sensore, sono trasferiti automaticamente al trasmettitore.
- 6. È visualizzato il valore misurato.

#### Memorizzazione dati

I sensori digitali possono memorizzare i seguenti dati:

- Dati di produzione
  - Numero di serie
  - Codice d'ordine
  - Data di produzione
- Dati di calibrazione
  - Data di calibrazione
  - Pendenza calibrata a 25 °C
  - Punto di zero calibrato a 25 °C
  - Offset temperatura
  - Numero di serie del trasmettitore, utilizzato per l'ultima calibrazione del sensore
  - Valori della soluzione tampone dell'ultima calibrazione
  - Variazione di pendenza confrontata con la precedente calibrazione
  - Variazione del punto di zero confrontata con la precedente calibrazione
- Dati relativi all'applicazione
  - Campo di temperatura
  - Campo di valori del pH
  - Ore di lavoro a temperature superiori a 80 °C e 100 °C
  - Ore di funzionamento a valori di pH molto bassi e molto alti (tensione di Nernst inferiore a -300 mV, superiore a +300 mV)
  - Numero di sterilizzazioni

Per visualizzare questi dati del sensore, selezionare 🔤 🗯 Dati sensore est.

# 6.2 Caratteristiche speciali per misure con sensori ISFET

#### Comportamento all'accensione

Ouando si accende il sistema di misura, si crea un circuito di controllo chiuso. Durante questo tempo (ca. 5-8 minuti), il valore misurato si regola in base al valore reale. Questo meccanismo di regolazione parte ogni volta che il sottile strato liquido tra il semiconduttore, sensibile al pH, ed il conduttore di confronto si interrompe (p.e. in caso di stoccaggio a secco o per pulizia intensiva con aria compressa). Il tempo di regolazione in questione dipende dalla durata dell'interruzione.

#### Sensibilità alla luce

Come tutti gli elementi semiconduttori, il chip ISFET è sensibile alla luce (fluttuazioni del valore misurato). Tuttavia, solo un'illuminazione intensa e diretta può influire sul valore in via di misura. Per questo motivo, evitare l'esposizione diretta alla luce solare durante la calibrazione. La normale luce di un ambiente non influisce sulla misura.

# 6.3 Controllo dell'installazione e funzionale

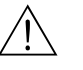

#### Attenzione!

Prima di alimentare verificare che non vi siano pericoli per il punto di misura. Pompe valvole o altri dispositivi simili con funzionamento senza controllo possono causare danni alla strumentazione.

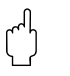

#### Pericolo!

- Prima di accendere il sistema, controllare ancora una volta che tutte le connessioni siano state eseguite correttamente.
- Assicurarsi che l'elettrodo di pH o redox ed il sensore di temperatura siano immersi nel fluido o in una soluzione tampone; in caso contrario i valori misurati visualizzati non saranno plausibili.
- Verificare che siano stati eseguiti tutti i controlli delle connessioni (V. cap. 4.7).

# 6.4 Attivazione del misuratore

Prima della messa in servizio iniziale, approfondire le istruzioni di funzionamento del trasmettitore. Consultare in modo particolare i Capitoli 1 ("Istruzioni di sicurezza") e 5 ("Funzionamento").

#### Prima messa in servizio

Alla prima messa in servizio, lo strumento si attiva visualizzando automaticamente il menu Prima messa in servizio che richiede le impostazioni principali dello strumento. Dopo la chiusura del menu, lo strumento è pronto per l'uso e la misura nella sua configurazione standard.

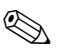

#### Nota!

- Il menu Prima messa in servizio deve essere eseguito completamente. In caso contrario, lo strumento non sarà operativo. Se si interrompe la prima messa in servizio, il menu si ripresenta alla successiva accensione, finché non sono state elaborate e completate tutte le opzioni.
- Per impostare i parametri, inserire il codice di esperto (impostazione di fabbrica 0000).

PARAM

# 6.5 Prima messa in servizio

Questo menu serve per configurare le principali funzioni del trasmettitore. La messa in servizio iniziale è eseguita automaticamente, quando si avvia il trasmettitore per la prima volta. Il menu Prima messa in servizio può essere aperto in qualsiasi momento dalla struttura del menu.

Per accedere al menu, procedere come di seguito indicato:

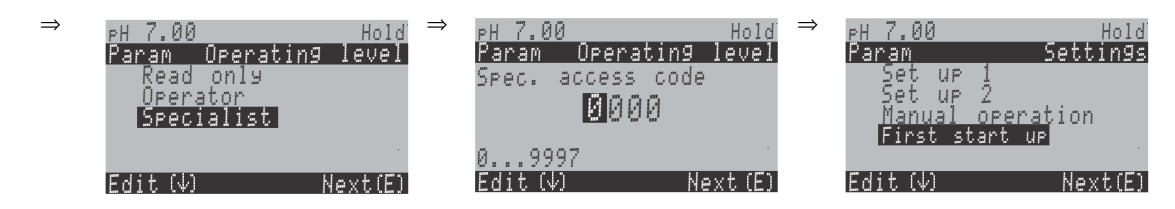

| DISPLAY                                                                                                    | SELEZIONE<br>(default = grassetto)                                                      | INFO                                                                                                    |
|----------------------------------------------------------------------------------------------------|-----------------------------------------------------------------------------------------|----------------------------------------------------------------------------------------------------|
| PH 7.00 Hold<br>Param Language<br>English GB<br>Deutsch D<br>Edit (↓) Next (E)                                      | <b>E</b><br>D                                                                           | Selezione della lingua<br>Dipende dalla lingua della versione ordinata<br>Lingue e versione:<br>-A: inglese / tedesco<br>-B: inglese / francese<br>-C: inglese / italiano<br>-D: inglese / spagnolo<br>-E: inglese / olandese<br>-F: inglese / giapponese                                                                                                    |
| eH 7.00 Hold<br>Param Contrast<br>Edit (+-) Next(E)                                                                 |                                                                                         | Impostazione del contrasto secondo necessità<br>Il contrasto si aumenta e riduce con i tasti +/                                                                                                    |
| eH 7.00 Hold<br>Param Date+time<br>Weekday Mo<br>Day 30<br>Month 04<br>Year 01<br>Time 12:00<br>Select(↓↑→) Next(E) | Mo<br>01<br>04<br>01<br>12:00                                                           | <b>Immissione di data e ora</b><br>Immettere qui data e ora complete.                                                                                                    |
| pH7.00 Hold<br>Param Sensor input<br>pH<br>Redox/ORP mV<br>Redox/ORP %<br>Edit (↓ ) Next [E]                        | <b>pH</b><br>Redox mV<br>Redox %                                                        | <ul> <li>Selezione della modalità operativa</li> <li>Nota!</li> <li>Se si cambia la modalità operativa, si ha un reset di tutte le impostazioni personalizzate.</li> <li>Per i sensori digitali, è disponibile solo la modalità operativa pH.</li> <li>In questo caso, può essere utilizzato il modulo DAT per salvare le impostazioni personalizzate.</li> </ul> |
| рН 7.00 Hold<br>Param Meas.mode<br>Single loop input 1<br>Single loop input 2<br>Dual input 1+2<br>Edit (↓) Next(E) | Ingresso 1 circuito<br>singolo<br>Ingresso 2 circuito<br>singolo<br>Ingresso doppio 1+2 | Selezione della modalità di misura<br>(ingresso 2 circuito singolo e ingresso doppio 1+2<br>solo con strumento a circuito binario)<br>Ingresso 1 / 2 circuito singolo = misura<br>mediante ingresso sensore 1 o 2<br>Ingresso doppio 1+2 = misura mediante ambe-<br>due gli ingressi del sensore                                                                  |

| DISPLAY                                                                                                    | SELEZIONE<br>(default = grassetto)                                | INFO                                                                                                    |
|----------------------------------------------------------------------------------------------------|-------------------------------------------------------------------|----------------------------------------------------------------------------------------------------|
| PH 7.00 Hold<br>Param Dual 1+2<br>Dual channel<br>Redundancy<br>Predictive<br>Edit (↓) Next E )                  | <b>Canale doppio</b><br>Ridondanza<br>Predittivo                  | Selezione (solo due circuiti)<br>Canale doppio: I 2 elettrodi funzionano completa-<br>mente indipendenti l'uno dall'altro.<br>Ridondanza: Rilevamento dell'usura dell'elettrodo.<br>Predittivo: Reazione in anticipo rispetto alle<br>variazioni di portata e pH.<br>Nota!<br>L'opzione "Predittivo" è disponibile solo, se<br>nel trasmettitore è installata una scheda relè con<br>due ingressi analogici.                                                                                                    |
| PH 7.00 Hold<br>Param PH electr.typeK1<br>Glass EL. 7.0<br>Glass EL. 4.6<br>Antimon<br>ISFET<br>Edit (↓) Next(E) | <b>El. in vetro 7.0</b><br>El. in vetro 4.6<br>Antimonio<br>ISFET | <ul> <li>Selezione tipo elettrodo 1<br/>(solo pH)</li> <li>Nota!</li> <li>In caso di sostituzione dell'elettrodo in vetro o<br/>antimonio con un sensore ISFET, il sensore di<br/>temperatura è ripristinato come Pt 1000. Vice<br/>versa, è selezionata la Pt 100.</li> <li>Le versioni in vetro / ISFET del Mycom S<br/>(CPM153-xx2xxxxxx, CPM153-xx4xxxxxx)<br/>sono impostate in fabbrica per la misura con<br/>elettrodi in vetro.</li> <li>Per i sensori digitali con tecnologia Memosens è<br/>disponibile solo l'elettrodo tipo "El. vetro 7.0".</li> </ul> |
| pH 7.00 Hold<br>Param pH electr.typeK2<br>Glass El. 7.0<br>Glass El. 4.6<br>Antimon<br>IsFET<br>Edit (↓) Next(E) | El. in vetro<br>7.0<br>El. in vetro<br>4.6<br>Antimonio<br>ISFET  | Selezione tipo elettrodo 2<br>(solo con pH, due circuiti)                                                                                                    |
| PH 7.00 Hold<br>Param Sensor ground<br>solution ground<br>no solution ground<br>Edit (↓) (E)                     | simmetrica<br>asimmetrica                                         | Selezione tipo connessione<br>simmetrica = con connessione di equilibrazione<br>del potenziale (PML)<br>asimmetrica = senza PML<br>Nota!<br>La selezione del tipo di connessione non è visualiz-<br>zata per i sensori digitali con tecnologia Memosens.<br>La trasmissione digitale dei dati non richiede con-<br>nessioni simmetriche, ad alta impedenza.                                                                                                    |
| PH 7.00 Hold<br>Param Temp. unit<br>°F<br>Edit (↓) (E)                                                           | <b>°C</b><br>°F                                                   | Selezione display per la visualizzazione<br>dell'unità ingegneristica della temperatura                                                                                                    |
| PH 7.00 Hold<br>Param Temp.comp.Cl<br>ATC Cl<br>ATC C2<br>MTC<br>MTC+Temp<br>Edit (↓) Next (E)                   | ATC C1<br>ATC C2<br>MTC<br>MTC+Temp                               | Selezione della compensazione di temperatura<br>C1<br>ATC = compensazione automatica della tempera-<br>tura.<br>MTC = comp. manuale temp. (con temperatura<br>fissa, immessa nel campo successivo).<br>MTC+Temp. = come MTC. Il display, in ogni<br>caso, indica il valore del sensore di temperatura<br>connesso all'ingresso di temperatura del<br>trasmettitore.                                                                                                    |

| DISPLAY                                                                                                    | SELEZIONE<br>(default = grassetto)                                 | INFO                                                                                                    |
|----------------------------------------------------------------------------------------------------|--------------------------------------------------------------------|----------------------------------------------------------------------------------------------------|
| pH 7.00 Hold<br>Param MTC-Temp.C1<br>025.0°C<br>-20.0150.0°C<br>Edit (↓ →) Next[E]                                                      | 25,0 °C                                                            | Valore di temperatura C1<br>(solo con pH e selezione di MTC o MTC+Temp. nel<br>precedente campo)                                                                                                    |
| mU -114 Hold<br>Param Temp.meas1<br>off<br>on<br>Edit (4) Next(E)                                                                       | off<br>on                                                          | Misura di temperatura 1<br>(solo per redox)                                                                                                    |
| pH 7.00 Hold<br>Param Temp.comp. C2<br>ATC C1<br>ATC C2<br>MTC<br>MTC+Temp<br>Edit (↓) Next (E)                                         | ATC C1<br>ATC C2<br>MTC<br>MTC+Temp                                | Selezione della compensazione di temperatura<br>C2<br>(solo pH, due circuiti)                                                                                                    |
| pH 7.00 Hold<br>Param MTC-Temp.C2<br>025.0°C<br>-20.0150.0°C<br>Edit (↓ →) Next[E]                                                      | 25,0 °C                                                            | Valore di temperatura C2<br>(solo per pH, due circuiti e selezione di MTC o<br>MTC+Temp. nel precedente campo)                                                                                                    |
| mU -114 Hold<br>Param Temp.meas.2<br>off<br>on<br>Edit (↓) Next(E)                                                                      | off<br>on                                                          | Misura di temperatura 2<br>(solo per pH, due circuiti)                                                                                                    |
| pH 7.00 Hold<br>Param Relay funct.<br>Acc.Namur off<br>Relay 1 N/C<br>Relay 2 N/C<br>Relay 3 N/C<br>↓Relay 4 N/C<br>Select[↓ →] Next[E] | NAMUR<br>Relè 1:off<br>N/CRelè 2:N/CRelè 3:N/CRelè 4:N/CRelè 5:N/C | <ul> <li>Funzioni del contatto</li> <li>Secondo l'equipaggiamento disponibile, qui è possibile assegnare la funzione di un massimo di 5 relè. I relè 1 e 2 saranno assegnati ad una funzione attiva NAMUR e non saranno disponibili per altre funzioni (cfr. con pagina 20).</li> <li>Selezioni:</li> <li>N/C / Controllore / Soglia / CCW / CCC</li> <li>Controllore: Contatto relè per l'uscita del controllore</li> <li>Soglia: Funzione come timer per contatto di soglia</li> <li>CCW: ChemoClean Water. Alimentazione di acqua per la funzione di ChemoClean.</li> <li>CCC: ChemoClean Detergente. Alimentazione di detergente per la funzione ChemoClean.</li> <li>Insieme, CCC e CCW formano la funzione "ChemoClean". Maggiori informazioni sulla funzione ChemoClean sono riportate a pagina 74.)</li> </ul> |

| DISPLAY                                                                                                    | SELEZIONE<br>(default = grassetto)                                                                                                    | INFO                                                                                                    |
|----------------------------------------------------------------------------------------------------|----------------------------------------------------------------------------------------------------|----------------------------------------------------------------------------------------------------|
| PH 7.00 Hold<br>Param Output 1<br>PH/mV Input 1<br>PH/mV Input 2<br>Temperature Input1<br>Temperature Input2<br>Delta<br>Edit (4) Next(E)              | <b>pH/mV Ingresso 1</b><br>Ingresso 2 pH/mV<br>Ingresso1 temperatura<br>Ingresso2 temperatura                                          | Selezione dell'uscita in corrente 1<br>(Ingresso 2 solo per circuito binario)<br>Selezione del parametro, che deve essere<br>inviato all'uscita in corrente.                                                                                                    |
| PH 7.00 Hold<br>Param Output 2<br>PH/mV Input 1<br>PH/mV Input 2<br>Temperature Input1<br>Temperature Input2<br>↓ Delta input 2-1<br>Edit (↓) Next (E) | Ingresso 1 pH/mV<br>Ingresso 2 pH/mV<br>Ingresso 1 temperatura<br>Ingresso 2 temperatura<br>Delta ingresso 2-1<br>Controllore continuo | <ul> <li>Selezione dell'uscita in corrente 2<br/>(Ingresso 2 e Delta solo per circuito binario)<br/>Selezione del parametro, che deve essere<br/>inviato all'uscita in corrente.</li> <li>Delta: La differenza tra i due circuiti di misura sarà<br/>generata all'uscita in corrente (circuito 2 –<br/>circuito 1).</li> <li>Controllore continuo: Controllo di un attuatore di<br/>controllo mediante l'uscita in corrente (v. anche<br/>Menu del controllore a pagina 58).</li> </ul> |
| pH 7.00 Hold<br>Param Tag number<br>09, Az<br>Edit (↓ →] Next[E]                                                                                       | (09; AZ)                                                                                                    | Immettere il numero cliente specifico dello<br>strumento<br>Numero tag a 32 cifre.<br>Questo numero può essere memorizzato nel<br>modulo DAT, disponibile in opzione.                                                                                                    |
| pH 7.00 Hold<br>Param Start up<br>restart<br>end<br>Edit (↓) Next(E)                                                                                   | <b>fine</b><br>riavvio                                                                                                    | Uscire dal menu Prima messa in servizio?<br>riavvio = eseguire nuovamente le impostazioni<br>della prima messa in servizio<br>fine = salvare le impostazioni e uscire dalla configu-<br>razione della prima messa in servizio.                                                                                                    |

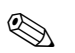

#### Nota!

Lo strumento con circuito binario offre la possibilità di collegare due elettrodi utilizzando le seguenti modalità di misura:

- Misura completamente indipendente (canale doppio).
- Misura **ridondante**: È sempre consigliata, se l'usura dell'elettrodo deve essere rilevata in anticipo.
- Misura predittiva: Soprattutto nei tubi in caso di difficili neutralizzazioni (continue) si consiglia di usare un elettrodo di pH/redox predittivo, collegato a un misuratore di portata. In questo modo il controllore ha può reagire alla portata in caso di variazioni di afflusso e pH.

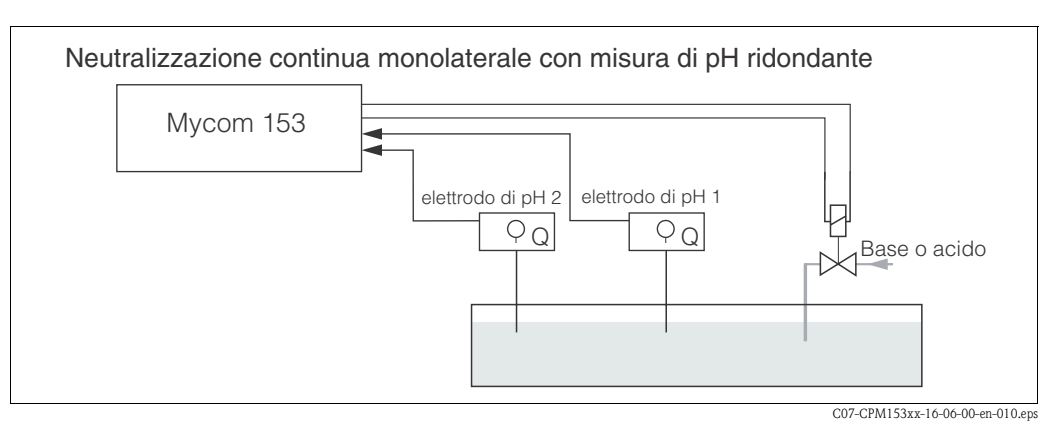

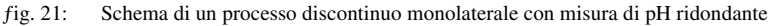

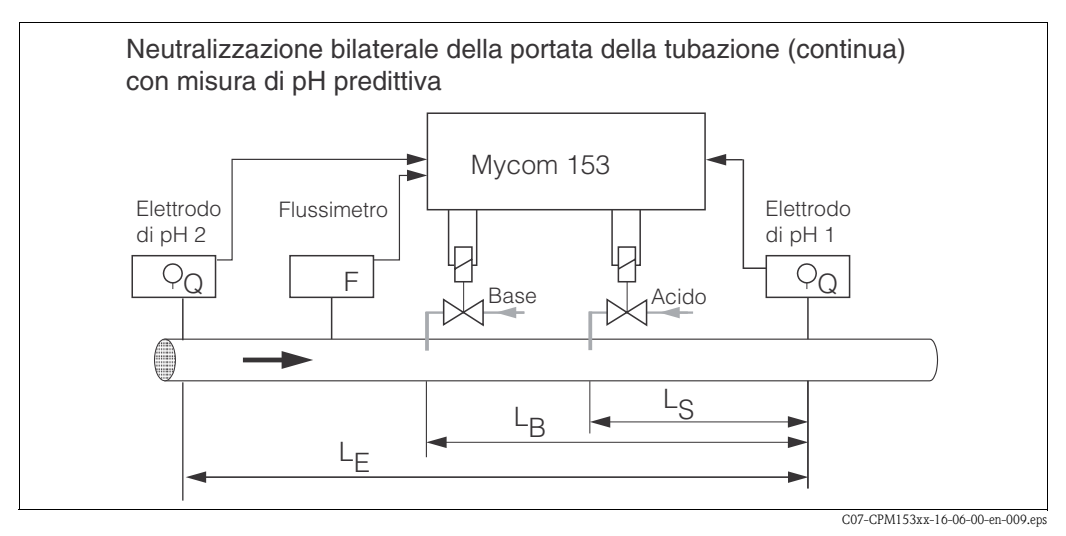

fig. 22: Schema di un processo continuo, bilaterale con misura di pH predittiva
# 6.6 Descrizione delle funzioni

## 6.6.1 Configurazione 1 – Ingresso sensore

In questo menu, si possono modificare le impostazioni per il rilevamento del valore misurato, come la modalità operativa, il principio di misura o il tipo elettrodo.

Oltre all'attenuazione del valore misurato, tutte le impostazioni del menu sono già state eseguite al primo avvio nel menu Prima messa in servizio (v. pagina 31). In questo menu, i valori selezionati possono essere modificati.

L'accesso al menu di configurazione dei parametri richiede l'immissione del codice di esperto personale (v. pagina 27, pagina 40). Procedere come segue:

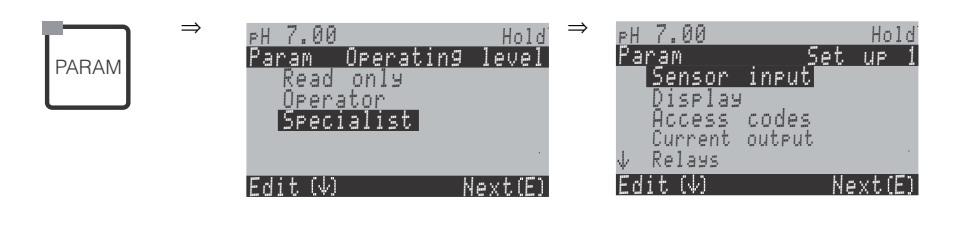

| SELEZIONE<br>(default = grassetto)                                                         |                                                  | INFO                                                                                                    |  |
|--------------------------------------------------------------------------------------------|--------------------------------------------------|----------------------------------------------------------------------------------------------------|--|
| pH 7.00 Hold<br>Param Sensor input<br>pH Redox/ORP mV<br>Redox/ORP %<br>Edit [↓ ] Next [E] | <b>pH</b><br>Redox mV<br>Redox %                 | Selezione della modalità operativa         Quando cambia la modalità operativa, il sistema esegue il reset automatico di tutte le impostazioni utente.            Mota!          Per i sensori digitali con tecnologia Memosens è disponibile solo la modalità operativa pH.                                                                                                    |  |
| Ingresso 1 circuito singolo<br>Ingresso 2 circuito singolo<br>Ingresso doppio 1+2          |                                                  | <ul> <li>Selezione della modalità di misura<br/>(solo con strumento a due circuiti)</li> <li>Ingresso circuito singolo 1/2 = misura mediante ingresso 1 del sensore o 2</li> <li>Ingresso doppio 1+2 = misura mediante ambedue gli ingressi del sensore</li> <li>Note!</li> <li>Se un dispositivo a circuito binario è così configurato, conserverà queste impostazioni<br/>anche se un trasmettitore viene smontato o è difettoso.</li> <li>Il dispositivo può essere impostato su "circuito singolo" se, in caso di trasmettitore difet-<br/>toso, non è richiesto il messaggio di errore E006, E007. Poiché ogni relè è assegnato a<br/>un circuito (Allarme, Rel. 1, Rel. 2 per Circ. 1; Rel. 3, 4, 5 per Circ. 2), le funzioni che<br/>accedono al relè disattivato non sono più abilitate.</li> </ul>                                                   |  |
|                                                                                            | <b>Canale doppio</b><br>Ridondanza<br>Predittivo | <ul> <li>Selezione (solo ingresso doppio)<br/>L'elettrodo misura con:</li> <li>Canale doppio: i sensori sono completamente indipendenti tra loro (l'"Allarme delta" può essere impostato nel menu degli allarmi, v. pagina 48).</li> <li>Ridondanza: sono utilizzati due elettrodi di riferimento per rilevare gli inquinamenti (solo con elettrodi del medesimo tipo, ISFET o in vetro).</li> <li>Nota!</li> <li>Se si seleziona "Ridondanza", le impostazioni eseguite per la misura sono valide sia per il circuito 1, sia per il circuito 2 (ad es. tipo di compensazione della temperatura).</li> <li>Predittivo: per misure continue con due elettrodi.</li> <li>Nota!</li> <li>Predittivo è disponibile solo con trasmettitore a due circuiti e scheda relè con due ingressi in corrente.</li> <li>Per maggiori informazioni, v. pagina 35.</li> </ul> |  |

| SELEZIONE<br>(default = grassetto)              |                                                          | INFO                                                                                                    |
|-------------------------------------------------|----------------------------------------------------------|----------------------------------------------------------------------------------------------------|
| El. in vetro7.0El. in vetro4.6ISFETAntimonio4.6 |                                                          | <ul> <li>Selezione tipo elettrodo 1<br/>(solo pH)</li> <li>Nota!</li> <li>In caso di sostituzione dell'elettrodo in vetro o antimonio con un sensore ISFET, il sensore di temperatura è ripristinato come Pt 1000. Vice versa, viene selezionata la Pt 100.</li> <li>Le versioni in vetro / ISFET del Mycom S (CPM153-xx2xxxxxx, CPM153-xx4xxxxxx) sono impostate in fabbrica per la misura con elettrodi in vetro.</li> <li>Per i sensori digitali con tecnologia Memosens è disponibile solo l'elettrodo tipo "El. vetro 7.0".</li> </ul> |
|                                                 | El. in vetro7.0El. in vetro4.6ISFETAntimonioAntimonio4.6 | Selezione tipo elettrodo 2<br>(solo con pH, due circuiti)                                                                                                    |
|                                                 | <b>simmetrica</b><br>asimmetrica                         | <ul> <li>Selezione tipo connessione<br/>simmetrica = con equilibrazione del potenziale (PM)<br/>asimmetrica = senza PM</li> <li>Nota!</li> <li>La selezione del tipo di connessione non è visualizzata per i sensori digitali con<br/>tecnologia Memosens. La trasmissione digitale dei dati non richiede connessioni simme-<br/>triche ad alta impedenza.</li> <li>Per ulteriori informazioni, v. pagina 13.</li> </ul>                                                                                                    |
|                                                 | pH/redox: 00 s<br>Temperatura: 00 s<br>(00 30s)          | <b>Impostazione attenuazione del valore misurato</b><br>Viene visualizzato il valore medio rispetto al tempo impostato.<br><b>00s</b> = senza smorzamento                                                                                                    |

# 6.6.2 Configurazione 1 – Display

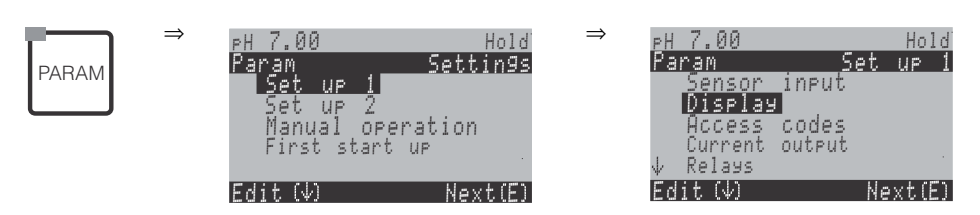

| SELEZIONE<br>(default = grassetto)                                             |                                                       | INFO                                                                                                    |
|--------------------------------------------------------------------------------|-------------------------------------------------------|----------------------------------------------------------------------------------------------------|
| PH 7.00 Hold<br>Param Language<br>English GB<br>Deutsch D<br>Edit (4) Next (E) | E<br>D                                                | Selezione lingua<br>Dipende dalla lingua della versione ordinata.<br>Lingue e versione:<br>-A: inglese / tedesco<br>-B: inglese / taliano<br>-C: inglese / italiano<br>-D: inglese / spagnolo<br>-E: inglese / olandese<br>-F: inglese / giapponese |
| pH 7.00 Hold<br>Param Contrast<br>Edit (+-) Next(E)                            |                                                       | <b>Impostazione del contrasto secondo necessità</b><br>Il contrasto si aumenta e riduce con i tasti +/                                                                                                    |
|                                                                                | Giorno settimana:SuGiorno:01Mese:04Anno:01Tempo:08:00 | Immissione data e ora<br>Immettere qui la data e l'ora complete. Questi dati saranno usati come base temporale<br>per i registri e la pulizia automatica.                                                                                           |
|                                                                                | рН <b>00,00</b><br>рН 00,0                            | Selezione n. posti decimali<br>(solo misura di pH)                                                                                                    |
|                                                                                | ° <b>C</b><br>°F                                      | <b>Selezione unità di temperatura</b><br>°C: Gradi Celsius<br>°F: Gradi Fahrenheit                                                                                                    |
|                                                                                | <b>00000000</b><br>(09; AZ)                           | <b>Immettere il numero cliente specifico dello strumento.</b><br>Numero tag a 32 cifre.<br>Questo dato viene salvato nel modulo DAT, Il modulo DAT è disponibile in opzione.                                                                        |

# 6.6.3 Configurazione 1 – Codice d'accesso

Per accedere al menu, procedere come segue:

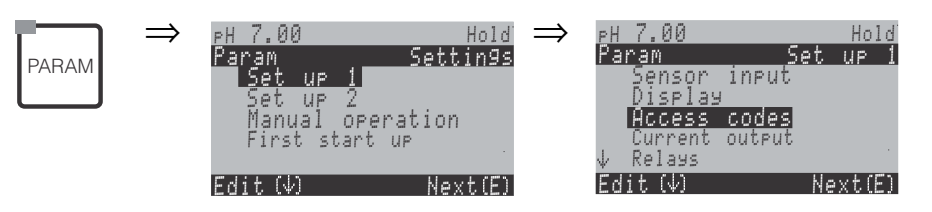

| SELEZIONE<br>(default = grassetto)                               |                         | <b>INFO</b><br>(E1, 2 = tipi di modifica, v. pagina 28)                                                                                     |  |
|------------------------------------------------------------------|-------------------------|----------------------------------------------------------------------------------------------------|--|
| PH 7.00 Hold<br>Param Service Code<br>09997<br>Edit (↓) Next (E) |                         | Immissione codice di servizio<br>Nel campo 0000 9997, il codice può essere selezionato liberamente.<br>0000 = nessun blocco di sicurezza.   |  |
|                                                                  | <b>0000</b><br>(0 9997) | <b>Immettere codice esperto</b><br>Nel campo 0000 9997, il codice può essere selezionato liberamente.<br>0000 = nessun blocco di sicurezza. |  |

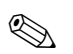

Nota!

#### Pericolo di manomissione.

Assicurarsi che i codici immessi ed il codice universale (v. pagina 40) siano ben custoditi e non possano essere manomessi da parte di personale non autorizzato. Annotare i codici e custodirli al sicuro dal personale non autorizzato.

# 6.6.4 Configurazione 1 – Uscite in corrente

Il trasmettitore dispone di due uscite in corrente. Per accedere al menu, procedere come segue:

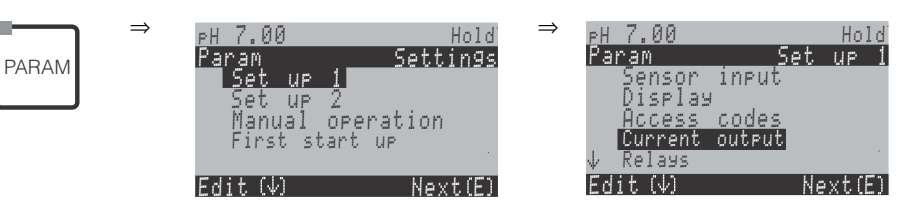

| SELEZIONE<br>(default = grassetto)                                                                                       |                                                                                                    | INFO                                                                                                    |
|----------------------------------------------------------------------------------------------------|----------------------------------------------------------------------------------------------------|----------------------------------------------------------------------------------------------------|
|                                                                                                    | Uscita in corrente 1<br>Uscita in corrente 2                                                                            | Selezione dell'uscita in corrente<br>da impostare.                                                                                                    |
| Uscita in corrente 1 (or 2):                                                                                             |                                                                                                    |                                                                                                    |
| PH 7.00 Hold<br>Param Output 1<br>PH/mV Input 2<br>Iemperature Input1<br>Temperature Input2<br>Delta<br>Edit (↓) Next(E) | Ingresso1 pH/mV<br>Ingresso2 pH/mV<br>Ingresso 1 temperatura<br>Ingresso 2 temperatura<br>Delta<br>Controllore continuo | <ul> <li>Selezione valore misurato<br/>da inviare all'uscita in corrente.<br/>Le possibilità di scelta dipendono dalla versione dello strumento e<br/>dall'uscita selezionata.</li> <li>Uscita in corrente 1 (morsetti 31+, 32-):<br/>– pH/mV</li> <li>Temperatura</li> <li>Delta: La differenza tra i due circuiti di misura viene generata<br/>all'uscita in corrente (circuito 2 – circuito 1).</li> <li>Uscita in corrente 2 (morsetti 33+, 34-):</li> <li>pH/mV</li> <li>Temperatura</li> <li>Delta: La differenza tra i due circuiti di misura viene generata<br/>all'uscita in corrente (circuito 2 – circuito 1).</li> <li>Uscita in corrente (circuito 2 – circuito 1).</li> <li>Delta: La differenza tra i due circuiti di misura viene generata<br/>all'uscita in corrente (circuito 2 – circuito 1).</li> <li>Controllore continuo: La variabile di controllo del controllore è<br/>inviata all'uscita (v. anche il menu del controllore a pagina 58).</li> <li>Nota!</li> <li>Pericolo di perdita dati. Se si modificano le assegnazioni dell'uscita in<br/>corrente da "controllore continuo" a una funzione diversa dopo aver<br/>configurato i controllori, tutte le impostazioni del controllore<br/>(v. pagina 58) sono ripristinate ai valori predefiniti.</li> </ul> |
|                                                                                                    | Attenzione!<br>La configurazione è cambiata.                                                                            | Avviso sul display (per il cambiamento delle impostazioni):<br>Cancellare premendo "PARAM"<br>Continuare (= conferma modifica) premendo [E].                                                                                                    |
|                                                                                                    | 0 20 mA<br>4 20 mA                                                                                                    | Selezione campo di corrente                                                                                                    |
|                                                                                                    | <pre>!!Attenzione!!<br/>L'uscita in corrente 020 mA e la corrente di<br/>errore = 2,4 mA, non sono consentite.</pre>    | Avviso sul display:<br>La corrente d'errore è entro il campo di misura di corrente, se il<br>campo di corrente è "0 20 mA" e si seleziona "Min" sotto Allarme<br>nel campo "Selezione corrente errore" (v. pagina 48).<br>Combinazioni raccomandate:<br>Campo di corrente 020 mA e max corrente d'err. (22 mA)<br>oppure<br>Campo di corrente 420 mA e min corrente d'errore (2,4 mA)                                                                                                    |
|                                                                                                    | <b>lineare</b><br>tabella                                                                                               | Selezione caratteristica di uscita<br>lineare: La caratteristica è lineare dal valore inferiore a quello supe-<br>riore.<br>tabella: Ouando non si vuole che la caratteristica dell'uscita in cor-<br>rente sia lineare, è possibile immettere nella tabella una sequenza<br>specifica del cliente di un massimo di 10 coppie di valori. Un preciso<br>adattamento al comportamento non lineare del fluido consente di<br>ottenere un maggior grado di precisione.                                                                                                    |

| SELEZIONE<br>(default = grassetto)                                                       |                                                                                              | INFO                                                                                                    |
|------------------------------------------------------------------------------------------|----------------------------------------------------------------------------------------------|----------------------------------------------------------------------------------------------------|
| lineare                                                                                  |                                                                                              |                                                                                                    |
| рн7.00 Hold<br>Param Output 1<br>0/4mA: 02.00 рН<br>20mA: 12.00 рН<br>Select(↓→1 Next[E] | 0/4 mA: <b>02,00 pH / 000,0 °C / -0500 mV</b><br>20 mA: <b>12,00 pH / 100,0 °C / 0500 mV</b> | Immissione dei limiti inferiore e superiore del valore misurato<br>Il campo massimo del valore misurato è -2+16 pH.<br>La distanza minima tra soglia inferiore e superiore del valore misurato<br>è di 2 unità pH.<br>(Esempio: 0/4 mA: pH 7 e 20 mA: pH 9)                                                                                                    |
|                                                                                          | Caratteristica lineare attiva.                                                               | Avviso sul display:<br>La caratteristica lineare viene attivata dopo aver confermato con E.<br>Per cancellare, premere .                                                                                                    |
| Tabella:                                                                                 |                                                                                              |                                                                                                    |
| pH7.00 Hold<br>Param Table 1<br>Total pairs<br>01<br>110<br>Edit( ↓→] Next[E]            | <b>02</b><br>(2 10)                                                                          | Immissione del numero di punti supportati (coppie di valori)                                                                                                    |
|                                                                                          | pH/redox/°C/: <b>000,0</b><br>mA: <b>04,00</b>                                               | Immissione delle coppie di valori<br>pH/redox/°C - mA (numero di coppie di valori richieste = numero di<br>punti di supporto impostati nel campo precedente).         Esempio di coppie di valori con 4 punti di supporto:         mA         20         16         20         16         2       6         8         4         2       6         8         4         2       6         8         4         2       6         8         4         2       6         8         4         2       6         8       12         pH         cor-cpMI53xx-05-00-00-xx-002.eps |
|                                                                                          | <b>OK</b><br>Cancella elemento(i)                                                            | Selezione:<br>Le coppie di valori sono OK o si desidera cancellare qualche ele-<br>mento?                                                                                                    |
|                                                                                          | pH/redox/°C/: <b>000,0</b><br>mA: <b>04,00</b>                                               | <b>Cancella:</b><br>Selezionare la riga, cancellarla con $\rightarrow$ e confermare con $E$ .                                                                                                    |
|                                                                                          | Tabella valida                                                                               | Avviso sul display (nessuna immissione)<br>Stato della tabella. Se non è valido, ritornare al campo precedente.                                                                                                    |
|                                                                                          | Tabella attiva                                                                               | Avviso sul display: La tabella è attiva dopo aver confermato con $\hfill E$ . Per cancellare, premere $\hfill E$ .                                                                                                    |

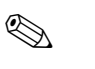

#### Nota!

La funzione di "controllore continuo" può essere assegnata solo all'uscita in corrente 2.

| Strumento a un circuito                             |                                                     | Strumento a due circuiti                                                                         |                                                                                           |  |
|-----------------------------------------------------|-----------------------------------------------------|--------------------------------------------------------------------------------------------------|-------------------------------------------------------------------------------------------|--|
| <b>Uscita in corrente1</b><br>(Morsetti 31 +, 32 –) | <b>Uscita in corrente2</b><br>(Morsetti 33 +, 34 –) | <b>Uscita in corrente1</b><br>(Morsetti 31 +, 32 –)                                              | <b>Uscita in corrente2</b><br>(Morsetti 33 +, 34 –)                                       |  |
| pH/redox<br>Temperatura                             | pH/redox<br>Temperatura<br>Controllore continuo     | Circuito 1 pH/redox<br>Circuito 2 pH/redox<br>Circuito 1 temperatura:<br>Circuito 2 temperatura: | Circuito 1 o 2 pH/redox<br>Circuito 1 o 2 temperatura<br>Delta pH<br>Controllore continuo |  |

- Dispositivo binario: Due sono le possibilità per inviare la differenza tra due valori di pH alle uscite in corrente:
  - Delta pH come valore all'uscita in corrente

Se le uscite in corrente sono definite solo mediante valori di delta pH positivi, le differenze negative sono indicate in uscita come valore (v. colonna a sinistra della tabella).

- Delta pH lineare come valore all'uscita in corrente
- Se le uscite in corrente sono definite mediante valori di delta positivi e negativi, alle uscite in corrente si ha un'uscita lineare (v. colonna destra della tabella).

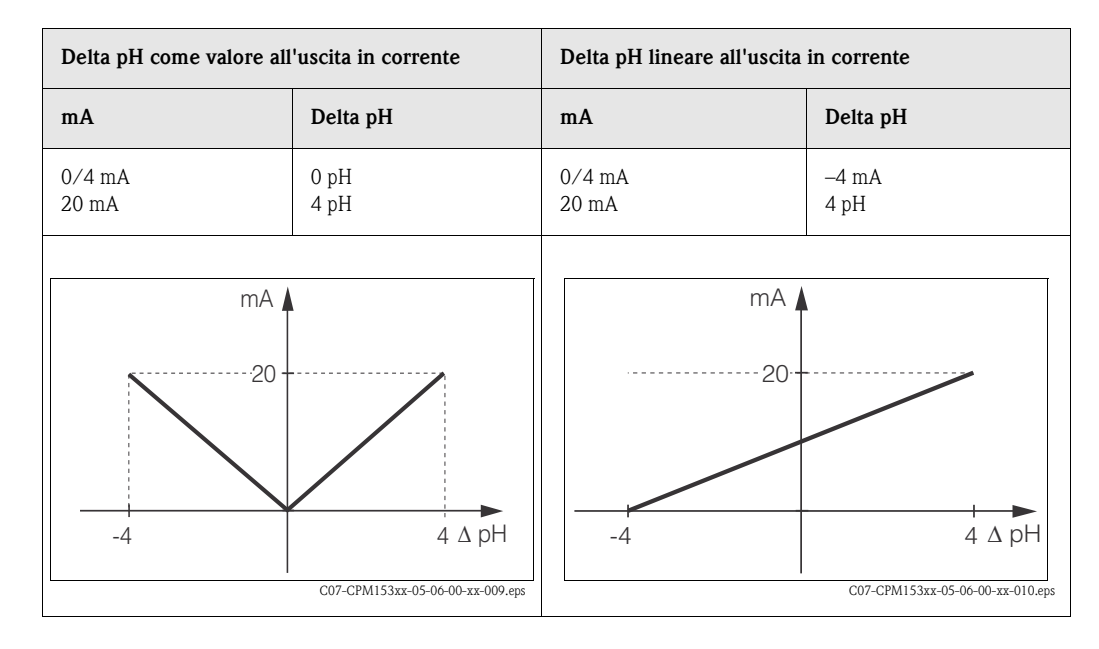

# 6.6.5 Configurazione 1 – Relè

| PARAM | ⇒ | PH 7.00<br>Param<br>Set up 1<br>Set up 2<br>Manual ope | Hold<br>Settings<br>ration | ⇒ | PH 7.00<br>Param<br>Sensor<br>Display<br>Access | Set<br>input  | Hold<br>UP 1          |
|-------|---|--------------------------------------------------------|----------------------------|---|-------------------------------------------------|---------------|-----------------------|
|       |   | Hanual ope<br>First start<br>Edit (↓)                  | Next(E)                    |   | HCCESS<br>Current<br>↓ Relays<br>Edit (↓)       | output<br>Ne: | <t(e)< td=""></t(e)<> |

| SELEZIONE<br>(predefinita = grassetto)                                                                                                    |                                                                                                    | INFO                                                                                                    |  |
|----------------------------------------------------------------------------------------------------|----------------------------------------------------------------------------------------------------|----------------------------------------------------------------------------------------------------|--|
| (predefinita = grassetto)<br>PH 7.00 Hold<br>Param Relay funct.<br>Acc.Namur off<br>Relay 1 N/C<br>Relay 2 N/C<br>Relay 3 N/C<br>↓Relay 4 N/C<br>Select[↓ →] Next[E] | NAMUR:         off           Relè 1:         N/C           Relè 2:         N/C           Relè 3:         N/C           Relè 4:         N/C           Relè 5:         N/C | <ul> <li>Funzioni del relè</li> <li>Secondo l'equipaggiamento disponibile, qui è possibile assegnare la funzione di un mas simo di 5 relè Se si attiva la funzione NAMUR, i relè 1 e 2 vengono assegnati a questa la zione e non sono disponibili per altre funzioni (confrontare a pagina 20). Selezioni:</li> <li>N/C / Controllore / Soglia / CCW / CCC</li> <li>Controllore: Controllo con l'uso di un relè</li> <li>Soglia: Funzione come timer per contatto di soglia</li> <li>CCW: ChemoClean Water. Alimentazione di acqua per la funzione di ChemoClean.</li> <li>CCC: ChemoClean Detergente. Alimentazione di detergente per la funzione Chemo-Clean.</li> <li>(Insieme, CCC e CCW formano la funzione "ChemoClean". Maggiori informazioni sull funzione Chemoclean sono riportate a pagina 74.)</li> <li>I relè del valore soglia/controllare possono essere configurati nel menu "PARAM" → "C figurazione 2" → "Configurazione controllore".</li> <li>Nota!</li> <li>Pericolo di perdita dati. Se si modifica l'assegnazione del relè dopo aver configurato controllore e se si riduce il numero dei relè disponibili per il controllore, tutte le imj stazioni del controllore (v. pagina 58) sono ripristinate ai valori predefiniti.</li> <li>Se qui si modifica il numero dei relè assegnati per il controllore, si devono assegnare nuovamente ad un relè tutte le funzioni che erano state selezionate nel menu di controllo (v. pagina 58).</li> <li>Esempio: Se i relè 4 e 5 sono assegnati al controllore e si modifica l'assegnazione in 1 5 e 6 (il numero totale di relè rimane 2), non si ha perdita di dati, poiché il numero relè assegnati non è variato!</li> <li>La funzione NAMUR può essere attivata solo, se sono liberi i relè 1 e 2 richiesti (v. pagina 20).</li> </ul> |  |
|                                                                                                    | Contatto attivo aperto<br>Contatto attivo chiuso                                                                                                    | <ul> <li>Selezione secondo NAMUR:<br/>(solo se è attivato NAMUR)</li> <li>Assegnazione dei contatti NAMUR come "Attivo aperto" (NC = contatto normalmente<br/>chiuso, conduce se il relè è attivo) o come contatto "Attivo chiuso " (NA = normalmente<br/>aperto, non conduce se il relè è attivo).</li> <li>Se la funzione NAMUR è attiva, ai relè di allarme 1 e 2 vengono date le seguenti funzioni:</li> <li>"Anomalia" = Contatto di segnalazione delle anomalie (morsetti 41/42). Gli allarmi di<br/>guasto sono attivi, se il sistema di misura non funziona correttamente o se i parametri di<br/>processo hanno raggiunto un valore critico.</li> <li>"Manutenzione richiesta " = Relè 1 (morsetti 47/48). Messaggi di avviso si attivano<br/>quando il sistema di misura non lavora correttamente, ma richiede<br/>manutenzione, o un parametro di processo ha raggiunto un valore che richiede un inter-<br/>vento.</li> <li>"Controllo funzioni" = Relè 2 (morsetti 57/58). Questo contatto è attivo durante la cali-<br/>brazione, la manutenzione, la configurazione e durante un ciclo<br/>automatico di pulizia/calibrazione.</li> </ul>                                                                                                    |  |
|                                                                                                    | Contatto attivo aperto<br>Contatto attivo chiuso                                                                                                    | Selezione dei contatti del controllore come contatto "Attivo aperto" o "Attivo<br>chiuso"<br>(solo, se è selezionato il controllore)                                                                                                    |  |
|                                                                                                    | Contatto attivo aperto<br>Contatto attivo chiuso                                                                                                    | Selezione dei valori soglia del controllore come contatto "Attivo aperto" o "Attivo<br>chiuso"<br>(solo, se sono stati selezionati dei valori soglia)                                                                                                    |  |

| SELEZIONE<br>(predefinita = grassetto) |                                                                    | INFO                                                                                                    |
|----------------------------------------|--------------------------------------------------------------------|----------------------------------------------------------------------------------------------------|
| <b>On attivo</b><br>Impulso attivo     |                                                                    | Tipo contatto: contatto di segnalazione anomalie<br>(solo con funzione NAMUR = off)<br>On attivo = attivo, finché è presente un errore.<br>Impulso attivo = attivo per 1 secondo, se è presente un segnale di allarme                                 |
|                                        | La funzione Chemoclean è<br>sempre un contatto "Attivo<br>chiuso". | Avviso sul display<br>(solo se è stata selezionata la funzione Chemoclean completa nel campo "Funzioni relè",<br>ossia CCC e CCW)<br>Con la funzione Chemoclean, le valvole dell'iniettore CYR sono azionate mediante un<br>contatto "Attivo chiuso". |

# 6.6.6 Configurazione 1 – Temperatura

Il valore pH richiede la compensazione della temperatura per due motivi:

1. Effetto della temperatura dell'elettrodo:

La pendenza dell'elettrodo dipende dalla temperatura; di conseguenza, questo effetto deve essere compensato in caso di variazioni di temperatura (compensazione della temperatura, v. sotto).

 Effetto della temperatura del fluido: Il valore del pH del fluido dipende anche dalla temperatura. Per misure che richiedono un'elevata accuratezza, il valore di pH correlato alla temperatura può essere immesso sotto forma di tabella (compensazione della temperatura del fluido, v. sotto).

### Compensazione della temperatura

ATC: Compensazione automatica della temperatura. La temperatura del mezzo viene misurata con un sensore di temperatura. Questo valore è usato, mediante l'ingresso di temperatura, nel Mycom S CPM153 per adattare la pendenza dell'elettrodo alla temperatura del fluido.

MTC: Compensazione manuale della temperatura. È consigliabile in processi che rimangono a temperatura costante. Immettere manualmente il valore di temperatura.

MTC+Temp.: Il pH viene corretto con la temperatura inserita manualmente. Il display, tuttavia, visualizza il valore, che il sensore di temperatura misura nel fluido.

### Compensazione della temperatura del fluido

Tabelle ATC per i fluidi 1...3:

Per compensare la temperatura del fluido, nel Mycom S CPM153 possono essere create delle tabelle per tre diversi fluidi. Al momento dell'avvio di un processo, è possibile selezionare la tabella più idonea al fluido attivo.

Procedura:

- Prelevare un campione dal processo. Il valore pH deve essere più vicino possibile al valore di riferimento del processo.
- In laboratorio, scaldare il campione almeno fino alla temperatura di processo.
- Durante il raffreddamento, registrare le coppie di valori di pH/temperatura alle temperature alle quali si dovrà effettuare la misura (ad es. temperatura di processo e temperatura ambiente in laboratorio).
- Immettere nella tabella queste coppie di valori registrati (campo "Immissione coppia di valori").
   Per la temperatura di riferimento (campo "Immissione temperatura di riferimento"), selezionare il valore di temperatura, presente quando è stato definito il valore di riferimento del processo (ad es. temperatura ambiente in laboratorio).

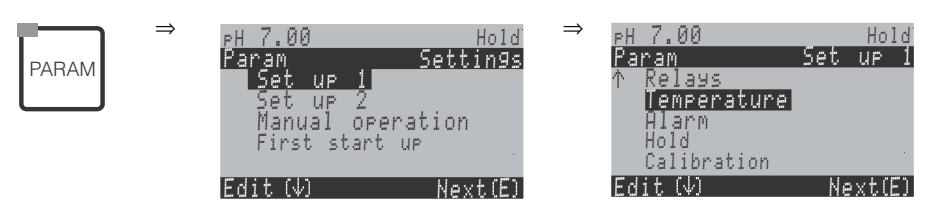

| CODICE                                                                                   |                                                                                                    | SELEZIONE<br>(default = grassetto) | INFO                                                                                                    |  |
|------------------------------------------------------------------------------------------|----------------------------------------------------------------------------------------------------|------------------------------------|----------------------------------------------------------------------------------------------------|--|
| рН 7.00 Hold<br>Param Select<br>Temp.comp.sensor<br>Temp.comp.process<br>Edit[↓] Next[E] | Temp. comp. sensore<br>Temp. comp. processo                                                                                     |                                    | Selezione del tipo di compensazione della temperatura<br>Temp. comp. sensore = compensazione automatica (ATC) o<br>manuale (MTC) della temperatura).<br>Temp. comp. processo (solo pH) = compensazione della tem-<br>peratura del fluido mediante tabelle personalizzate (v. sotto).                                                                                       |  |
| Sensore per la compensazione dell                                                        | a temperatura:                                                                                                    |                                    |                                                                                                    |  |
|                                                                                          | <b>Circuito di misura</b> 1<br>Circuito di misura 2                                                                             | L                                  | Selezione circuito di misura<br>che deve essere configurato.                                                                                                    |  |
|                                                                                          | Circuito di misura 1 (                                                                                                    | o 2, in opzione):                  |                                                                                                    |  |
| рн7.00 Hold<br>Param Temp.comp.1<br>ATC C1<br>MTC<br>MTC+Temp<br>Edit[↓] Next[E]         | ATC C1<br>ATC C2<br>MTC<br>MTC+Temp.                                                                                            |                                    | Selezione della compensazione della temperaturaATC = compensazione automatica della temperatura con circuito1 o circuito 2 del sensore di temp.MTC = comp. manuale temp. (con temperatura fissa, immessanel prossimo campo).MTC+Temp. = come MTC. Il display, tuttavia, indica il valoredel sensore di temperatura collegato all'ingresso di temperaturadel trasmettitore. |  |
|                                                                                          | <b>25,0 °C</b><br>0100,0 °C                                                                                                    |                                    | <b>Temperatura MTC</b><br>(solo pH, MTC)<br>Immissione della temperatura per la compensazione manuale                                                                                                    |  |
|                                                                                          | off<br>on<br>Pt 100<br>Pt 1000<br>NTC 30k<br>nessuno<br>Valore temperatura attuale<br>(-20,0150,0 °C)<br>0,0 °C<br>(-5,05,0 °C) |                                    | Selezione della misura della temperatura<br>(solo redox)<br>La temperatura di riferimento può essere adattata in base alle spe-<br>cifiche nel campo "Immissione temperatura di riferimento"<br>(v. pagina 47).                                                                                                    |  |
|                                                                                          |                                                                                                    |                                    | Selezione del sensore di temperatura utilizzato Nota! La selezione del sensore di temperatura non è disponibile per i sensori digitali con tecnologia Memosens.                                                                                                    |  |
|                                                                                          |                                                                                                    |                                    | Immettere il valore di temperatura attuale per la calibra-<br>zione di temperatura<br>Il valore attuale, misurato dal sensore di temperatura, può essere<br>modificato/adattato. La differenza di temperatura viene memoriz-<br>zata internamente come valore di offset.                                                                                                   |  |
|                                                                                          |                                                                                                    |                                    | Immettere il valore di offset<br>Il valore di offset ottenuto dal campo precedente può essere modi-<br>ficato o reimpostato qui.                                                                                                    |  |

| CODICE                                                                                                    |                                                                                     | SELEZIONE<br>(default = grassetto) | INFO                                                                                                    |  |  |
|----------------------------------------------------------------------------------------------------|-------------------------------------------------------------------------------------|------------------------------------|----------------------------------------------------------------------------------------------------|--|--|
| Compensazione temperatura di pro                                                                               | Compensazione temperatura di processo (solo per pH):                                |                                    |                                                                                                    |  |  |
| pH 7.00 Hold<br>Param Medium comp.<br>Select temp.table<br>Edit table<br>Reference temperat<br>Edit[4] Next[E] | <b>Selezione tabella di temp.</b><br>Modifica tabella<br>Temperatura di riferimento |                                    | Selezione<br>Immettere/attivare le tabelle di compensazione di<br>temperatura personalizzate.<br>Selezione tabella di temp. = selezionare per l'attivazione                                                                                                    |  |  |
| Selezione della tabella di temperatura:                                                                        |                                                                                     |                                    |                                                                                                    |  |  |
| pH 7.00 Hold<br>Param Comp.table 1<br>Medium 1<br>Medium 2<br>Medium 3<br>No<br>Edit[ ] Next[E]                | Fluido 1<br>Fluido 2<br>Fluido 3<br>off                                             |                                    | Selezione di un fluido per il circuito di misura 1<br>off = senza compensazione del fluido                                                                                                    |  |  |
|                                                                                                    | Fluido 1<br>Fluido 2<br>Fluido 3<br>off                                             |                                    | Selezione di un fluido per il circuito di misura 2<br>(solo strumenti a due circuiti)<br>off = senza compensazione del fluido                                                                                                    |  |  |
| Modifica tabella:                                                                                              |                                                                                     |                                    |                                                                                                    |  |  |
| pH 7.00 Hold<br>Param Comp.table<br>Medium 1<br>Medium 2<br>Medium 3<br>Edit[↓] Next[E]                        | Fluido 1<br>Fluido 2<br>Fluido 3                                                    |                                    | Selezione fluido<br>Le curve di compensazione del fluido possono essere immesse in<br>forma tabellare per tre fluidi diversi.                                                                                                    |  |  |
|                                                                                                    | <b>02</b><br>(2 10)                                                                 |                                    | Immissione del numero di punti supportati (coppie di valori)<br>Coppia valori: pH/redox e temperatura                                                                                                    |  |  |
|                                                                                                    | °C<br>20,0 °C<br>25,0 °C                                                            | pH<br>02,00<br>04,00               | Immissione delle coppie di valori<br>Immettere pH/redox e temperatura (numero di coppie richiesto<br>= numero di punti di supporto impostati nel campo precedente).                                                                                                    |  |  |
|                                                                                                    | <b>OK</b><br>Cancella elemento(i)                                                   |                                    | Selezione:<br>Le coppie di valori sono OK o si desidera cancellare qualche ele-<br>mento?                                                                                                    |  |  |
|                                                                                                    | °C<br><b>20,0 °C</b><br>25,0 °C                                                     | pH<br><b>02,00</b><br>04,00        | Cancella:<br>Selezionare la riga, cancellarla con → e confermare premendo<br>E.                                                                                                    |  |  |
|                                                                                                    | Tabella valida                                                                      |                                    | Avviso sul display:<br>La tabella è attiva dopo aver confermato con E. Per cancellare,<br>premere .                                                                                                    |  |  |
| Temperatura di riferimento:                                                                                    | 1                                                                                   |                                    |                                                                                                    |  |  |
| pH 7.00 Hold<br>Param Reference temp.<br>Lab measurement<br>025.0 °C<br>-20.0150.0 °C<br>Edit[↓→] Next[E]      | Per la misura in labora<br>25,0 °C<br>(-20+150 °C)                                  | atorio:                            | <b>Immissione della temperatura di riferimento</b><br>alla quale si deve compensare la temperatura del fluido. Immet-<br>tere la temperatura alla quale è stato definito il valore di riferi-<br>mento del pH di processo (ad es. la temperatura ambiente in labo-<br>ratorio). |  |  |

# 6.6.7 Configurazione 1 – Allarme

Il CPM153 esegue un monitoraggio continuo delle funzioni principali. In caso di errore, è generato un messaggio di errore, che può attivare una delle seguenti azioni:

- Attivazione del contatto di segnalazione del guasto.
- Le uscite in corrente 1 e 2 generano la corrente di errore impostata (2,4 o 22 mA): Eccezione: L'uscita in corrente 2 non genera una corrente di errore, se è stata configurata per il funzionamento continuo del controllore (v. pagina 41).
- Attivazione della funzione di pulizia Chemoclean.

Dall'elenco dei messaggi di errore a pagina 102 risulta che i codici di errore sono assegnati secondo le impostazioni di fabbrica. Nel menu "ALLARME", comunque, si può impostare l'opzione per la singola trasmissione dei messaggi di errore al relè di allarme, all'uscita in corrente o per attivare la pulizia.

Per accedere al menu, procedere come di seguito descritto:

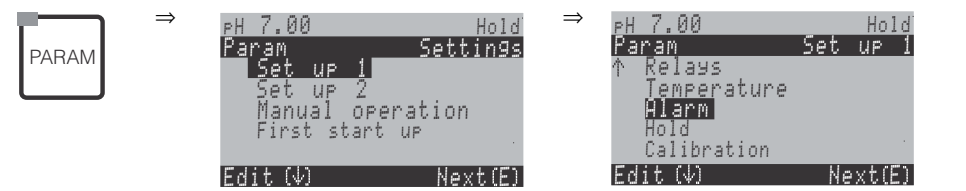

| SELEZIONE<br>(default = grassetto)                                                           |                                                                                                    |                           | INFO                                                                                                    |  |  |  |  |
|----------------------------------------------------------------------------------------------|----------------------------------------------------------------------------------------------------|---------------------------|----------------------------------------------------------------------------------------------------|--|--|--|--|
| pH 7.00 Hold<br>Param Alarm output<br>Min [2.4 mA]<br>Max [22 mA]<br>off<br>Edit[ ↓] Next[E] | Min (2,4 mA)<br>Max (22 mA)<br>Off                                                                                                    |                           | Selezione corrente di errore<br>Impostazione della corrente d'errore, per la quale deve essere attivo un messaggio<br>d'errore.                                                                                                    |  |  |  |  |
|                                                                                              | !!Attenzione!!<br>L'uscita in corrente 020 mA e<br>la corrente di errore = 2,4 mA<br>non sono consentite.                                                                                                    |                           | <ul> <li>Avviso sul display:<br/>La corrente d'errore è entro il campo di misura di corrente, se il campo di corrente è<br/>"020 mA" e si seleziona "Min" per la funzione Allarme nel campo precedente.<br/>Combinazioni raccomandate:</li> <li>Campo di corrente 020 mA e max corrente d'err. (22 mA)</li> <li>Campo di corrente 420 mA e min corrente d'errore (2,4 mA)</li> </ul>              |  |  |  |  |
|                                                                                              | 0000 s<br>(02000 s)           Funzione         off           Manutenzione         1,00 pH           Anomalia         3,00 pH           pH 0,105,00            N.         E 025           A         on           I         on           CC         on |                           | Immissione ritardo di allarme<br>Ritardo tra il verificarsi dell'errore e la segnalazione di un allarme.                                                                                                    |  |  |  |  |
|                                                                                              |                                                                                                    |                           | Allarme delta<br>(solo circuito binario)<br>Monitoraggio della differenza del valore misurato per le misure del circuito binario.<br>Immissione della differenza massima consentita, che attiva l'allarme di guasto o manu-<br>tenzione.                                                                                                    |  |  |  |  |
|                                                                                              |                                                                                                    |                           | <ul> <li>Assegnazione errore/contatto</li> <li>Ciascun errore può essere assegnato individualmente:</li> <li>N. = Codice errore E025</li> <li>A = Assegnazione al relè di allarme (attivazione/disattivazione). Un errore attivato genera un allarme.</li> <li>I = Questo errore attiva una corrente di errore.</li> <li>CC = Chemoclean<sup>®</sup>. Questo errore attiva la pulizia.</li> </ul> |  |  |  |  |
|                                                                                              | Funzione:<br>Immissione<br>tempo:                                                                                                    | off<br>0000 s<br>(29999s) | Allarme tempo di dosaggio<br>Funzione: Attiva/disattiva la funzione "Allarme per tempo di dosaggio superato".<br>Immissione tempo: Immissione del tempo di dosaggio massimo ammesso. Allo sca-<br>dere di questo tempo, si attiva un errore.                                                                                                    |  |  |  |  |

# 6.6.8 Configurazione 1 – Hold

### Funzione di Hold = "Congelamento delle uscite"

Per ciascun menu è possibile "congelare" le uscite in corrente. Questo significa che viene inviato in uscita il valore definito in questo menu. A funzione attiva, sul display compare "Hold". La funzione di hold può anche essere attivata dall'esterno, mediante l'ingresso di hold (schema elettrico v. pagina 22, ingresso digitale E1). Un hold attivato in situ ha priorità maggiore di un hold esterno.

### Nota!

- Se l'hold è attivo, nessun programma può essere avviato.
- L'uscita in corrente 2, se è stata configurata per il controllore, è conforme all'hold del controllore (v. ultimo campo della tabella).

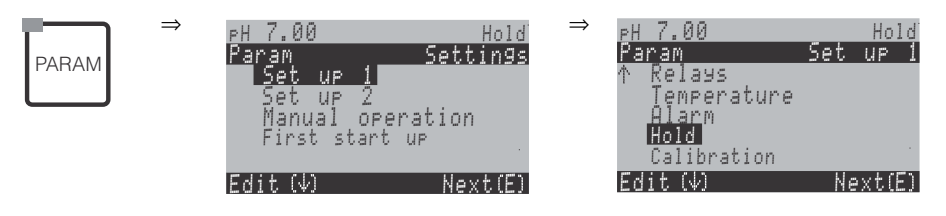

| SELEZIONE<br>(default = grassetto)                                                      |                                                          | INFO                                                                                                    |
|-----------------------------------------------------------------------------------------|----------------------------------------------------------|----------------------------------------------------------------------------------------------------|
| pH 7.00 Hold<br>Param Auto Hold<br>Cal on<br>Diag on<br>Param on<br>Select[4 +] Next[E] | CAL on<br>DIAG on<br>PARAM on                            | Selezione: hold automatico attivo quando:<br>CAL = Calibrazione<br>DIAG = Servizio/diagnostica<br>PARAM = Menu immissione parametri                                                                                                    |
|                                                                                         | Ultimo<br>Impostato<br>Min (0/4 mA)<br>Max (22 mA)       | Selezione della corrente di hold<br>Ultimo = ll valore corrente è "congelato".<br>Impostato = ll valore impostato nel campo successivo è generato in caso di hold.<br>Min / Max = ll valore corrente min. o max. è generato in uscita.                                                                                                    |
|                                                                                         | <b>000%</b><br>(0 100%)                                  | <b>Immettere la corrente di hold</b><br>(solo per l'opzione Impostato)<br>Numero impostabile da 0% = 0/4 mA a 100% = 20 mA                                                                                                    |
|                                                                                         | <b>010 s</b><br>(0 999 s)                                | Immettere il tempo di ritardo di hold<br>L'hold rimane attivo per il tempo di ritardo definito dopo l'uscita dai menu di CAL,<br>PARAM, DIAG. Durante questo tempo di ritardo, "Hold" lampeggia sul display.                                                                                                    |
|                                                                                         | Congela la variabile di<br>controllo:<br><b>sì</b><br>no | <ul> <li>Hold del controllore</li> <li>Congela la variabile di controllo (dosaggio):</li> <li>Si: Durante un hold attivo, viene inviato in uscita l'ultimo valore impostato.</li> <li>No: Durante un hold, non avviene alcun dosaggio. I relè PWM o PFM rimangono nello stato di contatto aperto. Un attuatore viene controllato, finché non si chiude.</li> </ul> |
|                                                                                         |                                                          | Nota!<br>Se il valore impostato viene inviato in uscita mediante un controllo attuatore con feed-<br>back, l'attuatore rimane attivo. Reagisce anche in caso di hold, se la posizione cambia<br>all'improvviso.                                                                                                    |

# 6.6.9 Configurazione 1 – Calibrazione

### Modalità operativa pH

Per accedere al menu, procedere come di seguito descritto:

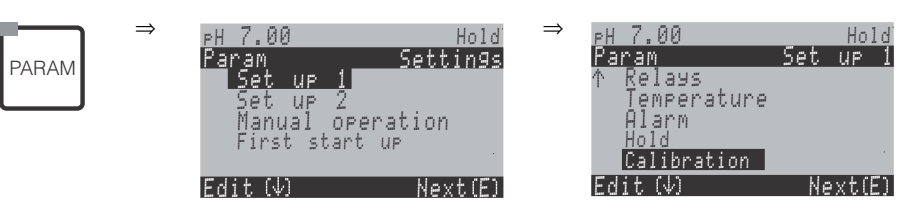

| SELEZIONE                                                                                                    |                                                                                                    | INFO                                                                                                    |  |  |  |
|----------------------------------------------------------------------------------------------------|----------------------------------------------------------------------------------------------------|----------------------------------------------------------------------------------------------------|--|--|--|
| pH 7.00 Hold<br>Param Calibration<br>Offset<br>Manual calibration<br>Spec. buffer table<br>Cal. settings<br>↓Calibration timer<br>Edit[↓ ] Next[E] | Offset<br>Calibrazione manuale<br>Tabella delle soluzioni tampone speciali<br>Configuraz. cal.<br>Timer di calibrazione<br>Autocal. TopCal               | Selezione del menu di calibrazione         Offset: Immissione di un valore fisso per lo spostamento del valore mV.         Calibrazione manuale: Configurazione iniziale per le funzioni del tasto CAL.         Tabella per le soluzioni tampone speciali: Modifica delle tabelle per soluzioni tamponi speciali         Configuraz. cal.: Impostazioni per la calibrazione         Timer di calibraz.: Orologio di calibrazione         Autocal. TopCal Configurazione iniziale per la calibrazione del TopCal S.                                                                                                    |  |  |  |
| Offset:                                                                                                    |                                                                                                    |                                                                                                    |  |  |  |
| pH 7.00 Hold<br>Param Offset<br>Act. PV 1 07.00 pH<br>Offset 1: 00.00 pH<br>Select[↓→] Next[E]                                                     | PV 1/2 corr.:       07,00 pH         Offset 1/2:       00,00 pH         (Offset: -2,00+2,00 pH)                                                          | Immissione del valore di offset per il valore di pH<br>PV corr.: Visualizzazione e immissione del valore misurato<br>attuale (valore principale) con l'offset<br>Offset: Visualizzazione e immissione della differenza di valore del<br>pH<br>Sul display in alto a destra sarà visualizzato "OFFSET", se si accede<br>alla modalità di misura mentre è attivo l'offset.                                                                                                    |  |  |  |
| Calibrazione manuale:                                                                                                    | 1                                                                                                    |                                                                                                    |  |  |  |
| pH 7.00 Hold<br>Param Cal.buffer<br>Enter spec.buffer<br>Manual buffer<br>Buffer table<br>Auto.buffer recogn.<br>Edit[↓ ] Next[E]                  | Inserire la soluz. tampone speciale<br>Soluzione tampone manuale<br>Tabella delle soluzioni tampone<br>Riconoscimento automatico della soluzione tampone | <ul> <li>Farametri di cambrazione</li> <li>Imposta il tipo di calibrazione che si vuole eseguire, se si interviene sul tasto "CAL":</li> <li>Immissione dati: Inserimento del punto di zero e della pendenzi del sensore.</li> <li>Soluzione tampone manuale: Inserire, durante la calibrazione il valore della soluzione tampone.</li> <li>Tabella soluzione tampone: È possibile selezionare questa funzione se vengono utilizzati sempre gli stessi valori della soluzione tampone.</li> <li>Riconoscim. auto. soluzione tampone: Il trasmettitore Mycon S riconosce automaticamente i valori della soluzione tampone u lizzata.</li> <li>Nota!</li> <li>Il riconoscimento della soluzione tampone funziona solo, se gli elettrodi in vetro sono collegati ad ambedue i circuiti di misura. I caso sia utilizzato un sensore ISFET, la calibrazione deve essere eseguita con una funzione di calibrazione diversa.</li> </ul> |  |  |  |
|                                                                                                    | DIN 19267<br>Mettler<br><b>E+H</b><br>NBS / DIN 19266<br>Merck+Riedel<br>Soluzione tampone speciale                                                      | Selezione del tipo di soluzione tampone<br>(solo tabella soluzione tampone, riconoscimento auto. della soluzione tampone)         Soluzione tampone speciale = sono utilizzate le tabelle delle<br>soluzioni tampone speciali, definite con l'opzione "Tabella soluzione tampone speciale".         Nota!         Le tabelle delle soluzioni tampone disponibili sono riportate in<br>Appendice (v. pagina 138).                                                                                                    |  |  |  |

| SELEZIONE<br>(default = grassetto)                     |                                                                                                    |                                  | INFO                                                                                                    |
|--------------------------------------------------------|----------------------------------------------------------------------------------------------------|----------------------------------|----------------------------------------------------------------------------------------------------|
|                                                        | Soluzione tampone 2.0<br>Soluzione tampone 4.01<br>Soluzione tampone 6.98<br>Soluzione tampone 9.18<br>Soluzione tampone 10.90<br>(i valori dipendono dal tipo di solu-<br>zione tampone) | Soluzione<br>tampone 1           | Immissione del valore di pH per la soluzione tampone 1<br>della calibrazione a due punti<br>(solo tabella soluzione tampone)                                                                                                    |
|                                                        | Soluzione tampone 4.01<br>Soluzione tampone 6.98<br>Soluzione tampone 9.18<br>Soluzione tampone 10.90<br>(i valori dipendono dal tipo di solu-<br>zione tampone)                          | Soluzione<br>tampone 2           | Immissione del valore di pH per la soluzione tampone 2<br>della calibrazione a due punti<br>(solo tabella soluzione tampone)                                                                                                    |
| Tabella soluzioni tampone speciali                     | :                                                                                                    |                                  |                                                                                                    |
| pH 7.00 Hold<br>Param Spec.buffer<br>Number of buffers | <b>2</b><br>(2 3)                                                                                                    |                                  | <b>Inserire il numero di soluzioni tampone</b><br>In una tabella possono essere salvate min. 2 e max. 3 soluzioni<br>tampone speciali.                                                                                                    |
| 23<br>Edit[↓ ] Next[E]                                 |                                                                                                    |                                  | Nota!<br>I seguenti quattro campi devono essere impostati per ogni singola<br>soluzione tampone.                                                                                                    |
|                                                        | <b>1</b><br>(13)                                                                                                    |                                  | Modifica tabella<br>Selezionare la tabelle da modificare.                                                                                                    |
|                                                        | <b>10</b><br>(2 10)                                                                                                    |                                  | <b>Immissione del numero di coppie di valori</b><br>Coppia valori: pH e temperatura                                                                                                    |
|                                                        | °C:<br><b>000,0</b><br>005,0<br>                                                                                                    | pH:<br><b>04,00</b><br>04,05<br> | Immissione delle coppie di valori<br>Immettere pH/redox e temperatura (numero di coppie di valori<br>richiesto = numero di punti di supporto impostati nel campo pre-<br>cedente).                                                                                                    |
|                                                        | <b>OK</b><br>Cancella elemento(i)                                                                                                    |                                  | Selezione:<br>Le coppie di valori sono corrette o si desidera cancellare qualche<br>elemento?                                                                                                    |
|                                                        | °C:<br><b>000,0</b><br>005,0<br>                                                                                                    | pH:<br><b>04,00</b><br>04,05<br> | <b>Cancella:</b><br>Selezionare la riga, cancellarla con $\rightarrow$ e confermare con $\square$ .                                                                                                    |
|                                                        | Tabella valida                                                                                                    |                                  | Avviso sul display:<br>La tabella è attiva dopo aver confermato con E. Per cancellare,<br>premere www.                                                                                                    |
| Configuraz. cal.:                                      | 1                                                                                                    |                                  |                                                                                                    |
| pH 7.00 Hold<br>Param Temp.comp<br>ATC 1<br>MTC        | ATC 1<br>MTC                                                                                                    |                                  | Selezionare la compensazione di temperatura per la cali-<br>brazione<br>ATC = compensaz. temp. automatica<br>MTC = compensaz. temp. manuale                                                                                                    |
| Edit[↓ ] Next[E]                                       |                                                                                                    |                                  | Nota!<br>L'impostazione è attiva solo durante la calibrazione. In modalità di<br>misura, l'impostazione selezionata nel menu "Temperatura".                                                                                                    |
|                                                        | <b>25,00 mV/pH</b><br>(5,0057,00 mV/pH)                                                                                                    |                                  | Inserire la differenza di pendenza per la funzione d'allarme<br>In caso di superamento della differenza di pendenza impostata,<br>può essere attivato un allarme (codice di errore 032 / E035) (atti-<br>vazione errore, v. pagina 48).<br>Es.: L'elettrodo presenta una pendenza di 59 mV/pH a 25 °C.<br>Inserire un valore di deviazione della pendenza di 5 mV/pH. Un<br>allarme può essere poi attivato con pendenze misurate<br>< 53 mV/pH o > 64 mV/pH. |

| SELEZIONE<br>(default = grassetto)                                                                 |                                     |                                  | INFO                                                                                                    |
|----------------------------------------------------------------------------------------------------|-------------------------------------|----------------------------------|----------------------------------------------------------------------------------------------------|
|                                                                                                    | <b>pH 1,30</b><br>(0,05 pH2,00)     |                                  | Immissione della deviazione del punto di zero del valore di<br>pH per la funzione di allarme<br>Se il punto di zero si discosta del valore qui inserito dal punto di<br>zero di riferimento, può essere attivato un allarme (codice di<br>errore 033) (attivazione errore, v. pagina 48).<br>Es.: L'elettrodo presenta un punto di zero a pH 7,00 (per elettrodi<br>con soluzione tampone interna a pH 7). Inserire un valore di<br>deviazione della punto di zero di 0,05 mV/pH. Un allarme può<br>essere poi attivato con punti di zero misurati<br>< 6,95 pH o > 7,05 pH.                                                                                                    |
|                                                                                                    | off<br>on                           |                                  | <ul> <li>SCC (Controllo Condizioni Sensore)</li> <li>Questa funzione controlla lo stato dell'elettrodo o il grado d'invecchiamento dell'elettrodo. Possibili messaggi di stato: "Elettrodo OK", "Lieve usura" o "Sostituire elettrodo". Lo stato dell'elettrodo viene aggiornato dopo ogni calibrazione. Quando appare il messaggio "Sostituire elettrodo", è possibile visualizzare un messaggio d'errore.</li> <li>Nota!</li> <li>Questa funzione è disponibile solo per gli elettrodi in vetro. In caso siano impiegati un elettrodo in vetro e un sensore ISFET, la funzione SCC può essere applicata senza restrizioni. In ogni caso, la funzione SCC controlla solo gli elettrodi in vetro.</li> </ul> |
|                                                                                                    | Funzione 1/2:<br>Uis 1/2:           | off<br>on<br>00,00pH<br>(016 pH) | Compensazione isotermica         Attivare la compensazione isotermica e inserire il punto         d'intersezione delle isoterme (Uis).         Funzione off: Per elettrodi E+H         Funzione on: Solo, se il punto d'intersezione isotermico ≠ punto         d'intersezione isotermico e il punto di zero, tanto maggiore è         l'errore misurato al fluttuare della temperatura.         Uis: Inserire il punto d'intersezione, dove s'incrociano le isoterme dell'elettrodo.         Mota!         In caso sia attivata la compensazione isotermica, calibrare l'elettrodo prima di eseguire le misure.                                                                                             |
|                                                                                                    | soglia<br>durata                    | <b>02 mV</b><br>010s             | Stabilità         La calibrazione può essere considerata stabile solo, se la devia-<br>zione del valore mV non supera la soglia per l'intervallo di tempo<br>impostato (lunghezza) durante la calibrazione.         Questa funzione serve per regolare separatamente accuratezza e<br>tempi di calibrazione in base al processo.         Nota!         Se il processo richiede calibrazioni estremamente accurate, ridurre<br>il valore soglia e aumentare l'intervallo di tempo (lunghezza) per<br>garantire, che il valore di pH non presenti deriva.                                                                                                    |
| Timer di calibraz.:                                                                                |                                     |                                  |                                                                                                    |
| pH7.00 Hold<br>Param Cal.timer<br>Cal.timer: off<br>Warning: 0001h<br>Time:<br>Select[↓ →] Next[E] | Timer di cal.:<br>Avviso:<br>Tempo: | on<br>0001h<br>0001:00           | Timer di calibrazione         Se una calibrazione non è eseguita entro il tempo impostato, viene         visualizzato un messaggio di errore (E115).         Timer di cal.: on = attivato         Avviso: Impostare il tempo entro il quale deve essere eseguita la         calibrazione.         Tempo: Visualizza il tempo residuo prima della visualizzazione         di un messaggio di errore (conto alla rovescia).                                                                                                    |

#### Modalità operativa redox

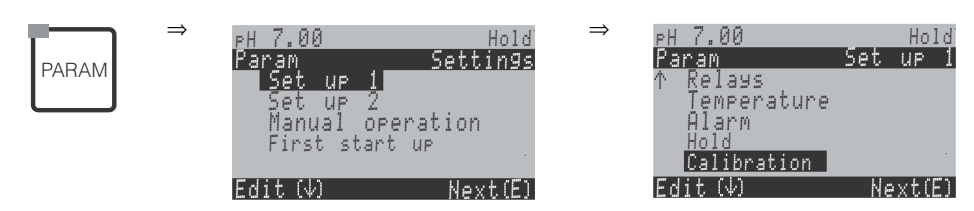

| SELEZIONE<br>(default = grassetto)                                                                                                    |                                                                                                    | INFO                                                                                                    |
|----------------------------------------------------------------------------------------------------|----------------------------------------------------------------------------------------------------|----------------------------------------------------------------------------------------------------|
| 650 mV Hold<br>Param Calibration<br>Offset<br>Manual calibration<br>Cal.settings<br>Calibration timer<br>↓Autocal.Topcal<br>Edit[↓ ] Next[E] | <b>Offset</b><br>Calibrazione manuale<br>Configuraz. cal.<br>Timer di calibrazione<br>Autocal Topcal    | <ul> <li>Selezione del menu di calibrazione</li> <li>Offset: Immissione di un valore fisso per lo spostamento del valore mV.</li> <li>Calibrazione manuale: Configurazione iniziale della funzione del tasto CAL.</li> <li>Configuraz. cal.: Impostazioni per la calibrazione</li> <li>Timer di cal.: Orologio di calibrazione</li> <li>Autocal TopCal: Configurazione iniziale per la calibrazione del TopCal S.</li> </ul>                                                                      |
| Offset:                                                                                                    |                                                                                                    |                                                                                                    |
| 650 mV Hold<br>Param Offset<br>Act. PV 1 0650 mV<br>Offset 1: 0000 mV<br>Select[↓+] Next[E]                                                  | PV 1/2 corr.:         0650 mV           Offset 1/2         0000 mV                                      | Immissione del valore di offset per il valore di redox<br>PV corr.: Valore misurato corrente (valore principale)<br>Offset: Differenza del valore redox in mV<br>Se si accede alla modalità di misura mentre è attivo un offset, il<br>display visualizza "OFFSET" in alto a destra.                                                                                                    |
| Calibrazione manuale:                                                                                                    |                                                                                                    |                                                                                                    |
| 650 mV Hold<br>Param Cal.buffer<br>Enter data abs.<br>Calibration abs.<br>Edit[4] Next[E]                                                    | Per il redox ass.<br>Immissione dati ass.<br>Calibrazione ass.                                          | Parametro di calibrazione<br>Imposta il tipo di calibrazione intrapreso se si interviene sul tasto<br>"CAL":<br>Immissione dati ass.: Immettere l'offset elettrodo in mV.<br>Calibrazione ass.: Usare una soluzione tampone di redox.                                                                                                    |
| 650 mV Hold<br>Param Cal.buffer<br>Enter data abs.<br>Enter data rel.<br>Calibration abs.<br>Calibration rel.<br>Edit[↓] Next[E]             | Per: Redox %:<br>Immissione dati ass.<br>Immissione dati rel.<br>Calibrazione ass.<br>Calibrazione rel. | <ul> <li>Parametro di calibrazione</li> <li>Imposta il tipo di calibrazione intrapreso se si interviene sul tasto "CAL":</li> <li>Immissione dati ass.: Immettere l'offset elettrodo in mV.</li> <li>Immissione dati rel.: Immissione di due punti di calibrazione in % ai quali viene assegnato un valore in mV.</li> <li>Calibrazione ass.: Usare una soluzione tampone di redox.</li> <li>Calibrazione rel.: Usare, come soluzione tampone, un campione non tossico e non alterato.</li> </ul> |
| Configuraz. cal.:                                                                                                    |                                                                                                    |                                                                                                    |
| 650 mV Hold<br>Param Zeropoint 1<br>120 mV<br>11500mV<br>Edit[↓ →] Next[E]                                                                   | <b>0120 mV</b><br>(1 1500 mV)                                                                           | Immissione dello scostamento dell'offset di un valore in mV<br>per la funzione di allarme<br>Un allarme può essere attivato, se l'offset devia dall'offset di riferi-<br>mento del valore qui inserito.                                                                                                    |

| SELEZIONE<br>(default = grassetto)                                                                |                                         |                        | INFO                                                                                                    |
|---------------------------------------------------------------------------------------------------|-----------------------------------------|------------------------|----------------------------------------------------------------------------------------------------|
|                                                                                                   | off<br>on                               |                        | SCC (Controllo Condizioni Sensore)<br>Questa funzione controlla lo stato dell'elettrodo o il grado di invec-<br>chiamento dell'elettrodo. Possibili messaggi di stato: "elettrodo OK",<br>"Lieve usura" o "sostituire elettrodo". Lo stato dell'elettrodo viene<br>aggiornato dopo ogni calibrazione. Quando appare il messaggio<br>"Sostituire elettrodo", è possibile visualizzare un messaggio d'errore.                                                                                                    |
|                                                                                                   | soglia <b>02 mV</b><br>durata 010s      |                        | <ul> <li>Stabilità La calibrazione può essere considerata stabile solo se la deviazione del valore mV non supera la soglia impostata nell'intervallo di tempo definito (lunghezza) durante la calibrazione. Questa funzione serve per regolare accuratezza e tempi di calibrazione singolarmente, in base al processo. </li> <li>Nota!</li> <li>Se il processo richiede calibrazioni estremamente accurate, ridurre il valore soglia e aumentare l'intervallo di tempo (lunghezza) per garantire, che il valore di pH non presenti deriva. </li> </ul> |
| Timer di calibraz.:                                                                               |                                         |                        |                                                                                                    |
| pH7.00 Hold<br>Param Cal.timer<br>Caltimer: off<br>Warning: 0001h<br>Time:<br>Select[↓ →] Next[E] | Timer di cal.:<br>Avviso:<br><br>Tempo: | on<br>0001h<br>0001:00 | Timer di calibraz.<br>Se non viene eseguita alcuna calibrazione nel tempo impostato,<br>appare un messaggio d'errore (E115).<br>Timer di cal.: on = attivato<br>Avviso: Impostare il tempo entro il quale deve essere eseguita la cali-<br>brazione.<br>Tempo: Visualizza il tempo residuo prima che sia visualizzato un<br>messaggio di errore.                                                                                                    |

# 6.6.10 Configurazione 2 – Data log

Il data log registra due parametri liberamente impostabili con relativa data e ora. Per avviare la registrazione, usare i menu di misura:

Usare i tasti freccia per scorrere i menu di misura fino a raggiungere la modalità di Registrazione della memoria dati. Premendo il tasto "Enter" si apre la modalità di Scorrimento (Scroll) della memoria dati. Qui è possibile visualizzare i valori misurati, memorizzati con relativa data e ora.

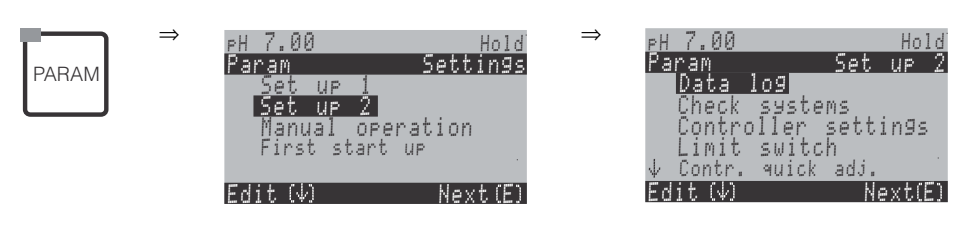

| SELEZIONE<br>(default = grassetto)                                                                                                    |                                                                                                    |                            | INFO                                                                                                    |
|----------------------------------------------------------------------------------------------------|----------------------------------------------------------------------------------------------------|----------------------------|----------------------------------------------------------------------------------------------------|
| pH 7.00 Hold<br>Param Data log<br>Sample time<br>Data log 1<br>Data log 2<br>DataLog display 1<br>DataLog display 2<br>Edit[↓] Next[E] | <b>Tempo del campione</b><br>Data log 1<br>Data log 2<br>Visualizzazione DataLog 1<br>Visualizzazione DataLog 2 |                            | <ul> <li>Impostazione del data log</li> <li>Il data log consente di registrare</li> <li>un parametro con 500 punti di misura sequenziali o</li> <li>due parametri ciascuno con 500 punti di misura sequenziali.</li> </ul> |
| Tempo del campione:                                                                                                    |                                                                                                    |                            |                                                                                                    |
| pH 7.00 Hold<br>Param Sample time<br>Sample time<br>00005s<br>236000s<br>Edit[↓→] Next[E]                                              | <b>00005s</b><br>(2 36000 s)                                                                                    |                            | <b>Immissione tempo del campione</b><br>Immettere l'intervallo di tempo, scaduto il quale viene registrato il<br>successivo valore misurato nel data log.                                                                  |
| Data log 1 (o 2):                                                                                                    |                                                                                                    |                            |                                                                                                    |
| pH 7.00 Hold<br>Param Data log 1<br>Input: pH/mVinput 1<br>Function: off<br>Select[↓→] Next[E]                                         | Ingresso:<br>Funzione:                                                                                          | Ingresso 1<br>pH/mV<br>off | Selezione<br>Impostare la variabile misurata per la registrazione (pH/redox, temp.)<br>e attivare la registrazione con la funzione "on".                                                                                   |
|                                                                                                    | Min:<br>Max:                                                                                                    | -2,00<br>16,00             | <b>Impostare il campo di registrazione</b><br>I valori fuori del campo definito non vengono registrati.                                                                                                    |
| Visualizzazione DataLog 1 (o 2):                                                                                                    | •                                                                                                    |                            | •                                                                                                    |
| pH 7.54<br>Para DataLog View 1<br>7.54 pH<br>12:15:35 09.04.04                                                                         |                                                                                                    |                            | <b>Visualizzazione dei dati registrati</b><br>Valore misurato, data e ora in base alla posizione attuale del cursore.                                                                                                    |

#### 6.6.11 Configurazione 2 – Controllo

Nel menu "Controllo" possono essere attivate due funzioni di monitoraggio.

#### Monitoraggio dell'elettrodo SCS

Il sistema di controllo del sensore esegue il monitoraggio dell'elettrodo di pH e di riferimento per rilevare le misure non accurate e i guasti completi.

In caso di misure non accurate, il sistema SCS può rilevare le seguenti cause:

- Rottura del vetro dell'elettrodo
- Corto circuiti fini nel circuito per la misura di pH, ad es. umidità o ponti di sporco nei punti di collegamento
- Elettrodo di riferimento sporco o bloccato
- Corrente di dispersione sul sensore ISFET

Sono utilizzati i seguenti tre metodi di monitoraggio:

- Monitoraggio dell'elettrodo di pH per alta impedenza (si attiva un allarme, se l'impedenza scende sotto al valore minimo di 500 kW ca.).
- Monitoraggio dell'impedenza dell'elettrodo di riferimento (si attiva un allarme, se viene superata la soglia impostata). Questa funzione può essere selezionata solo con una connessione simmetrica.
- Monitoraggio della corrente di dispersione nel caso di sensori ISFET (preavviso E168 con IDispersione>200 nA, errore E008 con I<sub>Dispersione</sub>>400 nA).

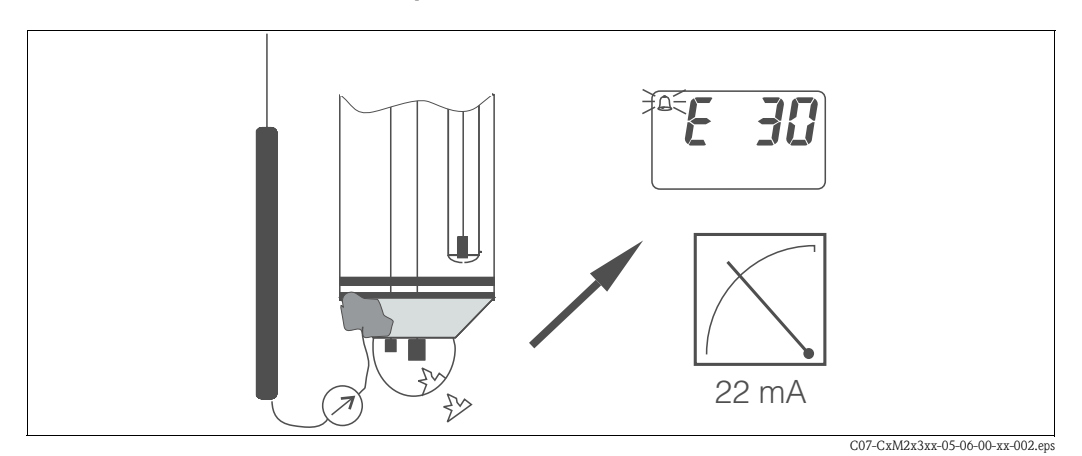

Allarme SCS fig. 24:

### Pericolo!

L'elettrodo non deve essere estratto dal processo, se non è stata attivata la funzione di hold. Infatti, dato che è misurato il sistema SCS, anziché PML, il contatto mancante tra il conduttore interno e il PML attiverebbe un allarme.

#### Allarme PCS (sistema di controllo processo)

Il sistema PCS controlla le deviazioni del segnale di misura. Se la fluttuazione del segnale di misura e < 0.5% (dal valore di fondoscala) per un tempo definito, viene attivato un allarme (E152). Questo tipo di funzionamento del sensore può essere causato da sporco, cavo difettoso, ecc.

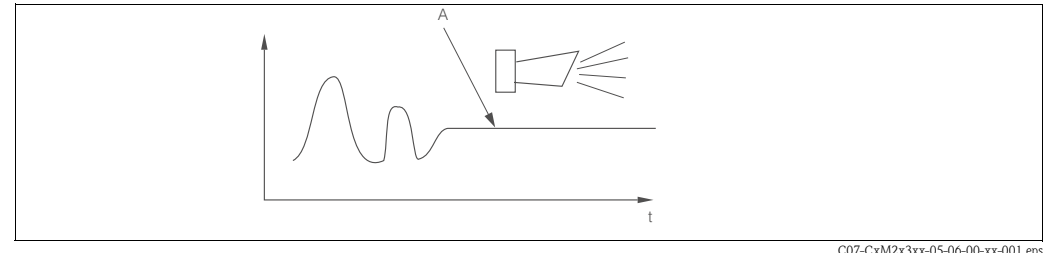

fig. 25: Allarme PCS

C07-CxM2x3xx-05-06-00-xx-001.eps

A Segnale di misura costante = L'allarme si attiva allo scadere del tempo di allarme PCS

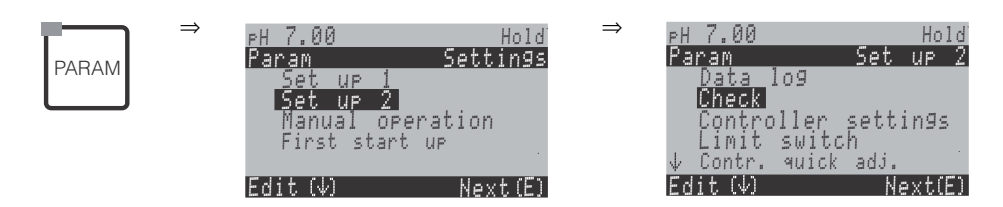

| SELEZIONE<br>(default = grassetto)                                                                 |                                                                                              |                                              | INFO                                                                                                    |
|----------------------------------------------------------------------------------------------------|----------------------------------------------------------------------------------------------|----------------------------------------------|----------------------------------------------------------------------------------------------------|
| pH 7.00 Hold<br>Param Sensor check<br>Glass sensor 1 off<br>Ref sensor 1 off<br>Select[↓→] Next[E] | Sensore in<br>vetro 1:<br>Sensore di rif. 1:<br>Sensore in<br>vetro 2:<br>Sensore di rif. 2: | off<br>retrodiffu-<br>sione<br>off<br>fluido | Selezione della modalità SCS (= Sistema controllo sensore) per i circuiti di misura 1 e 2 dello strumento con circuito binario:         SCS: Riconoscimento della rottura del vetro (off; on)         SCS Rif.: Riconoscimento del settore poroso intasato (off, blocco leggero, medio, forte, molto forte)         Solutional connessione asimmetrica (senza PML) può essere monitorato solo l'elettrodo in vetro e non quello di riferimento. |
|                                                                                                    | Ingresso PCS 1:<br>Ingresso PCS 2:                                                           | off<br>off                                   | Tempo PCS (= Sistema di Controllo di Processo)         Se il segnale di misura non cambia nel tempo impostato per ±0,02 pH / ±5 mV / ±0,25%, viene segnalato un allarme mediante il messaggio di errore E152.         Tempi impostabili: off, 1h, 2h, 4h.         Nota!                                                                                                    |
|                                                                                                    |                                                                                              |                                              | Un allarme PCS attivo viene cancellato automaticamente non appena cambia il segnale del sensore.                                                                                                    |

# 6.6.12 Configurazione 2 – Configurazione del controllore

#### Requisiti delle impostazioni del controllore:

Le impostazioni seguenti, **che sono necessarie per la configurazione del controllore**, sono state eseguite nel menu Prima messa in servizio a pagina 31, o nella relativa pagina.

Se tali impostazioni non sono già state eseguite, provvedere **prima** di configurare il controllore. Definire il numero di relè disponibili per il controllore

- (funzioni del contatto, pagina 34 o pagina 44) e/o
- Definire l'uscita in corrente 2 come controllore continuo, se si desidera controllare l'attuatore mediante un interfaccia 20 mA (v. pagina 35 o pagina 41).

Pericolo di perdita dati.

Se si assegnano i relè usati dal controllore a un'altra funzione (v. pagina 44), la configurazione **completa** del controllore è ripristinata alle impostazioni di fabbrica.

- Se si modificano le assegnazioni dei relè per il controllore nel menu "Relè" (v. pagina 44), si dovrà utilizzare il menu del controllore per riassegnare tutte le funzioni selezionate per quel relè.
   Esempio: I relè 4 e 5 sono assegnati al controllore e si modifica l'assegnazione del controllore in morsetti 5 e 6 (il numero di relè rimane 2). Nessuna perdita di dati, se non si riduce il numero di relè assegnati!
- I relè 3, 4 e 5 sono sulla scheda ad innesto supplementare. Se per la funzione del controllore è stato utilizzato uno di questi relè e si desidera o si deve togliere questa scheda dal dispositivo, si consiglia di modificare le impostazioni del controllore prima di rimuovere la scheda a innesto addizionale, in modo che il controllore possa funzionare con le attrezzature del dispositivo base (relè 1 e 2). In caso contrario, non è possibile utilizzare la funzione del controllore, se la scheda addizionale non è innestata nel dispositivo, poiché il controllore deve accedere ai relè sulla scheda a innesto addizionale.

#### Definizione dei termini

| Attuatori:                                            | Valvole, valvole a saracinesca, pompe e simili                                                                                                    |
|-------------------------------------------------------|----------------------------------------------------------------------------------------------------|
| Acido/base:                                           | I termini "acido" e "base" usati <b>nel menu</b> in questo caso sono utilizzati in relazione alla direzione<br>dell'azione.<br>Acido = Dosaggio del fluido, che diminuisce il valore di pH.<br>Base = Dosaggio di un fluido, che innalza il valore di pH.<br>Esempio: Un fluido (valore pH 14) deve essere portato al valore di riferimento di pH 12 con una<br>base (valore pH 9). Nel menu di "Dosaggio", scegliere "Acido" dato che l'aggiunta di questo fluido<br>di dosaggio, potrà diminuire il valore di pH del fluido. |
| Processo:                                             | Il controllore o il processo (per semplificare le cose, da ora in poi "processo") può essere differenziato secondo differenti caratteristiche:                                                                                                    |
| Direzione dell'azione,<br>mono o bilaterale:          | Il controllo monolaterale funziona solo in una delle due direzioni possibili. Si tratta, ad esempio, di<br>un processo di neutralizzazione che utilizza un fluido di dosaggio (acido o base).                                                                                                    |
|                                                       | Con un processo bilaterale, il controllo può funzionare, generalmente, in due direzioni (impiego di acidi e basi). Questo significa che è possibile sia aumentare che diminuire il valore della variabile di controllo (qui = valore di pH). Per implementare tutto ciò, il valore di riferimento del processo, deve essere stato impostato tra i valori di pH dei due fluidi di dosaggio.                                                                                                    |
| Organizzazione del<br>processo a batch o<br>continuo: | Con un controllo attivo, i processi discontinui e continui divergono in base al loro rapporto con il flusso del fluido:                                                                                                    |
|                                                       | Processo a batch: il contenitore del lotto viene riempito con il fluido. Nessun fluido è aggiunto durante il processo discontinuo successivo. La variazione del valore di pH è determinata solo dal controllore. Per poter compensare eventuali cosiddetti "sovradosaggi", usare un controllore bilate-rale. Finché il valore attuale rimane entro la zona neutra, non viene aggiunto alcun additivo di dosaggio.                                                                                                    |

Processo continuo: qui il controllo funziona sul flusso del fluido. Il valore di pH del fluido in entrata può essere soggetto a forti variazioni, che il controllore dovrebbe compensare. Il volume del fluido che è già passato oltre non può più essere influenzato dal controllore. Finché il valore attuale corrisponde al setpoint, la variabile di controllo ha un valore costante.

In pratica, l'opzione più comune è il processo a semi-batch. A seconda del rapporto di ingresso del prodotto rispetto alla dimensione del serbatoio, questo processo ha il comportamento di un processo continuo o a batch.

Il controllore del Mycom tiene conto di questa differenza di comportamento. La gestione interna del componente integrale del controllore PI o PID si distingue per queste impostazioni.

#### Misura di pH predittiva

Per poter risolvere i problemi generali di un processo solamente continuo, il trasmettitore CPM153 può "vedere il futuro", utilizzando un secondo elettrodo di pH e un flussimetro. Significa, che il controllore può reagire in anticipo a forti variazioni di afflusso.

#### Controllo degli attuatori

Il trasmettitore CPM153 offre quattro diversi metodi per il controllo degli attuatori (v. sopra).

1. **PWM** (modulazione della larghezza di impulsi, "controllore proporzionale alla lunghezza impulsi")

Le uscite proporzionali alla larghezza impulsi servono per controllare, a titolo di esempio, delle elettrovalvole. Con PWM, la variabile di controllo continua, interna è trasmessa al relè come segnale ritmico.

Ouanto maggiore è la variabile di controllo calcolata, tanto il contatto corrispondente rimane più a lungo a chiuso (e cioè tanto è maggiore il periodo di attivazione  $t_{ON}$ ; v. fig. 26). La lunghezza del periodo può essere impostata liberamente tra 1 e 999,9 secondi. Il periodo minimo di attivazione è di 0,4 secondi.

Un processo bilaterale richiede due relè PWM o un relè PWM e un motore passo-passo a tre punti (v.sotto). Un unico relè PLM può segnalare solo una variabile di controllo.

Per evitare impulsi troppo brevi, immettere un periodo minimo di attivazione. Gli impulsi inferiori a questo periodo non sono inviati al relè o agli attuatori. Questo avvantaggia l'attuatore.

2. **PFM** (PFM; "controllore proporzionale alla frequenza d'impulso")

Le uscite proporzionali alla frequenza impulsi servono, ad esempio, per controllare pompe di dosaggio elettromagnetiche a controllo diretto. Come per PWM, PFM viene inviato in uscita dal relè come un segnale ritmico.

Quanto maggiore è la variabile di controllo calcolata, tanto maggiore è la frequenza del relativo contatto. La frequenza massima impostabile 1/T è di 120 min<sup>-1</sup>. Il tempo di attivazione t<sub>ON</sub> è costante a 250 mS ca. (v. fig. 26).

Anche qui, per un processo bilaterale sono richiesti due relè PFM.

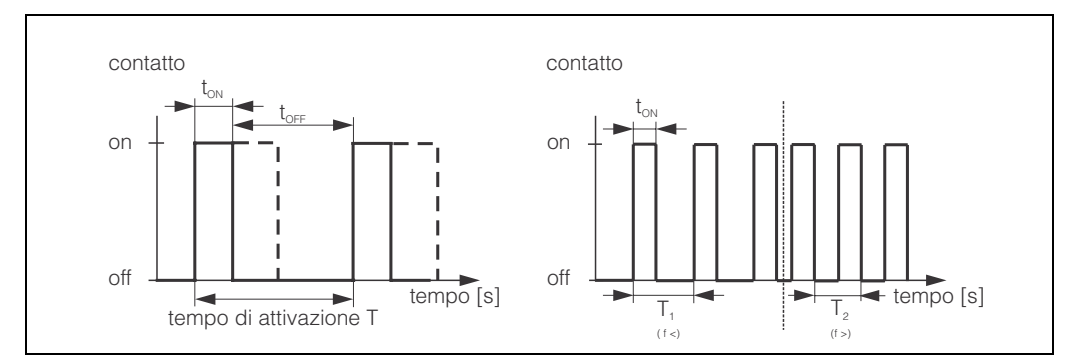

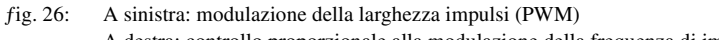

A destra: controllo proporzionale alla modulazione della frequenza di impulsi (PFM)

#### 3. Motore passo-passo a tre punti (passo a 3 punti)

Con il Mycom S questo tipo di controllo è possibile solo per un lato del processo (acido o base). Con processi bilaterali, si devono usare i controlli PWM o PFM per l'altro lato del processo.

Il motore passo-passo a tre punti può essere selezionato solo, se è disponibile un ingresso analogico per il feedback dell'attuatore.

Questo tipo di controllore si usa per attuatori (p.e. valvole a motore, ecc.), dove il motore deve essere controllato direttamente. Sono necessari due relè: un "relè+", che quando si chiude, apre la valvola e un "relè, che chiude la valvola. Per impostare una variabile di controllo, ad esempio, del 40% (40% della valvola aperta), si deve inserire il tempo di chiusura del "relè+" richiesto per aprire completamente una valvola totalmente chiusa (= "tempo esercizio motore").

#### Nota!

Se si usa una valvola comandata da un motore, una valvola a saracinesca o valvole similari, il tempo di funzionamento del motore deve essere definito prima di eseguire le impostazioni del menu.

#### 4. **Analogico** (mediante l'uscita in corrente 2, 20 mA)

Per generare in uscita la variabile di controllo analogica per processi mono- o bilaterali, può essere utilizzata l'uscita in corrente e questo metodo non può essere combinato con quello sopra descritto.

- Con processi monolaterali, il campo della variabile di controllo 0%...100% (o -100%...0%) è
  rappresentato sul campo di corrente selezionato (0...20 mA o 4...20 mA). La corrente di uscita è
  proporzionale alla variabile di controllo.
- Con processi bilaterali, il campo completo della variabile di controllo, da –100% sino a +100%, è rappresentato sul campo di corrente definito. Una variabile di controllo di 0% indica una corrente di 10 mA (a 0...20 mA) o di 12 mA (a 4...20 mA) (v. fig. 27).

#### Nota!

Con un processo bilaterale, verificare che l'attuatore sia in grado di utilizzare questo metodo (noto anche come "campo separato").

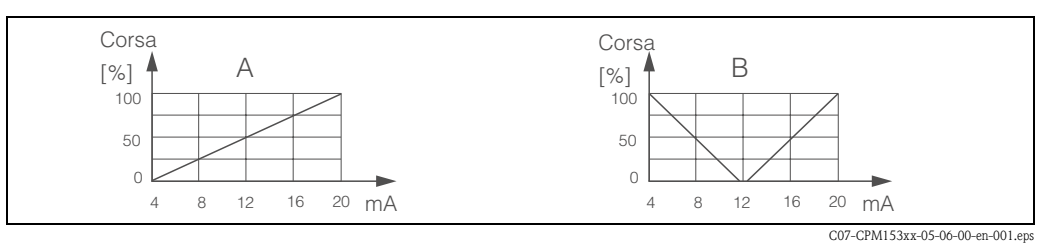

fig. 27:

7: A: Grafico della corsa di una valvola di controllo

B: Diagramma di alzata di due valvole di controllo in controrotazione ("campo separato")

Dalle seguenti indicazioni di scelta, individuare l' hardware richiesto per equipaggiare opportunamente il processo.

Questa selezione non è completa. Se si devono utilizzare funzioni addizionali come NAMUR o Chemoclean, controllare se sono richiesti dei relè addizionali (NAMUR: Relè di allarme + 2 relè; ChemoClean: 2 relè).

| Indicazioni di scelta per processi online |                         |                    |          |           |                         |                    |  |
|-------------------------------------------|-------------------------|--------------------|----------|-----------|-------------------------|--------------------|--|
| Processo                                  |                         | Attuatori dosaggio | Паги     | ware norm | esto per il t           | .011110110         |  |
|                                           |                         |                    | Circuiti | Relè      | Ingressi in<br>corrente | Uscite in corrente |  |
|                                           |                         | - 1 PWM            | 2        | 1         | 1                       | -                  |  |
|                                           |                         | — 1 PFM            | 2        | 1         | 1                       | -                  |  |
|                                           |                         | 1 passo a 3 punti  | 2        | 2         | 2                       | -                  |  |
|                                           | preventivo<br>· binario | 1 PWM/PFM          | 2        | 2         | 1                       | -                  |  |
|                                           |                         | analogico          | 2        | -         | 1                       | 1                  |  |
| controllo<br>monolaterale                 |                         | — 1 PWM            | 1        | 1         | -                       | -                  |  |
|                                           |                         | — 1 PFM            | 1        | 1         | -                       | -                  |  |
|                                           | _non<br>preventivo      | 1 passo a 3 punti  | 1        | 2         | 1                       | -                  |  |
|                                           |                         | 1 PWM/PFM          | 1        | 2         | -                       | -                  |  |
|                                           |                         | analogico          | 1        | -         | -                       | 1                  |  |

| Indica     | Indicazioni di scelta per processi online                                |                                      |                                   |      |                         |                    |
|------------|--------------------------------------------------------------------------|--------------------------------------|-----------------------------------|------|-------------------------|--------------------|
| Processo   | Percorso                                                                 | Attuatori dosaggio                   | nardware nemesto per il controllo |      |                         |                    |
|            |                                                                          |                                      | Circuiti                          | Relè | Ingressi in<br>corrente | Uscite in corrente |
|            |                                                                          | - 2 PWM                              | 2                                 | 2    | 1                       | _                  |
|            | L L                                                                      | — 2 PFM                              | 2                                 | 2    | 1                       | _                  |
|            |                                                                          | 1 passo a 3 punti                    | 2                                 | 3    | 2                       | -                  |
|            | preventivo<br>· binario<br>· portata<br>pllo<br>ale<br>non<br>preventivo | 1 PWM/PFM                            | 2                                 | 3    | 1                       | _                  |
| controllo  |                                                                          | uscita in corrente<br>campo separato | 2                                 | _    | 1                       | 1                  |
| bilaterale |                                                                          | - 2 PWM                              | 1                                 | 2    | -                       | _                  |
|            |                                                                          | - 2 PFM                              | 1                                 | 2    | -                       | -                  |
|            |                                                                          | 1 passo a 3 punti                    | 1                                 | 3    | 1                       | _                  |
|            |                                                                          | 1 PWM/PFM                            | 1                                 | 3    | -                       | _                  |
|            |                                                                          | uscita in corrente                   | 1                                 | -    | -                       | 1                  |

| Indicazioni               | Indicazioni di scelta per processi batch o processi online |          |                                     |                         |                       |  |
|---------------------------|------------------------------------------------------------|----------|-------------------------------------|-------------------------|-----------------------|--|
| Processo                  | Attuatori di dosaggio                                      | Hardware | Hardware richiesto per il controllo |                         |                       |  |
|                           |                                                            | Circuiti | Relè                                | Ingressi in<br>corrente | Uscite in<br>corrente |  |
|                           | — 1 PWM                                                    | 1        | 1                                   | -                       | -                     |  |
|                           | 1 PFM                                                      | 1        | 1                                   | -                       | _                     |  |
| controllo<br>monolaterale | 1 passo a 3 punti                                          | 1        | 2                                   | 1                       | _                     |  |
|                           | 1 PWM/PFM                                                  | 1        | 2                                   | -                       | _                     |  |
| l                         | uscita in corrente                                         | 1        | -                                   | -                       | 1                     |  |
|                           | — 2 PWM                                                    | 1        | 2                                   | -                       | _                     |  |
|                           | 2 PFM                                                      | 1        | 2                                   | -                       | -                     |  |
| controllo                 | 1 passo a 3 punti                                          | 1        | _                                   | 1                       | 1                     |  |
| bilaterale                | 1 PWM/PFM                                                  | 1        | 3                                   | -                       | -                     |  |
| l                         | uscita in corrente<br>campo separato                       | 1        | 3                                   | -                       | _                     |  |

PWM = proporzionale alla lunghezza d'impulso

PFM = proporzionale alla frequenza d'impulso passo a tre punti = controllore passo-passo a tre punti

#### Il controllore nel CPM153:

Il CPM153 comprende un controllore PID, adattato specificatamente al processo di neutralizzazione del pH. e che ha le seguenti caratteristiche:

- Configurazione separata di ambedue i lati del processo
- Adattamento semplice a processi discontinui o continui
- Opzione di commutazione tra guadagno della funzione di controllo costante/in base al campo

Considerando l'effetto sul fattore di guadagno, si devono distinguere due procedure standard:

- Il fattore  $K_R(X)$  è il guadagno totale (v. fig. 28), implementato nel CPM153.
- Il fattore di guadagno K  $_{P}(X)$  è il guadagno puramente proporzionale.

Il seguente diagramma raffigura la struttura schematizzata del controllore del CPM153. Per semplificare lo schema, è riportata la trasformazione di Laplace delle funzioni secondarie.

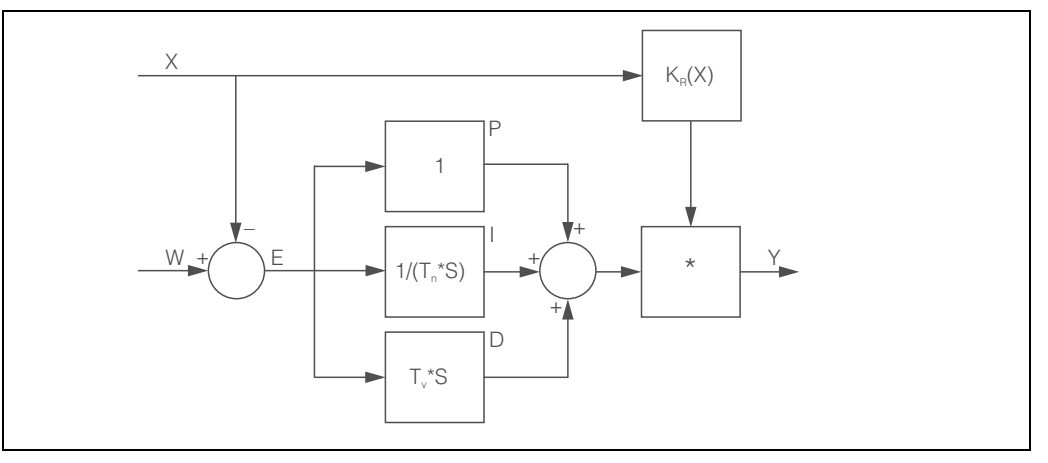

fig. 28: Grafico schematizzato del controllore del CPM153 con guadagno totale  $K_R(X)$ 

- X Valore attuale
- W Setpoint
- E Differenza controllo
- Y Valore impostato
- K<sub>R</sub> Guadagno della funzione di controllo (guadagno totale)
- T<sub>n</sub> Tempo di azione integrale (componente I)
- T<sub>v</sub> Tempo di azione derivativa (componente D)

#### Guadagno della funzione di controllo dipendente dal campo

La maggioranza dei processi di neutralizzazione del pH è fortemente non lineare (Esempio: curva di titolazione). Il valore di pH cambia, se a un volume fisso di un acido debole si aggiungono porzioni di una sostanza molto basica. La variazione del valore pH è, all'inizio, relativamente piccola, maggiore nell'area del cosiddetto punto di equivalenza e poi sempre più piccola.

Il seguente grafico rappresenta una di queste curve di titolazione di un acido debole con una base forte (asse y: valore pH, asse x: unità di volume aggiunte alla base forte).

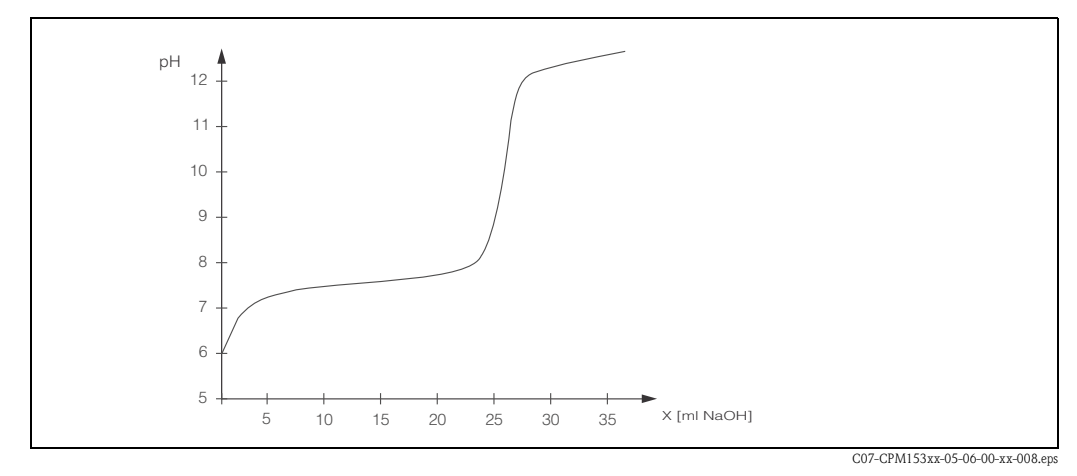

fig. 29: Curva di titolazione schematizzata di un acido debole con una base forte

Per neutralizzazioni difficili, il controllore del CPM153 consente una compensazione parziale della non linearità inserendo una caratteristica inversa Y(X).

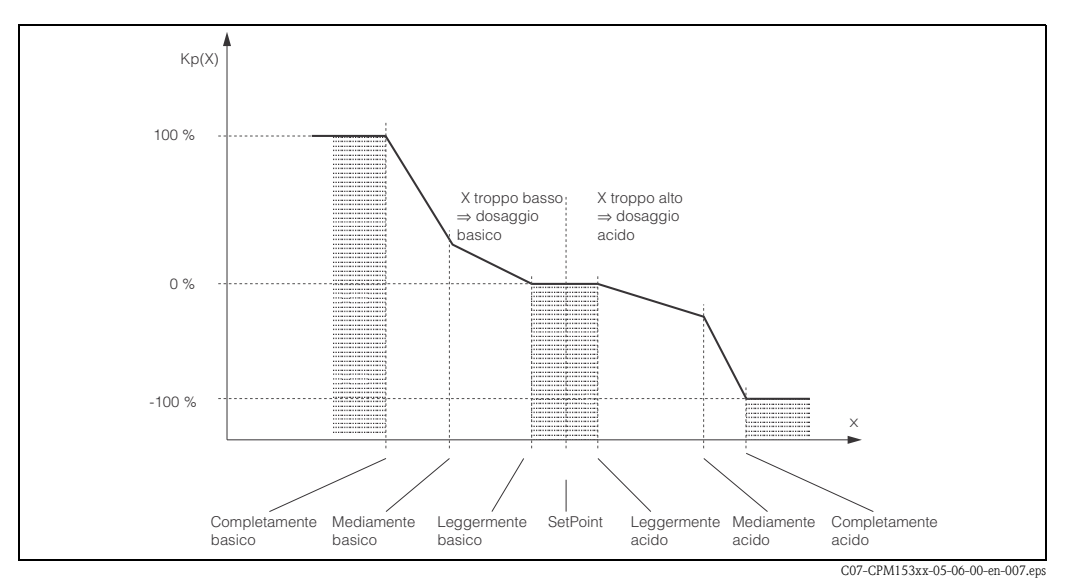

fig. 30: Diagramma descrittivo dei punti principali di svolta del controllo

Con questa caratteristica, al controllore viene preimpostato un valore di riferimento impostato per ogni valore di pH.

#### Zona neutra:

Se il valore attuale (X) è all'interno della zona neutra, il dosaggio viene eseguito come di seguito descritto:

- Il dosaggio non è eseguito per il processo discontinuo.
- E anche per il processo continuo senza componente I (Tn=0).
- Se il controllore è configurato come PI o PID per il tipo continuo, il dosaggio sarà eseguito o meno a seconda dei precedenti valori di pH.

#### Punti della curva caratteristica:

Per il guadagno costante della funzione di controllo ("caratteristica lineare"), si richiede:

- Setpoint W
- Zona neutra
  - Bilaterale: "Inizio zona neutra" e "Fine zona neutra"
  - Monolaterale: uno dei due punti

Per il guadagno dipendente dal campo ("curva segmentata"), si richiede il controllo bilaterale di tutti i punti.

Solitamente un punto è definito da due coordinate: una coordinata x (qui = il valore pH) ed una coordinata y (qui = il valore impostato). È sufficiente immettere le coordinate y per i punti di ottimizzazione. Il CPM153 imposta automaticamente le coordinate y degli altri punti. Tuttavia, non è possibile modificare la sequenza di questi punti definiti. Ad esempio, non è possibile immettere un valore pH per l'"Inizio della zona neutra" maggiore di quello immesso per il setpoint.

### Configurazione del CPM153

Configurare i relè nella seguente sequenza:

- 1. Attuatori
- 2. Tecnologia del sensore
- 3. Feedback (ad es. misura di pH predittiva, feedback della posizione con motore passo-passo a tre punti, se disponibile)
- 4. Curva caratteristica

Nelle impostazioni utente (v. sotto) è possibile entrare direttamente in un menu di misura attivo e controllare le impostazioni fatte, modificandole, se necessario.

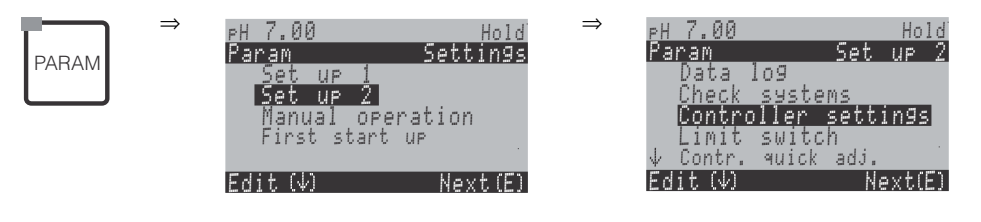

|                                                                                                    | Selezione delle impostazioni del controllore<br>Nota!<br>Le impostazioni del controllore devono essere attivate <b>dopo</b> che in<br>questo menu è stata eseguita la configurazione del controllore.                                                                                                    |  |
|----------------------------------------------------------------------------------------------------|----------------------------------------------------------------------------------------------------|--|
| continuo monolat. base<br>continuo monolat. acido<br>continuo bilaterale<br>itinuo monolat. base<br>itinuo monolat. acido<br>itinuo bilaterale | Selezione del tipo di processo,<br>descrizione del processo.<br>Monolaterale: controllo mediante sostanze acide oppure basiche<br>Bilaterale: controllo mediante sostanze acide e basiche. Questa fun-<br>zione può essere selezionata solo se sono stati definiti due controllori<br>(nel menu "Contatti" e/o mediante l'uscita in corrente). |  |
| sura predittiva:<br>cuito pH 1 = controllore<br>cuito pH 2 = preventivo                                                                        | Avviso sul display:<br>(solo con trasmettitore a due circuiti e misura predittiva)<br>Alla prima messa in servizio, è stato selezionato un processo con<br>misura di pH predittiva.<br>Nota!<br>Il controllo con misura predittiva è possibile sono in abbinamento a un<br>flucime e a un tramattitore binario con increase applacies          |  |
| cc<br>cc<br>cc<br>cc<br>cc<br>cc<br>cc<br>cc<br>cc<br>cc<br>cc<br>cc<br>cc                                                                     | portinuo monolat. base<br>ntinuo monolat. acido<br>ntinuo bilaterale<br>nuo monolat. base<br>nuo monolat. acido<br>nuo bilaterale<br>ra predittiva:<br>ito pH 1 = controllore<br>ito pH 2 = preventivo                                                                                                    |  |

| SELEZIONE<br>(default = grassetto)                     |                                                        | INFO                                                                                                    |  |  |
|--------------------------------------------------------|--------------------------------------------------------|----------------------------------------------------------------------------------------------------|--|--|
|                                                        | Controllo con:<br>CH1 valore pH<br>CH2 valore pH       | Assegnazione elettrica:<br>(solo trasmettitore binario; non per la misura predittiva)<br>Selezionare il valore misurato, usato per il controllo.                                                                                                    |  |  |
|                                                        | Tipo<br>Caratteristica<br>Feedback<br>Ingresso sensore | <ul> <li>Selezione dell'hardware esterno</li> <li>Per un corretto funzionamento, questi quattro sottomenu devono essere completamente configurati.</li> <li>Tipo: Serve per selezionare e configurare i metodi usati dal controllore per generare in uscita i valori impostati.</li> <li>Caratteristica: Qui si immettono i parametri di controllore (zona neutra, setpoint, ecc.). Questa selezione consente anche di accedere al "menu di misura attivo".</li> <li>Feedback: Serve per configurare il feedback della posizione di un attuatore (solo selezionando il passo a 3 punti).</li> <li>Ingresso sensore: Serve per configurare la misura di pH predittiva o per commutare tra i canali (solo con circuito binario).</li> </ul> |  |  |
| Tipo:<br>Con la selezione "monolaterale" nel campo M1: |                                                        |                                                                                                    |  |  |
| pH 7.00 Hold<br>Param Control signal                   | Lunghezza impulso<br>Frequenza impulso                 | Selezionare tipo controllo                                                                                                    |  |  |

| pH 7.00 Hold<br>Param Control signal<br>Pulse length<br>Pulse frequency<br>3 point step controller<br>Current output<br>Edit[↓] Next[E] | Lungnezza impulso<br>Frequenza impulso<br>Motore passo-passo a tre<br>punti<br>Uscita in corrente |                                | Selezionare tipo controlio                                                                                                    |
|----------------------------------------------------------------------------------------------------|---------------------------------------------------------------------------------------------------|--------------------------------|----------------------------------------------------------------------------------------------------|
|                                                                                                    | +Relè<br>-Relè<br>Motore on<br>Xdg                                                                | n.c.<br>n.c.<br>60,0 s<br>4,0% | Selezione relè         (per motore passo-passo a tre punti)         +Relè: Aprire di più la valvola (= aumentare dosaggio)         -Relè: Chiudere di più la valvola (= ridurre dosaggio)         Selezioni: n.c. (= non collegato). Dopo di ciò, i relè rilasciati nel menu         Contatti, vengono sempre offerti come default.         Image: Nota!         Se non è possibile selezionare qui un relè, usare il menu "Contatti" per rendere i relè disponibili per la funzione di controllo.         Tempo esercizio motore: Il tempo che il motore impiega a muovere la valvola da completamente chiusa a completamente aperta. Questo valore è usato dal CPM153 per calcolare il tempo di apertura del relè, necessario per modificare la posizione richiesta.         Xdg: Xdg è la zona inattiva del controllo dell'attuatore. Una deviazione della posizione dell'attuatore dal valore calcolato e impostato è considerata non corretta a partire dal valore in % qui impostato.         Il CPM153 riceve il feedback sulla posizione attuale della valvola dall'attuatore mediante un ingresso in corrente o di resistenza. |
|                                                                                                    | Relè:<br>frequenza max. impulso                                                                   | <b>n.c.</b><br>1/min.          | Selezione relè<br>(per frequenza impulso)<br>Relè: Selezione relè<br>frequenza max. impulso: Immissione della frequenza<br>impulsi massima. (gli impulsi con una frequenza maggiore non sono<br>inviati al relè).<br>(Impostazione max.: 120 1/min)                                                                                                    |
|                                                                                                    | Relè<br>Periodo:<br>t <sub>E</sub> min:                                                           | n.c.<br>000,0 s<br>000,0 s     | Selezione relè<br>(per lunghezza impulso)<br>Relè: Selezione relè<br>Periodo: Lunghezza periodo T in secondi (campo 0,5 999,9 s)<br>t <sub>E</sub> min.: Periodo minimo di attivazione. (impulsi più brevi non ven-<br>gono inviati al relè; in questo modo gli attuatori sono più protetti).                                                                                                    |

| SELEZIONE<br>(default = grassetto)                                                         |                                            |                                               | INFO                                                                                                    |
|--------------------------------------------------------------------------------------------|--------------------------------------------|-----------------------------------------------|----------------------------------------------------------------------------------------------------|
|                                                                                            | 0 20 mA<br>4 20 mA                         |                                               | Uscita in corrente<br>Selezione del campo di corrente, da inviare all'uscita in<br>corrente.                                                                                                    |
|                                                                                            | 0/4 mA<br>20 mA                            |                                               | <b>Uscita in corrente</b><br>Assegnazione del valore di corrente che corrisponde al 100 % del<br>fluido di dosaggio erogato.                                                                                                    |
| Tipo:<br>Selezionando "bilaterale":                                                        |                                            |                                               |                                                                                                    |
| pH 7.00 Hold<br>Param Control signal<br>1 output<br>2 outputs<br>Edit[4] Next[E]           | Dosaggio mediante:<br>2 uscite<br>1 uscita |                                               | Controllo:<br>(questa opzione è visualizzata solo se si seleziona il controllore<br>costante per l'uscita in corrente 2.)<br>1 uscita: Per il controllo che utilizza l'uscita in corrente in modalità<br>"campo separato". Sono richieste delle logiche di controllo per due val-<br>vole/pompe tramite un ingresso in corrente.<br>2 uscite: Se le valvole sono controllate da due relè |
| 1 Uscita:                                                                                  |                                            |                                               |                                                                                                    |
| pH 7.00 Hold<br>Param<br>with current outp. 2<br>Ø20 mA<br>420 mA<br>Edit[↓] Next[E]       | 0 20 mA<br>4 20 mA                         |                                               | Uscita in corrente<br>Selezione del campo di corrente, che deve essere generato dall'uscita<br>in corrente 2.<br>La posizione neutra (= valore di corrente che il controllore<br>invia in uscita quando non c'è dosaggio) è a metà del campo selezio-<br>nato.<br>Per 0 20 mA, la posizione neutra è a 10 mA, per 4 20 mA a<br>12 mA.                                                    |
|                                                                                            | 0 (o 4) mA<br>20 mA                        |                                               | Uscita in corrente 2<br>Assegnazione del valore di corrente che corrisponde al 100 % di<br>dosaggio dell'acido.<br>Nota!<br>Dalla selezione del valore corrente per il dosaggio di 100% di acido, si<br>possono derivare i campi attuali per il dosaggio acido/base (v. sotto,<br>fig. 31) con il metodo del "campo separato".                                                           |
|                                                                                            |                                            |                                               | fig. 31: Controllo bilaterale tramite un'uscita in corrente                                                                                                    |
| 2 uscite:                                                                                  |                                            |                                               |                                                                                                    |
| pH 7.00 Hold<br>Param<br>Acid : Pulse length<br>Base : Pulse length<br>Select (↓→] Next[E] | Acido:<br>Base:                            | Lunghezza<br>impulso<br>Lunghezza<br>impulso  | <b>Dosaggio</b><br>Il dosaggio può essere effettuato usando:<br>Segnale di lunghezza impulsi<br>Segnale di frequenza impulsi<br>Motore passo-passo a tre punti                                                                                                    |
|                                                                                            | +Relè<br>-Relè<br>Motore on<br>Xdg         | <b>n.c.</b><br><b>n.c.</b><br>60,0 s<br>4,0 % | <b>Dosaggio acido: Selezione relè</b><br>(per motore passo-passo a tre punti)<br>Descrizione: v. sopra                                                                                                    |

| SELEZIONE<br>(default = grassetto)                                                                                      |                                                           |                                | INFO                                                                                                    |
|----------------------------------------------------------------------------------------------------|-----------------------------------------------------------|--------------------------------|----------------------------------------------------------------------------------------------------|
|                                                                                                    | Relè:<br>frequenza max. impulso                           | <b>n.c.</b><br>1/min.          | Dosaggio acido: Selezione relè<br>(per frequenza impulso)<br>Descrizione: v. sopra                                                                                                    |
|                                                                                                    | Relè:<br>Periodo:<br>t <sub>E</sub> min:                  | n.c.<br>000,0 s<br>000,0 s     | <b>Dosaggio acido: Selezione relè</b><br>(per lunghezza impulso)<br>Descrizione: v. sopra                                                                                                    |
|                                                                                                    | +Relè<br>–Relè<br>Motore on<br>Xdg                        | <b>n.c.</b><br>60,0 s<br>4,0 % | Dosaggio basico: Selezione relè<br>(per motore passo-passo a tre punti)<br>Descrizione: v. sopra                                                                                                    |
|                                                                                                    | Relè:<br>frequenza max. impulso                           | <b>n.c.</b><br>1/min.          | Dosaggio basico: Selezione relè<br>(per frequenza impulso)<br>Descrizione: v. sopra                                                                                                    |
|                                                                                                    | Relè:<br>Periodo:<br>t <sub>E</sub> min:                  | n.c.<br>000,0 s<br>000,0 s     | Dosaggio basico: Selezione relè<br>(per lunghezza impulso)<br>Descrizione: v. sopra                                                                                                    |
| Ingresso sensore:                                                                                                    |                                                           |                                |                                                                                                    |
| pH 7.00 Hold<br>Param Installation<br>Distance:<br>Unit: m<br>LE: 010.0<br>LS: 008.0<br>LB: 008.0<br>Select[↓→] Next[E] | L <sub>B</sub> :<br>L <sub>S</sub> :<br>L <sub>E</sub> :  | m<br>m<br>m                    | $\label{eq:linear_state} \begin{array}{ c c c c c c c c c c c c c c c c c c c$                                                                                                    |
|                                                                                                    |                                                           |                                | Neutralizzazione bilaterale della portata della tubazione (continua)         Neutralizzazione bilaterale della portata della tubazione (continua)         Con misura di pH predittiva         Elettrodo         Elettrodo         GO         CO7-CPM153xx-16-06-00-en-009.eps         fig. 32: Diagramma schematico del controllo bilaterale con         misura di pH predittiva                               |
|                                                                                                    | Unità:<br>Valore 4 mA:<br>Valore 20 mA:<br>Diam. del tubo | m <sup>3</sup> /h<br><br>mm    | Flussimetro della velocità di deflusso         (per la misura predittiva)         Unità: Immissione delle unità di lunghezza e tempo per la velocità di deflusso (ad es. m <sup>3</sup> /h).         Valore 4 mA: Immissione del valore di velocità di deflusso minimo.         Valore 20 mA: Immissione del valore di velocità di deflusso massimo.         Diam. del tubo: Immissione del diametro del tubo. |

| SELEZIONE<br>(default = grassetto)                              |                                                         |                                  | INFO                                                                                                    |
|-----------------------------------------------------------------|---------------------------------------------------------|----------------------------------|----------------------------------------------------------------------------------------------------|
| Feedback:<br>La seguente selezione dipende dalla pr             | Funzione<br>Valore soglia<br>Kffc=1:<br>Kmax:<br>Kstop: | on<br>50,0<br>50,0<br>1,7<br>1,0 | Controllo predittivo<br>(solo se sono disponibili 2 ingressi in corrente)<br>Il controllo predittivo ha un effetto moltiplicativo: il valore<br>impostato del controllore viene moltiplicato con il guadagno Kffc.<br>Valore soglia: Se il segnale dell'ingresso in corrente non raggiunge il<br>valore impostato, il dosaggio si arresta (valore impostato = 0). Il dosag-<br>gio non si arresta, se qui si inserisce 0 (= nessun valore soglia). (Campo<br>0100%)<br>Kffc=1: Inserire qui il valore in % dell'ingresso in corrente per il quale<br>il guadagno predittivo dovrebbe avere il valore 1. A questo<br>punto, il valore in uscita impostato è il medesimo sia per l'attivazione,<br>sia per la disattivazione del controllo predittivo. (Campo<br>0100%)<br>Kmax: Oui, il valore di Kffc viene visualizzato per un segnale<br>dell'ingresso in corrente del 100%.<br>Kstop: Oui, il valore di Kffc viene visualizzato per un segnale<br>dell'ingresso in corrente che corrisponde al valore soglia. |
| Con ingresso di resistenza                                      |                                                         |                                  |                                                                                                    |
| pH 7.00 Hold<br>Param Range<br>01kΩ<br>010kΩ<br>Edit[↓] Next[E] | 0 1 kΩ<br>0 10 kΩ                                       |                                  | Selezione del campo<br>per resistenza.                                                                                                    |
|                                                                 | resistenza corr.:<br>kΩ                                 |                                  | Assegna un valore per y = 0%<br>Portare la valvola sino a y = 0%.<br>È visualizzata la resistenza attuale. La posizione della valvola può<br>essere modificata manualmente o mediante i tasti freccia del trasmetti-<br>tore. Confermare la posizione per y = 0% con il tasto<br>Nota!<br>Se non si riesce a cambiare il valore mediante i tasti freccia, controllare<br>il menu "Tipo" per verificare se i relè sono stati assegnati al controllo<br>della valvola.                                                                                                    |
|                                                                 | resistenza corr.:<br>kΩ                                 |                                  | Assegna un valore per $y = 100\%$<br>Portare la valvola sino a $y = 100\%$ .<br>Continuare come nel campo precedente.                                                                                                    |

| SELEZIONE<br>(default = grassetto)                                   |                                                                                                    | INFO                                                                                                    |
|----------------------------------------------------------------------|----------------------------------------------------------------------------------------------------|----------------------------------------------------------------------------------------------------|
| Per l'ingresso in corrente 1:                                        |                                                                                                    |                                                                                                    |
| pH 7.00 Hold<br>Param Range<br>420 mA<br>204 mA<br>Edit[↓] Next[E]   | 4 20 mA<br>204 mA                                                                                                    | Selezionare il campo di corrente                                                                                                    |
|                                                                      | valore mA corr.:<br>mA                                                                                                    | Assegna un valore per y = 0%<br>Portare la valvola sino a y = 0%.<br>È visualizzato il valore corrente attuale. La posizione della valvola può<br>essere modificata manualmente o mediante i tasti freccia del<br>trasmettitore. Confermare la posizione per y = 0% con E.<br>Nota!<br>Se non si riesce a cambiare il valore mediante i tasti freccia, controllare<br>il menu "Tipo" per verificare se i relè sono stati assegnati al controllo<br>della valvola.                                                                                                    |
|                                                                      | valore mA corr.:                                                                                                    | Assegna un valore per $y = 100\%$<br>Portare la valvola sino a $y = 100\%$ .<br>Continuare come nel campo precedente.                                                                                                    |
| Caratteristica:                                                      |                                                                                                    |                                                                                                    |
| pH7.00 Hold<br>Param Characteristic<br>Linear Segmented<br>Segmented | Lineare<br>Segmentata                                                                                                    | Selezione tipo di caratteristica<br>Caratteristica lineare: Corrisponde al guadagno costante della<br>funzione di controllo.<br>Caratteristica segmentata: Corrisponde a un guadagno della fun-<br>zione di controllo in base al campo.                                                                                                    |
|                                                                      | Setpoint         07,00pH           Inizio zona.ntr.         06,50pH           Fine zona ntr.         07,50pH           K <sub>R</sub> 1         01,00pH           K <sub>R</sub> 2         01,00pH                                                                                                    | $\begin{array}{l} \textbf{Valori per la caratteristica lineare} \\ (guadagno costante della funzione di controllo) \\ \textbf{Setpoint: Valore da impostare} \\ \textbf{Inizio zona.ntr. (Inizio zona neutra)} \\ \textbf{Fine zona ntr. (Fine zona neutra)} \\ \textbf{K}_{R} 1 (solo con dosaggio basico): Guadagno per dosaggio basico \\ \textbf{K}_{R} 2 (solo con dosaggio acido): Guadagno di dosaggio acido \\ \end{array}$                                                                                                    |
|                                                                      | Setpoint         07,00pH           Inizio zona.ntr.         06,50pH           Fine zona ntr.         07,50pH           O.pnt. X1         05,00pH           O. pnt.Y1         00,20pH           O.pnt. X2         09,00pH           O. pnt.Y2         -00,20pH           Ctrl.pnt.1         02,00pH           Ctrl.pnt.2         12,00pH | <ul> <li>Valori per la caratteristica segmentata<br/>(guadagno in base al campo)</li> <li>Setpoint: Valore da impostare<br/>Inizio zona.ntr. (Inizio zona neutra)</li> <li>Fine zona ntr. (Fine zona neutra)</li> <li>O. pnt 1 e 2 (Punti di ottimizzazione): Immissione delle coordinate x<br/>e y</li> <li>Ctrl. pnt. 1 (Punto di controllo): Il dosaggio è eseguito al 100% con<br/>una base per valori di misura &lt; punto di controllo.</li> <li>Ctrl. pnt.2 (Punto di controllo): Il dosaggio è al 100% acido per valori<br/>di misura &gt; al punto di controllo.</li> </ul> |
|                                                                      | Processo rapido<br>Processi standard<br>Processi lenti<br><b>Impostaz. utente</b>                                                                                                    | Selezione del tipo di processo<br>Se non si ha esperienza nell'impostazione dei parametri, questi valori<br>predefiniti di processo rapido/ standard / lento servono per facilitare<br>l'adattamento del controllore al processo. Selezionare un valore prede-<br>finito e usare la "simulazione del controllore" (v. sotto) per controllare,<br>se queste impostazioni sono adatte al processo.<br>Immissione diretta di tutti i valori caratteristici con<br>l'opzione impostazioni utente.                                                                                        |

| SELEZIONE<br>(default = grassetto) |                                                                                           |                                   | INFO                                                                                                    |
|------------------------------------|-------------------------------------------------------------------------------------------|-----------------------------------|----------------------------------------------------------------------------------------------------|
|                                    | $\begin{array}{l} K_R \ 1 = \\ K_R \ 2 = \\ Tn \ 1 = \\ Tv \ 2 = \\ Tv \ 2 = \end{array}$ |                                   | <ul> <li>Valori caratteristici per le impostazioni utente:<br/>(K<sub>R</sub> 1 e K<sub>R</sub> 2 solo con curva lineare; indice 1 solo per dosaggio basico, indice 2 solo per dosaggio acido)</li> <li>K<sub>R</sub> 1: Guadagno per dosaggio basico</li> <li>K<sub>R</sub> 2: Guadagno di dosaggio acido</li> <li>Tn: Tempo di azione integrale</li> <li>Tv: Tempo di azione derivativo</li> </ul>                                                                                                    |
|                                    | Simulazione<br>off<br>on                                                                  |                                   | Selezione simulazione del controllore<br>Qui, è possibile attivare o disattivare un circuito di<br>configurazione. La funzione di hold viene disattivata con una simula-<br>zione attiva del controllore.<br>Simulazione on: I valori caratteristici immessi nel campo precedente<br>vengono usati nel campo successivo per simulare il comportamento<br>del controllore.<br>off: Premere E per uscire dalla simulazione del controllore.                                                                                                    |
|                                    | Funzione<br>Set:<br>att.:<br>y:                                                           | auto<br>07,00pH<br>07,00pH<br>000 | Simulazione del controllore<br>Funzione: Qui si può definire se deve essere generato in uscita un<br>valore calcolato dal controllore ("auto") o un valore y impostato<br>dall'operatore ("manuale").<br>Impostato: Visualizza il setpoint attuale. Se necessario, è possibile<br>modificare il setpoint. Gli altri punti (inizio/fine della zona neutra,<br>punti di ottimizzazione e controllo) si modificano conseguentemente.<br>Attuale: Visualizza il valore attuale/misurato.<br>y: Con la funzione "auto": visualizza il valore impostato determinato<br>dal controllore. Con la funzione "manuale", qui è possibile immettere<br>un valore. Valori < 0% indicano un<br>dosaggio acido, valori > 0% indicano un dosaggio basico. |

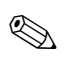

Nota!

Per adattare al meglio i parametri del controllore al processo, raccomandiamo quanto segue:

- 1. Impostare i valori per i parametri del controllore (campo "Valori caratteristici per le impostazioni utente").
- Deviare il processo.
   "Simulazione del controllore" in campo: impostare la funzione "manuale" e immettere un valore. Usando il valore attuale, è possibile osservare come il processo viene deviato.
- 3. Attivare la funzione "auto". Ora è possibile osservare come il controllore faccia ritornare il valore attuale al setpoint.
- 4. Per impostare altri parametri, premere il tasto "Enter" e ritornare al campo "Valori caratteristici per le impostazioni utente". Durante questo tempo, il controllore continua a funzionare. Terminata la configurazione, premere ancora una volta il tasto "Enter" e ritornare al campo "Selezione simulazione del controllore". Qui continuare o uscire dalla simulazione.

Uscire dalla simulazione del controllore nel campo "Selezione simulazione del controllore". In caso contrario, la simulazione rimarrà attiva.

### 6.6.13 Configurazione 2 – Contatto di soglia

Il trasmettitore Mycom S offre diverse possibilità di assegnazione di un contatto relè. Il contatto di soglia può essere assegnato al punto di attivazione e disattivazione e, anche, a un ritardo di apertura e chiusura. Inoltre, può essere generato un messaggio di errore, se è stata impostata una soglia di allarme. La pulizia può essere attivata in abbinamento a questo messaggio di errore (v. Assegnazione errore/contatto, pagina 48).

Queste due funzioni possono essere usate indifferentemente per la misura del pH/redox e della temperatura.

Gli stati del contatto di ogni relè o di ogni contatto per la segnalazione di un guasto sono indicati in fig. 34.

Sono possibili due casi:

Con valori misurati crescenti, il punto di attivazione > punto di disattivazione = funzione di max.:

- Il contatto relè si chiude quando viene superato il punto di attivazione  $t_1$  e allo scadere del ritardo di apertura ( $t_2 t_1$ ).
- Il contatto per la segnalazione del guasto commuta, quando la soglia di allarme  $t_3$  è stata raggiunta e si è esaurito il ritardo di errore ( $t_4$   $t_3$ ).
- Con valori misurati decrescenti, il contatto di segnalazione di guasto si riapre, se la soglia di allarme non è raggiunta in t<sub>5</sub>. Il relativo messaggio di errore viene annullato.
- Il contatto relè si apre ancora una volta raggiunto il punto di disattivazione in  $t_6$  ed trascorso il ritardo di chiusura ( $t_7 t_6$ ).

Con valori misurati decrescenti, il punto di attivazione < punto di disattivazione = funzione di min.:

- Il contatto relè si chiude dopo che i valori misurati sono scesi sotto il punto di attivazione  $t_1$  e dopo che è scaduto il ritardo di apertura ( $t_2$   $t_1$ ).
- Il contatto di segnalazione di guasto commuta, quanto la soglia di allarme  $t_3$  è stata raggiunta ed è scaduto il ritardo di allarme ( $t_4$   $t_3$ ).
- Con valori misurati crescenti, il contatto di segnalazione di guasto si riapre, quando viene superata la soglia di allarme in t<sub>5</sub>. Il relativo messaggio di errore viene annullato.
- Il contatto relè si apre ancora una volta raggiunto il punto di disattivazione in  $t_6$  ed trascorso il ritardo di chiusura ( $t_7 t_6$ ).

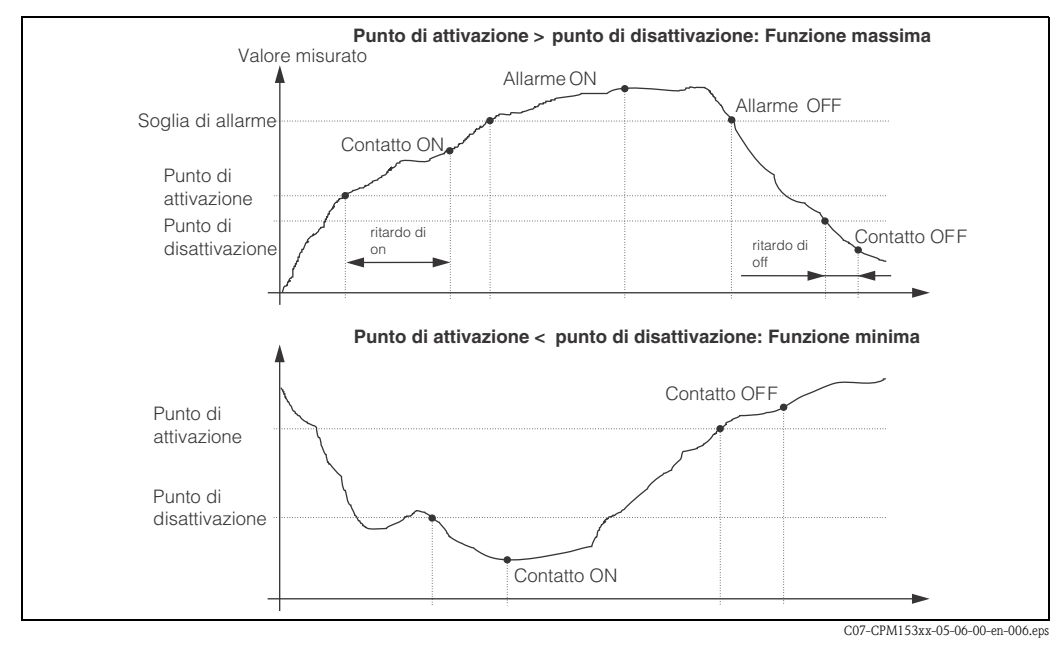

fig. 34: Diagramma del rapporto tra punto di attivazione e punto di disattivazione e ritardo di on e off

### 

Nota!

Se il ritardo di apertura e il ritardo di chiusura sono impostati con 0 s, i punti di attivazione e disattivazione sono anche i punti di commutazione dei contatti.
| ⇒                                                                                                    | PH 7.00<br>Param<br>Set up 1<br>Set up 2<br>Manual oper<br>First start u<br>Edit (V)                                        | Hold ⇒ P<br>Settings P<br>ation<br>P ↓<br>Next(E) E                                      | H 7.00 Hold<br>aram Set up 2<br>Data log<br>Check systems<br>Controller settings<br>Limit switch<br>Contr. quick adj.<br>dit (4) Next(E)                                                                                                    |
|----------------------------------------------------------------------------------------------------|----------------------------------------------------------------------------------------------------|------------------------------------------------------------------------------------------|----------------------------------------------------------------------------------------------------|
| SELEZIONE<br>(default = grassetto)                                                                                                    |                                                                                                    |                                                                                          | INFO                                                                                                    |
| pH 7.00 Hold<br>Param Selection<br>Limit switch 1<br>Limit switch 2<br>Limit switch 3<br>Limit switch 4<br>Limit switch 5<br>Edit [4] Next[E]   | <b>Contatto di soglia 1</b><br>Contatto di soglia 2<br>Contatto di soglia 3<br>Contatto di soglia 4<br>Contatto di soglia 5 |                                                                                          | Selezione<br>del contatto di soglia da configurare. Sono disponibili cinque con-<br>tatti di soglia.                                                                                                    |
| Contatto di soglia 1 / 2 / 3 / 4 / 5                                                                                                    | :                                                                                                    |                                                                                          |                                                                                                    |
| pH 7.00 Hold<br>Param Configuration<br>Function: off<br>Assign pH/mV Input 1<br>On value: 16.00 pH<br>Off value: 16.00 pH<br>Select[↓→] Next[E] | Funzione<br>Assegnazione<br>Punto di on:<br>Punto di off:                                                                   | off<br>pH/Redox<br>pH 16,00<br>(1500 mV/100%/150 °C)<br>pH 16,00<br>(1500 V/100%/150 °C) | Configurazione del contatto di soglia:<br>Funzione: Attivazione della funzione come contatto di soglia<br>Assegnazione: Selezione del valore misurato, valido per il valore<br>soglia. Selezioni: pH/redox, temperatura, Delta (solo in modalità<br>operativa = ridondanza)<br>Punto di on: Inserimento del valore al quale si attiva la funzione<br>del valore soglia.<br>Punto di off: Inserimento del valore al quale si disattiva la funzione<br>del valore soglia.<br>(Campo impostabile: pH -2,0016,00 / -1500 mV+1500 mV /<br>0100% / -50+150 °C) |
|                                                                                                    | Ritar. di on:<br>Ritar. di off:<br>soglia di allarme:                                                                       | 0000 s<br>0000 s<br>pH 16,00<br>(150 °C)                                                 | Configurazione del contatto di soglia:<br>Ritardo di attivazione: Immissione del ritardo di attivazione<br>(Campo 0 2000 s)<br>Ritardo di disattivazione: Immissione del ritardo di disattivazione<br>(Campo 0 2000 s)<br>Soglia di allarme: Immissione del valore (soglia di allarme) per il<br>quale commutare il contatto di segnalazione anomalie.                                                                                                    |

Per accedere al menu, procedere come segue:

## 6.6.14 Configurazione 2 - Regolazione rapida del controllore

Questo menu serve per regolare il setpoint del controllore. Per accedere al menu, procedere come segue:

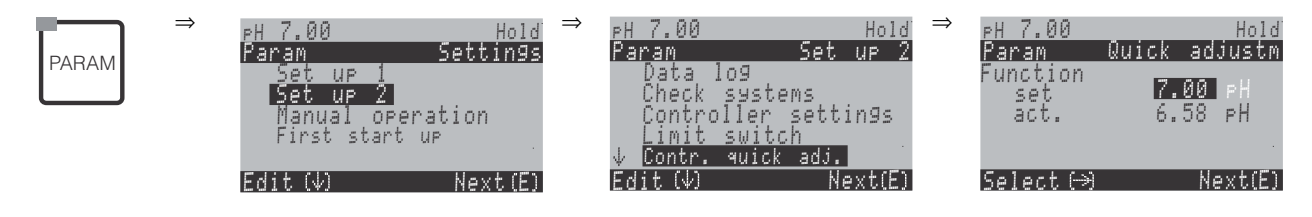

#### 6.6.15 Configurazione 2 – ChemoClean

Chemoclean<sup>®</sup> è un sistema di pulizia automatica per elettrodi di pH/redox. L'iniettore (ad es. CYR10) convoglia acqua e detergente sino all'elettrodo mediante due contatti.

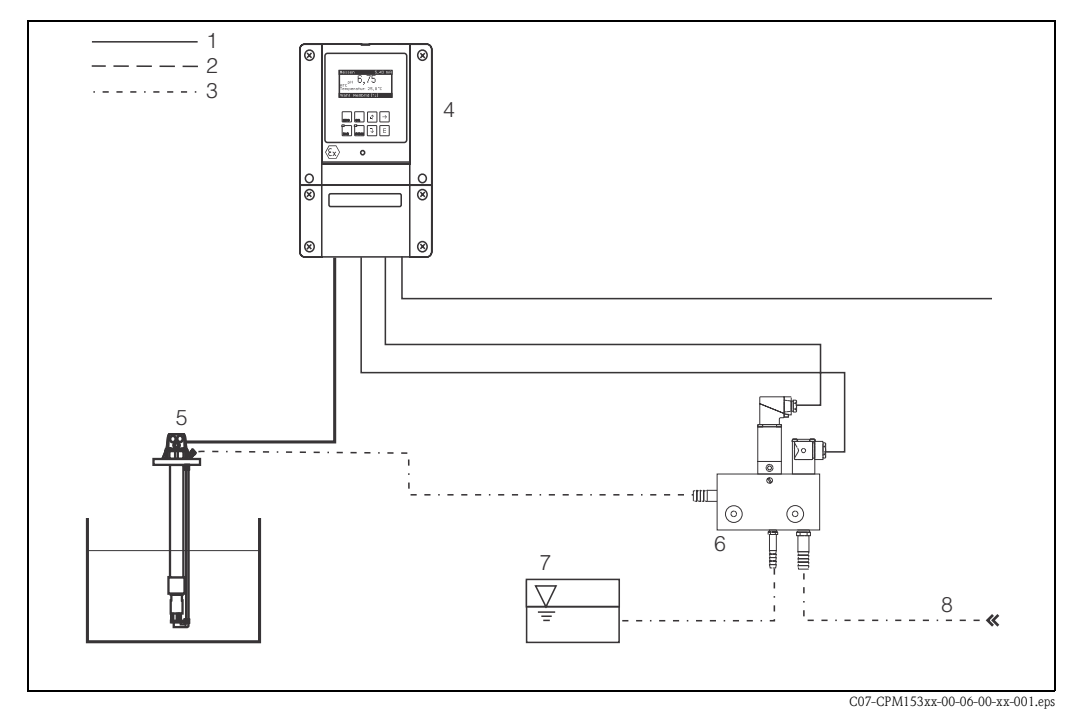

fig. 35: Pulizia ChemoClean

- 1 Linea elettrica
- 2 Aria compressa
- 3 Acqua/fluido di pulizia
- 4 Trasmettitore CPM153
- 5 Armatura di immersione
- 6 Iniettore CYR10
- 7 Fluido di pulizia
- 8 Acqua motrice

#### Funzionamento:

- 1. Nel menu "Configurazione 1" → "Relè" (v. pagina 44), attivare la funzione Chemoclean<sup>®</sup> e collegare all'iniettore i relativi contatti (v. esempi di connessione a pagina 136 segg.).
- Il processo di pulizia può essere configurato nel menu "PARAM" → "Configurazione 2" → "Chemoclean". La pulizia automatica o a evento può essere qui adattata alle condizioni di processo.

Sono possibili uno o più dei seguenti controlli:

- Automatico (v. sotto): Qualsiasi numero di pulizie può essere avviato in ogni giorno della settimana
- Controllo esterno: Il comando di avvio può essere attivato mediante gli ingressi digitali. A questo scopo, attivare il controllo esterno nel campo "Selezione livelli di controllo": Controllo est. "on")
- Attivazione della pulizia: La pulizia viene eseguita, se si verifica un allarme SCS (v. anche "Configurazione 2" → "Sistemi di controllo")
- Interruzioni di corrente: La pulizia viene avviata dopo un'interruzione di corrente.

#### Funzionamento manuale:

La pulizia rapida in situ può essere eseguita con questo menu: "PARAM" → "Funzionamento manuale" → "Chemoclean" → premere due volte 🗉 ("Avvio pulizia")

#### Programmazione automatica:

"PARAM" → "Configurazione 2" → "Chemoclean":

Ogni giorno può essere programmato individualmente. Sono disponibili i seguenti programmi

- "Clean": Attivazione pulizia immettendo l'ora d'inizio.
- "Clean Int": La pulizia viene eseguita a intervalli predefiniti. Questo programma non può essere avviato direttamente tramite l'ingresso binario.
- "Utente": Programmi di pulizia definiti dall'utente (creazione con Editor Programmi; v. pagina 77).

#### Sequenze di programma (esempio di pulizia)

Lunedì:

2 x pulizia (alle 11:00 e alle 18:00) di 120 s con acqua, dei quali 60 s con detergente in aggiunta. Pulizia ogni 30 min tra le 18:20 e le 24:00 (= 1800 s), eseguita con acqua per 120 s, di cui 60 s con aggiunta di detergente.

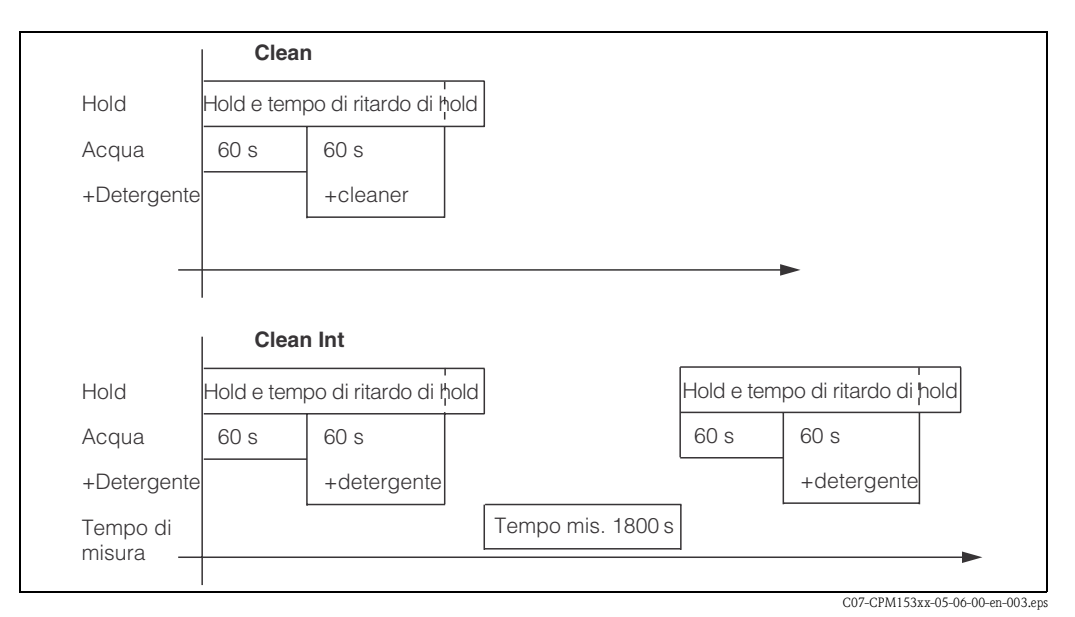

fig. 36: Rappresentazione grafica dell'esempio di pulizia precedente

Impostazioni richieste in base all'esempio (grassetto: deve essere definito dall'utente):

| Campo "Modifica | a giorno" Campo "Selezione dei blocchi di pro-<br>gramma" (con "Pulizia") |                 | Campo "Selezione dei blocchi di pro-<br>gramma" (con "Int pulizia") |                 |        |
|-----------------|---------------------------------------------------------------------------|-----------------|---------------------------------------------------------------------|-----------------|--------|
| Clean           |                                                                           | 01 Acqua        | 60 s                                                                | 01 Acqua        | 60 s   |
| 11:00           | 11:02                                                                     | 02 +Detergente  | 60 s                                                                | 02 +Detergente  | 60 s   |
| Clean           |                                                                           | 03 Acqua        | 0 s                                                                 | 03 Acqua        | 0 s    |
| 18:00           | 18:02                                                                     | 04 Rip. pulizia | 0x                                                                  | Tempo di misura | 1800 s |
| Clean Int       |                                                                           |                 |                                                                     |                 |        |
| 18:20           | 24:00                                                                     |                 |                                                                     |                 |        |

In questo modo, ogni giorno può essere programmato (o copiato) singolarmente.

| Per accedere al n | nenu, procedere | come segue: |
|-------------------|-----------------|-------------|
|-------------------|-----------------|-------------|

| ⇒<br>PARAM | PH 7.00<br>Param<br>Set up 1                     | Hold<br>Settings           | $\Rightarrow$ | PH 7.00<br>Param<br>↑ Check                                        | Hold<br>Set up 2                    |
|------------|--------------------------------------------------|----------------------------|---------------|--------------------------------------------------------------------|-------------------------------------|
|            | Set up 2<br>Nanual op<br>First start<br>Edit (↓) | eration<br>; up<br>Next(E) |               | Controller<br>Limit swit<br>Contr. quick<br>Chemoclean<br>Edit (4) | settings<br>ch<br>( adj.<br>Next(E) |

| SELEZIONE<br>(default = grassetto)                                                                                    |                                                              |                   | INFO                                                                                                    |
|----------------------------------------------------------------------------------------------------|--------------------------------------------------------------|-------------------|----------------------------------------------------------------------------------------------------|
| pH 7.00 Hold<br>Param Contr.progr.<br>Automatic off<br>Clean trigger off<br>Ext.control off<br>Select[↓→] Next[E]     | Modalità operativa "Automatica"<br>Pulizia<br>Controllo est. | off<br>off<br>off | <b>Selezionare livelli di controllo</b><br>Selezionare la funzione che deve attivare la pulizia Chemoclean.                                                                                                    |
|                                                                                                    | Modalità operativa "Automatica"<br>Pulizia<br>Controllo est. | off<br>off<br>off | <b>Avviso sul display:</b><br>Visualizza lo stato attuale del sistema                                                                                                    |
| pH 7.00 Hold<br>Param Set up menu<br>Automatic<br>User prog.<br>Edit[↓] Next[E]                                       | <b>Modalità operativa "Automatica"</b><br>Progr. utente      |                   | Selezionare il menu di configurazione<br>Automatico: Qui si può selezionare un programma di pulizia per<br>ogni giorno della settimana.<br>Programma utente: Qui si creano i programmi specifici utente<br>usando l'Editor Programmi (v. Editor Programmi, p. 77).            |
| Automatico:                                                                                                    |                                                              |                   |                                                                                                    |
| pH 7.00 Hold<br>Param Automatic<br>Monday 1<br>Tuesday 2<br>Wednesday 0<br>Thursday 0<br>↓Friday 0<br>Edit[↓] Next[E] | Lunedì<br>Martedì<br><br>Domenica                            | 1<br>2<br><br>0   | <b>Menu di selezione giorno della settimana</b><br>Selezionare il giorno di pulizia. Il numero di pulizie giornaliere atti-<br>vate è visualizzato dopo l'indicazione del giorno.                                                                                             |
|                                                                                                    | Modifica giorno?<br>Copia giorno?                            |                   | <ul> <li>Selezionare la funzione giornaliera</li> <li>Modifica giorno: È possibile modificare la funzione per quel<br/>giorno.</li> <li>Copia giorno: Il giorno selezionato nel campo precedente verrà<br/>copiato per il giorno selezionato nel campo successivo.</li> </ul> |
| Modifica giorno:                                                                                                    | -                                                            |                   |                                                                                                    |
| pH 7.00 Hold<br>Param Edit Monday<br>1 Clean<br>18:22 18:23<br>2 no prog.                                             | Clean<br>18:22 18:23<br>nessun progr.                        |                   | Visualizza/modifica programma giornaliero<br>Si può visualizzare il programma giornaliero completo oppure "Nes-<br>sun Progr.". Questa opzione o i programmi impostati possono<br>essere sovrascritti con una nuova selezione. I tempi di inizio e fine<br>sono sempra dati   |

| Param        | Edit Monday | 18:22 18:23   | Si può visualizzare il programma giornaliero completo oppure "Nes-    |
|--------------|-------------|---------------|-----------------------------------------------------------------------|
| 1 Clean      |             | nessun progr. | sun Progr.". Questa opzione o i programmi impostati possono           |
| 18:22        | 18:23       |               | essere sovrascritti con una nuova selezione. I tempi di inizio e fine |
| z no prog.   | •           |               | sono sempre dati.                                                     |
| $\downarrow$ |             |               | Esempio:                                                              |
| Select[ ↓→]  | EditProg[E] |               | Pulizia:                                                              |
|              |             |               | 18:22 (ora d'inizio) 18:23 (ora di fine)                              |
|              |             |               | Progr. utente: Uso di un programma personalizzato (v. Modifica        |
|              |             |               | dei programmi, p. 77)                                                 |
|              |             |               |                                                                       |

| SELEZIONE<br>(default = grassetto)                                                                               |                                                                                          |                        | INFO                                                                                                    |
|----------------------------------------------------------------------------------------------------|------------------------------------------------------------------------------------------|------------------------|----------------------------------------------------------------------------------------------------|
|                                                                                                    | 01 Acqua<br>02 +Detergente<br>03 Acqua<br>04 Rep. pulizia                                | 0s<br>30s<br>30s<br>0x | <ul> <li>Selezione di blocchi di programma</li> <li>Qui possono essere regolati i tempi per personalizzare il programma. Selezionare un blocco da modificare con E.</li> <li>+detergente: Il detergente sarà aggiunto all'acqua.</li> <li>Rip. pulizia: Numero di ripetizioni dei passaggi da 01 a 03</li> <li>Nota!</li> <li>La modifica di uno di questi blocchi del programma avrà effetto su ogni pulizia.</li> <li>Uscire da questa selezione con www.</li> </ul> |
|                                                                                                    | <b>0010 s</b><br>(0 9999 s)                                                              |                        | Acqua / detergente:<br>Immettere il tempo di apertura della valvola per consentire il pas-<br>saggio dell'acqua o del detergente.                                                                                                    |
|                                                                                                    | Ripetere x numero di volte<br><b>00</b><br>(0 10)                                        |                        | <b>Ripetere pulizia</b><br>Numero di ripetizioni del passaggio precedente (detergente o<br>acqua)                                                                                                    |
| Copia giorno:                                                                                                    | 1                                                                                        |                        |                                                                                                    |
| pH 7.00 Hold<br>Param ? = Monday<br>Tuesday<br>Wednesday<br>Thursday<br>Friday<br>4 Saturday<br>Edit (4) Next(E) | Martedì<br>Mercoledì<br><br>Domenica                                                     |                        | <ul> <li>? = Lunedì</li> <li>Selezionare il giorno in cui copiare il lunedì (esempio).</li> <li>Nota!</li> <li>Pericolo di perdita dati. Quando si copia un giorno in un altro, i programmi di pulizia del giorno di arrivo vengono riscritti.</li> </ul>                                                                                                    |
| <b>Programma utente: (Editor Program</b><br>Con la funzione Chemoclean, è dispon                                 | <b>nmi)</b><br>ibile un solo programma da personalizzare.                                | <u>.</u>               |                                                                                                    |
| pH 7.00 Hold<br>Param User prog.<br>Edit<br>Insert progr.<br>Setup<br>Activate<br>Edit [4] Next(E)               | <b>Modifica</b><br>Inserisci progr.<br>Configurazione<br>Attiva<br>Blocca<br>Cambia nome |                        | <ul> <li>Selezionare la funzione di modifica<br/>Inserisci programma: Un programma installato (p.e. Clean) può<br/>essere inserito nel programma utente.</li> <li>Nota!</li> <li>Un programma bloccato può essere sempre riattivato.</li> <li>Uscire da questa selezione premendo a.</li> </ul>                                                                                                    |
| Modifica:                                                                                                    |                                                                                          |                        |                                                                                                    |
| pH 7.00 Hold<br>Param Select line<br>01<br>02<br>03<br>04<br>↓05<br>Select [↓] EditLine[E]                       | 01<br>02<br>                                                                             |                        | Selezione riga<br>La riga con il numero della posizione selezionata può essere modifi-<br>cata con E.<br>Nota!<br>Uscire da questa selezione con .                                                                                                    |
|                                                                                                    | <b>Cambia</b><br>Inserisci<br>Sposta a<br>Cancella                                       |                        | <ul> <li>Selezione della funzione di modifica per il blocco selezionato</li> <li>Cambia: Cambia la funzione nella posizione selezionata</li> <li>Inserisci: Si inserisce un nuovo blocco prima della posizione evidenziata.</li> <li>Sposta a: Si sposta la funzione evidenziata in una posizione diversa.</li> <li>Cancella: Serve per cancellare la funzione evidenziata (non appare alcuna richiesta di conferma per procedere alla cancellazione!)</li> </ul>      |

| SELEZIONE<br>(default = grassetto)                                                                                      |                                                                                   | INFO                                                                                                    |  |  |
|----------------------------------------------------------------------------------------------------|-----------------------------------------------------------------------------------|----------------------------------------------------------------------------------------------------|--|--|
| Cambia/inserisci:                                                                                                    |                                                                                   |                                                                                                    |  |  |
| pH 7.00 Hold<br>Param Select<br>Water<br>Cleaner<br>Valve 1 open<br>Valve 1 closed<br>↓Valve 2 open<br>Edit[↓] Next [E] | Acqua<br>Detergente+<br>Apri valvola 1<br><br>Attendere<br>Indietro a             | Selezionare funzione<br>Indietro a: Questa funzione serve per creare un programma ripeti-<br>tivo.<br>Possibilità di selezione:<br>Acqua, Detergente+, Attendere, Indietro a                                                                                         |  |  |
| Sposta a:                                                                                                    |                                                                                   |                                                                                                    |  |  |
| pH 7.00 Hold<br>Param New position<br>Water<br>W.+tolean<br>↓<br>Edit[ ↓] Next [E]                                      | (Visualizza i blocchi in un elenco)<br>01 Acqua<br>02 +Detergente<br>03 Attendere | <ul> <li>Selezionare riga</li> <li>Spostare la funzione selezionata nel campo "Selezionare riga" sino alla posizione evidenziata.</li> <li>Nota!</li> <li>La posizione evidenziata sarà sovrascritta.</li> </ul>                                                     |  |  |
| Inserisci programma:                                                                                                    |                                                                                   |                                                                                                    |  |  |
| pH 7.00 Hold<br>Param User prog.=<br>no prog.<br>Clean<br>↓<br>Edit[↓] Next [E]                                         | Progr. utente = ?<br>nessun progr.<br>Clean                                       | Selezionare il template<br>che si vuole copiare nel programma utente.                                                                                                    |  |  |
| Configurazione:                                                                                                    |                                                                                   |                                                                                                    |  |  |
| pH7.00 Hold<br>Param User prog.<br>01Water 0s<br>02W.+clean 0s<br>03<br>04<br>↓05<br>Select[↓] EditLine[E]              | 01 Acqua Os<br>02 Acqua+pulizia Os<br>                                            | Configurazione dei blocchi selezionati del programma<br>Detergente, acqua: Immettere l'intervallo di tempo per il tra-<br>sporto di acqua o detergente.<br>Attendere: Immettere il tempo di attesa.<br>Indietro a: Immettere il numero di ripetizioni del programma. |  |  |
| Attivare il programma                                                                                                   |                                                                                   |                                                                                                    |  |  |
| pH 7.00 Hold<br>Param User prog.<br>Program will be<br>activated<br>↓<br>Esc[PARAM] Next [E]                            | Il programma sarà attivato                                                        | Avviso sul display (nessuna immissione):<br>Il programma creato o modificato è stato attivato.                                                                                                    |  |  |
|                                                                                                    | <b>Progr. utente</b><br>(09; AZ)                                                  | <b>Cambia nome</b><br>Nome di 9 caratteri del programma utente, liberamente seleziona-<br>bile.                                                                                                    |  |  |

| SELEZIONE<br>(default = grassetto)                                                                  |                                  | INFO                                                                                                    |
|----------------------------------------------------------------------------------------------------|----------------------------------|----------------------------------------------------------------------------------------------------|
| Blocca il programma                                                                                 |                                  |                                                                                                    |
| pH 7.00 Hold<br>Param User prog.<br>Do you want<br>to lock the program<br>↓<br>Esc [PARAM] Next [E] | Si vuole bloccare il programma?  | Richiesta<br>Per disabilitare il programma premere E (= continua).<br>Premendo (= cancella) si torna indietro senza disabilitare il<br>programma. |
|                                                                                                    | Il programma è stato bloccato.   | Avviso sul display (nessuna immissione)                                                                                                    |
| Rinomina programma:                                                                                 |                                  |                                                                                                    |
| pH 7.00 Hold<br>Param Change name<br>Userprog.<br>↓<br>Edit[ ↓→] Next [E]                           | <b>Progr. utente</b><br>(09; AZ) | <b>Cambia nome</b><br>Nome di 9 caratteri del programma utente, liberamente seleziona-<br>bile.                                                   |

### 6.6.16 Funzionamento manuale

Per accedere al menu, procedere come segue:

 $\Rightarrow$ 

| PARAM | ⇒ | PH 7.00<br>Param<br>Set up<br>Set up<br><u>Manual (</u><br>First sta | Hold<br>Settings<br>2<br>Pperation<br>art up |
|-------|---|----------------------------------------------------------------------|----------------------------------------------|
|       |   | Edit (4)                                                             | Nevt (F)                                     |

| SELEZIONE<br>(default = grassetto)                                               |                                                                       |                   | INFO                                                                                                    |
|----------------------------------------------------------------------------------|-----------------------------------------------------------------------|-------------------|----------------------------------------------------------------------------------------------------|
| PH 7.00 Hold<br>Param Manual operation<br>HOLD<br>Chemoclean<br>Edit (4) NextE ) | Chemoclean<br>Hold                                                    |                   | <ul> <li>Selezionare il funzionamento manuale</li> <li>Nota!</li> <li>Uscire dal menu di funzionamento manuale con menu, con o mere.</li> <li>Le impostazioni sono attive solo in questo menu. Nulla viene salvato quando si lascia la funzione.</li> </ul>                                                                                           |
| !!Attenzione!!<br>Uscita dal funzionamento manuale.                              |                                                                       |                   | Se si esce dal funzionamento manuale:<br>Avviso sul display<br>Confermare con E: Uscita dal funzionamento manuale.<br>Annullare con E: Rimane la modalità di funzionamento manuale.                                                                                                    |
| HOLD:                                                                            |                                                                       |                   |                                                                                                    |
| pH 7.00 Hold<br>Param Manual operat.<br>HOLD off<br>HOLD on<br>Edit[↓] Next[E]   | HOLD off<br>HOLD on                                                   |                   | Funzionamento manuale         Attivare/disattivare la funzione di hold         La funzione "HOLD" congela le uscite in corrente non appena si esegue una pulizia/calibrazione.         Image: Se la funzione di controllo è assegnata all'uscita in corrente 2, saranno seguite le istruzioni dell'"hold del controllore" predefinito (v. pagina 49). |
| ChemoClean:                                                                      |                                                                       |                   |                                                                                                    |
|                                                                                  | Modalità operativa "Automatica" co<br>Pulizia co<br>Controllo est. co | off<br>off<br>off | Avviso sul display (nessuna immissione):<br>Stato del sistema                                                                                                    |
| pH 7.00 Hold<br>Param Cleaning<br>No prog.<br>Clean<br>Edit[↓] Next[E]           | <b>Nessun progr.</b><br>Clean                                         |                   | <ul> <li>Pulizia ChemoClean</li> <li>Nessun progr.: Qui viene soppresso ogni avvio di programma proveniente dall'esterno.</li> <li>Pulizia: Questa funzione serve per avviare il programma di pulizia.</li> <li>Nota!</li> <li>Uscire da questa selezione con .</li> </ul>                                                                            |

## 6.6.17 Diagnostica

Per accedere al menu, procedere come segue:

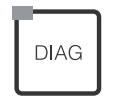

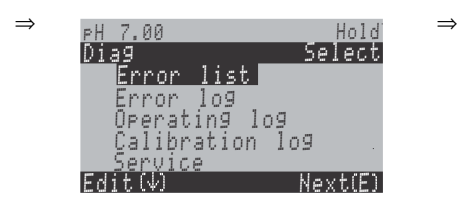

| SELEZIONE<br>(default = grassetto)                                                                                                    |                                                                                                    | INFO                                                                                                    |  |  |
|----------------------------------------------------------------------------------------------------|----------------------------------------------------------------------------------------------------|----------------------------------------------------------------------------------------------------|--|--|
| U                                                                                                    | Lista errori<br>Log errori<br>Log funzionamento<br>Log calibrazione<br>Dati del sensore est. (sensori digitali con<br>tecnologia Memosens)<br>Manutenzione | <ul> <li>Elenco errori: Visualizza gli errori attivi attuali.<br/>(per l'elenco completo degli errori con la relativa descrizione<br/>v. pagina 102.)</li> <li>Log errori: Elenca gli ultimi 30 errori segnalati con data e ora.</li> <li>Log di funzionamento: Elenca gli ultimi 30 passi operativi registrati<br/>con data e ora.</li> <li>Log calibrazione: Elenca le ultime 30 calibrazioni<br/>eseguite con data e ora.</li> <li>Dati sensore est.: Elenco di dati archiviati nel sensore digitale, ad es.<br/>identificativo del sensore, dati di calibrazione, di funzionamento, ecc.</li> <li>Nota!</li> <li>Usare i tasti freccia per scorrere gli elenchi.</li> <li>Uscire dagli elenchi con E.</li> </ul> |  |  |
| Log calibrazione                                                                                                    |                                                                                                    |                                                                                                    |  |  |
| PH 7.00 Hold<br>Diag Cal. log 01<br>1 Enter spec. buffer<br>Zeropoint: 7.00PH<br>Slpe: 59.16 mU/PH<br>El.condit®good<br>01.11.03 12.00<br>Select(N→) Next(E)                                                                                                    | 1 Inserire la soluz. tampone speciale<br>Punto di zero<br>Slpe<br>Condiz. elet.<br><data> <ora></ora></data>                                               | <ul> <li>1 Inserire la soluz. tampone speciale: Visualizza il metodo di calibrazione utilizzato.</li> <li>Punto di zero: Visualizza il punto di zero, calcolato durante la calibrazione.</li> <li>Pendenza: Visualizza la pendenza, calcolata durante la calibrazione.</li> <li>Condizione elettrodo: Visualizza lo stato dell'elettrodo.</li> <li><data> <ora>: Visualizza data e ora della calibrazione</ora></data></li> </ul>                                                                                                    |  |  |
| Se si impiega un sensore digitale con te                                                                                                    | ecnologia Memosens, se si interviene su 🗲 sono v                                                                                                    | isualizzati i seguenti dati:                                                                                                    |  |  |
| eH 7.00 Hold<br>Diag Cal. log Øl<br>SN:<br>Sensor chan9e date<br>25.10.03 17.23<br>Select(N→→) Next(E)                                                                                                    | SN<br>Data della sostituzione del sensore<br><data> <ora></ora></data>                                                                                     | SN: Numero di serie del sensore calibrato.<br>Data sostituzione sensore: Data e ora della sostituzione del sen-<br>sore.                                                                                                    |  |  |
| Dati del sensore est. (solo sensori digitali con tecnologia Memosens):<br>Se si seleziona "Dati sensore est"., il trasmettitore segnala, che il sensore sta leggendo i dati del sensore. Al termine della lettura, il display visualizza automatica-<br>mente il punto successivo del menu. Se non commuta automaticamente, i dati precedenti del sensore si possono visualizzare con 🖻 o si può ritornare alla moda-<br>lità di misura con 📧. |                                                                                                    |                                                                                                    |  |  |
| eH 7.00 Hold<br>Diag Sensor 1<br>Identification<br>Calib. data<br>Comp. temperature<br>Sensor status<br>Sensor info<br>Edit (4) Next(E)                                                                                                    | <b>Identificazione</b><br>Dati calib.<br>Temperatura comp.<br>Stato sensore<br>Info sensore                                                                | Visualizzazione di tutti i dati archiviati nel sensore digitale<br>Nota!<br>I dati del sensore esterno possono essere visualizzati solo per i sensori<br>digitali con tecnologia Memosens.                                                                                                    |  |  |

| SELEZIONE<br>(default = grassetto)                                                                                                  |                                                                                   | INFO                                                                                                    |  |  |
|----------------------------------------------------------------------------------------------------|-----------------------------------------------------------------------------------|----------------------------------------------------------------------------------------------------|--|--|
| Identificazione                                                                                                    |                                                                                   |                                                                                                    |  |  |
| PH 7.00 Hold<br>Diag Identification<br>ID:<br>SW ID: 0<br>HW version:<br>SW version:<br>Next(E)                                     | ID<br>ID SW<br>Versione HW<br>Versione SW                                         | <ul> <li>ID: ID del modulo del sensore digitale.</li> <li>ID SW: ID del software del sensore digitale.</li> <li>Versione HW: Versione hardware del sensore digitale.</li> <li>Versione SW: Versione software del sensore digitale.</li> </ul>                                                                                                    |  |  |
|                                                                                                    | Controllo data<br>SAP<br>SN                                                       | Controllo data: Data dell'ispezione del sensore in fabbrica.<br>SAP: Numero SAP del sensore.<br>SN: Numero di serie dell'elettronica del sensore.                                                                                                    |  |  |
| Dati di calibrazione                                                                                                    |                                                                                   |                                                                                                    |  |  |
| pH 7.00 Hold<br>Diag Calib data<br>Slpe(mV/pH): 59.16<br>Isoth. point<br>pH: 07.00<br>mV: 0.000<br>C-ZeroPnt (pH): 07.00<br>Next(E) | Slpe [mV/pH]<br>Punto isot.<br>– pH<br>– mV<br>C-ZeroPnt [pH]                     | <ul> <li>Pendenza: Pendenza del sensore digitale.</li> <li>Punto isot.: Componenti di mV e pH del punto di intersezione isotermico.</li> <li>Punto di zero della catena: Punto di zero della catena di misura del sensore digitale.</li> </ul>                                                                                                    |  |  |
|                                                                                                    | Metodo<br>N. di cal.<br>Snlc<br>Data di calibrazione                              | <ul> <li>Metodo: Metodo di calibrazione utilizzato per il sensore digitale.</li> <li>Il metodo di calibrazione può essere selezionato in "Configurazione 1 &gt; Calibrazione".</li> <li>N. di cal.: Numero di calibrazioni eseguite per il sensore.</li> <li>Snlc: Numero di serie del trasmettitore utilizzato per l'ultima calibrazione del sensore.</li> <li>Data di calibrazione: Data dell'ultima calibrazione del sensore.</li> </ul>                    |  |  |
|                                                                                                    | Soluzione tampone 1<br>Soluzione tampone 2<br>D. slp [mV/pH]<br>D. zropnt [mV/pH] | <ul> <li>Soluzione tampone 1: Valore di pH della prima soluzione tampone usata nell'ultima calibrazione del sensore.</li> <li>Soluzione tampone 2: Valore di pH della seconda soluzione tampone usata nell'ultima calibrazione del sensore.</li> <li>D. slp: Variazione di pendenza confrontata con la precedente calibrazione.</li> <li>D. zropnt: Variazione del punto di zero della catena di misura confrontata con la precedente calibrazione.</li> </ul> |  |  |
| Compensazione della temperatura                                                                                                    |                                                                                   |                                                                                                    |  |  |
| PH 7.00 Hold<br>Diag Comp. temperature<br>1 pnt.delta(°C): 0.0<br>Snlc:<br>Cal. date:<br>Next(E)                                    | 1 pnt delta [°C]<br>Snlc<br>Data cal.                                             | <ul> <li>1 pnt. delta: Offset di temperatura calibrato.</li> <li>Snlc: Numero di serie del trasmettitore utilizzato per l'ultima calibrazione di temperatura.</li> <li>Data di calibrazione: Data dell'ultima calibrazione di temperatura.</li> </ul>                                                                                                    |  |  |

| SELEZIONE<br>(default = grassetto)                                                                                              |                                                                                                    | INFO                                                                                                    |
|----------------------------------------------------------------------------------------------------|----------------------------------------------------------------------------------------------------|----------------------------------------------------------------------------------------------------|
| Stato sensore                                                                                                    |                                                                                                    |                                                                                                    |
| PH 7.00 Hold<br>Diag <u>Sensor status</u><br>Period (h): 1.00<br>No. of steril.: 1<br>T(max)(°C): 1<br>Next(E)                  | Periodo (h)<br>N. di steril.<br>T (max.) [°C]                                                                                                    | <ul> <li>Periodo: Ore complessive di funzionamento del sensore.</li> <li>N. di steril.: Numero di sterilizzazioni eseguite con il sensore:<br/>T &gt; 135 °C, 20 minuti min.</li> <li>T (max.): Temperatura massima alla quale ha funzionato il sensore.</li> <li>Nota!</li> <li>Durante le sterilizzazioni (T &gt; 135 °C), il trasmettitore adotta la funzione di hold e visualizza "SIP" (Sterilisation in place - sterilizzazione in situ).</li> </ul>                                                                                                    |
|                                                                                                    | Tempo di funzionamento (h)<br>- oltre 80 °C<br>- oltre 100 °C<br>- <- 300 mV<br>- > 300 mV                                                                                | Ore di funzionamento del sensore nelle seguenti condizioni:<br>– Temperature oltre 80 °C<br>– Temperature oltre 100 °C<br>– Valori di pH inferiori a -300 mV (= pH 12 a 25 °C)<br>– Valori di pH superiori a +300 mV (= pH 2 a 25 °C)                                                                                                    |
|                                                                                                    | 1. uso<br>Ri GSCS [Ohm]:                                                                                                    | <ol> <li>uso: Data in cui il sensore è stato connesso al trasmettitore per la<br/>prima volta.</li> <li>Ri GSCS: Impedenza attuale della membrana in vetro.</li> </ol>                                                                                                    |
| Info sensore:                                                                                                    |                                                                                                    |                                                                                                    |
| PH 7.00 Hold<br>Diag Sensor info<br>PH(max)(PH): -22<br>PH(min)(PH): -22<br>Temp(max)(°C): 1<br>Temp(min)(°C): -33<br>Next(E)   | pH (max.) [pH]<br>pH (min.) [pH]<br>Temp. (max.) [°C]<br>Temp. (min.) [°C]                                                                                                | <ul> <li>pH (max.): Valore di pH massimo del campo di misura del sensore specificato.</li> <li>pH (min.): Valore di pH minimo del campo di misura del sensore specificato.</li> <li>Temp. (max.): Temperatura massima del campo di misura del sensore specificato.</li> <li>Temp. (min.): Temperatura minima del campo di misura del sensore specificato.</li> </ul>                                                                                                    |
|                                                                                                    | Codice d'ordine<br>OVSN<br>Controllo data                                                                                                    | Codice d'ordine: Codice d'ordine del sensore.<br>OVSN: Numero di serie completo del sensore.<br>Data controllo: Data dell'ispezione del sensore in fabbrica.                                                                                                    |
| Servizio:                                                                                                    |                                                                                                    |                                                                                                    |
| pH 7.00 Hold<br>Diag Service<br>Factory reset<br>Simulation<br>Instrument check<br>DAT download<br>JSet up 2<br>Edit[4] Next[E] | Reset alle impostazioni di fabbrica<br>Simulazione<br>Controllo strumento<br>Download DAT<br>Configurazione 2<br>Versione strumento<br>Chemoclean<br>Funzione di fabbrica | <ul> <li>Selezionare diagnosi di servizio</li> <li>Reset alle impostazioni di fabbrica: I diversi gruppi di dati possono essere ripristinati alle impostazioni di fabbrica.</li> <li>Simulazione: Il comportamento del trasmettitore può essere simulato terminata l'immissione di diversi parametri.</li> <li>Controllo strumento: Le funzioni dello strumento (display, tasti, ecc.) possono essere testate singolarmente.</li> <li>Download DAT: Copia dei dati nel/dal modulo DAT.</li> <li>Configurazione 2: Reset dello strumento (= "reset morbido"), valori ISFET e valori SCS</li> <li>Versione dello strumento: Dati interni del dispositivo, ad es. può essere visualizzato il numero di serie.</li> <li>Chemoclean (solo se è stata attivata la funzione Chemoclean completa): Test di programma, ingressi, meccanica.</li> <li>Reset del conteggio: Reset del contatore, accesso di scrittura.</li> </ul> |

| SELEZIONE<br>(default = grassetto)                                                                                                    | SELEZIONE<br>(default = grassetto)                                                                                                    |                                                      | INFO                                                                                                    |  |
|----------------------------------------------------------------------------------------------------|----------------------------------------------------------------------------------------------------|------------------------------------------------------|----------------------------------------------------------------------------------------------------|--|
| Reset alle impostazioni di fabbrica:                                                                                                    |                                                                                                    |                                                      |                                                                                                    |  |
| pH 7.00 Hold<br>Diag Set default<br>Abort<br>Only start up data<br>Only calibration data<br>Complete reset<br>JService data<br>Edit[↓] Next[E] | Annulla<br>Solo dati di messa in servizio<br>Solo dati di calibrazione<br>Reset completo<br>Dati di servizio<br>Registro operativo<br>Registro errori<br>Registro di calibrazione |                                                      | Imposta default         Qui è possibile selezionare i dati che si vogliono reimpostare ai valori di fabbrica.         Image: Seleziona e i dati che si vogliono reimpostare ai valori di fabbrica.         Image: Seleziona e i dati che si vogliono reimpostare ai valori di fabbrica.         Image: Seleziona e i dati che si vogliono reimpostare ai valori di fabbrica.         Image: Seleziona e i dati che si vogliono reimpostare ai valori di fabbrica.         Image: Seleziona e i dati che si vogliono reimpostare ai valori e i pericolo di perdita dati. Se si seleziona un punto e si conferma con e i, saranno annullate tutte le impostazioni eseguite in questo settore!         "Annulla" consente di uscire da questo campo senza modificare i valori.         Dati di calibrazione: Tutti i dati salvati per le calibrazioni, come punto di zero, pendenza e offset.         Dati di messa in servizio: I dati rimanenti da impostare.         Tutti i dati: Dati di calibrazione + dati di impostazione         Dati di servizio: Tutti i dati + registro + contatori di reset.         Image: Selezione e intervizio / registro: |  |
|                                                                                                    |                                                                                                    |                                                      | È necessario il codice di servizio.                                                                                                    |  |
| Dati di servizio / registro:                                                                                                    |                                                                                                    |                                                      |                                                                                                    |  |
| pH7.00 Hold<br>Diag Service code<br>00000<br>099999<br>Edit[↓+] Next[E]                                                                        | 0000                                                                                                    |                                                      | Richiesta l'immissione del codice di servizio                                                                                                    |  |
|                                                                                                    | È stato inserito un codice di servizio n                                                                                                    | ion corretto.                                        | Avviso sul display<br>(indietro al campo precedente)                                                                                                    |  |
| Simulazioni:                                                                                                    |                                                                                                    |                                                      |                                                                                                    |  |
| pH 7.00 Hold<br>Diag Simulation<br>Simulation: off<br>Output 1: 12.00mA<br>Output 2: 08.00mA<br>Select[→] Next[E]                              | Simulazione:<br>Uscita 1:<br>Uscita 2:                                                                                                    | <b>off</b><br>12,00 mA<br>00,00 mA                   | Adatta simulazione (uscite in corrente)<br>Simulazione off: I valori congelati dell'ultima misura vengono usati<br>per la simulazione.<br>Simulazione on: È possibile cambiare i valori attuali delle uscite I<br>valori di corrente delle uscite possono essere modificati (Uscita 1,<br>Uscita 2)                                                                                                    |  |
|                                                                                                    | Simulazione:<br>Valore misurato 1:<br>Temperatura:<br>Valore misurato 2:<br>Temperatura:                                                                                          | off<br>pH 07,00<br>25,00 °C<br>pH 00,00<br>000,00 °C | Adatta simulazione (valore misurato/ temperatura)<br>Simulazione off: I valori congelati dell'ultima misura vengono usati<br>per la simulazione.<br>Simulazione on: È possibile modificare i valori (valore misu-<br>rato/temperatura).                                                                                                    |  |
|                                                                                                    | Simulazione:<br>Contatto anomalia:<br>Contatto 1:<br>Contatto 2:<br>                                                                                                    | off<br>off<br>off<br>off                             | Adatta simulazione (contatti)<br>Simulazione off: Gli ultimi stati sono congelati e usati per la simula-<br>zione.<br>Simulazione on: I contatti possono essere sia aperti (on) che chiusi<br>(off).<br>Nota!<br>Se si ritorna in modalità di misura a simulazione attiva, "Simul" e<br>"Hold" lampeggiano sul display.                                                                                                    |  |

| SELEZIONE<br>(default = grassetto)                                                                    |                                                                              | INFO                                                                                                    |  |  |  |
|----------------------------------------------------------------------------------------------------|------------------------------------------------------------------------------|----------------------------------------------------------------------------------------------------|--|--|--|
| Controllo strumento                                                                                   |                                                                              |                                                                                                    |  |  |  |
| pH 7.00 Hold<br>Diag Check systems<br>Display<br>Key pad<br>RAM<br>EEPROM<br>Flash<br>Edit[4] Next[E] | Display<br>Tastiera<br>RAM<br>EEPROM<br>Flash                                | Selezionare controllo         Display: Sono visualizzati tutti i campi in alternanza. Le celle difettose diventano visibili.         Tastiera: Si deve intervenire in sequenza su tutti i tasti. Se il sistema funziona perfettamente, il display visualizza i simboli corrispondenti.         RAM: Messaggio "RAM O.K" se non ci sono errori.         EEPROM: Messaggio "EEPROM O.K" se non ci sono errori.         Flash (memoria): Messaggio "Flash OK" se non ci sono errori.         Wota!         Uscire da questa selezione con errori.                    |  |  |  |
| Download DAT (disponibile solo se è in                                                                | nnestato il modulo DAT):                                                     |                                                                                                    |  |  |  |
| pH 7.00 Hold<br>Diag DAT<br>DAT write<br>DAT read<br>Erase DAT<br>Edit[↓] Next[E]                     | <b>Scrivi su DAT</b><br>Leggi da DAT<br>Cancella DAT                         | <ul> <li>Selezione DAT</li> <li>Scrivi su DAT: Nel modulo DAT possono esser salvati sia la configurazione, sia i registri del trasmettitore.</li> <li>Leggi da DAT: Copiare la configurazione salvata sul modulo DAT nella EEPROM del trasmettitore.</li> <li>Cancella DAT: Cancella tutti i dati del modulo DAT.</li> <li>Nota!</li> <li>Tutti i processi del modulo DAT possono essere cancellati con www.</li> <li>Terminata la procedura di copia "Leggi da DAT", si attiva automaticamente un reset e lo strumento viene configurato con i valori</li> </ul> |  |  |  |
|                                                                                                    |                                                                              | copiati. (V. sotto per il reset).                                                                                                    |  |  |  |
| Scrivi su DAT:                                                                                        | Γ                                                                            |                                                                                                    |  |  |  |
|                                                                                                    | !!Attenzione!! Saranno cancellati tutti i dati già presenti sul modulo DAT.  | <b>Avviso sul display</b><br>Per motivi di sicurezza, il sistema chiede se si<br>desidera effettivamente riscrivere tutti i dati esistenti.                                                                                                    |  |  |  |
|                                                                                                    | in corso                                                                     | I dati sono scritti nel modulo DAT                                                                                                    |  |  |  |
| Leggi da DAT:                                                                                         |                                                                              |                                                                                                    |  |  |  |
|                                                                                                    | !!Attenzione!! Saranno cancellati tutti i dati pre-<br>senti nel Mycom S.    | <b>Avviso sul display</b><br>Per motivi di sicurezza, il sistema chiede se si<br>vogliono riscrivere effettivamente tutti i dati esistenti del Mycom S.                                                                                                    |  |  |  |
|                                                                                                    | in corso                                                                     | I dati sul modulo DAT sono copiati nella EEPROM del trasmet-<br>titore.                                                                                                    |  |  |  |
| Cancella DAT:                                                                                         |                                                                              |                                                                                                    |  |  |  |
|                                                                                                    | !!Attenzione!! Saranno cancellati tutti i dati pre-<br>senti sul modulo DAT. | <b>Avviso sul display</b><br>Per motivi di sicurezza, il sistema chiede se si<br>vogliono riscrivere effettivamente tutti i dati esistenti.                                                                                                    |  |  |  |
| Configurazione 2                                                                                      |                                                                              |                                                                                                    |  |  |  |
| pH 7.00 Hold<br>Diag Set up 2<br>Reset<br>ISFET<br>SCS reading<br>Edit[↓] Next[E]                     | <b>Reset</b><br>ISFET<br>Lettura SCS                                         | Selezionare funzione<br>L'opzione ISFET è disponibile solo, se la funzione è attiva.                                                                                                    |  |  |  |

| SELEZIONE<br>(default = grassetto)                                                                            |                                                                      |                                                                           | INFO                                                                                                    |
|----------------------------------------------------------------------------------------------------|----------------------------------------------------------------------|---------------------------------------------------------------------------|----------------------------------------------------------------------------------------------------|
| Reset:                                                                                                    |                                                                      |                                                                           |                                                                                                    |
|                                                                                                    |                                                                      |                                                                           | Reset         Questa funzione serve per eseguire il reset del Mycom S. Questa funzione può essere usata, se il Mycom S non funziona secondo le aspettative.         Image: Serve per eseguire il reset del Mycom S. Questa funzione può essere usata, se il Mycom S non funziona secondo le aspettative.         Image: Serve per eseguire il reset del Mycom S. Questa funzione può essere usata, se il Mycom S non funziona secondo le aspettative.         Image: Serve per eseguire il reset del Mycom S. Questa funzione può essere usata, se il Mycom S non funziona secondo le aspettative.         Image: Serve per eseguire il reset del Mycom S non funziona secondo le aspettative.         Image: Serve per eseguire il reset del Mycom S non funziona secondo le aspettative.         Image: Serve per eseguire il reset del Mycom S non funziona secondo le aspettative.         Image: Serve per eseguire il reset del Mycom S non funziona secondo le aspettative.         Image: Serve per eseguire il reset del Mycom S non funziona secondo le aspettative.         Image: Serve per eseguire il reset del Mycom S non funziona secondo le aspettative.         Image: Serve per eseguire il reset del Mycom S non funziona secondo le aspettative.         Image: Serve per eseguire il reset del Mycom S non funziona secondo le aspettative.         Image: Serve per eseguire il reset del Mycom S non funziona secondo le aspettative.         Image: Serve per eseguire il reset del Mycom S non funziona secondo le aspettative.         Image: Serve per eseguire il reset del Mycom S non funziona secondo le aspettative. |
| ISFET:                                                                                                    | 1                                                                    |                                                                           | 1                                                                                                    |
| pH 7.00 Hold<br>Diag ISFET<br>Ref voltag - 0000mV<br>Leak current 0.00µA                                      | CH 1 tensione rif.:<br>Corrente di dispersione:                      | <b>0000 mV</b><br>0,00 μA                                                 | Visualizzazione dei dati attuali del sensore ISFET                                                                                                    |
| Lettura SCS:                                                                                                  |                                                                      |                                                                           |                                                                                                    |
| pH 7.00 Hold<br>Diag SCS reading<br>Glass 1:HΩ<br>Reference 1kΩ<br>Glass 2:HΩ<br>Reference 2kΩ<br>Next[E]     | Vetro 1:<br>Riferimento 1:<br>Vetro 2:<br>Riferimento 2:             | $ \begin{array}{c} M\Omega \\ k\Omega \\ M\Omega \\ k\Omega \end{array} $ | Visualizzazione dei valori attuali del Sistema di Controllo del<br>Sensore (SCS)                                                                                                    |
| :<br>pH 7.00 Hold<br>Diag Controller<br>SW version: 1.23-45<br>HW version:<br>SN:<br>ID:<br>NON-EX<br>Next[E] | Versione SW:<br>Versione HW:<br>N. di serie:<br>ID scheda:<br>       | 1.20-01<br>1.00<br>12345678<br>M3Cxxx                                     | Dati del controllore<br>Aprire i dati del controllore e la versione hardware.<br>Versione SW: Versione attuale del software dello strumento                                                                                                    |
|                                                                                                    | Versione SW:<br>Versione HW:<br>N. di serie:<br>ID scheda:<br>non Ex | 1.00<br>12345678<br>M3G-xx                                                | Dati di base del modulo                                                                                                    |
|                                                                                                    | Versione SW:<br>Versione HW:<br>N. di serie:<br>ID:<br>              | 1.04<br>12345678<br>M3K-xx                                                | Connettore dati PCB                                                                                                    |
|                                                                                                    | Versione SW:<br>Versione HW:<br>N. di serie:<br>ID scheda:<br>Ex     | 1.22<br>1.11<br>12345678<br>MKPx                                          | Dati trasmettitore 1<br>Aprire dati trasmettitore (1).                                                                                                    |
|                                                                                                    | Versione SW:<br>Versione HW:<br>N. di serie:<br>ID scheda:<br>Ex     | 1.2<br>1<br>12345678<br>MKPx                                              | Dati trasmettitore 2<br>Aprire dati trasmettitore (2).                                                                                                    |

| SELEZIONE<br>(default = grassetto)                                                                       |                                                                                  |                                                    | INFO                                                                                                    |
|----------------------------------------------------------------------------------------------------|----------------------------------------------------------------------------------|----------------------------------------------------|----------------------------------------------------------------------------------------------------|
|                                                                                                    | Versione SW:<br>Versione HW:<br>N. di serie:<br>ID scheda:<br>Ex                 | 1.00<br>12345678<br>M3DC                           | <b>Convertitore c.cc.c.</b><br>(solo per due circuiti))<br>Modulo di alimentazione del trasmettitore 2                                                                             |
|                                                                                                    | Versione SW:<br>Versione HW:<br>N. di serie:<br>ID scheda:<br>Ex                 | 1.00<br>12345678<br>M3D-xx                         | Dati relè                                                                                                    |
|                                                                                                    | Versione SW:<br>Versione HW:<br>N. di serie:<br>ID:<br>ID SW:<br>Controllo data: | 1.00<br>1.20<br>12345678<br>A1B<br>D1C<br>01.01.00 | Dati sensore 1         Visualizzazione dei dati del sensore (1)            Nota!         Ouesti dati sono visualizzati solo per i sensori digitali con tecnologia         Memosens |
|                                                                                                    | Versione SW:<br>Versione HW:<br>N. di serie:<br>ID:<br>ID SW:<br>Controllo data: | 1.00<br>1.20<br>12345678<br>A1B<br>D1C<br>01.01.00 | Dati sensore 2         Visualizzazione dei dati del sensore (2)         Nota!         Questi dati sono visualizzati solo per i sensori digitali con tecnologia         Memosens    |
|                                                                                                    | 12345678901234                                                                   |                                                    | <b>Immissione numero di serie</b><br>Codice a 14 cifre, 0 9 e A Z                                                                                                    |
|                                                                                                    | CPM153-A2B00A010                                                                 |                                                    | <b>Codice d'ordine</b><br>Numero di 15 cifre composto da 0 9 e A Z                                                                                                    |
| ChemoClean:                                                                                              |                                                                                  |                                                    |                                                                                                    |
| pH 7.00 Hold<br>Diag Test Chemoclean<br>Automatic off<br>Clean trigger off<br>Ext.control off<br>Next[E] | Modalità operativa "Automatica"<br>Pulizia<br>Controllo est.                     | off<br>off<br>off                                  | Avviso sul display (nessuna immissione):<br>Stato del sistema                                                                                                    |
|                                                                                                    | Con E il programma in corso viene in                                             | terrotto.                                          | Avviso sul display (nessuna immissione):<br>Per eseguire le attività di diagnostica, interrompere il programma<br>attualmente in corso premendo [E].                               |
|                                                                                                    | Ingressi est.<br>Hardware                                                        |                                                    | Selezione controllo ChemoClean                                                                                                    |
| Ingressi est.:                                                                                           |                                                                                  |                                                    |                                                                                                    |
| pH 7.00 Hold<br><u>Diag Ext.inputs</u><br>Start User prog.<br>Next[E]                                    | Avvio                                                                            | Progr.<br>utente                                   | Info campo:<br>Stato degli ingressi digitali esterni                                                                                                    |

| SELEZIONE<br>(default = grassetto)                                                  |                                                                          | INFO                                                                                                    |
|-------------------------------------------------------------------------------------|--------------------------------------------------------------------------|----------------------------------------------------------------------------------------------------|
| Hardware:                                                                           |                                                                          |                                                                                                    |
| pH 7.00 Hold<br>Diag Select<br>Water<br>Cleaner<br>Water+Cleaner<br>Edit[↓] Next[E] | Acqua<br>Detergente<br>Acqua e detergente                                | Selezione hardware<br>Selezionare la funzione da testare.                                                                                           |
|                                                                                     | Modalità operativa "Automatica" off<br>Pulizia off<br>Controllo est. off | <b>Avviso sul display (nessuna immissione):</b><br>Stato del sistema                                                                                |
| Reset del conteggio:                                                                |                                                                          |                                                                                                    |
| pH 7.00 Hold<br>Diag Reset count<br>Ø<br>Edit[↓→] Next[E]                           | 0                                                                        | Reset del conteggio<br>(scatta solo in caso di watchdog)<br>Il reset può essere eseguito anche con l'opzione Imposta default →<br>Dati di servizio. |
|                                                                                     | 1                                                                        | <b>Conteggio scrittura</b><br>Visualizza il numero di accessi alla EEPROM. con diritto di scrittura.                                                |

#### 6.6.18 Calibrazione

La calibrazione deve essere eseguita:

- Dopo la sostituzione dell'elettrodo
- Dopo i periodi di fermata (Attenzione: un elettrodo di pH in vetro non deve essere immagazzinato in ambienti secchi)
- A intervalli ragionevoli, in base al processo. L'intervallo richiesto può essere esteso da diverse volte al giorno sino a una volta ogni tre mesi. Alla messa in funzione, eseguire la calibrazione più frequentemente e conservare i risultati nel registro delle relative attività. Nel registro delle calibrazioni sono salvati anche i dati delle ultime 30 calibrazioni. Estendere lentamente gli intervalli in base alle deviazioni incorse durante la calibrazione.

#### Nota!

I valori predefiniti della calibrazione in situ possono essere impostati nel menu "PARAM" → "Configurazione 1" → "Calibrazione" (v. pagina 90 per il pH / pagina 92 per il potenziale redox).

La calibrazione può essere protetta con i codici di manutenzione e di esperto. La calibrazione non può essere eseguita al livello di sola lettura (confrontare a pagina 40).

#### Procedura:

Nota!

- Portare l'armatura in posizione di manutenzione (in caso sia installata un'armatura retrattile). 1
- 2. Rimuovere l'elettrodo.
- 3. Pulire l'elettrodo prima di eseguire la calibrazione.

- Eseguire i preparativi necessari prima di eseguire una calibrazione (pagina 99, pH e pagina 100 redox).
- Per misure con PM (equilibrazione del equipotenziale), immergere la linea PM nella soluzione di calibrazione.
- Se per la calibrazione è stata selezionata la compensazione di temperatura automatica (ATC), anche il relativo sensore di temperatura deve essere immerso nella soluzione di calibrazione.
- Ogni qualvolta viene calibrato, lo strumento si pone automaticamente in Hold (impostazione di fabbrica).
- Cancellare la calibrazione, premendo il tasto "MEAS".

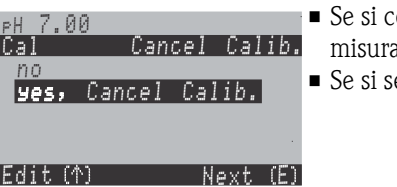

- Se si conferma con "Sì, cancella cal.", si ritorna alla modalità di misura.
  - Se si seleziona "no", la calibrazione continua.

Edit (↑) Next (E)

Le seguenti sezioni descrivono le procedure di calibrazione per:

| Calibrazione del pH          | →        | "Immissione manuale dei dati" (v. pagina 90)                                     |
|------------------------------|----------|----------------------------------------------------------------------------------|
|                              | →        | "Calibraz. manuale con sol. tampone" (v. pagina 91)                              |
|                              | →        | "Calibraz. con tabella soluzione tampone" (v. pagina 91)                         |
|                              | <b>→</b> | "Calibraz. con riconoscimento automatico della sol. tam-<br>pone" (v. pagina 91) |
| Calibraz. assoluta del redox | →        | "Immissione dati assoluti" (v. pagina 92)                                        |
|                              | →        | "Calibrazione assoluta" (v. pagina 93)                                           |
| Calibraz. relativa del redox | →        | "Immissione dati assoluti" (v. pagina 94)                                        |
|                              | →        | "Immissione dati relativi" (v. pagina 96)                                        |
|                              | →        | "Calibrazione assoluta" (v. pagina 95)                                           |
|                              | →        | "Calibrazione relativa" (v. pagina 97)                                           |

Per accedere al menu, procedere come segue:

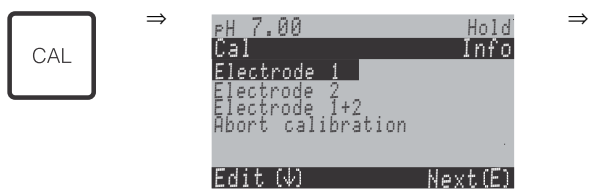

#### Calibrazione del pH

#### "Immissione manuale dei dati" ()

I valori numerici per il punto di zero e la pendenza dell'elettrodo vengono inseriti manualmente.

| SELEZIONE<br>(default = grassetto)                                                 | INFO                                                                                                    |
|------------------------------------------------------------------------------------|----------------------------------------------------------------------------------------------------|
| <b>Elettrodo 1</b><br>Elettrodo 2<br>Elettrodo 1+2<br>Interrompere la calibrazione | Selezione per la calibrazione<br>(solo circuito binario)<br>Selezionare l'elettrodo 1 o 2 e, quindi, eseguire la calibrazione di ogni singolo<br>elettrodo.                                                                                                    |
| Calibrazione con immissione dati                                                   | <b>Avviso sul display</b><br>Visualizzazione del tipo di calibrazione in situ, selezionato nelle impostazioni<br>di calibrazione.                                                                                                    |
| <b>25,0 °C</b><br>20,0+150,0 °C                                                    | Immissione della temperatura,<br>alla quale sono stati determinati il punto di zero e la pendenza.                                                                                                    |
| <b>07,00</b><br>(pH -2,00 +16,00)<br>ISFET:<br><b>valore att.</b> (-500 +500mV)    | Immissione del punto di zero dell'elettrodo 1 / 2<br>Confermare con E.                                                                                                    |
| <b>59,16 mV/pH</b><br>(5,00 99,00 mV/pH)                                           | Inserimento della pendenza dell'elettrodo 1 / 2<br>Confermare con $\stackrel{\text{E}}{=}$ .                                                                                                    |
| <b>Accetta</b><br>Cancella<br>Ripetere la calibrazione                             | Fine della calibrazione<br>Accetta: I nuovi dati di calibrazione sono accettati premendo E.<br>Cancella: il dato non è stato accettato e il dispositivo non è stato ricalibrato.<br>Ripetere la calibrazione: il dato è rifiutato e la calibrazione si riavvia. |
| In attesa della risposta del sensore                                               | <b>Comunicazione con il sensore</b><br>(solo sensori digitali con tecnologia Memosens)<br>Il Mycom S trasmette i dati di calibrazione al sensore.                                                                                                    |
| Dati salvati<br>Dati NON salvati                                                   | Avviso sul display<br>(solo sensori digitali con tecnologia Memosens)<br>Il display indica se i dati di calibrazione sono stati salvati correttamente nel<br>sensore. Se non si riesce a eseguire il salvataggio dei dati, ricalibrare il sen-<br>sore.         |
| Elettrodo nel fluido?                                                              | <b>Avviso sul display</b><br>L'elettrodo è di nuovo immerso nel fluido, così da consentire l'esecuzione<br>della misura?                                                                                                    |

#### Calibrazione del pH

#### "Calibrazione con soluzione tampone manuale" / "Calibrazione con tabella sol. tampone" / "Calibrazione con riconoscimento automatico della sol. tampone"

Soluzione tampone manuale: il valore di pH della soluzione tampone si immette manualmente. Il display indica, quindi, il valore misurato attuale.

Tabella soluzione tampone: nel menu di calibrazione a partire da pagina 50 in poi, è possibile impostare due soluzioni tampone o definirle direttamente. Il valore pH selezionato ed il tipo di soluzione tampone sono visualizzati.

Riconoscimento automatico soluzione tampone: lo strumento riconosce automaticamente la soluzione tampone usata. Selezionare i tipi di soluzione tampone (ad es. E+H) nel menu di calibrazione.

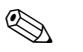

#### Nota!

Il riconoscimento automatico della soluzione tampone è disponibile solo con gli elettrodi in vetro.

| SELEZIONE<br>(default = grassetto)                                                                                                    | INFO                                                                                                    |  |  |
|----------------------------------------------------------------------------------------------------|----------------------------------------------------------------------------------------------------|--|--|
| Elettrodo 1<br>Elettrodo 2<br>Diviso<br>Interrompere la calibrazione                                                                  | Selezione per la calibrazione<br>(solo circuito binario)<br>Selezionare l'elettrodo 1 o 2 e, quindi, eseguire la calibrazione di ogni singolo<br>elettrodo.                                                                                                    |  |  |
| Calibrazione con soluzione tampone<br>manuale<br>(con tabella soluzione tampone / ricc<br>noscimento manuale della sol. tam-<br>pone) | Avviso sul display<br>Visualizzazione del tipo di calibrazione in situ, selezionato nelle impostazioni<br>di calibrazione.                                                                                                    |  |  |
| <b>025,0 °C</b><br>20,0+150,0 °C                                                                                                    | Immettere temperatura,<br>(solo se è stato selezionato "Calibrare con MTC")<br>Confermare con [E].                                                                                                    |  |  |
| <b>25,0 °C</b><br>20,0+150,0 °C                                                                                                    | Immissione temperatura della soluzione tampone<br>(solo se è stato selezionato "Calibrare con MTC")<br>Confermare con [E].                                                                                                    |  |  |
| Immergere l'elettrodo di pH nella soluzione tampone 1/2                                                                               | <b>Istruzioni</b><br>Immergere l'elettrodo di pH nella soluzione tampone 1 / 2.<br>Confermare con [E].                                                                                                    |  |  |
| Temperatura 1: 25,0 °C<br><b>07,00</b><br>(pH -2,00 +16,00)                                                                           | Immissione del valore di pH per la soluzione tampone 1 / 2<br>(solo con la soluzione tampone manuale)<br>Confermare con [E].                                                                                                    |  |  |
| Tempo: 10 s         MTC           pH 1:         7,00           mV 1:         0           °C:         25,0                             | Controlla la stabilità della calibrazione<br>Attendere, finché la misura del pH non si è stabilizzata:<br>il tempo non si decrementa più,<br>il valore pH non lampeggia più,<br>il display indica "Valore misurato stabile".<br>Confermare con E.                                        |  |  |
| Valore di calibrazione non<br>valido                                                                                                  | Avviso sul display:<br>Se è presente un errore (p.e. uso di una sol. tampone errata), compare questo<br>messaggio.                                                                                                    |  |  |
| Punto di zero 07,00<br>Buono<br>Pendenza 59,00<br>Buono                                                                               | Avviso sul display:<br>Info sull'elettrodo 1 / 2.<br>Dati sul punto di zero, sulla pendenza e sulla qualità di calibrazione.                                                                                                    |  |  |
| Stato dell'elettrodo C1 buono                                                                                                    | Avviso sul display:<br>Stato dell'elettrodo circuito 1 / 2:<br>Esistono tre messaggi di stato per lo stato dell'elettrodo: "buono", "OK.", "cat-<br>tivo". Se lo stato visualizzato è "cattivo", si consiglia di sostituire l'elettrodo per<br>garantire la qualità della misura del pH. |  |  |
| Accetta<br>Cancella<br>Ripetere la calibrazione                                                                                       | Fine della calibrazione<br>Accetta: I nuovi dati di calibrazione sono accettati premendo E.<br>Cancella: Il dato non è accettato e il dispositivo non viene ricalibrato.<br>Ripetere la calibrazione: Il dato non è accettato e il dispositivo non è stato ricalibrato.                  |  |  |

| SELEZIONE<br>(default = grassetto)   | INFO                                                                                                    |
|--------------------------------------|----------------------------------------------------------------------------------------------------|
| In attesa della risposta del sensore | <b>Comunicazione con il sensore</b><br>(solo sensori digitali con tecnologia Memosens)<br>Il Mycom S trasmette i dati di calibrazione al sensore.                                                                                                    |
| Dati salvati<br>Dati NON salvati     | Avviso sul display<br>(solo sensori digitali con tecnologia Memosens)<br>Il display indica se i dati di calibrazione sono stati salvati correttamente nel sen-<br>sore. Se il salvataggio dei dati non è riuscito, eseguire una nuova calibrazione<br>del sensore. |
| Elettrodo nel fluido?                | Avviso sul display<br>L'elettrodo è di nuovo immerso nel fluido, così da consentire le misure?                                                                                                    |

#### Calibrazione del redox assoluto

#### "Immissione dati assoluti"

| SELEZIONE<br>(default = grassetto)                                          | INFO                                                                                                    |
|-----------------------------------------------------------------------------|----------------------------------------------------------------------------------------------------|
| <b>Elettrodo 1</b><br>Elettrodo 2<br>Diviso<br>Interrompere la calibrazione | Selezione per la calibrazione<br>(solo circuito binario)<br>Selezionare l'elettrodo 1 o 2 e, quindi, eseguire la calibrazione di ogni sin-<br>golo elettrodo.                                                                                                    |
| Calibrazione con<br>immissione dati ass.                                    | <b>Avviso sul display</b><br>Visualizzazione del tipo di calibrazione in situ, selezionato nelle imposta-<br>zioni di calibrazione.                                                                                                    |
| <b>0000 mV</b><br>(-1500 +1500 mV)                                          | Immissione del valore di offset circuito 1 / 2<br>Immettere il valore in mV per l'offset dell'elettrodo (offset elettrodo = scosta-<br>mento di visualizzazione del valore misurato dal valore in mV della solu-<br>zione tampone)<br>Confermare con E. Il valore inserito è immediatamente effettivo.<br>L'offset massimo è di 400 mV. |
| Offset troppo alto / troppo basso                                           | Avviso sul display<br>Messaggio d'errore, se l'offset immesso supera il limite max. del campo.                                                                                                    |
| <b>Accetta</b><br>Cancella<br>Ripetere la calibrazione                      | Fine della calibrazione<br>Accetta: I nuovi dati di calibrazione sono accettati premendo E.<br>Cancella: Il dato non è stato accettato e il dispositivo non è stato ricalibrato.<br>Ripetere la calibrazione: Il dato è stato rifiutato e il dispositivo deve essere<br>ricalibrato.                                                    |
| Elettrodo nel fluido?                                                       | <b>Avviso sul display</b><br>L'elettrodo è di nuovo immerso nel fluido, così da permettere di eseguire la<br>misura?                                                                                                    |

#### Calibrazione del redox assoluto

#### "Calibrazione assoluta"

| SELEZIONE<br>(default = grassetto)                                          | INFO                                                                                                    |
|-----------------------------------------------------------------------------|----------------------------------------------------------------------------------------------------|
| <b>Elettrodo 1</b><br>Elettrodo 2<br>Diviso<br>Interrompere la calibrazione | Selezione per la calibrazione<br>(solo circuito binario)<br>Selezionare l'elettrodo 1 o 2 e, quindi, eseguire la calibrazione di ogni singolo<br>elettrodo.                                                                                                    |
| Calibrazione con<br>calibrazione ass.                                       | <b>Avviso sul display</b><br>Visualizzazione del tipo di calibrazione in situ, selezionato nelle impostazioni<br>di calibrazione.                                                                                                    |
| Immergere l'elettrodo nella soluzione<br>tampone                            | Istruzioni<br>Immergere l'elettrodo nella soluzione tampone.<br>Confermare con E.                                                                                                    |
| <b>0225 mV</b><br>(-1500 +1500 mV)                                          | <b>Immettere sol. tampone</b><br>Durante la calibrazione, immettere il valore in mV della sol. tampone.                                                                                                    |
| Tempo: 10 s<br>mV 1: 225                                                    | <b>Controlla la stabilità della calibrazione</b><br>Attendere finché la misura non si è stabilizzata:<br>il tempo non si decrementa più,<br>il valore in mV non lampeggia più,<br>sul display è comparso "Valore misurato stabile"<br>Confermare con                                 |
| Valore di calibrazione non<br>valido                                        | <b>Avviso sul display</b><br>Messaggio di errore, se l'offset è troppo grande.                                                                                                    |
| Offset 0005 mV<br>Buono                                                     | <b>Avviso sul display</b><br>Info sull'elettrodo 1.<br>Dati sull'offset e sulla qualità di calibrazione.                                                                                                    |
| <b>Accetta</b><br>Cancella<br>Ripetere la calibrazione                      | Fine della calibrazione<br>Accetta: I nuovi dati di calibrazione sono accettati premendo E.<br>Cancella: Il dato non è stato accettato e il dispositivo non è stato ricalibrato.<br>Ripetere la calibrazione: Il dato è stato rifiutato e il dispositivo deve essere<br>ricalibrato. |
| Elettrodo nel fluido?                                                       | Avviso sul display<br>L'elettrodo è di nuovo immerso nel fluido, così da consentire le<br>misure?                                                                                                    |

Calibrazione redox relativo

#### "Immissione dati assoluti"

| SELEZIONE<br>(default = grassetto)                                          | INFO                                                                                                    |
|-----------------------------------------------------------------------------|----------------------------------------------------------------------------------------------------|
| <b>Elettrodo 1</b><br>Elettrodo 2<br>Diviso<br>Interrompere la calibrazione | Selezione per la calibrazione<br>(solo circuito binario)<br>Selezionare l'elettrodo 1 o 2 e, quindi, eseguire la calibrazione di ogni singolo<br>elettrodo.                                                                                                    |
| Calibrazione con immissione dati ass.                                       | Avviso sul display<br>Visualizzazione del tipo di calibrazione in situ, selezionato nelle impostazioni di<br>calibrazione.                                                                                                    |
| <b>0000 mV</b><br>(-1500 +1500 mV)                                          | Immissione del valore di offset circuito 1 / 2<br>Immettere il valore in mV per l'offset dell'elettrodo (offset elettrodo = scosta-<br>mento di visualizzazione del valore misurato dal valore in mV della soluzione<br>tampone)<br>Confermare con E. Il valore inserito è immediatamente effettivo.<br>L'offset massimo è di 400 mV. |
| Offset troppo alto / troppo basso                                           | <b>Avviso sul display</b><br>Messaggio d'errore, se l'offset immesso supera il limite max. del campo.                                                                                                    |
| Accetta<br>Cancella<br>Ripetere la calibrazione                             | Fine della calibrazione<br>Accetta: I nuovi dati di calibrazione sono accettati premendo E.<br>Cancella: Il dato non è accettato e il dispositivo non viene ricalibrato.<br>Ripetere la calibrazione: Il dato è stato rifiutato e il dispositivo deve essere<br>ricalibrato.                                                          |
| Elettrodo nel fluido?                                                       | <b>Avviso sul display</b><br>L'elettrodo è di nuovo immerso nel fluido, così da permettere di eseguire la<br>misura?                                                                                                    |

## Calibrazione del redox relativo

#### "Calibrazione assoluta"

| SELEZIONE<br>(default = grassetto)                                          | INFO                                                                                                    |
|-----------------------------------------------------------------------------|----------------------------------------------------------------------------------------------------|
| <b>Elettrodo 1</b><br>Elettrodo 2<br>Diviso<br>Interrompere la calibrazione | Selezione per la calibrazione<br>(solo circuito binario)<br>Selezionare l'elettrodo 1 o 2 e, quindi, eseguire la calibrazione di ogni singolo<br>elettrodo.                                                                                                    |
| Calibrazione con<br>calibrazione ass.                                       | <b>Avviso sul display</b><br>Visualizzazione del tipo di calibrazione in situ, selezionato nelle impostazioni<br>di calibrazione.                                                                                                    |
| Immergere l'elettrodo nella soluzione<br>tampone                            | Istruzioni<br>Immergere l'elettrodo nella soluzione tampone.<br>Confermare con $\begin{bmatrix} E \end{bmatrix}$ .                                                                                                    |
| <b>0225 mV</b><br>(-1500 +1500 mV)                                          | <b>Immettere sol. tampone</b><br>Durante la calibrazione, immettere il valore in mV della sol. tampone.                                                                                                    |
| Tempo: 10 s<br>mV 1: 225                                                    | <b>Controlla la stabilità della calibrazione</b><br>Attendere finché la misura non si è stabilizzata:<br>il tempo non si decrementa più,<br>il valore in mV non lampeggia più,<br>sul display è comparso "Valore misurato stabile"<br>Confermare con                                 |
| Valore di calibrazione non<br>valido                                        | <b>Avviso sul display</b><br>Messaggio di errore, se l'offset è troppo grande.                                                                                                    |
| Offset 0005 mV<br>Buono                                                     | Avviso sul display<br>Info sull'elettrodo 1 / 2.<br>Dati sull'offset e sulla qualità di calibrazione.                                                                                                    |
| Accetta<br>Cancella<br>Ripetere la calibrazione                             | Fine della calibrazione<br>Accetta: I nuovi dati di calibrazione sono accettati premendo E.<br>Cancella: Il dato non è stato accettato e il dispositivo non è stato ricalibrato.<br>Ripetere la calibrazione: Il dato è stato rifiutato e il dispositivo deve essere<br>ricalibrato. |
| Elettrodo nel fluido?                                                       | <b>Avviso sul display</b><br>L'elettrodo è di nuovo immerso nel fluido, così da permettere di eseguire la<br>misura?                                                                                                    |

## Calibrazione del redox relativo

Immissione di due punti di calibrazione in % ai quali è assegnato un valore in mV.

| SELEZIONE<br>(default = grassetto)                                                                        |   | INFO                                                                                                    |  |  |  |
|----------------------------------------------------------------------------------------------------|---|----------------------------------------------------------------------------------------------------|--|--|--|
| <b>Elettrodo 1</b><br>Elettrodo 2<br>Diviso<br>Interrompere la calibrazione                               |   | Selezione per la calibrazione<br>(solo circuito binario)<br>Selezionare l'elettrodo 1 o 2 e, quindi, eseguire la calibrazione di<br>ogni singolo elettrodo.                                                                                                    |  |  |  |
| Calibrazione con<br>immissione dati rel.                                                                  |   | <b>Avviso sul display</b><br>Visualizzazione del tipo di calibrazione in situ, selezionato nelle<br>impostazioni di calibrazione.                                                                                                    |  |  |  |
| 1. (030%):     20%       1. Tensione     0600 mV       2. (70100%)     80%       2. Tensione     -0600 mV |   | Inserire i punti di calibrazione circuito 1 / 2<br>In questo campo, si creano due coppie i valori misurati<br>(coppia 1 e coppia 2).<br>Coppia di valori misurati 1 nel campo 030%: si assegna, ad esem-<br>pio, la tensione di 0600 mV al valore in percentuale del 20%.<br>Coppia di valori misurati 2 nel campo 70100%: si assegna, ad<br>esempio, la tensione di -0600 mV al valore in percentuale<br>dell'80%.<br>Le impostazioni eseguite si attivano subito dopo aver confermato<br>con [E]. |  |  |  |
| Offset troppo alto / troppo bass                                                                          | 0 | Avviso sul display<br>Messaggio di errore, se l'offset supera il campo massimo.                                                                                                    |  |  |  |
| <b>Accetta</b><br>Cancella<br>Ripetere la calibrazione                                                    |   | Fine della calibrazione<br>Accetta: I nuovi dati di calibrazione sono accettati premendo E.<br>Cancella: Il dato non è stato accettato e il dispositivo non è stato<br>ricalibrato.<br>Ripetere la calibrazione: Il dato è stato rifiutato e il dispositivo<br>deve essere ricalibrato.                                                                                                    |  |  |  |
| Elettrodo nel fluido?                                                                                     |   | <b>Avviso sul display</b><br>L'elettrodo è di nuovo immerso nel fluido, così da permettere di<br>eseguire la misura?                                                                                                    |  |  |  |

# Calibrazione del redox relativo

#### "Calibrazione relativa"

Per la calibrazione, si devono riempire due contenitori con un campione del fluido. Il contenuto del primo contenitore deve essere detossificato e viene chiamato Soluzione tampone 1. Il contenuto del secondo contenitore si lascia invariato e viene chiamato Soluzione tampone 2.

| SELEZIONE<br>(default = grassetto)                                   | INFO                                                                                                    |
|----------------------------------------------------------------------|----------------------------------------------------------------------------------------------------|
| Elettrodo 1<br>Elettrodo 2<br>Diviso<br>Interrompere la calibrazione | Selezione per la calibrazione<br>(solo circuito binario)<br>Selezionare l'elettrodo 1 o 2 e, quindi, eseguire la calibrazione di ogni singolo<br>elettrodo.                                                                                                    |
| Calibrazione con<br>calibrazione rel.                                | <b>Avviso sul display</b><br>Visualizzazione del tipo di calibrazione in situ, selezionato nelle impostazioni di<br>calibrazione.                                                                                                    |
| Immergere l'elettrodo nella solu-<br>zione tampone 1                 | Istruzioni<br>Immergere l'elettrodo nella soluzione tampone 1 / 2 (campione depurato,<br>v. sopra).<br>Confermare premendo E.                                                                                                    |
| <b>20%</b><br>(0 30 %)                                               | <b>Immettere sol. tampone</b><br>Immettere il valore di redox relativo della sol. tampone 1 / 2 (campione detossi-<br>ficato) in percentuale.                                                                                                    |
| Tempo: 10 s<br>mV 1: 225                                             | <b>Controlla la stabilità della calibrazione</b><br>Attendere finché la misura non si è stabilizzata:<br>il tempo non si decrementa più,<br>il valore in mV non lampeggia più,<br>il display indica "Valore misurato stabile".<br>Confermare premendo                            |
| Valore di calibrazione non<br>valido                                 | Avviso sul display<br>Messaggio di errore, se l'offset è troppo grande.                                                                                                    |
| <b>Accetta</b><br>Cancella<br>Ripetere la calibrazione               | Fine della calibrazione<br>Accetta: I nuovi dati di calibrazione sono accettati premendo E.<br>Cancella: Il dato non è stato accettato e il dispositivo è stato ricalibrato.<br>Ripetere la calibrazione: Il dato è stato rifiutato e il dispositivo deve essere<br>ricalibrato. |
| Elettrodo nel fluido?                                                | Avviso sul display<br>L'elettrodo è di nuovo immerso nel fluido, così da permettere di eseguire la<br>misura?                                                                                                    |

## 7 Manutenzione

Il trasmettitore CPM153 non comprende parti soggette a usura e non richiede manutenzione. La manutenzione del punto di misura comprende:

- la pulizia dell'armatura e dell'elettrodo
- l'ispezione dei cavi e delle connessioni
- la calibrazione (pagina 89).

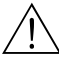

#### Attenzione!

Pericolo di lesioni.

Attenzione ai rischi dovuti a pressione, temperatura e contaminazioni se si deve smontare l'elettrodo per la manutenzione o la calibrazione.

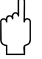

#### Pericolo!

Considerare sempre che gli interventi di manutenzione su strumento, armatura o elettrodi possono influire sul controllo di processo o sul processo stesso.

## 7.1 Manutenzione del sistema di misura

#### 7.1.1 Pulizia

- A seconda del processo e se necessario, armatura, cavo ed elettrodo devono essere puliti esternamente prima delle verifiche e della calibrazione. Per la sicurezza del personale addetto, rispettare sempre le istruzioni di sicurezza (v. sopra). Se necessario, indossare indumenti di protezione.
- Pulizia dei sensori, V. cap. 7.1.3

### 7.1.2 Controllo dei cavi e delle connessioni

Verificare cavi e connessioni in base al seguente elenco di controlli. Sono consentite diverse combinazioni e, di conseguenza, queste istruzioni sono a livello generale e devono essere applicate all'installazione corrente.

- Controllare la tenuta e l'eventuale umidità della testa a innesto dell'elettrodo.
- Controllare che il cavo sensore ed in modo particolare l'isolamento esterno siano integri.
- I cavi sensore che sono umidi internamente devono essere sostituiti. Non è sufficiente asciugarli!
- In caso sia impiegata una scatola di derivazione: L'interno deve essere asciutto e pulito. Sostituire i sacchetti igroscopici.\*
- Serrare nuovamente i morsetti nella scatola di derivazione.\*
- Per gli strumenti da campo:

Serrare di nuovo i morsetti nello strumento. Verificare anche che l'interno e i PCB siano puliti, asciutti e non corrosi (in caso contrario: controllare che guarnizioni e raccordi filettati non presentino rotture

o perdite). \*, \*\*

Per dispositivi montati a fronte quadro:

Serrare di nuovo i morsetti sullo strumento, controllare il connettore BNC. \*, \*\*

 Gli schermi del cavo devono essere collegati correttamente, come indicato nello schema elettrico. Se lo schermo non è connesso correttamente o non è connesso del tutto, potrebbe essere inficiata la sicurezza dello strumento.

\*: La frequenza di questi controlli dipende dalle influenze ambientali. In clima normale e ambienti non aggressivi, è sufficiente un controllo annuale.

\*\*: Questi interventi possono essere eseguiti solo se lo strumento non è in tensione, poiché alcuni morsetti conducono la tensione di rete.

### 7.1.3 Pulizia del sensore

1. Eliminare sporco e depositi:

La scelta del detergente dipende dal tipo di inquinamento. I tipi di inquinamento più frequenti e gli specifici detergenti sono elencati nella seguente tabella:

| Tipo di contaminazione                                                                                                    | Detergente                                                                                  |  |  |  |  |  |  |  |
|----------------------------------------------------------------------------------------------------|---------------------------------------------------------------------------------------------|--|--|--|--|--|--|--|
| Pericolo!<br>Pericolo di distruzione del sensore. L'acetone non deve essere usato per pulire un sensore di pH ISFET: potrebbe<br>danneggiare il materiale del sensore. |                                                                                             |  |  |  |  |  |  |  |
| Grassi e oli                                                                                                    | Sostanze contenenti tensioattivi (basiche) o solventi<br>organici idrosolubili (p.e. alcol) |  |  |  |  |  |  |  |
| Attenzione!<br>Pericolo di ustioni – sostanza caustica! Proteggere mani, occhi e indumenti se si usano i seguenti detergenti.                                          |                                                                                             |  |  |  |  |  |  |  |
| Depositi calciferi, di idrossidi di metalli, depositi biologici<br>pesanti                                                                                             | 3% HCl<br>o con Chemoclean:<br>HCl (10%) mediante iniettore e diluizione del 3% ca.         |  |  |  |  |  |  |  |
| Depositi di solfuri                                                                                                    | Miscela di acido cloridrico (3%) e<br>tiocarbamide (disponibile in commercio)               |  |  |  |  |  |  |  |
| Depositi di proteine                                                                                                    | Miscela di acido cloridrico (peso molare 0,1) e<br>pepsina (disponibile in commercio)       |  |  |  |  |  |  |  |
| Fibre, sostanze in sospensione                                                                                                    | Acqua pressurizzata, poss. con agenti attivi in superficie                                  |  |  |  |  |  |  |  |
| Depositi biologici leggeri                                                                                                    | Acqua pressurizzata                                                                         |  |  |  |  |  |  |  |

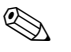

#### Nota!

- Pulire gli elettrodi di redox solo con sistemi meccanici. La pulizia chimica applica un potenziale all'elettrodo che impiega diverse ore ad esaurirsi. Tale potenziale causa errori di misura.
- **•** Non pulire mai sensori ISFET con aria compressa.
- 2. Rimozione di ostruzioni del diaframma:

I sistemi di riferimento o i diaframmi degli elettrodi di riferimento intasati possono essere puliti con sistemi meccanici (non per sensori di pH ISFET, diaframmi in teflon o elettrodi ad anello aperto):

- Usare una piccola lima a chiave.
- Limare in una sola direzione.

3. Controllare che non ci siano bolle d'aria nell'elettrodo in vetro:

Eventuali bolle d'aria indicano che l'installazione è errata, pertanto controllare la posizione di installazione:

- Posizione consentita: 15°...165° in orizzontale.
- Eccezione: I sensori ISFET possono essere installati orizzontalmente o sotto sopra.

4. Controllare che non ci sia riduzione del sistema di riferimento:

Il conduttore interno in metallo del sistema di riferimento (Ag/AgCl) di un elettrodo combinato o di un elettrodo di riferimento separato, generalmente, è marrone chiaro e opaco. Un sistema di riferimento di color argento è ridotto e, quindi, difettoso. La causa è un flusso di corrente attraverso l'elemento di riferimento.

Possibili cause:

- Modalità operativa non corretta del misuratore (pin di PM connesso, ma in modalità operativa asimmetrica ("senza PM"). V. descrizione delle funzioni, campo "Selezione tipo connessione" a p. 38.
- Shunt nel cavo di misura (ad es. dovuto all'umidità) tra linea di riferimento e schermo con messa a terra o linea PM.
- Strumento di misura guasto (shunt all'ingresso di riferimento o amplificatore di ingresso completamente a valle di PE).

#### Preparazione della calibrazione di redox

Un elettrodo di redox sporco o imbrattato può essere pulito con mezzi meccanici:

- Usare mezzi meccanici e pulire con attenzione i pin metallici o le superfici che presentano depositi, ad es. con carta vetrata fine o spazzola in fibra di vetro.
- Le superfici per la misura di redox non devono essere pulite con mezzi chimici. Dopo una pulizia chimica, ad es. con acidi, l'elettrodo di redox richiede un lungo periodo prima di recuperare la stabilità operativa.

## 7.1.4 Manutenzione dei sensori digitali

Per la manutenzione dei sensori digitali con tecnologia Memosens procedere come qui di seguito descritto:

- 1. In caso di errore o se il sensore deve essere sostituito in base ad attività di manutenzione pianificate, utilizzare un sensore nuovo o precalibrato in laboratorio. In laboratorio, i sensori sono calibrati in condizioni ambiente ottimali ed è quindi garantita una qualità superiore della calibrazione.
- 2. Togliere il sensore sporco e installare il nuovo sensore.
- 3. I dati specifici del sensore sono trasmessi automaticamente al trasmettitore. Non è richiesto un codice di sblocco.
- 4. La misura continua.
- 5. Riportare il sensore usato in laboratorio, dove può essere rigenerato senza interrompere il funzionamento del punto di misura.
  - Pulire il sensore. Usare i detergenti precedentemente indicati.
  - Verificare che il sensore non sia danneggiato.
  - Se il sensore non presenta danni permanenti, calibrarlo per poterlo riutilizzare.

## 8 Ricerca guasti

La ricerca dei guasti non si riferisce solo a misure che

- possono essere eseguite senza aprire lo strumento, ma anche a
- guasti dello strumento che richiedono la sostituzione di componenti.

## 8.1 Istruzioni per la ricerca dei guasti

In questo capitolo sono riportate informazioni circa la diagnosi e l'eliminazione di errori che si possono verificare:

cap. 8.1.1, p. 102: Elenco dei codici di errore cap. 8.1.2, p. 107: Errori specifici di processo

- elenco di tutti i codici di errore incorsi
- ad es. il valore di temperatura non è corretto

ades. il display è oscurato

cap. 8.1.3, p. 109: Errore specifico del dispositivo 🗯

Prima di iniziare un intervento di riparazione, rispettare le seguenti istruzioni di sicurezza:

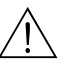

Attenzione!

- Pericolo di vita.
- Scollegare lo strumento dalla tensione prima di aprirlo. Controllare che non ci sia tensione ed assicurarsi che nessun interruttore possa attivarsi.
- Se si deve lavorare sotto tensione, l'intervento può essere eseguito solo da un elettricista specializzato. A scopo di sicurezza, deve essere presente una seconda persona.
- È possibile alimentare eventuali contatti di commutazione per mezzo di circuiti separati. Scollegare dalla tensione anche questi circuiti prima di intervenire sui morsetti.

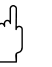

#### Pericolo!

Componenti pericolosi a causa di scariche elettrostatiche (ESD).

• I componenti elettronici sono sensibili a scariche elettrostatiche. Prendere misure protettive, p.e. scaricare eventuale elettricità elettrostatica toccando il PE o indossare fascette da polso per il collegamento permanente alla messa a terra.

Altamente pericoloso: Pavimenti in plastica, poca umidità nell'aria e abiti in materiali sintetici.

• Per la sicurezza personale, utilizzare sempre parti di ricambio originali. Solo le parti di ricambio originali assicurano corretto funzionamento, precisione e affidabilità dopo le riparazioni.

## 8.1.1 Elenco codici errori: Anomalie e configurazione

Nel seguente elenco codici errori, è riportata la descrizione di tutti i codici errori che si possono verificare.

Per ogni codice è visualizzato il relativo errore

- un allarme,
- un errore in corrente o
- pulizia

con le impostazioni di fabbrica.

Per accedere all'elenco degli errori, procedere come segue:

| l |      | $\Rightarrow$ | PH 7.00        |
|---|------|---------------|----------------|
|   | DIAG |               | DIA9<br>Error  |
| l |      |               | Error<br>Opera |
|   |      |               | Calib<br>Servi |

PH 7.00 Hold Diag Select Error log Operating log Calibration log Service Edit(V) Next(E)

- Nota!
- Processare gli errori come indicato nel menu "Allarme" a pagina 48.
- La seconda colonna riporta l'assegnazione secondo NAMUR, work sheet NA64 (guasti, manutenzione, controllo funzionale).

| N.<br>Errore | Classe<br>NAMUR | Messaggio errore                      | Possibili cause / rimedi                                                                                                    | Contatto<br>di allarme                     |        | Corrente<br>d'errore                       |        | Avvio automa-<br>tico pulizia              |        |
|--------------|-----------------|---------------------------------------|----------------------------------------------------------------------------------------------------|--------------------------------------------|--------|--------------------------------------------|--------|--------------------------------------------|--------|
|              |                 |                                       |                                                                                                    | Impo-<br>sta-<br>zioni di<br>fab-<br>brica | Utente | Impo-<br>sta-<br>zioni di<br>fab-<br>brica | Utente | Impo-<br>sta-<br>zioni di<br>fab-<br>brica | Utente |
| E001         | Anomalia        | Memoria guasta                        | Spegnere e riaccendere lo strumento.                                                                                                    | SÌ                                         |        | no                                         |        | -                                          | -      |
| E002         | Anomalia        | Errore dati nella EEPROM              | Se necessario manutenzione correttiva in fabbrica.                                                                                                    | SÌ                                         |        | no                                         |        | -                                          | -      |
| E003         | Anomalia        | Configurazione errata                 | Ripetere il download.                                                                                                    |                                            |        |                                            |        |                                            |        |
| E004         | Anomalia        | Codice hardware errato                | Il nuovo software non riconosce il modulo.                                                                                                    |                                            |        |                                            |        |                                            |        |
| E006         | Anomalia        | Trasmettitore 1 difettoso             | Provare con un trasmettitore nuovo.                                                                                                    | SÌ                                         |        | no                                         |        | -                                          | -      |
| E007         | Anomalia        | Trasmettitore 2 difettoso             |                                                                                                    | SÌ                                         |        | no                                         |        | -                                          | -      |
| E008         | Anomalia        | Sensore 1 messaggio SCS               | Impedenza della membrana in vetro per pH troppo                                                                                                    | SÌ                                         |        | no                                         |        | no                                         |        |
| E009         | Anomalia        | Sensore 2 messaggio SCS               | bassa: controllare sensore di pH; sostituire, se si necessario.<br>Per sensori ISFET: corrente di dispersione<br>> 400 nA. Sostituire il sensore.                            | SÌ                                         |        | no                                         |        | no                                         |        |
| E010         | Anomalia        | Sensore di temperatura 1<br>difettoso | Controllare sensore di temperatura e connessioni.<br>ISFET: controllare se nel software è stato impo-<br>stato il sensore di temperatura corretto,<br>v. pagina 46.          | sì                                         |        | no                                         |        | no                                         |        |
| E011         | Anomalia        | Sensore di temperatura 2<br>difettoso | Controllare sensore di temperatura e connessioni.<br>ISFET: controllare se nel programma è stato impo-<br>stato il sensore di temperatura corretto,<br>v. pagina 46.         | sì                                         |        | no                                         |        | no                                         |        |
| E019         | Anomalia        | Superamento della soglia<br>Delta     | Differenza troppo alta tra i valori misurati del<br>canale 1 e 2. Il processo è troppo inconsistente o il<br>sensore è difettoso. Sostituire il sensore, se neces-<br>sario. | SÌ                                         |        | no                                         |        | -                                          | -      |
| E027         | Anomalia        | Guasto aria<br>compressa              | La pressione non raggiunge il minimo consentito.                                                                                                    | SÌ                                         |        | no                                         |        | no                                         |        |

| N.<br>Errore | Classe<br>NAMUR   | Messaggio errore                                                      | Possibili cause / rimedi                                                                                                    | Contatto<br>di allarme                     |        | Corrente<br>d'errore                       |        | Avvio automa-<br>tico pulizia              |        |
|--------------|-------------------|-----------------------------------------------------------------------|----------------------------------------------------------------------------------------------------|--------------------------------------------|--------|--------------------------------------------|--------|--------------------------------------------|--------|
|              |                   |                                                                       |                                                                                                    | Impo-<br>sta-<br>zioni di<br>fab-<br>brica | Utente | Impo-<br>sta-<br>zioni di<br>fab-<br>brica | Utente | Impo-<br>sta-<br>zioni di<br>fab-<br>brica | Utente |
| E030         | Anomalia          | Elettrodo di riferimento 1<br>errore SCS                              | Impedenza di confronto troppo alta:<br>Controllare l'elemento di riferimento e, se neces-                                                                                                    | sì                                         |        | no                                         |        | -                                          | -      |
| E031         | Anomalia          | Elettrodo di riferimento 2<br>errore SCS                              | sario, sostituire l'elettrodo di riferimento o quello<br>combinato.                                                                                                    | SÌ                                         |        | no                                         |        | -                                          | -      |
|              |                   |                                                                       | Per sensori ISFET: corrente di dispersione<br>> 400 nA. Sostituire il sensore.                                                                                                    |                                            |        |                                            |        |                                            |        |
| E032         | Anomalia          | Fuori dal campo di pen-<br>denza impostato per il sen-<br>sore 1      | Sensore vecchio o guasto;                                                                                                    | SÌ                                         |        | no                                         |        | -                                          | -      |
| E033         | Anomalia          | Non corrispondente al<br>punto di zero impostato<br>per il sensore 1  | Elettrodo di riferimento vecchio, guasto o dia-<br>framma ostruito;<br>Soluzioni tampone troppo vecchie o contaminate;                                                                               | sì                                         |        | no                                         |        | _                                          | _      |
| E034         | Anomalia          | Fuori dal campo di offset<br>impostato per il sensore 1               | Il PML non è immerso nelle soluzioni tampone.                                                                                                    | SÌ                                         |        | no                                         |        | -                                          | -      |
| E035         | Anomalia          | Fuori dal campo di pen-<br>denza impostato per il sen-<br>sore 2      | Sensore vecchio o guasto;<br>Elettrodo di riferimento vecchio, guasto o dia-<br>framma ostruito;<br>Soluzioni tampone troppo vecchie o contaminate;<br>Il PML non è immerso nelle soluzioni tampone. | sì                                         |        | no                                         |        | _                                          | _      |
| E036         | Anomalia          | Non corrispondente al<br>punto di zero impostato<br>per il sensore 2  |                                                                                                    | SÌ                                         |        | no                                         |        | -                                          | -      |
| E037         | Anomalia          | Fuori dal campo di offset<br>impostato per il sensore 2               |                                                                                                    | SÌ                                         |        | no                                         |        | -                                          | -      |
| E038         | Manuten-<br>zione | Superamento della soglia<br>Delta                                     | Differenza troppo alta tra i valori misurati del<br>canale 1 e 2. Il processo è troppo inconsistente o il<br>sensore è difettoso. Sostituire il sensore, se neces-<br>sario.                         | sì                                         |        | no                                         |        | _                                          | -      |
| E040         | Manuten-<br>zione | SCC / stato dell'elettrodo<br>del sensore 1 cattivo                   | Controllare il sensore, sostituire se necessario;<br>eventualmente pulirlo, (membrana in vetro ostru-                                                                                                | SÌ                                         |        | no                                         |        | -                                          |        |
| E041         | Manuten-<br>zione | SCC / stato dell'elettrodo<br>del sensore 2 cattivo                   | ita o funzionamento a secco; diaframma ostruito).                                                                                                    | SÌ                                         |        | no                                         |        | -                                          |        |
| E043         | Manuten-<br>zione | Differenza troppo ridotta<br>per la soluzione tampone<br>del canale 1 | Utilizzata sol. tampone errata;<br>Immissione sol. tampone errata; autoriconosci-<br>mento sol. tampone errata.                                                                                      | sì                                         |        | no                                         |        | -                                          |        |
| E044         | Manuten-<br>zione | Valore misurato del canale<br>1 non stabile                           | PML non presente; sensore troppo vecchio; sen-<br>sore a volte asciutto; cavo o connettore difettoso.                                                                                                | SÌ                                         |        | no                                         |        | -                                          |        |
| E045         | Anomalia          | Calibrazione non riuscita                                             | Ripetere la calibrazione e rinnovare la soluzione tampone. Sostituire l'elettrodo, se necessario.                                                                                                    | SÌ                                         |        | no                                         |        | -                                          |        |
| E048         | Manuten-<br>zione | Differenza troppo ridotta<br>per la soluzione tampone<br>del canale 2 | Utilizzata sol. tampone errata;<br>Immissione sol. tampone errata; autoriconosci-<br>mento sol. tampone errata.                                                                                      | sì                                         |        | no                                         |        | _                                          |        |
| E049         | Manuten-<br>zione | Valore misurato del canale<br>2 non stabile                           | PML non presente; sensore troppo vecchio; sen-<br>sore a volte asciutto; cavo o connettore difettoso.                                                                                                | SÌ                                         |        | no                                         |        | -                                          |        |
| E054         | Manuten-<br>zione | Allarme del tempo di<br>dosaggio                                      | Tempo di dosaggio superiore al dosaggio totale.<br>Dosaggio interrotto, sostanza dosata esaurita o<br>processo troppo inconsistente.                                                                 | SÌ                                         |        | no                                         |        | no                                         |        |

| N.<br>Errore | Classe<br>NAMUR   | Messaggio errore                                                  | Possibili cause / rimedi                                                                                                    | Contatt<br>di allari                       | o<br>ne | Corrent<br>d'errore                        | te<br>e | Avvio a tico pul                           | utoma-<br>izia |
|--------------|-------------------|-------------------------------------------------------------------|----------------------------------------------------------------------------------------------------|--------------------------------------------|---------|--------------------------------------------|---------|--------------------------------------------|----------------|
|              |                   |                                                                   |                                                                                                    | Impo-<br>sta-<br>zioni di<br>fab-<br>brica | Utente  | Impo-<br>sta-<br>zioni di<br>fab-<br>brica | Utente  | Impo-<br>sta-<br>zioni di<br>fab-<br>brica | Utente         |
| E055         | Anomalia          | Violazione per difetto<br>campo display parametro<br>principale 1 | Linea di misura interrotta;<br>sensore scoperto o bolla d'aria nell'armatura;<br>equalizzazione del potenziale non presente per la                                                | sì                                         |         | no                                         |         | no                                         |                |
| E056         | Anomalia          | Violazione per difetto<br>campo display parametro<br>principale 2 | misura simmetrica; caricamento statico dei fluidi<br>con conducibilità ridotta.                                                                                                   | sì                                         |         | no                                         |         | no                                         |                |
| E057         | Anomalia          | Violazione per eccesso<br>campo display parametro<br>principale 1 |                                                                                                    | SÌ                                         |         | no                                         |         | no                                         |                |
| E058         | Anomalia          | Violazione per eccesso<br>campo display parametro<br>principale 2 |                                                                                                    | SÌ                                         |         | no                                         |         | no                                         |                |
| E059         | Anomalia          | Violazione per difetto<br>campo temperatura 1                     | Sensore di temperatura guasto;<br>Linea sensore interrotta o in cortocircuito;                                                                                                    | sì                                         |         | no                                         |         | no                                         |                |
| E060         | Anomalia          | Violazione per difetto<br>campo temperatura 2                     | è stato selezionato il tipo di sensore non corretto.                                                                                                    | sì                                         |         | no                                         |         | no                                         |                |
| E061         | Anomalia          | Violazione per eccesso<br>campo temperatura 1                     |                                                                                                    | sì                                         |         | no                                         |         | no                                         |                |
| E062         | Anomalia          | Violazione per eccesso<br>campo temperatura 2                     |                                                                                                    | sì                                         |         | no                                         |         | no                                         |                |
| E063         | Manuten-<br>zione | Soglia di corrente<br>0/4 mA uscita 1                             | Valore misurato fuori del campo di corrente speci-<br>ficato:                                                                                                    | sì                                         |         | no                                         |         | no                                         |                |
| E064         | Manuten-<br>zione | Soglia di corrente<br>20 mA uscita 1                              | Controllare la plausibilità del valore misurato. Se<br>necessario, regolare l'assegnazione dell'uscita in<br>corrente 0/4 m A e/o 20 m A                                          | sì                                         |         | no                                         |         | no                                         |                |
| E065         | Manuten-<br>zione | Soglia di corrente<br>0/4 mA uscita 2                             |                                                                                                    | sì                                         |         | no                                         |         | no                                         |                |
| E066         | Manuten-<br>zione | Soglia di corrente<br>20 mA uscita 2                              |                                                                                                    | sì                                         |         | no                                         |         | no                                         |                |
| E067         | Manuten-<br>zione | Superamento del valore di<br>riferimento del controllore<br>LS 1  | Dispositivi di dosaggio guasti;<br>Alimentazione chimica interrotta;<br>Valore di misura non corretto -> controllare la                                                           | SÌ                                         |         | no                                         |         | no                                         |                |
| E068         | Manuten-<br>zione | Superamento del valore di<br>riferimento del controllore<br>LS 2  | plausibilità e il funzionamento;<br>Errore di impostazione direzione di controllo;<br>errore di assegnazione contatto; è stata assegnata<br>la funzione di controllo non corretta | SÌ                                         |         | no                                         |         | no                                         |                |
| E069         | Manuten-<br>zione | Superamento del valore di<br>riferimento del controllore<br>LS 3  |                                                                                                    | sì                                         |         | no                                         |         | no                                         |                |
| E070         | Manuten-<br>zione | Superamento del valore di<br>riferimento del controllore<br>LS 4  |                                                                                                    | sì                                         |         | no                                         |         | no                                         |                |
| E071         | Manuten-<br>zione | Superamento del valore di<br>riferimento del controllore<br>LS 5  | -                                                                                                    | SÌ                                         |         | no                                         |         | no                                         |                |
| E073         | Anomalia          | Temperatura 1, inferiore al valore della tabella                  | Controllare plausibilità valore temperatura;<br>se necessario, regolare o estendere tabella.                                                                                      | sì                                         |         | no                                         |         | no                                         |                |
| E074         | Anomalia          | Temperatura 2, inferiore al valore della tabella                  |                                                                                                    | SÌ                                         |         | no                                         |         | no                                         |                |
| E075         | Anomalia          | Temperatura 1, superiore<br>al valore della tabella               |                                                                                                    | SÌ                                         |         | no                                         |         | no                                         |                |
| E076         | Anomalia          | Temperatura 2, superiore al valore della tabella                  |                                                                                                    | sì                                         |         | no                                         |         | no                                         |                |

| N.<br>Errore | Classe<br>NAMUR         | Messaggio errore                                                       | Possibili cause / rimedi                                                                                                    | Contatto<br>di allarme                     |        | Corrente<br>d'errore                       |        | Avvio automa-<br>tico pulizia              |        |
|--------------|-------------------------|------------------------------------------------------------------------|----------------------------------------------------------------------------------------------------|--------------------------------------------|--------|--------------------------------------------|--------|--------------------------------------------|--------|
|              |                         |                                                                        |                                                                                                    | Impo-<br>sta-<br>zioni di<br>fab-<br>brica | Utente | Impo-<br>sta-<br>zioni di<br>fab-<br>brica | Utente | Impo-<br>sta-<br>zioni di<br>fab-<br>brica | Utente |
| E080         | Manuten-<br>zione       | Campo<br>uscita in corrente 1 troppo<br>piccolo                        | Aumentare il campo di misura per l'assegnazione dell'uscita in corrente.                                                                            | no                                         |        | no                                         |        | no                                         |        |
| E081         | Manuten-<br>zione       | Campo<br>uscita in corrente 2 troppo<br>piccolo                        |                                                                                                    | no                                         |        | no                                         |        | no                                         |        |
| E094         | Anomalia                | Versione del sensore non<br>compatibile                                | Il sensore digitale e il trasmettitore non sono<br>compatibili. Probabilmente, è utilizzata la versione                                             | no                                         |        | no                                         |        | no                                         |        |
| E095         | Anomalia                | Versione del sensore non<br>compatibile                                | Ex del sensore con un trasmettitore per area sicura<br>o vice versa                                                                                 | no                                         |        | no                                         |        | no                                         |        |
| E100         | Controllo<br>funzionale | Simulazione corrente<br>attiva                                         | Controllare che le funzioni siano state selezionate volutamente.                                                                                    | no                                         |        | no                                         |        | no                                         |        |
| E101         | Controllo<br>funzionale | Funzione di servizio attiva                                            |                                                                                                    | no                                         |        | no                                         |        | no                                         |        |
| E106         | Controllo<br>funzionale | Download attivo                                                        | Attendere il termine del download.                                                                                                    | no                                         |        | no                                         |        | no                                         |        |
| E116         | Anomalia                | Errore di download                                                     | Ripetere il download.                                                                                                    | no                                         |        | no                                         |        | no                                         |        |
| E117         | Anomalia                | Errore dati modulo memo-<br>ria DAT                                    | Controllare con altri moduli di memoria DAT; in<br>caso di scrittura su DAT: ripetere la procedura di<br>scrittura.                                 | sì                                         |        | no                                         |        | no                                         |        |
| E146         | Anomalia                | Nessun sensore digitale<br>con tecnologia Memosens<br>1                | Il sensore digitale non è innestato correttamente o<br>non è connesso.<br>Il trasmettitore è in hold. La funzione di hold viene                     | no                                         |        | no                                         |        | no                                         |        |
| E147         | Anomalia                | Nessun sensore digitale<br>con tecnologia Memosens<br>2                | disattivata dopo che il sensore è stato inserito o<br>cablato correttamente e trasmette i valori di<br>misura.                                      | no                                         |        | no                                         |        | no                                         |        |
| E152         | Manuten-<br>zione       | Allarme canale 1 PCS                                                   | Sensore di pH guasto o completamente coperto di<br>depositi; flusso interrotto campione misurato nel                                                | no                                         |        | no                                         |        | no                                         |        |
| E153         | Manuten-<br>zione       | Allarme canale 2 PCS                                                   | bypass interrotto;<br>bolla d'aria nell'armatura; linea di misura<br>interrotta, componente dosato non corretto, man-<br>canza di prodotti chimici. | no                                         |        | no                                         |        | no                                         |        |
| E 156        | Controllo<br>funzionale | Tempo scaduto timer di calibrazione                                    | Tempo di calibrazione!                                                                                                    | no                                         |        | no                                         |        | no                                         |        |
| E164         | Anomalia                | Superamento del campo<br>dinamico del convertitore<br>di pH 1          |                                                                                                    | sì                                         |        | no                                         |        | -                                          |        |
| E165         | Anomalia                | Superamento del campo<br>dinamico del convertitore<br>di pH 2          |                                                                                                    | sì                                         |        | no                                         |        | -                                          |        |
| E166         | Anomalia                | Superamento del campo<br>dinamico del convertitore<br>di riferimento 1 | Controllare cavo / sensore.                                                                                                    | sì                                         |        | no                                         |        | -                                          |        |
| E167         | Anomalia                | Superamento del campo<br>dinamico del convertitore<br>di riferimento 2 |                                                                                                    | sì                                         |        | no                                         |        | -                                          |        |
| E168         | Manuten-<br>zione       | Sensore ISFET 1 messaggio<br>SCS                                       | Corrente di dispersione > 200 nA. Avviso con                                                                                                    | no                                         |        | no                                         |        | -                                          |        |
| E169         | Manuten-<br>zione       | Sensore ISFET 2 messaggio<br>SCS                                       | verificarsi dell'errore E008/E009.                                                                                                    | no                                         |        | no                                         |        | -                                          |        |

| N.<br>Errore | Classe<br>NAMUR   | Messaggio errore                                  | Possibili cause / rimedi                                                                                              | Contatt<br>di allari                       | o<br>ne | Corrent<br>d'errore                        | nte Avvio auto<br>re tico pulizi |                                            | utoma-<br>izia |
|--------------|-------------------|---------------------------------------------------|----------------------------------------------------------------------------------------------------|--------------------------------------------|---------|--------------------------------------------|----------------------------------|--------------------------------------------|----------------|
|              |                   |                                                   |                                                                                                    | Impo-<br>sta-<br>zioni di<br>fab-<br>brica | Utente  | Impo-<br>sta-<br>zioni di<br>fab-<br>brica | Utente                           | Impo-<br>sta-<br>zioni di<br>fab-<br>brica | Utente         |
| E171         | Manuten-<br>zione | Non raggiungimento<br>dell'ingresso in corrente 1 |                                                                                                    | no                                         |         | no                                         |                                  | -                                          |                |
| E172         | Manuten-<br>zione | Superamento dell'ingresso<br>in corrente 1        | Controllare le variabili di processo sul trasmetti-                                                                   | no                                         |         | no                                         |                                  | -                                          |                |
| E173         | Manuten-<br>zione | Non raggiungimento<br>dell'ingresso in corrente 2 | necessario.                                                                                                    | no                                         |         | no                                         |                                  | -                                          |                |
| E174         | Manuten-<br>zione | Superamento dell'ingresso<br>in corrente 2        |                                                                                                    | no                                         |         | no                                         |                                  | -                                          |                |
| E179         | Anomalia          | Errore dati del sensore                           | Il sensore digitale non fornisce valori misurati. Il                                                                  | no                                         |         | no                                         |                                  | no                                         |                |
| E180         | Anomalia          | Errore dati del sensore                           | sensore non è innestato o non è cablato corretta-<br>mente; oppure il sensore è difettoso → sostituire il<br>sensore. | no                                         |         | no                                         |                                  | no                                         |                |

## 8.1.2 Errori specifici di processo

| Errore                                                                                                    | Possibili cause                                                                                                    | Rimedi                                                                                                    | Attrezzature richieste, parti di ricambio                                                                                                  |
|----------------------------------------------------------------------------------------------------|----------------------------------------------------------------------------------------------------|----------------------------------------------------------------------------------------------------|----------------------------------------------------------------------------------------------------|
| Strumento<br>non configurabile,<br>Codice a display 9999                                                         | Hardware dello strumento bloccato da<br>tastiera (premere i tasti "CAL" + "DIAG"<br>contemporaneamente = blocco di sicu-<br>rezza)                                                   | Premere insieme "MIS" e "PARAM" per<br>sbloccare.                                                                                                    |                                                                                                    |
| Il punto di zero della                                                                                           | Sistema di riferimento contaminato                                                                                                    | Testare con nuovo elettrodo.                                                                                                    | Elettrodo per pH/mV                                                                                                    |
| catena di misura non può<br>essere impostato                                                                     | Membrana intasata                                                                                                    | Pulire o limare il diaframma.                                                                                                    | HCl 3%, lima (solo diaframma in ceramica, limare in un'unica direzione)                                                                    |
|                                                                                                    | Linea di misura interrotta                                                                                                    | Ingresso di pH in cortocircuito sullo stru-<br>mento ⇒Display pH 7.                                                                                                    | Ingresso pH sullo strumento in cortocir-<br>cuito ⇒Display pH7                                                                             |
|                                                                                                    | Tensione asimmetrica sensore troppo alta                                                                                                    | HCl 3%, lima (limare in un'unica direzione).                                                                                                    | Pulire le membrane o verificare con un elettrodo diverso.                                                                                  |
|                                                                                                    | Equilibrazione del potenziale (PA/PM)<br>Mycom $\Leftrightarrow$ fluido errato                                                                                                    | asimm.: senza PM o PM su PE.<br>simm.: È richiesta una connessione PM.                                                                                                    | Connessione, V. cap. 4.                                                                                                    |
| La calibrazione automatica<br>non è consentita, poiché il<br>tempo di assestamento del<br>sensore è troppo lungo | Solo sensori ISFET: la pellicola di liquido<br>tra il semiconduttore e l'elemento di rife-<br>rimento è interrotta a causa di pulizia o<br>sistema per asciugare con aria compressa. | Verificare che la pellicola di liquido si sia for-<br>mata o che la soluzione tampone rimanga<br>nella camera di pulizia per più di 6 min.<br>L'aria compressa non può essere usata per la<br>pulizia del sensore ISFET. |                                                                                                    |
| Nessuna variazione o varia-                                                                                      | Elettrodo sporco                                                                                                    | Pulire l'elettrodo.                                                                                                    | V. cap. 7.1.3                                                                                                    |
| zioni lente sul display                                                                                          | Elettrodo vecchio                                                                                                    | Sostituire l'elettrodo.                                                                                                    | Nuovo elettrodo                                                                                                    |
|                                                                                                    | Elettrodo guasto (elemento di riferi-<br>mento)                                                                                                    | Sostituire l'elettrodo.                                                                                                    | Nuovo elettrodo                                                                                                    |
|                                                                                                    | S. tampone interna mancante                                                                                                    | Controllare l'alimentazione di KCl (0,8 bar                                                                                                    | KCl (CPY4-x)                                                                                                    |
|                                                                                                    | Problema legato al diaframma o alla man-<br>canza di elettrolita                                                                                                    | oltre la pressione del fluido).                                                                                                    |                                                                                                    |
| La pendenza della catena di<br>misura non può essere                                                             | Connessione non ad alta impedenza<br>(umidità, sporco)                                                                                                    | Testare cavo, connettore e scatole di deriva-<br>zione.                                                                                                    | Simulatore di pH, v. anche cap. 7.1.2.                                                                                                    |
| regolata/è troppo ridotta                                                                                        | Ingresso strumento guasto                                                                                                    | Testare direttamente lo strumento.                                                                                                    | Simulatore pH                                                                                                    |
|                                                                                                    | Elettrodo vecchio                                                                                                    | Sostituire l'elettrodo.                                                                                                    | Elettrodo di pH                                                                                                    |
| La pendenza della catena di                                                                                      | Fessura nella membrana in vetro                                                                                                    | Sostituire l'elettrodo.                                                                                                    | Elettrodo di pH                                                                                                    |
| misura non è regolabile                                                                                          | Connessione non ad alta impedenza<br>(umidità, sporco)                                                                                                    | Testare cavo, connettore e scatole di deriva-<br>zione.                                                                                                    | Simulatore di pH, v. anche cap. 7.3.2                                                                                                    |
|                                                                                                    | Strato semiconduttore nel cavo di misura<br>non rimosso                                                                                                    | Controllare il cavo coassiale interno, rimuo-<br>vere lo strato nero.                                                                                                    |                                                                                                    |
| Valore misurato permanente, errato                                                                               | L'elettrodo non è immerso o è ancora<br>presente il cappuccio di protezione                                                                                                    | Controllare la posizione di installazione,<br>rimuovere il cappuccio di protezione.                                                                                                    |                                                                                                    |
|                                                                                                    | Bolla d'aria nell'armatura                                                                                                    | Controllare l'armatura e la posizione di installazione.                                                                                                    |                                                                                                    |
|                                                                                                    | Anomalia della terra sullo strumento o<br>nello strumento                                                                                                    | Provare a eseguire la misura in un recipiente<br>isolato, possibilmente con la soluzione tam-<br>pone.                                                                                                    | In caso di recipiente in plastica, qual è il<br>comportamento delle soluzioni tampone,<br>quando lo strumento è connesso al pro-<br>cesso? |
|                                                                                                    | Fessura nella membrana in vetro                                                                                                    | Sostituire l'elettrodo.                                                                                                    | Elettrodo di pH                                                                                                    |
|                                                                                                    | Strumento in stato operativo non consen-<br>tito (nessuna risposta se si interviene sui<br>tasti)                                                                                    | Spegnere e riaccendere lo strumento.                                                                                                    | Problema EMC: se si ripete, controllare la<br>linea di messa a terra e dei cavi.                                                           |
| Valore istantaneo di tempe-<br>ratura non corretto                                                               | Connessione errata sensore                                                                                                    | Controllare connessioni usando gli schemi elettrici.                                                                                                    | Schema elettrico, V. cap. 4.6.                                                                                                    |
|                                                                                                    | Cavo di misura guasto                                                                                                    | Controllare cavo.                                                                                                    | Ohmmetro                                                                                                    |
|                                                                                                    | Selezionato tipo sensore errato                                                                                                    | Impostare il tipo di sensore di temperatura sullo strumento (v. pagina 46).                                                                                                    | Controllare sensore di temperatura con ohmmetro.                                                                                           |
|                                                                                                    | Sensore difettoso                                                                                                    | Controllare il sensore.                                                                                                    |                                                                                                    |

| Errore                                                                            | Possibili cause                                                                                                    | Rimedi                                                                                                    | Attrezzature richieste,                                                           |
|-----------------------------------------------------------------------------------|----------------------------------------------------------------------------------------------------|----------------------------------------------------------------------------------------------------|-----------------------------------------------------------------------------------|
|                                                                                   |                                                                                                    |                                                                                                    | parti di ricambio                                                                 |
| Valore di pH del<br>processo non corretto                                         | Compensazione di temperatura non cor-<br>retta/non impostata                                                                                                    | ATC: Attivare la funzione.<br>MTC: Impostare la temperatura di processo.                                                  |                                                                                   |
|                                                                                   | Conducibilità del fluido troppo bassa                                                                                                    | Selezionare elettrodo di pH con alimenta-<br>zione sale o KCl liquido.                                                    | ad es. Orbisint CPS11-xASxx, Ceraliquid<br>CPS41 o Purisys CPF201                 |
|                                                                                   | Portata troppo alta                                                                                                    | Ridurre la portata o eseguire la misura in un bypass.                                                                     |                                                                                   |
|                                                                                   | Potenziale nel fluido                                                                                                    | Se possibile, messa a terra con/sul pin di<br>PM (connessione PM/PE).                                                     | Il problema si presenta soprattutto con le<br>linee in plastica.                  |
|                                                                                   | Dispositivo asimmetrico e PAL<br>connesso                                                                                                    | Eseguire la messa a terra possibilmente con piedino PA (collegare PA a PE).                                               |                                                                                   |
|                                                                                   | L'elettrodo è ricoperto di sporco o depo-<br>siti                                                                                                    | Pulire l'elettrodo (v. cap.8.8.1).                                                                                        | Fluidi fortemente inquinati, usare pulizia spray.                                 |
| Valori misurati<br>fluttuanti                                                     | Interferenza nel cavo di misura                                                                                                    | Connettere lo schermo del cavo in base allo schema dei morsetti.                                                          | Schema elettrico, V. cap. 4.6.                                                    |
|                                                                                   | Interferenza nella linea di uscita del<br>segnale                                                                                                    | Controllare l'installazione, se possibile sepa-<br>rare le linee.                                                         |                                                                                   |
|                                                                                   | Potenziale di interferenza<br>nel fluido                                                                                                    | Misura simmetrica (con PML)                                                                                               |                                                                                   |
|                                                                                   | Non c'è equilibrazione del potenziale<br>(PA/PM) con misura simmetrica                                                                                                    | Connettere il pin di PM presente nell'arma-<br>tura al morsetto PA/PM dello strumento.                                    | Se possibile, eseguire la messa a terra del fluido mediante la connessione PM/PE. |
| Div. controllore, timer o<br>funzioni di pulizia non pos-<br>sono essere attivati | Il modulo relè non è disponibile per i relè<br>3 - 5                                                                                                    | Installare il modulo con 3 relè M3R-3                                                                                     | Per il codice d'ordine e l'installazione, v.<br>V. cap. 8.4.                      |
| Controllore / contatto di                                                         | Controllore disattivato                                                                                                    | Attivare controllore V. cap. 6.6.                                                                                         |                                                                                   |
| soglia non funzionano                                                             | Controllore in modalità "Manuale / off"                                                                                                    | Selezionare modalità "Auto on" o "Manuale on".                                                                            | Tastiera / PARAM / funzionamento<br>manuale / contatti                            |
|                                                                                   | Ritardo di apertura impostato troppo<br>lungo                                                                                                    | Disattivare o ridurre il ritardo di apertura.                                                                             |                                                                                   |
|                                                                                   | Funzione "Hold" attiva<br>"Auto hold" durante la<br>calibrazione<br>Ingresso "Hold" attivato<br>"Hold" manuale attivo usando la tastiera<br>"Hold" attivo durante la<br>configurazione | Determinare la causa o attivare la funzione<br>di hold ed eliminare se non desiderato.                                    | Se è attiva la funzione di hold, il display<br>visualizza "Hold".                 |
| Il controllore / contatto di<br>soglia lavora continua-                           | Contatto in modalità "Manuale/on"                                                                                                    | Impostare il controllore su "Manuale/off" o "Auto".                                                                       |                                                                                   |
| mente                                                                             | Il ritardo di chiusura impostato è troppo<br>lungo                                                                                                    | Ridurre il ritardo di chiusura.                                                                                           |                                                                                   |
|                                                                                   | Circuito di controllo interrotto                                                                                                    | Controllare variabile misurata, uscita in cor-<br>rente o contatti relè, attuatori, rifornimento<br>di sostanze chimiche. |                                                                                   |
| Nessun segnale pH/mV<br>uscita in corrente                                        | Linea interrotta o in cortocircuito                                                                                                    | Scollegare ambedue (!) le linee e misurare direttamente sullo strumento.                                                  | Milliamperometro 0–20 mA c.c.                                                     |
|                                                                                   | Uscita difettosa, v. cap. 8.2.4                                                                                                    | Sostituire il modulo del controllore.                                                                                     |                                                                                   |
| Segnale fisso                                                                     | Simulazione corrente attiva                                                                                                    | Disattivare la simulazione.                                                                                               | V. DIAG / Servizio / Simulazione                                                  |
| uscita in corrente                                                                | Il processore del sistema non è sincroniz-<br>zato                                                                                                    | Spegnere e riaccendere lo strumento.                                                                                      | Problema EMC: se si ripete, verificare<br>l'installazione.                        |
|                                                                                   | "Hold" attivo.                                                                                                    | Stato di "Hold", v. il display.                                                                                           |                                                                                   |
| Segnale uscita in corrente<br>errato o diverso da quello<br>atteso                | Assegnazione errata corrente                                                                                                    | Controllare assegnazione corrente: control-<br>lare se la selezione è 0–20 mA o 4–20 mA.                                  |                                                                                   |
|                                                                                   | Assegnazione errata segnale                                                                                                    | Qualsiasi uscita in corrente può essere asse-<br>gnata a qualsiasi valore misurato (pH1 o 2,<br>Temp. 1 o 2, Delta pH).   | Controllare in "PARAM" / uscita in cor-<br>rente.                                 |
|                                                                                   | Carico totale nel circuito di corrente<br>troppo elevato (> 500 ohm)                                                                                                    | Scollegare l'uscita e misurare la corrente direttamente allo strumento.                                                   | Milliamperometro per 0–20 mA c.c.                                                 |
| Errore                                                     | Possibili cause                                                                   | Rimedi                                                                                                    | Attrezzature richieste, parti di ricambio                                                                 |
|------------------------------------------------------------|-----------------------------------------------------------------------------------|----------------------------------------------------------------------------------------------------|----------------------------------------------------------------------------------------------------|
| Il controllore predittivo non<br>funziona                  | Il modulo addizionale M3R-x non è pre-<br>sente                                   | Modulo addizionale M3R-2 con 1 ingresso<br>in corrente o M3R-1 con 2 ingressi in cor-<br>rente                 | V. elenco parti delle parti di ricambio nel cap. 8.3.                                                     |
|                                                            | Versione non corretta                                                             |                                                                                                    | L'ingresso di resistenza è consentito solo in area sicura.                                                |
| La modalità operativa<br>"Predittiva" non è<br>disponibile | Il modulo addizionale non è presente o<br>non è quello corretto                   | È richiesto un modulo addizionale con 2 ingressi.                                                              | V. elenco parti di ricambio al cap. 8.3.                                                                  |
| L'ingresso di feedback non<br>funziona                     | Il modulo addizionale M3R-x non è pre-<br>sente                                   |                                                                                                    | V. elenco parti di ricambio al cap. 8.3.<br>L'ingresso di resistenza è consentito solo in<br>area sicura. |
| Feedback errato                                            | Potenziometro feedback fuori campo                                                | Valore minimo consentito del potenziome-<br>tro 1 kOhm, valore massimo consentito del<br>potenziometro 10 kOhm |                                                                                                    |
|                                                            | Campo di feedback non impostato o impostato non correttamente                     | Impostare il valore min. e max. del campo<br>nel menu "PARAM".                                                 |                                                                                                    |
| Il feedback fluttua                                        | È usata una versione non schermata del cavo                                       | Sostituire con la versione dotata di cavo schermato.                                                           |                                                                                                    |
|                                                            | Lo schermo del cavo non è collegato al trasmettitore                              | Collegare lo schermo del cavo alla guida PE.                                                                   |                                                                                                    |
|                                                            | Il cavo di feedback è parallelo alle linee di alimentazione (raccordo induttivo). | Collegare al PE ambedue i terminali dello schermo del cavo.                                                    |                                                                                                    |
| Non è possibile salvare dati                               | Il modulo di memoria DAT non è dispo-<br>nibile                                   |                                                                                                    | Il modulo DAT è disponibile come acces-<br>sorio, V. cap. 9                                               |

# 8.1.3 Errori specifici del trasmettitore

| Errore                                            | Possibili cause                                                                     | Test e / o rimedi                                                                                      | Equipaggiamento, parti di ricambio, personale                                                                               |
|---------------------------------------------------|-------------------------------------------------------------------------------------|----------------------------------------------------------------------------------------------------|----------------------------------------------------------------------------------------------------|
| Display scuro, nessun LED                         | Non c'è tensione di rete                                                            | Verificare la tensione di rete.                                                                        | Elettricista / p.e. multimetro                                                                                              |
| attivo                                            | Tensione di alimentazione errata o<br>troppo bassa                                  | Confrontare la tensione di rete attuale con quella riportata sulla targhetta.                          |                                                                                                    |
|                                                   | Connessione difettosa                                                               | Morsetto non eccitato; isolamento nel con-<br>tatto.                                                   |                                                                                                    |
|                                                   | Fusibile strumento guasto (non-Ex)                                                  | Sostituire il fusibile dopo aver confrontato la tensione di rete con quella riportata sulla targhetta. | Elettricista / fusibile idoneo; v. figure nel<br>cap. 8.7                                                                   |
|                                                   | Il fusibile dello strumento è difettoso<br>(strumento Ex)                           | Sostituire il fusibile.                                                                                | Usare fusibili Ex; è richiesto l'intervento di un elettricista.                                                             |
|                                                   | Alimentatore difettoso                                                              | Sostituire l'alimentatore facendo attenzione alla versione.                                            | Diagnosi in situ: tutti i 6 LED rossi sul<br>modulo M3G devono essere accesi.                                               |
|                                                   | Modulo centrale difettoso (se tutti e 6 i<br>LED sull'alimentatore M3G sono accesi) | Sostituire il modulo centrale facendo atten-<br>zione alla versione.                                   | Attività di diagnostica in situ dell'Organiz-<br>zazione di assistenza Endress+Hauser (è<br>necessario un modulo di prova). |
|                                                   | Cavo piatto non connesso o guasto                                                   | Controllare il cavo piatto.                                                                            | Cavo saldato sul lato del modulo M3G.                                                                                       |
| Display scuro, ma<br>LED attivo                   | Modulo centrale guasto<br>(Modulo: M3Cx-x)                                          | Sostituire il modulo centrale M3Cx-x.                                                                  | Attività di diagnostica in situ dell'Organiz-<br>zazione di assistenza Endress+Hauser (è<br>necessario un modulo di prova). |
| Il display funziona, ma il<br>display è fisso e/o | Strumento o modulo strumento non installato correttamente                           | Controllare le connessioni<br>del modulo.                                                              | V. schema di installazione a pagina 113.                                                                                    |
| funziona                                          | Sistema operativo in stato non ammesso                                              | Spegnere e riaccendere lo strumento.                                                                   | Probab. problema EMC: se il<br>problema persiste, l'installazione deve<br>essere verificata dall'assistenza tecnica.        |

| Errore                                                                                         | Possibili cause                                                                                                    | Test e / o rimedi                                                                                                    | Equipaggiamento, parti di ricambio, personale                                                                                                    |
|------------------------------------------------------------------------------------------------|----------------------------------------------------------------------------------------------------|----------------------------------------------------------------------------------------------------|----------------------------------------------------------------------------------------------------|
| Lo strumento si scalda                                                                         | Tensione di rete errata o troppo alta                                                                                       | Confrontare la tensione di rete con quella riportata sulla targhetta.                                                                                                    |                                                                                                    |
|                                                                                                | Alimentatore difettoso                                                                                                    | Sostituire la scheda principale.                                                                                                    | Tutti i 6 LED rossi sul modulo M3G devono essere accesi.                                                                                                    |
| Valore misurato di pH/mV<br>non corretto e/o valore<br>misurato di temperatura<br>non corretto | Modulo trasmettitore difettoso (modulo:<br>MKP2), eseguire prima le verifiche e le<br>misure come descritto nel cap. 8.1.2. | Testare gli ingressi di misura:<br>Connettere pH, Rif. e PA direttamente allo<br>strumento mediante i ponticelli:<br>il display deve indicare pH 7.<br>Resistenza 100 $\Omega$ dei morsetti 11 12+ 13.<br>Il display deve indicare 0 °C. | Se il test è negativo: sostituire il modulo<br>MKP2 utilizzando lo schema di installa-<br>zione a pagina 113.<br>Pericolo!<br>Il display visualizza circa pH 7. Il valore<br>esatto dipende dalla deviazione del punto<br>di zero dell'ultima calibrazione. |
| Uscita in corrente,<br>valore di corrente errato                                               | La calibrazione non è corretta                                                                                              | Provare con la simulazione di corrente inte-<br>grata; collegare il milliamperometro<br>direttamente all'uscita in corrente.                                                                                                    | Se il valore di simulazione è errato: richie-<br>sto nuovo modulo M3Cx-x.<br>Se il valore di simulazione è corretto:<br>contr. circuito corrente,, carico e shunt.                                                                                          |
|                                                                                                | Carico troppo alto                                                                                                    |                                                                                                    |                                                                                                    |
|                                                                                                | Shunt / cortocircuito sul telaio nel cir-<br>cuito di corrente                                                              |                                                                                                    |                                                                                                    |
|                                                                                                | Modalità operativa errata                                                                                                   | Controllare se è stato impostato 0–20 mA o 4–20 mA.                                                                                                    |                                                                                                    |
| Nessun segnale dall'uscita<br>in corrente                                                      | Livello uscita in corrente errato<br>(Modulo: M3CH-x)                                                                       | Provare con la simulazione di corrente inte-<br>grata; collegare il milliamperometro<br>direttamente all'uscita in corrente.                                                                                                    | Se il test è negativo:<br>sostituire il modulo M3CH-x.<br>(Controllare le versioni, v. elenco delle<br>parti di ricambio nel cap. 8.3)                                                                                                    |
|                                                                                                | Strumento con interfaccia<br>PROFIBUS®                                                                                      | Gli strumenti PROFIBUS <sup>®</sup> non hanno<br>un'uscita in corrente.                                                                                                    | Per maggiori informazioni, v. "DIAG" / versione dello strumento.                                                                                                    |

# 8.2 Risposta delle uscite in caso di errore

## 8.2.1 Comportamento dell'uscita in corrente

Se si verifica un errore nel sistema, viene inviata una corrente di errore all'uscita in corrente. Il valore di questa corrente di errore può essere regolato nel menu di Allarme (v. pagina 48). Se il controllore è stato configurato per il funzionamento con un'uscita in corrente, questa uscita non genera la corrente di errore.

### 8.2.2 Risposta dei contatti in caso di errore

Ogni singolo messaggio di errore può essere impostato, affinché attivi o meno un allarme (v. tabella a pagina 102, modifica degli errori a pagina 48). Nella modalità "NAMUR", i messaggi di guasto attivano sempre un allarme.

### Comportamento con impostazioni standard

| Stato dello strumento | Relè di allarme                                    | Valore di soglia / control-<br>lore               |
|-----------------------|----------------------------------------------------|---------------------------------------------------|
| Funzionamento normale | Eccitato (comportamento per modalità di sicurezza) | Configurazione e stato opera-<br>tivo appropriati |
| Allarme               | Non eccitato                                       |                                                   |
| Privo di tensione     | Non eccitato                                       | Non eccitato                                      |

### Comportamento con impostazione NAMUR (contatti configurati come contatti aperti attivi)

| Stato dello strumento  | Relè di<br>allarme                                      | Relè di<br>manutenzione | Controllo<br>funzioni | Valore di soglia /<br>controllore               |
|------------------------|---------------------------------------------------------|-------------------------|-----------------------|-------------------------------------------------|
| Funzionamento normale  | Eccitato (com-<br>portamento<br>mod. di sicu-<br>rezza) | Eccitato                | Eccitato              | Configurazione e stato<br>operativo appropriati |
| Anomalia               | Non eccitato                                            | Eccitato                | Eccitato              | Configurazione e stato<br>operativo appropriati |
| Manutenzione richiesta | Eccitato                                                | Non eccitato            | Eccitato              | Configurazione e stato<br>operativo appropriati |
| Controllo di funzione  | Eccitato                                                | Eccitato                | Non eccitato          | Configurazione e stato<br>operativo appropriati |
| Privo di tensione      | Non eccitato                                            | Non eccitato            | Non eccitato          | Non eccitato                                    |

## 8.2.3 Risposta dei contatti in caso di interruzione dell'alimentazione

Nel menu "Configurazione 1" — "Relè" possono essere i contatti possono essere definiti come "Attivo aperto" o "Attivo chiuso" (v. pagina 44). Nel caso di interruzione dell'alimentazione, i contatti si comporteranno secondo le impostazioni eseguite.

# 8.3 Parti di ricambio

Per la sicurezza personale, utilizzare sempre parti di ricambio originali. Solo le parti di ricambio originali assicurano corretto funzionamento, precisione e affidabilità dopo la riparazione.

Tutte le parti di ricambio sono fornite in un kit di servizio con etichette univoche, imballaggio ottimale, manuale di istruzioni e protezione ESD per i moduli.

| Cod.<br>n. | Descrizione                                                               | Contenuto / Uso                                                                                            | Codice<br>d'ordine |
|------------|---------------------------------------------------------------------------|----------------------------------------------------------------------------------------------------|--------------------|
| 10         | Modulo dei morsetti Standard + HART                                       | Modulo M3K / per area sicura                                                                               | 51507084           |
| 10         | Modulo dei morsetti PROFIBUS                                              | Modulo M3K / per area sicura                                                                               | 51510998           |
| 30         | Alimentazione 100 230 Vc.a. non Ex                                        | Modulo M3G, alimentatore + 3 relè                                                                          | 51507087           |
| 30         | Alimentazione 24 Vc.a./c.c. non Ex                                        | Modulo M3G, alimentatore + 3 relè                                                                          | 51507089           |
| 40         | Convertitore c.c./c.c. per il circuito di<br>misura 2                     | Modulo M3DC / Ex e per area sicura                                                                         | 51507091           |
| 50         | Modulo di controllo pH, 2 x uscite in cor-<br>rente                       | Modulo M3CH-S2 / Non Ex                                                                                    | 51509506           |
| 50         | Modulo di controllo pH, 2 x uscite in cor-<br>rente + HART                | Modulo M3CH-H2 / Non Ex                                                                                    | 51509507           |
| 50         | Modulo di controllo pH, PROFIBUS-PA                                       | Modulo M3CH-PA / Ex e non Ex                                                                               | 51507094           |
| 60         | Modulo con ingresso di pH vetro + ISFET                                   | Modulo MKP2 / Ex e non Ex                                                                                  | 51507096           |
| 60         | Modulo con ingresso di pH Memosens                                        | Modulo MKD1 / Ex e per area sicura                                                                         | 51514966           |
| 70         | Modulo relè 3 relè aggiuntivi                                             | Modulo M3R-3 / Ex e non Ex                                                                                 | 51507097           |
| 70         | Modulo relè 2 Rel. + 1 ingresso in corrente                               | Modulo M3R-2 / Ex e non Ex                                                                                 | 51507098           |
| 70         | Modulo relè 2 Rel. + 1 ingresso di resi-<br>stenza                        | Modulo M3R-2 / per area sicura                                                                             | 51509510           |
| 70         | Modulo relè 1 Rel. + 2 ingressi in corrente                               | Modulo M3R-1 / Ex e non Ex                                                                                 | 51507099           |
| 70         | Modulo relè 1 Rel. + 1 ingresso in corrente<br>+ 1 ingresso di resistenza | Modulo M3R-1 / per area sicura                                                                             | 51509513           |
| 80         | Kit di morsetti per ingresso di pH vetro, 2 coppie                        | Morsetto a sei pin + morsetto a due pin, 2<br>pezzi ognuno                                                 | 51507100           |
| 80         | Kit di morsetti per ingresso di pH ISFET, 2 coppie                        | Morsetto a sei pin + morsetto a due pin, 2<br>pezzi ognuno                                                 | 51507858           |
| 90         | Serie ponticelli                                                          | 5 kit di tutti i tre tipi di ponticello                                                                    | 51507102           |
| 100        | Piastra di separazione per il vano<br>connessioni                         | 5 piastre di separazione                                                                                   | 51507103           |
| 110        | Coperchio frontale non Ex                                                 | Sezione superiore con foglio tastiera, coper-<br>chio vano connessioni, cerniere, targhetta<br>informativa | 51507104           |
| 120        | Coperchio posteriore non Ex                                               | Per strumenti a uno o due circuiti, cpl.                                                                   | 51507106           |
| 130        | Connettore PROFIBUS M12 con cavi                                          | Per montaggio in Pg sul punto di installazione                                                             | 51510930           |

## Elenco delle parti di ricambio

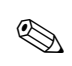

Nota!

Per moduli di ricambio usati esclusivamente in dispositivi Ex, v. XA 233C/07/a3.

# 8.4 Installazione e smontaggio delle parti

Rispettare le istruzioni di sicurezza riportate nel cap. 8.3. La denominazione delle posizioni si riferisce all'elenco delle parti di ricambio riportato a pagina 112.

## 8.4.1 Vista del dispositivo

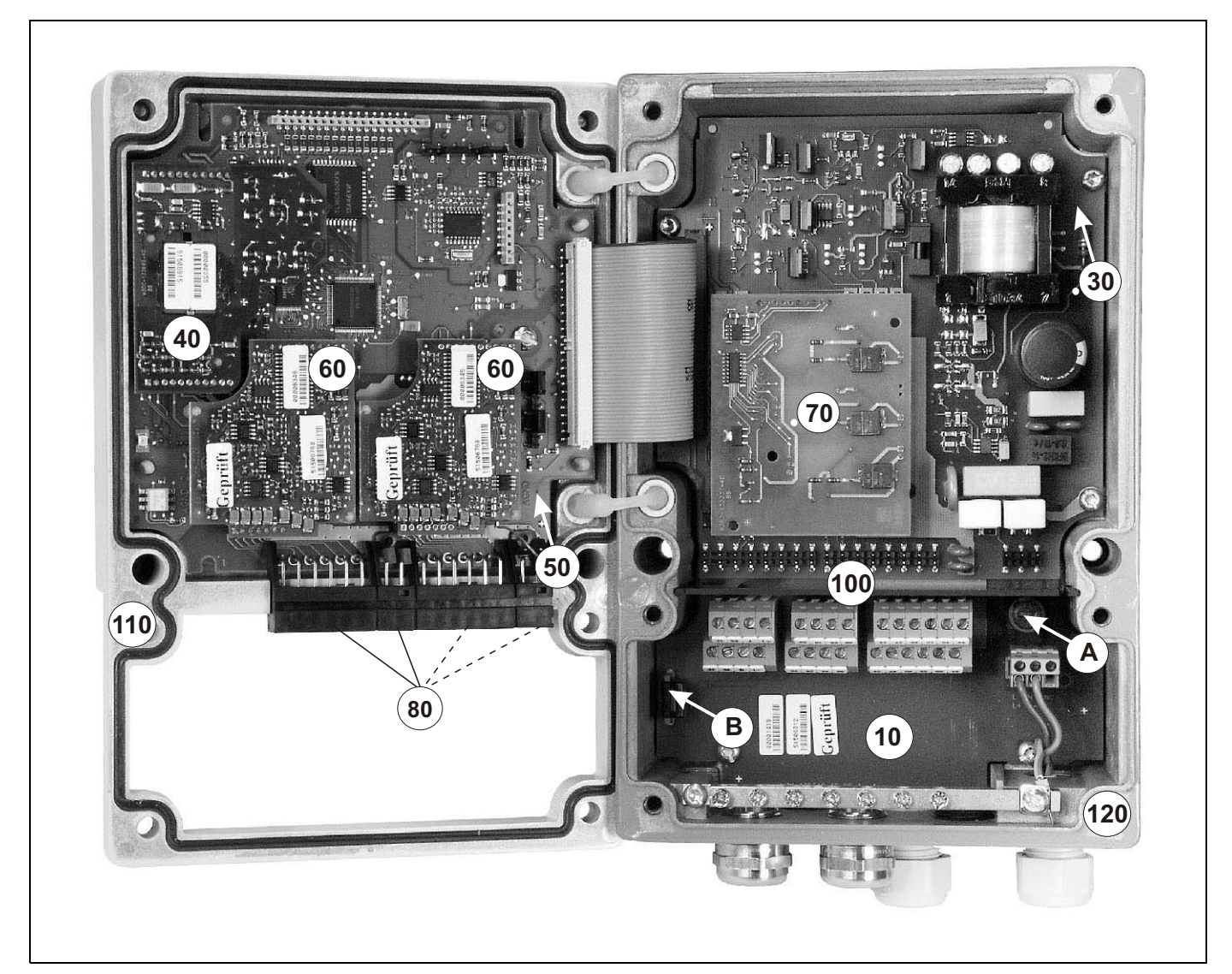

- fig. 37: Vista interna del trasmettitore Mycom S
- Osservazioni:
- A: La figura mostra il fusibile non Ex.
- B: Slot per modulo di memoria DAT
- 10: Modulo dei morsetti
- 30: Modulo di alimentazione
- 40: Convertitore c.c./c.c.
- 50: Modulo del controllore
- 60: Modulo di ingresso pH
- 70: Modulo relè / ingresso in corrente o di resistenza
- 80: Morsettiera ingresso pH
- 100: Piastra di separazione (non riportata in figura)
- 110: Coperchio della custodia
- 120: Fondo della custodia

#### 8.4.2 Codifica

### Uscite in corrente attive o passive:

Con le versioni del trasmettitore CPM153-xxA/Bxx (2 uscite in corrente) e CPM153-xxC/Dxx (2 uscite in corrente con HART), le uscite in corrente possono funzionare come uscite attive o passive. L'installazione dei ponticelli nel modulo M3CH del controllore consente di eseguire una ricodifica.

In caso di strumenti per impiego in area sicura, questi moduli possono essere ricodificati come uscite attive.

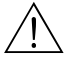

Attenzione!

Gli strumenti Ex non devono essere ricodificati. In caso contrario, si annulla la sicurezza intrinseca!

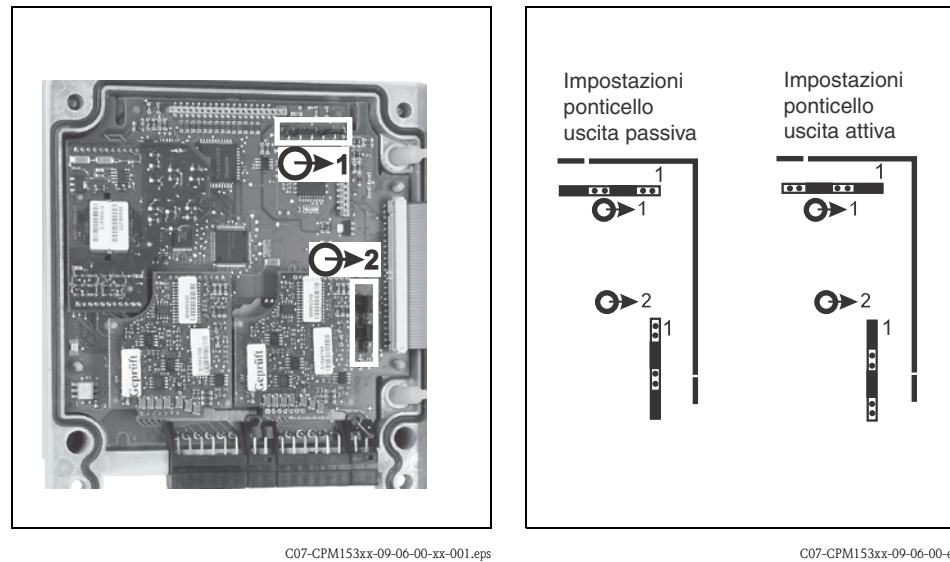

fig. 38: Codifica per le uscite in corrente attive (vista interna della parte superiore della custodia)

C07-CPM153xx-09-06-00-en-002.eps

fig. 39: Codifica per le uscite in corrente passive o attive

### 8.5 Sostituzione del fusibile dello strumento

### Con dispositivi per area sicura

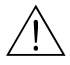

### Attenzione!

### Pericolo di lesioni

Prima di sostituire il fusibile, assicurarsi che lo strumento non sia alimentato.

- Posizione del supporto del fusibile: "A" in figura fig. 37.
- Usare solo fusibili a filo sottile 5 x 20 mm da 3,15 mA, medi, ad azione ritardata. Non utilizzare altri tipi di fusibile.

### Pericolo!

Se il fusibile si guasta di nuovo, controllare il dispositivo.

### 8.6 **Smaltimento**

Il Mycom S CPM153 comprende componenti elettronici e PCB e, di conseguenza, deve essere eliminato come rifiuto elettronico. Osservare la normativa locale.

# 9 Accessori

 Configurazione offline con Parawin
 Il software Parawin è un tool per la configurazione del punto di misura da PC che presenta una struttura del menu semplice e chiara. Registrare la configurazione sul modulo DAT usando l'interfaccia RS232 del PC. A questo punto è possibile inserire il modulo nel trasmettitore. La lingua può essere scelta via software. Il sistema di configurazione offline consiste in modulo DAT, software e interfaccia DAT (RS 232). Requisiti del sistema operativo: Windows NT/95/98/2000. Codice d'ordine: 51507133 (solo Mycom S) Codice d'ordine: 51507563 (Topcal S, Topclean S / Mycom S)
 Il modulo DAT è un dispositivo di memoria (EEPROM) che può essere facilmente inserito nel vano

connessioni del trasmettitore. Usando il modulo DAT, è possibile

- salvare l'intera configurazione, i registri e i data log del CPM153
- copiare l'intera configurazione in altri trasmettitori CPM153, che hanno funzionalità hardware identiche.

Ciò alleggerisce in modo considerevole le procedure di installazione e di manutenzione di diversi punti di misura. Codice d'ordine: 51507175

### Armature

| Tipo                                   | Proprietà                                                                                                    | Applicazioni                                                                                                    |
|----------------------------------------|----------------------------------------------------------------------------------------------------|----------------------------------------------------------------------------------------------------|
| Dipfit P<br>CPA140                     | L'armatura di immersione con flangia e sistema a baionetta con-<br>sente una rapido montaggio e smontaggio dell'elettrodo e la pos-<br>sibilità di integrare la pulizia dell'elettrodo con Chemoclean <sup>®</sup><br>senza eseguire conversioni.<br>Informazioni Tecniche:<br>TI 178C/07/en, Codice d'ordine: 50088968                                                                                                    | <ul><li>Recipienti e serbatoi aperti e chiusi</li><li>Canali</li></ul>                                                                                                    |
| Flowfit P<br>CPA240                    | Armatura a deflusso per un massimo di tre elettrodi; grazie alla<br>costruzione a forma di sifone, gli elettrodi sono mantenuti<br>bagnati anche se il deflusso si interrompe.<br>Informazioni Tecniche:<br>TI 178C/07/en, Codice d'ordine: 50088970                                                                                                    | Tubazioni                                                                                                    |
| Cleanfit<br>CPA471/472/<br>473/474/475 | Armatura retrattile per funzionamento manuale o pneumatico.<br>Pulizia e calibrazione dell'elettrodo possono essere eseguite<br>durante il processo.<br>CPA475: Approvazione 3A, EHEDG.<br>Informazioni Tecniche:<br>CPA471: TI 217C/07/en, Codice d'ordine: 51502596<br>CPA472: TI 223C/07/en, Codice d'ordine: 51502645<br>CPA473: TI 344C/07/en, Codice d'ordine: 51510923<br>CPA474: TI 345C/07/en, Codice d'ordine: 51510925<br>CPA475: TI 240C/07/en, Codice d'ordine: 51505599 | <ul> <li>Ingegneria di processo in generale<br/>(471, 472, 473, 474)</li> <li>Applicazioni alimentari e chimico-<br/>farmaceutiche (475)</li> <li>Biotecnologia (475)</li> </ul> |

| Elettrodi per pH/redox                | Tipo                                                                                                    | Proprietà                                                                                                    | Applicazioni                                                                                                    |
|---------------------------------------|----------------------------------------------------------------------------------------------------|----------------------------------------------------------------------------------------------------|----------------------------------------------------------------------------------------------------|
|                                       | <b>OrbiSint</b><br>CPS11/11D/<br>12/13                                                                        | Applicabile universalmente, molto semplice da pulire e insensibile allo sporco grazie al diaframma in PTFE, pressioni fino a 6 bar e conducibilità > $50 \ \mu\text{S/cm}$<br>Informazioni Tecniche TI 028C/07/en, 50054649 e TI 367C07/en, 51513586                                                | <ul> <li>Ingegneria di processo in generale</li> <li>Acque di scarico industriale</li> <li>Detossificazione (cianuro, cromo)</li> <li>Neutralizzazione</li> </ul>           |
|                                       | CeraLiquid<br>CPS41/42/43                                                                                     | Elettrodi con diaframma in ceramica ed elettrolita liquido KCl,<br>uso con contropressione, antideflagranti fino a 8 bar<br>Informazioni Tecniche TI 079C/07/en, 50059346                                                                                                    | <ul> <li>Ingegneria di processo in generale</li> <li>Acque ultrapure</li> <li>Acque di alimentazione per riscal-<br/>damento</li> <li>Detossificazione (cianuro)</li> </ul> |
|                                       | CeraGel<br>CPS71/71D/<br>72                                                                                   | Elettrodo al gel con sistema di riferimento a doppia camera. Ele-<br>vata stabilità, tempo di risposta breve, percorso tossico molto<br>lungo, resistente a cicli alternati di temperatura e pressione<br>Informazioni Tecniche TI 245C/07/en, 51505837e<br>TI 374C/07/en, 51513591                 | <ul> <li>Ingegneria di processo in generale</li> <li>Processi alimentari</li> <li>Trattamento dell'acqua</li> </ul>                                                         |
|                                       | Orbipore<br>CPS91                                                                                             | Elettrodi con sistema di riferimento a doppia camera e dia-<br>framma a giunzione aperta<br>Informazioni Tecniche TI 375C/07/en, 51513127                                                                                                    | <ul><li>Processi chimici e petrolchimici</li><li>Fluidi particolarmente sporchi</li></ul>                                                                                   |
|                                       | TopHit<br>CPS471                                                                                              | Sensore per pH infrangibile, tecnologia ISFET. Brevi tempi di<br>risposta, resistenza molto elevata al ciclo di temperatura alter-<br>nante, sterilizzabile, quasi esente da errori di acidità o di basicità<br>Informazioni Tecniche TI 283C/07/en, 51506685                                       | <ul> <li>Ingegneria di processo in generale</li> <li>Applicazioni per alimentari, farmaceutici</li> <li>Trattamento dell'acqua</li> <li>Biotecnologia</li> </ul>            |
|                                       | <b>TopHit</b><br>CPS441                                                                                       | Sensore ISFET sterilizzabile per fluidi a bassa conducibilità, con<br>soluzione elettrolitica a base di KCl liquido;<br>Informazioni Tecniche TI 352C/07/en, 51506565                                                                                                    | <ul> <li>Ingegneria di processo in generale</li> <li>Acque ultrapure</li> <li>Acque di alimentazione per riscal-<br/>damento</li> </ul>                                     |
|                                       | TopHit<br>CPS491                                                                                              | Sensore ISFET con diaframma a giunzione<br>Informazioni Tecniche TI 377C/07/en, 51513174                                                                                                    | <ul><li>Processi chimici e petrolchimici</li><li>Fluidi particolarmente sporchi</li></ul>                                                                                   |
| Testa irroratrice                     | Testa irroratrio<br>Informazioni                                                                              | ce CPR40 per il trasporto di detergenti e utilizzo con<br>Tecniche TI 342C/07/en, Codice d'ordine 51510059                                                                                                    | armature retrattili.<br>9                                                                                                    |
| Sistema di pulizia a spruzzo          | CYR10 / CYR<br>utilizzare con<br>Informazioni                                                                 | 20 Sistema di pulizia a spruzzo ChemoClean per il tra<br>armature retrattili.<br>Fecniche TI 046C/07/en, Codice d'ordine 50014223                                                                                                    | asporto di detergenti o acidi, da<br>3                                                                                                    |
| Adattatore di servizio<br>Optoscopio  | Il connettore o<br>mediante l'int<br>dell'operatore                                                           | di servizio supporta la comunicazione tra i trasmettito<br>erfaccia di servizio. Serve per caricare nuovo firmwar<br>(utilizzando un PC con sistema operativo Windows 9                                                                                                    | ri Endress+Hauser e il PC<br>e e per salvare/scrivere i dati<br>95/98 o Windows NT).                                                                                        |
| Cavi terminati per la<br>misura di pH | <ul> <li>CPK1: Per e<br/>di estension</li> <li>CPK9: Per e</li> </ul>                                         | elettrodi di pH/redox con sensore di temperatura, con<br>e con il cavo CYK71, v. tabella "Cavi di misura vendu<br>elettrodi di pH/redox con sensore di temperatura inte                                                                                                    | testa a innesto GSA. Possibilità<br>ati a metri".<br>grato e testa a innesto TOP68                                                                                          |
|                                       | <ul> <li>(versioni ES<br/>a metri".</li> <li>CPK12: Per<br/>integrato e t</li> </ul>                          | A, ESS). Possibilità di estensione con il cavo CYK71, v.<br>sensori di pH ISFET ed elettrodi per pH/redox con se<br>testa ad innesto TOP68. Possibilità di estensione con i                                                                                                    | tabella "Cavi di misura venduti<br>ensore di temperatura<br>il cavo CYK12, v. tabella "Cavi                                                                                 |
|                                       | <ul> <li>CYK10: Cave</li> <li>estensione control</li> </ul>                                                   | enduti a metri".<br>vo dati Memosens per sensori di pH digitali con tecno<br>con il cavo CYK81, v. tabella "Cavi di misura venduti                                                                                                    | logia Memosens. Possibilità di<br>a metri".                                                                                                    |
|                                       | <ul> <li>Scatola di de<br/>sione tra ele<br/>Materiale fu</li> <li>Scatola di de<br/>tra elettrodo</li> </ul> | erivazione VBM: Scatola di derivazione per prolungar<br>ettrodo e trasmettitore. Due raccordi filettati, ad esem<br>Isione in alluminio, classe di protezione IP 65. Codice<br>erivazione VBA: Scatola di derivazione per prolungare i<br>per trasmettitore. Quattro raccordi filettati, ad esempio | e il cavo di misura di connes-<br>pio per elettrodo combinato.<br>e d'ordine 50003987<br>il cavo di misura di connessione<br>p per elettrodi di riferimento                 |
|                                       | separati.<br>Materiale fu                                                                                     | isione in alluminio, classe di protezione IP 65. Codice                                                                                                    | e d'ordine 50003987                                                                                                    |
|                                       | <ul> <li>Scatola di de<br/>sore digitale<br/>IP 65. Codie</li> </ul>                                          | erivazione RM: Scatola di derivazione per prolungare<br>con tecnologia Memosens e trasmettitore, 2 pressacav<br>ce d'ordine: 51500832                                                                                                    | la connessione via cavo fra sen-<br>70 Pg 13.5, Grado di protezione                                                                                                    |

# Cavi di misura venduti a metri

| Cavo  | Descrizione                                                                                                    | Codice d'ordine |
|-------|----------------------------------------------------------------------------------------------------|-----------------|
| CYK71 | Cavo di misura formato da cavo coassiale, 4 fili pilota e schermo esterno                                                                        | 50085333        |
|       | Cavo di misura per applicazioni Ex                                                                                                    | 50085673        |
| DMK   | Cavo di misura formato da 3 cavi coassiali, 3 fili pilota e schermo esterno                                                                      | 50003864        |
|       | DMK blu per applicazioni Ex                                                                                                    | 50003866        |
| CYK12 | Cavo di misura formato da cavo coassiale, 5 fili pilota e schermo esterno, nero                                                                  | 51506598        |
|       | Cavo di misura per applicazioni Ex, blu                                                                                                    | 51506616        |
| CYK81 | Cavo di misura non terminato per l'estensione dei cavi del sensore (ad es. Memosens), 2 x 2 fili, coppia intrecciata con schermo e guaina in PVC | 51502543        |

### Soluzioni tampone

| Tipo | Valore caratteristico / contenuto                                                                                                    | Applicazioni                                                                         |
|------|----------------------------------------------------------------------------------------------------|--------------------------------------------------------------------------------------|
| CPY2 | pH 4,0, rosso, contenuto: 100 ml; Codice d'ordine: CPY2-0<br>pH 7,0, verde, contenuto: 100 ml; Codice d'ordine: CPY2-2<br>pH 4,0 20x20 ml (monouso), Codice d'ordine: CPY2-D<br>pH 7,0 20x20 ml (monouso), Codice d'ordine: CPY2-E | Calibrazione del pH<br>(temperatura di riferimento 25 °C)                            |
| СРҮЗ | +225 mV pH 7,0, contenuti: 100 ml; Codice d'ordine: CPY3-0<br>+475 mV, pH 0,0, contenuto: 100 ml; Codice d'ordine: CPY3-1                                                                                                    | Calibrazione del redox<br>(misurato a 25 °C, con catena di<br>misura in PtAg o AgCl) |

### Guarnizione piatta

Tettuccio di protezione dalle intemperie CYY101

Paline a sezione circolare per il tettuccio di protezione dalle intemperie Codice d'ordine: 50064975 È richiesto per l'installazione del trasmettitore all'esterno.

Guarnizione piatta per la tenuta del CPM153 montato a fronte quadro.

Materiale acciaio inox 1.4031. Codice d'ordine: CYY101-A

Per fissare il tettuccio di protezione dalle intemperie a paline verticali od orizzontali con diametri fino a 60 mm. Codice d'ordine: 50062121

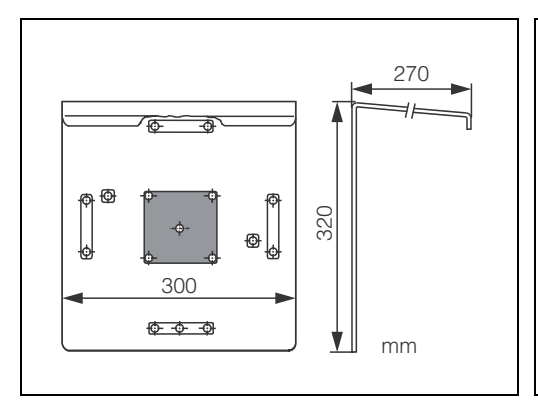

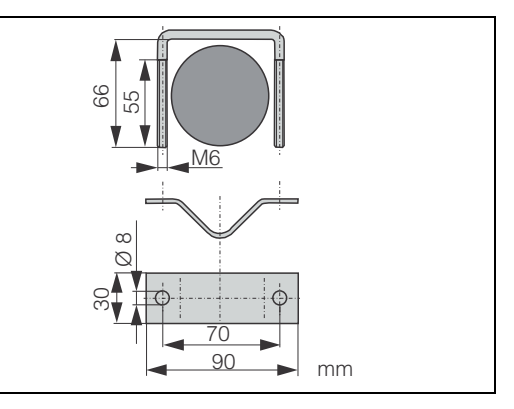

Tettuccio di protezione dalle intemperie CYY101

fig. 40:

C07-CPM153xx-00-00-00-xx-001.eps fig. 41:

C07-CPM153xx-00-00-00-xx-002.eps

Palina di installazione a sezione tonda per CYY101

# 10 Dati tecnici

# 10.1 Ingresso

| Variabili misurate         | pH, redox, temperatura                                |                                                                         |
|----------------------------|-------------------------------------------------------|-------------------------------------------------------------------------|
| pH (vetro ∕ ISFET)         | Campo di misura                                       | -2,00 +16,00                                                            |
|                            | Risoluzione valore misurato                           | pH 0,01                                                                 |
|                            | Campo offset del punto di zero                        | pH −2 +16                                                               |
|                            | Campo di compensazione automatica della temperatura   | −50 +150 °C                                                             |
|                            | Temperatura di riferimento                            | 25 °C (impostabile con compensa-<br>zione della temperatura del fluido) |
|                            | Regolazione della pendenza                            | 5 99 mV / pH                                                            |
|                            | Resistenza di ingresso, condizioni operative nominali | $> 1 \cdot 10^{12} \Omega$                                              |
|                            | Corrente di ingresso, condizioni operative nominali   | $< 1,6 \cdot 10^{-12} \text{ A}$                                        |
| Redox                      | Campo di misura                                       | -1500 +1500 mV<br>-300 +300%                                            |
|                            | Risoluzione valore misurato                           | 0,1 mV                                                                  |
|                            | Campo offset del punto di zero                        | +200200 mV                                                              |
|                            | Assegnazione con % di visualizzazione                 | regolabile,<br>Δ per 100% = Δ 150 Δ 2000 mV                             |
|                            | Offset elettrodo                                      | ±120 mV                                                                 |
|                            | Resistenza di ingresso, condizioni operative nominali | $> 1 \cdot 10^{12} \Omega$                                              |
|                            | Corrente di ingresso, condizioni operative nominali   | $< 1,6 \cdot 10^{-12} \text{ A}$                                        |
| Temperatura                | Sensore di temperatura                                | Pt 100 (circuito a 3 fili)<br>Pt 1000<br>NTC 30k                        |
|                            | Campo di misura (visualizzabile anche in °F)          | −50 +150 °C<br>(NTC: −20 100 °C)                                        |
|                            | Risoluzione valore misurato                           | 0,1 K                                                                   |
|                            | Offset temperatura                                    | ± 5K                                                                    |
| Ingressi in corrente 1 / 2 | Campo di segnale                                      | 4 20 mA                                                                 |
| (passivi, opzionali)       | Errore misurato <sup>1</sup>                          | max. 1% del campo di misura                                             |
|                            | campo tensione d'ingresso                             | 6 30 V                                                                  |

| Ingresso di resistenza<br>(attivo, opzionale,<br>solo per versioni non Ex) | Campi di resistenza (commutabili tramite software)<br>Errore misurato <sup>1</sup> | 0 1 k $\Omega$<br>0 10 k $\Omega$<br>max. 1% del campo di misura |
|----------------------------------------------------------------------------|------------------------------------------------------------------------------------|------------------------------------------------------------------|
| Ingressi digitali                                                          | Tensione di ingresso<br>Resistenza interna                                         | 10 50 V<br>R <sub>i</sub> = 5 kΩ                                 |

 $^{1}\!\!:$  secondo IEC 746-1, in condizioni operative nominali

# 10.2 Parametri di uscita

| Segnale di uscita             | pH, redox, temperatura                                             |                                                                                                    |
|-------------------------------|--------------------------------------------------------------------|----------------------------------------------------------------------------------------------------|
| Uscite in corrente            | Campo di corrente                                                  | 0 / 4 20 mA                                                                                                |
|                               | Corrente d'errore                                                  | 2,4 mA o 22 mA                                                                                             |
|                               | Errore misurato <sup>1</sup>                                       | 0,2% max. del campo di corrente massimo                                                                    |
|                               | Distribuzione uscite, impostabile                                  | pH: Δ 0Δ 18 pH<br>Redox assoluto: Δ 300Δ 3000 mV<br>Redox relativo: Δ 0Δ 600%<br>Temperatura: Δ 17Δ 200 °C |
|                               | Uscita in corrente attiva (solo non-Ex): Carico                    | max. 600 $\Omega$                                                                                          |
|                               | Uscita in corrente passiva: Campo tensione d'ingresso              | 6 30 V                                                                                                    |
|                               | <sup>1</sup> : secondo IEC 746-1, in condizioni operative nominali |                                                                                                    |
| Uscita in tensione ausiliaria | Tensione                                                           | 15 V c.c.                                                                                                  |
| (per ingressi digitali E1-E3) | Corrente di uscita                                                 | max. 50 mA                                                                                                 |
| Interfaccia per CPG 30 / 300  | Alimentazione: Tensione di uscita                                  | 11,5 18 V                                                                                                  |
|                               | Corrente di uscita                                                 | max. 60 mA                                                                                                 |
|                               | Comunicazione                                                      | RS 485                                                                                                    |
| Funzioni per valore soglia e  | Regolazione setpoint                                               | pH −2,00 16,00                                                                                             |
| allarme                       | Isteresi per contatti di commutazione                              | pH: 0,1 18<br>Redox assoluto: 10 100 mV<br>Redox relativo: 1 3000%                                         |
|                               | Ritardo di errore                                                  | 0 6000 s                                                                                                   |

| Controllore                    | Controllo dell'uscita del segnale (impostabile):                                                                   | Controllore proporzionale alla lunghezza<br>d'impulso (PWM)<br>Controllore proporzionale alla frequenza<br>d'impulso (PFM)<br>Motore passo-passo a tre punti (passo a<br>tre punti)<br>Analogico (via uscita in corrente) |
|--------------------------------|----------------------------------------------------------------------------------------------------|----------------------------------------------------------------------------------------------------|
|                                | Comportamento del controllore                                                                                      | P / PI / PID                                                                                                    |
|                                | Guadagno K <sub>R</sub> della funzione di controllo                                                                | 0,01 20,00                                                                                                    |
|                                | Tempo di azione integrale T <sub>n</sub>                                                                           | 0,0 999,9 min                                                                                                    |
|                                | Tempo di azione derivativo $\mathrm{T_v}$                                                                          | 0,0 999,9 min                                                                                                    |
|                                | Frequenza massima impostabile con PFM                                                                              | 120 min <sup>-1</sup>                                                                                                    |
|                                | Lunghezza del periodo massima impostabile con PWM                                                                  | 1 999,9s                                                                                                    |
|                                | Periodo minimo di attivazione con PWM                                                                              | 0,4 s                                                                                                    |
| Contatti relè                  | Il tipo di contatto "attivo aperto" / "attivo chiuso" può es                                                       | ssere impostato via software.                                                                                                    |
|                                | Tensione di commutazione                                                                                           | max. 250 V c.a. / 125 V c.c.                                                                                                    |
|                                | Corrente di commutazione                                                                                           | max. 3 A                                                                                                    |
|                                | Potenza di commutazione                                                                                            | max. 750 VA                                                                                                    |
|                                | Durata                                                                                                    | $\geq$ 5 milioni di cicli di commutazione                                                                                                    |
| Isolamento galvanico           | Stesso potenziale per:                                                                                             |                                                                                                    |
|                                | <ul><li>Uscita in corrente 1 e alimentazione</li><li>Uscita in corrente 2, CPC e ingresso di resistenza.</li></ul> |                                                                                                    |
|                                | I circuiti rimanenti sono isolati galvanicamente tra loro.                                                         |                                                                                                    |
| Dati per il collegamento elet- | Alimentazione per CPM153-xxxx <b>0</b> xxxx                                                                        | 100 230 V c.a. +10/-15%                                                                                                    |
| trico                          | Frequenza                                                                                                    | 47 64 Hz                                                                                                    |
|                                | Alimentazione per CPM153-xxxx <b>0</b> xxxx                                                                        | 24 V c.a./c.c. +20/-15%                                                                                                    |
|                                | Potenza assorbita                                                                                                  | max. 10 VA                                                                                                    |
|                                | Tensione di separazione tra circuiti con isolamento galva                                                          | nico 276 V <sub>rms</sub>                                                                                                    |
|                                | Morsetti, max. sezione cavo                                                                                        | 2,5 mm <sup>2</sup>                                                                                                    |

| Risoluzione valore misurato               | pH:<br>Redox:<br>Temperatura:                     | 0,01<br>1 mV / 1%<br>0,1 K                               |
|-------------------------------------------|---------------------------------------------------|----------------------------------------------------------|
| Precisione di misura <sup>1</sup> display | pH:<br>Redox:<br>Temperatura:                     | max. 0,2% del campo di misura<br>max. 1 mV<br>max. 0,5 K |
| Deviazione<br>di misura <sup>1</sup>      | max. 0,2% del va                                  | lore max. di fondo scala                                 |
| Ripetibilità <sup>1</sup>                 | max. 0,1% del ca<br><sup>1</sup> : secondo IEC 7- | mpo di misura<br>46-1, in condizioni operative nominali  |
|                                           | 10.4 Co                                           | ndizioni ambiente                                        |

# 10.3 Accuratezza

| Temperatura ambiente                     | –10+55 °C                                                                                                    |
|------------------------------------------|----------------------------------------------------------------------------------------------------|
| Limiti temperatura ambiente              | -20+60 °C                                                                                                    |
| Temperatura di stoccaggio e<br>trasporto | −30+80 °C                                                                                                    |
| Umidità relativa                         | 1095%, in assenza di condensa                                                                                                    |
| Classe di protezione                     | IP 65                                                                                                    |
| Compatibilità elettromagne-<br>tica      | Emissione di interferenze secondo EN 61326: 1997 / A1:1998; Risorsa Classe B (settore custodia)<br>Immunità alle interferenze secondo EN 61326: 1997 / A1:1998; Appendice A (settore industriale) |
| Requisiti di sicurezza                   | In conformità ai requisiti generali di sicurezza secondo EN 61010.<br>Soddisfa le normative NAMUR NE 21.                                                                                          |

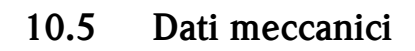

### Struttura / dimensioni

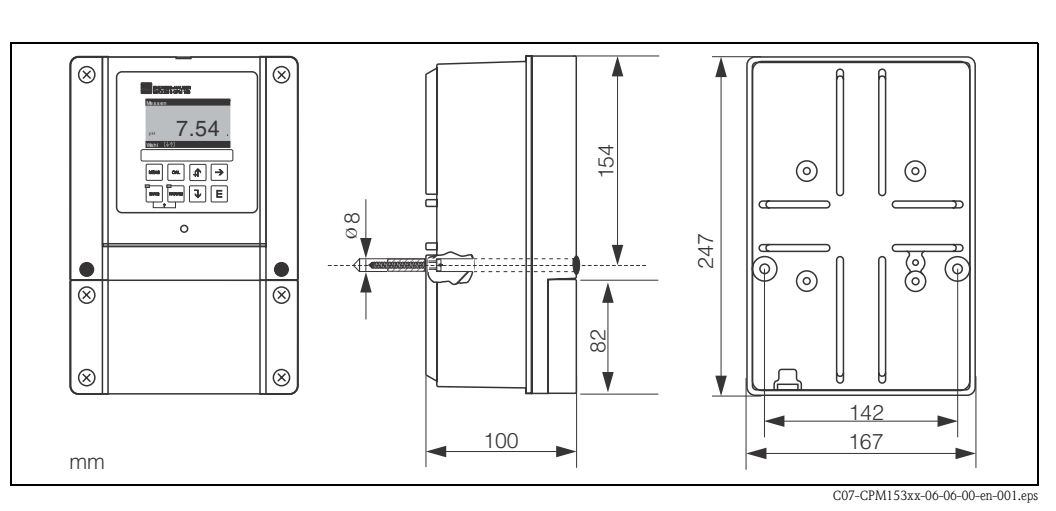

fig. 42: Dimensioni del trasmettitore

| Peso      | max. 6 kg  |                                                        |
|-----------|------------|--------------------------------------------------------|
| Materiale | Custodia   | GD-AlSi 12 (contenuto Mg 0,05%), rivestimento plastico |
|           | Frontalino | Poliestere, resistente ai raggi UV                     |

# 11 Appendice

# 11.1 Matrice di programmazione

Sotto è riportata la struttura di base del menu operativo.

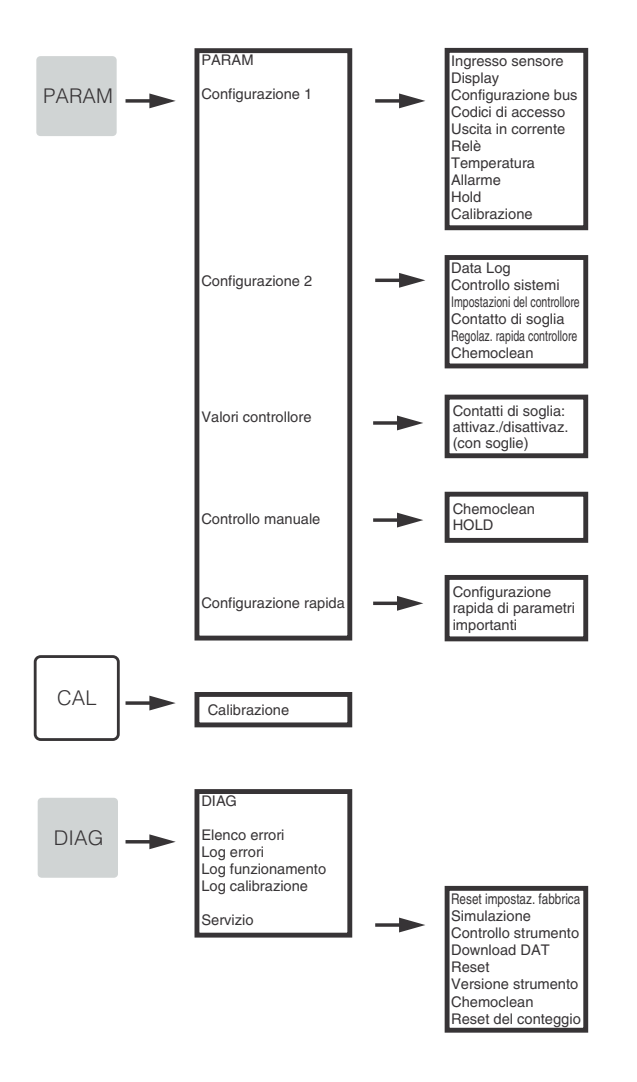

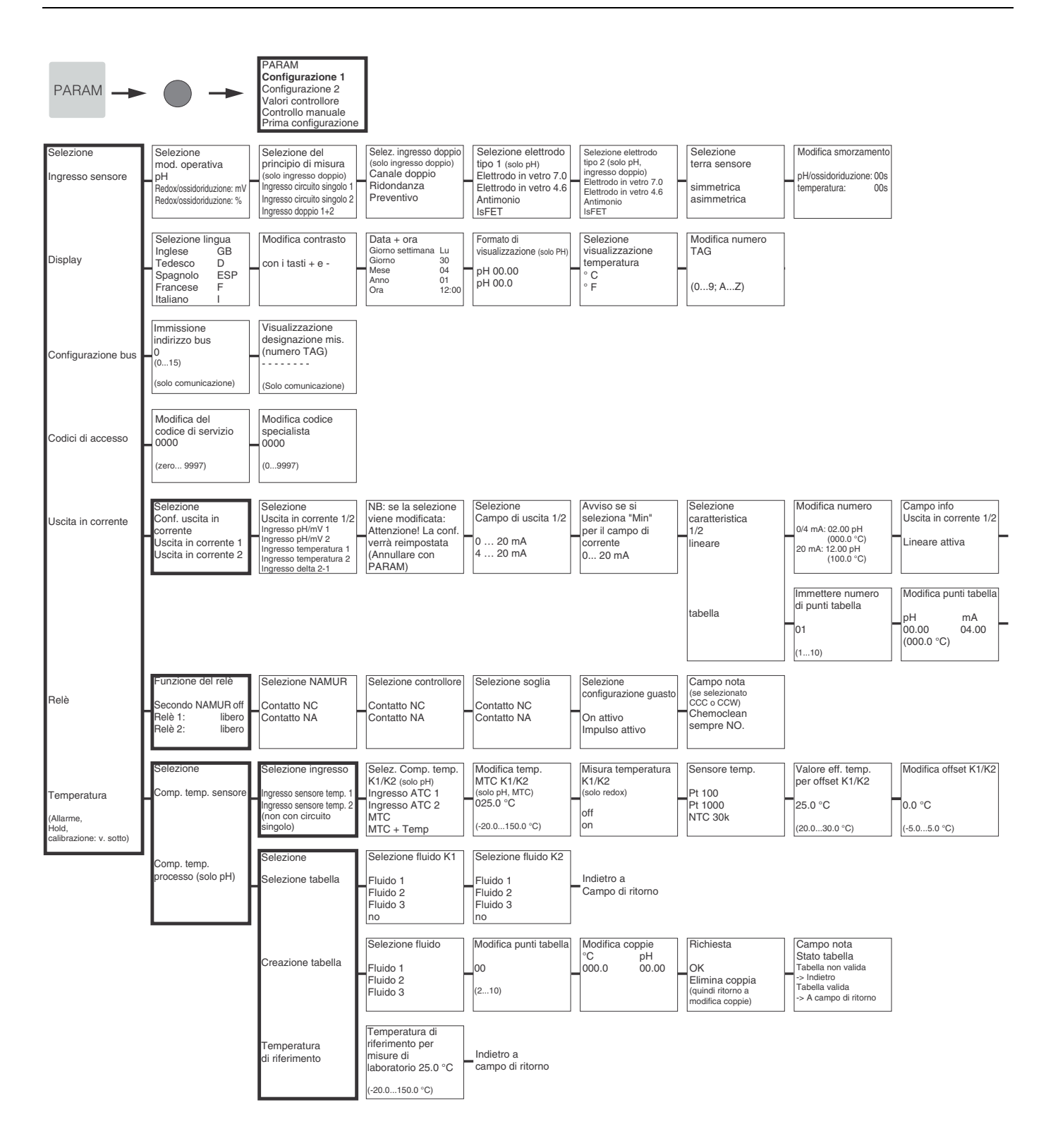

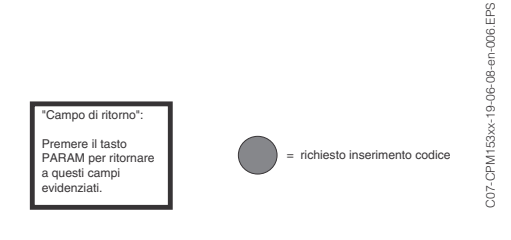

Indietro a Campo di ritorno

| • | Richiesta<br>OK<br>Elimina coppia<br>(quindi ritorno a | Campo Info<br>Stato tabella<br>Tabella non valida<br>-> Indietro<br>Tabella valida | Campo info<br>Uscita in corrente 1/2<br>Tabella attiva | Indietro a<br>Campo di ritorno |
|---|--------------------------------------------------------|------------------------------------------------------------------------------------|--------------------------------------------------------|--------------------------------|
|   | punti di supporto)                                     | -> Continua                                                                        |                                                        |                                |

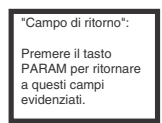

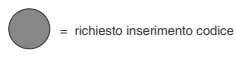

C07-CPM153xx-19-06-08-en-007.eps

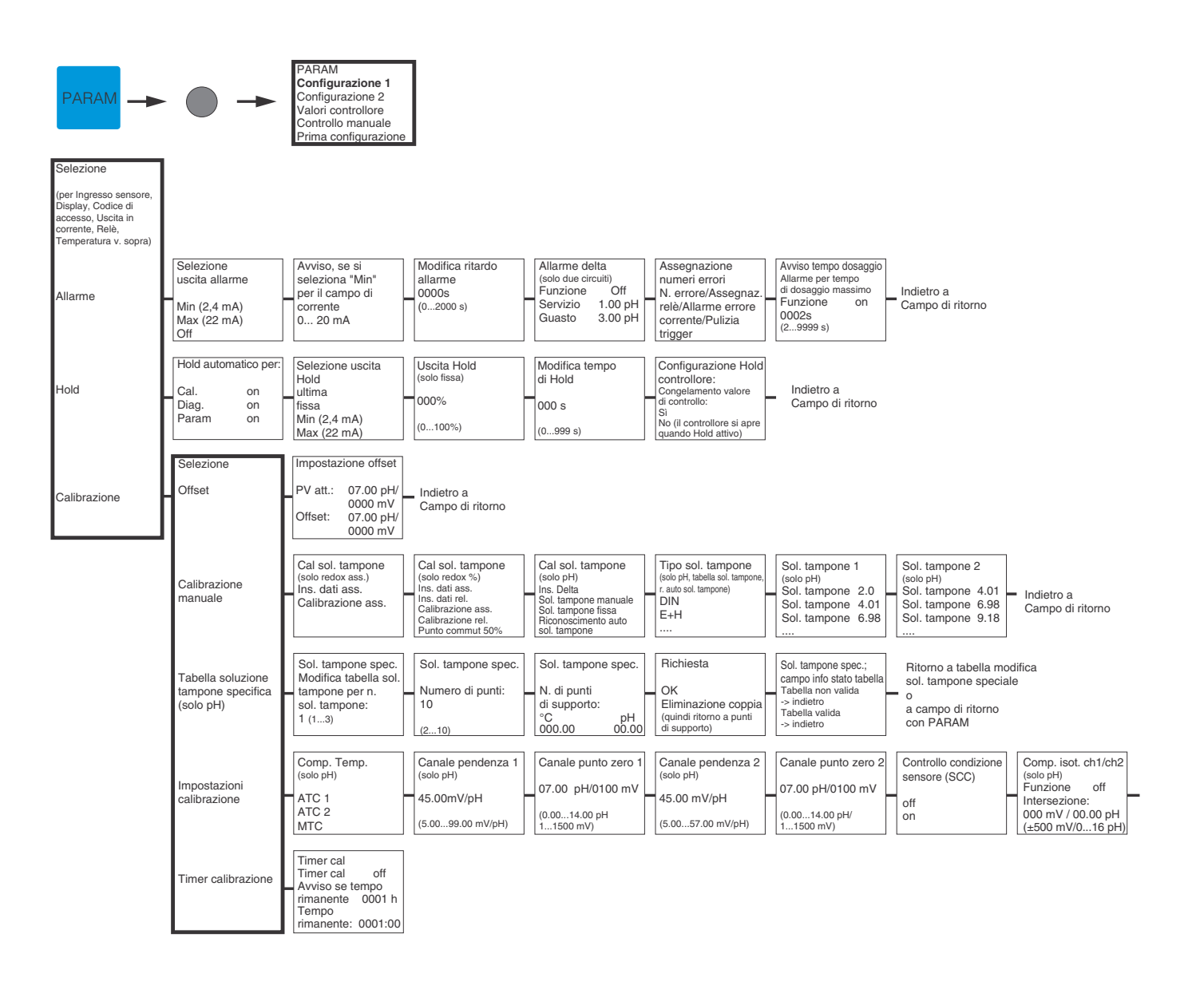

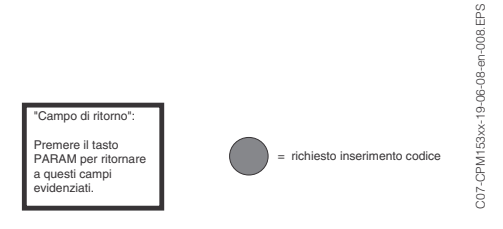

| (Calibrazione)<br>Soglia 02 mV<br>(110)<br>Iunghezza 010 s<br>(10130) | LINDIETRO A<br>Campo di ritorno |
|-----------------------------------------------------------------------|---------------------------------|
|-----------------------------------------------------------------------|---------------------------------|

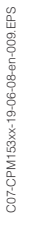

= richiesto inserimento codice

"Campo di ritorno": Premere il tasto PARAM per ritornare a questi campi evidenziati.

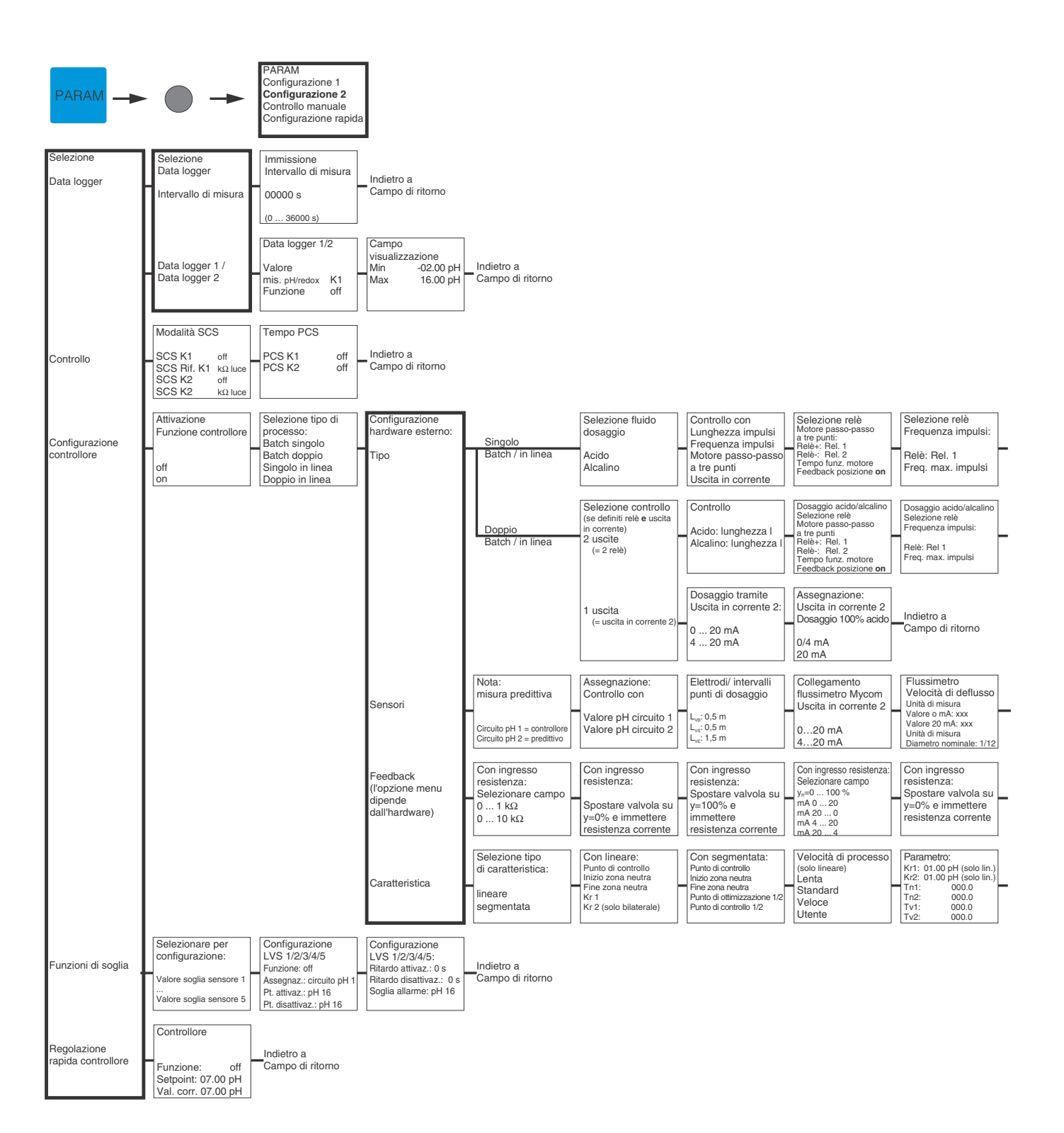

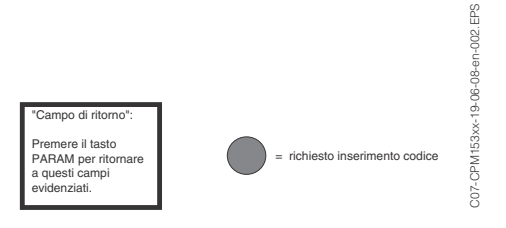

| Selezione relè<br>Lunghezza impulsi:<br>Relè: Rel. 1<br>Periodo: 000.0 s<br>t <sub>e</sub> min: 000.0 s                            | Dosaggio tramite<br>Uscita in corrente 2:       Assegnazione<br>Uscita in corrente 2:         0 20 mA       Dosaggio 100% acido         4 20 mA       0/4 mA         20 mA       0/4 mA |
|----------------------------------------------------------------------------------------------------|----------------------------------------------------------------------------------------------------|
| Dosaggio acido/alcalino<br>Selezione relè<br>Lunghezza impulsi:<br>Relè: Rel. 1<br>Periodo: 000.0 s<br>t <sub>e</sub> min: 000.0 s | Indietro a<br>Campo di ritorno                                                                                                    |
|                                                                                                    |                                                                                                    |
| Disturbo<br>predittivo<br>Funzione: on<br>Soglia: 050.0<br>Kdist=1: 050.0<br>Kmax: 1.7<br>Kscolleg: 1.0                            | Indietro a<br>Campo di ritorno                                                                                                    |
| Con ingresso<br>in corrente:<br>Spostare valvola su<br>y=100% e<br>immettere<br>resistenza corrente                                | Indietro a<br>Campo di ritorno                                                                                                    |
| Attivazione simulaz.<br>controllore<br>off<br>on                                                                                   | Simulazione<br>controllore<br>Funzione Auto<br>Impostazione: 07.00 pH<br>Att: 07.00 pH<br>y: 000                                                                                        |

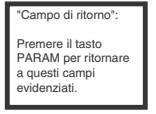

= richiesto inserimento codice

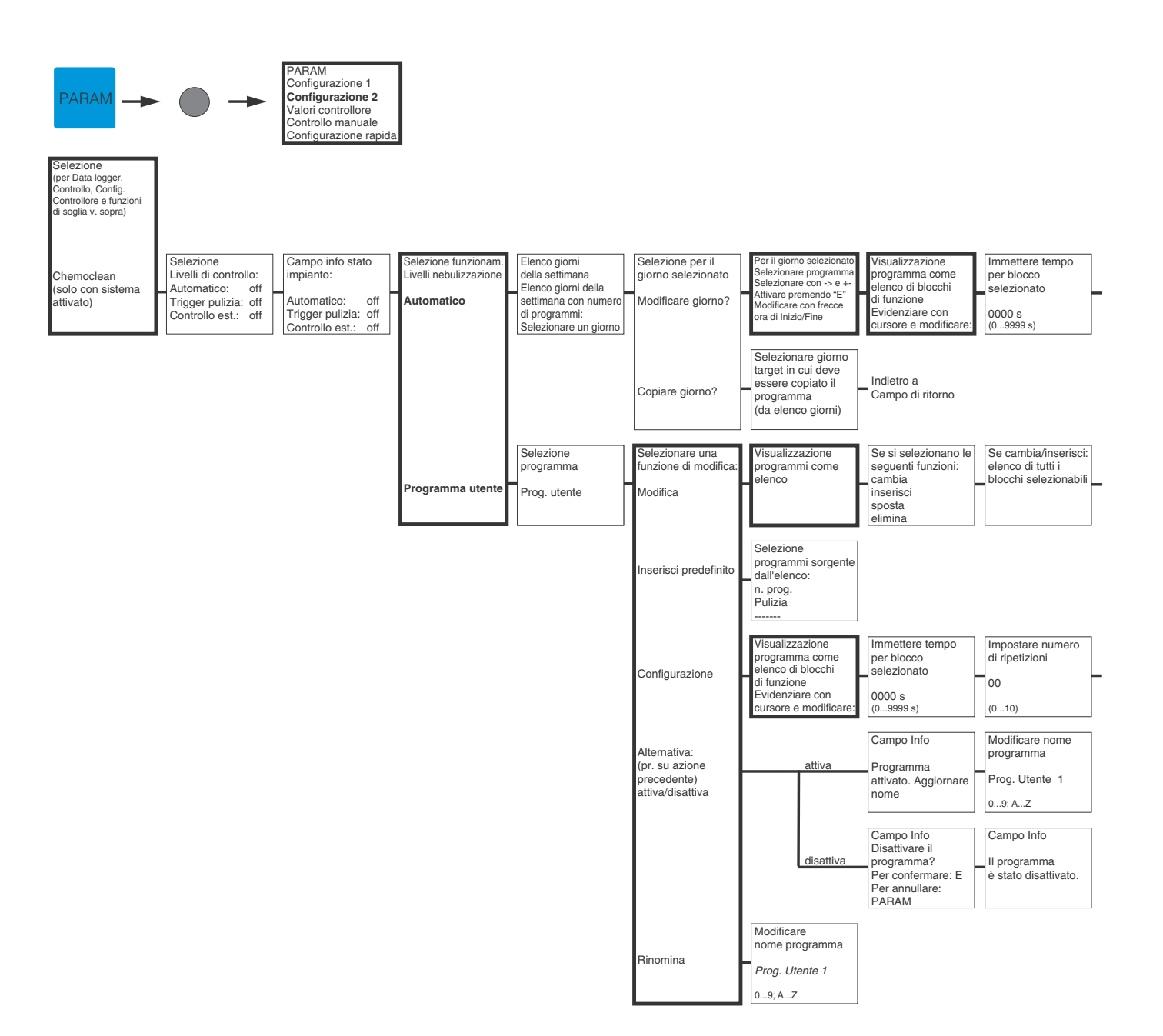

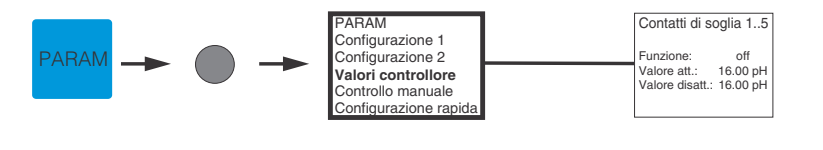

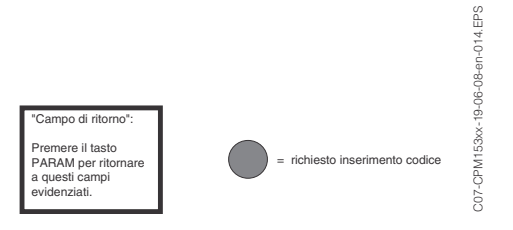

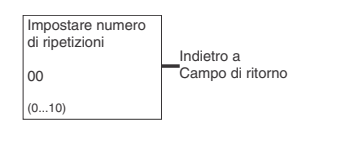

| Visualizzazione<br>programmi come<br>elenco in forma<br>modificata | Inserire numero<br>di linee di ritorno |  |
|--------------------------------------------------------------------|----------------------------------------|--|
|                                                                    |                                        |  |

Indietro a Campo di ritorno

"Campo di ritorno": Premere il tasto PARAM per ritornare a questi campi evidenziati.

 C07-CPM153xx-19-06-08-en-015.EPS

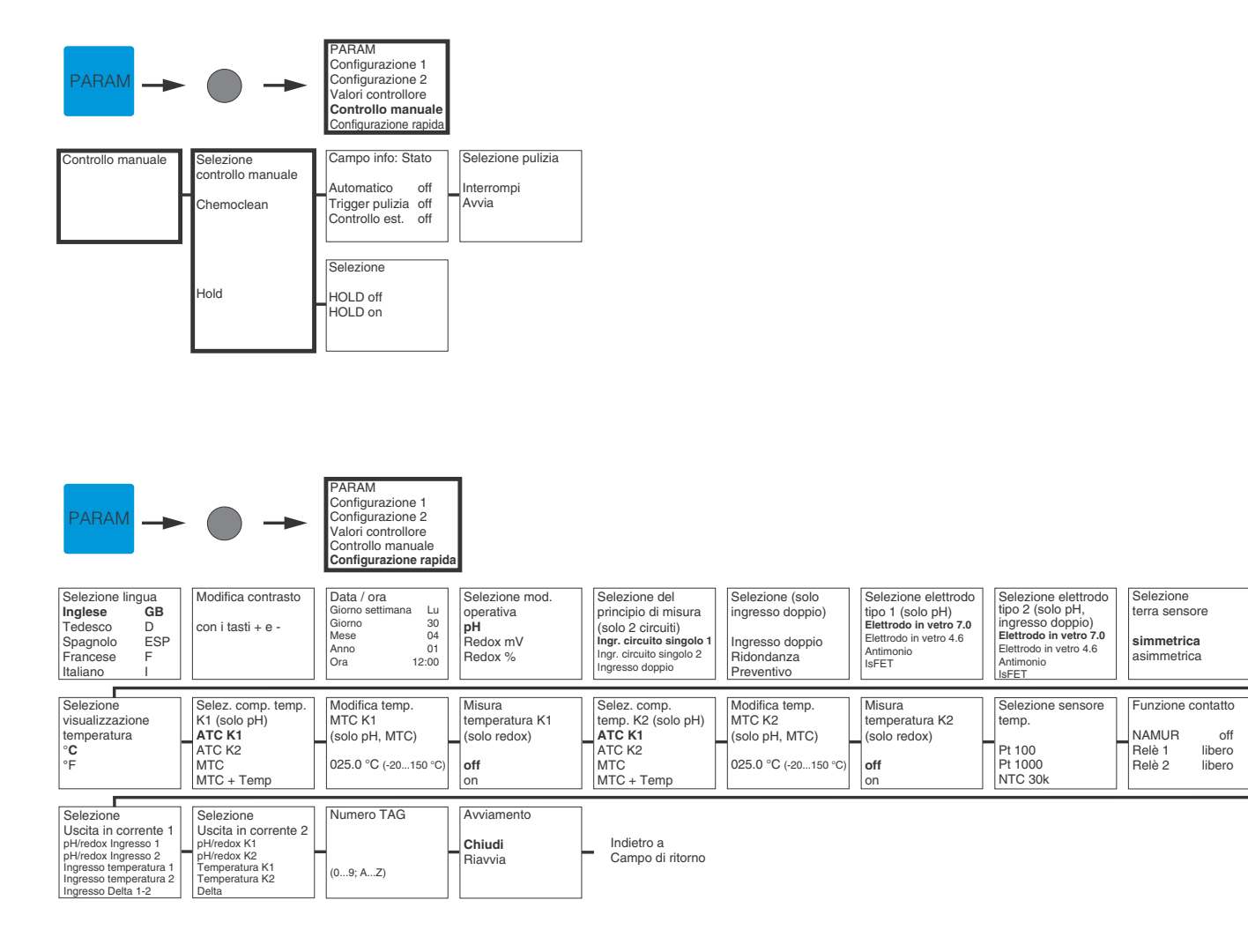

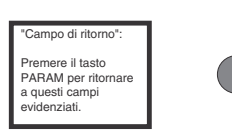

C07-CPM 153xx-19-06-08-en-011.EPS

= richiesto inserimento codice

|                                                                                                    | •                                                                                                    | Selezione<br>(solo 2 circuiti)<br>Elettrodo 1<br>Elettrodo 2<br>Elettrodo 1+2<br>Interrompere calibraz.                                                                                              |                                                                                                    |                                                                                                    |                                                                               |                                                                                                    |                                                                         |                                                                         |
|----------------------------------------------------------------------------------------------------|----------------------------------------------------------------------------------------------------|----------------------------------------------------------------------------------------------------|----------------------------------------------------------------------------------------------------|----------------------------------------------------------------------------------------------------|-------------------------------------------------------------------------------|----------------------------------------------------------------------------------------------------|-------------------------------------------------------------------------|-------------------------------------------------------------------------|
| Finestra info tipo<br>di calibrazione<br>(selezionato in:<br>PARAM(Configurazione 1\<br>Calibrazione manuale):<br>Cal con inserimento<br>sol. tampone spec. :                   | Dati inseriti:<br>Punto zero 1<br>07.00 pH<br>(-2.0016.00 pH)                                                          | Dati inseriti:<br>Punto zero 2<br>(solo 2 circuiti)<br>07.00 pH<br>(-2.0016.00 pH)                                                                                                    | Modifica pendenza 1<br>57.19 mV/pH<br>(5.0099.00 mV/pH)                                                        | Modifica pendenza 2<br>(solo 2 circuiti)<br>57.19 mV/pH<br>(5.0099.00 mV/pH)                                   | Calibrazione<br>Accetta<br>Scarico<br>Ripetere calibrazione                   | Nota:<br>Elettrodo immerso<br>nel fluido?                                                                                |                                                                         |                                                                         |
| per Cal con Sol.<br>tampone manuale:                                                                                                    | Modifica temp. sol.<br>tampone (solo MTC)<br>025.0 °C<br>(-20.0150.0 °C)                                               | Nota: Avvio<br>1° sol. tampone<br>Immergere<br>elettrodo nella sol.<br>tampone 1                                                                                                    | Modifica sol.<br>tampone 1<br>Temp: 25.0 °C<br>07.00 pH<br>(-2.0016.00 pH)                                     | Controllo stabilità<br>Sol. tampone 1<br>Se stabile:<br>premere E                                              | Nota: Avvio<br>2° sol. tampone<br>Immergere elettrodo<br>nella sol. tampone 2 | Modifica sol.<br>tampone 2<br>Temp: 25.0 °C<br>07.00 pH<br>(-2.0016.00 pH)                                               | Controllo stabilità<br>Sol. tampone 2<br>Se stabile:<br>premere E       | Condizione elettrodo<br>Elettrodo 1<br>OK                               |
|                                                                                                    | Condizione elettrodo<br>(solo 2 circuiti)<br>Elettrodo 2<br>OK                                                         | Nota:<br>Risultato calibrazione<br>non valido><br>Scarico<br>Nuova calibrazione                                                                                                    | Calibrazione<br>Accetta<br>Scarico<br>Ripetere calibrazione                                                    | Nota:<br>Elettrodo immerso<br>nel fluido?                                                                      |                                                                               |                                                                                                    |                                                                         |                                                                         |
| Per Calibrazione con<br>Tabella sol. tampone /<br>Riconoscimento<br>automatico sol.<br>tampone                                                                                  | Modifica temp. sol.<br>tampone (solo MTC)<br>025.0 °C<br>(-20.0150.0 °C)                                               | Nota: Avvio<br>1° sol. tampone<br>Immergere elettrodo<br>nella sol. tampone 1                                                                                                    | Controllo stabilità<br>Sol. tampone 1<br>Se stabile:<br>premere E                                              | Nota: Avvio<br>2° sol. tampone<br>Immergere elettrodo<br>nella sol. tampone 2                                  | Controllo stabilità<br>Sol. tampone 2<br>Se stabile:<br>premere E             | Sol. tampone<br>identificate:<br>(per fine calibrazione)<br>Sol. tampone 1:<br>Sol. tampone 2:<br>Tipo sol. tampone: E+H | Info elettrodo 1:<br>Punto zero<br>Condizione<br>Pendenza<br>Condizione | Info elettrodo 2:<br>Punto zero<br>Condizione<br>Pendenza<br>Condizione |
|                                                                                                    | Condizione elettrodo<br>(El. 2 solo 2 circuiti)<br>Elettrodo 1/2<br>OK                                                 | Nota:<br>Risultato calibrazione<br>non valido><br>Scarico<br>Nuova calibrazione                                                                                                    | Calibrazione<br>Accetta<br>Scarico<br>Ripetere calibrazione                                                    | Nota:<br>Elettrodo immerso<br>nel fluido?                                                                      |                                                                               |                                                                                                    |                                                                         |                                                                         |
| Mod. sensore Redox a<br>Finestra info tipo<br>di calibrazione<br>(selezionato in:<br>PARAM/Configurazione 1\<br>Calibrazione manuale):<br>per Cal con<br>inserimento dati ass.: | ass. (mV)<br>Immissione Offset 1<br>0000 mV<br>(-15001500,0 mV)                                                        | Immissione Offset 2<br>(solo 2 circuiti)<br>0000 mV<br>(-15001500,0 mV)                                                                                                    | Calibrazione<br>Accetta<br>Scarico<br>Ripetere calibrazione                                                    | Nota:<br>Elettrodo immerso<br>nel fluido?                                                                      |                                                                               |                                                                                                    |                                                                         |                                                                         |
| per Cal con<br>Calibrazione ass.                                                                                                    | Nota: Avvio<br>1° sol. tampone<br>Immergere elettrodo<br>nella sol. tampone 1                                          | Immissione sol.<br>tampone<br>0225 mV<br>(-15001500 mV)                                                                                                    | Controllo stabilità<br>sol. tampone 1<br>Se stabile:<br>premere E                                              | Info calibrazione<br>elettrodo 1<br>Offset 0000 mV<br>OK                                                       | Info calibrazione<br>elettrodo 2<br>Offset 0000 mV<br>OK                      | Nota:<br>Risultato<br>calibrazione<br>non valido                                                                         | Calibrazione<br>Accetta<br>Scarico<br>Ripetere calibrazione             | Nota:<br>Elettrodo immerso<br>nel fluido?                               |
| Mod. sensore Redox r<br>Finestra info tipo<br>di calibrazione<br>(selezionato in:<br>PARAM/Configurazione 1\<br>Calibrazione manuale):<br>(per Cal con<br>inserimento dati ass. | el. (mV)                                                                                                    |                                                                                                    |                                                                                                    |                                                                                                    |                                                                               |                                                                                                    |                                                                         |                                                                         |
| per Cal con<br>Calibrazione rel.:                                                                                                    | Nota: Avvio<br>1° sol. tampone<br>Immergere elettrodo<br>nella sol. tampone 1                                          | Immissione sol.<br>tampone<br>10%<br>(030%)                                                                                                    | Controllo stabilità<br>Sol. tampone 1<br>Se stabile:<br>premere E                                              | Nota: Avvio<br>2° sol. tampone<br>Immergere elettrodo<br>nella sol. tampone 2                                  | Immissione sol.<br>tampone 2<br>10%<br>(030%)                                 | Controllo stabilità<br>Sol. tampone 2<br>Se stabile:<br>premere E                                                        | Nota:<br>campo di tensioni<br>troppo breve                              | Nota:<br>Elettrodo immerso<br>nel fluido?                               |
| per Cal con<br>Calibrazione rel.:                                                                                                    | Immissione punti<br>di calibrazione K1<br>1:030%: 20%<br>1: Tensione 0600 mV<br>2: 70100%: 80%<br>2: Tensione -0600 mV | Immissione punti di<br>calibrazione K2<br>(solo 2 circuiti)           1:030%:         20%           1:Tensione         0600 mV           2:70100%:         80%           2:Tensione         -0600 mV | Nota:<br>Elettrodo immerso<br>nel fluido?                                                                      |                                                                                                    |                                                                               |                                                                                                    |                                                                         |                                                                         |
| Calibrazione con<br>punto di<br>commutazione 50%                                                                                                    | Nota: Avvio<br>1° sol. tampone<br>Immergere elettrodo<br>nella sol. tampone 1                                          | Controllo stabilità<br>Sol. tampone 1<br>Se stabile:<br>premere E                                                                                                    | Info calibrazione<br>elettrodo 1<br>Tensione 50% 225 mV/pH<br>Tensione 20% 600 mV/pH<br>Tensione 80% 600 mV/pH | Info calibrazione<br>elettrodo 2<br>Tensione 50% 225 mV/pH<br>Tensione 20% 600 mV/pH<br>Tensione 80% 600 mV/pH | Calibrazione<br>Accetta<br>Scarico<br>Ripetere<br>calibrazione                | Nota:<br>Elettrodo immerso<br>nel fluido?                                                                                |                                                                         |                                                                         |

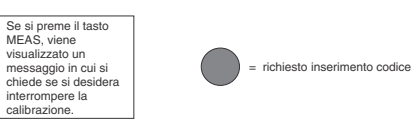

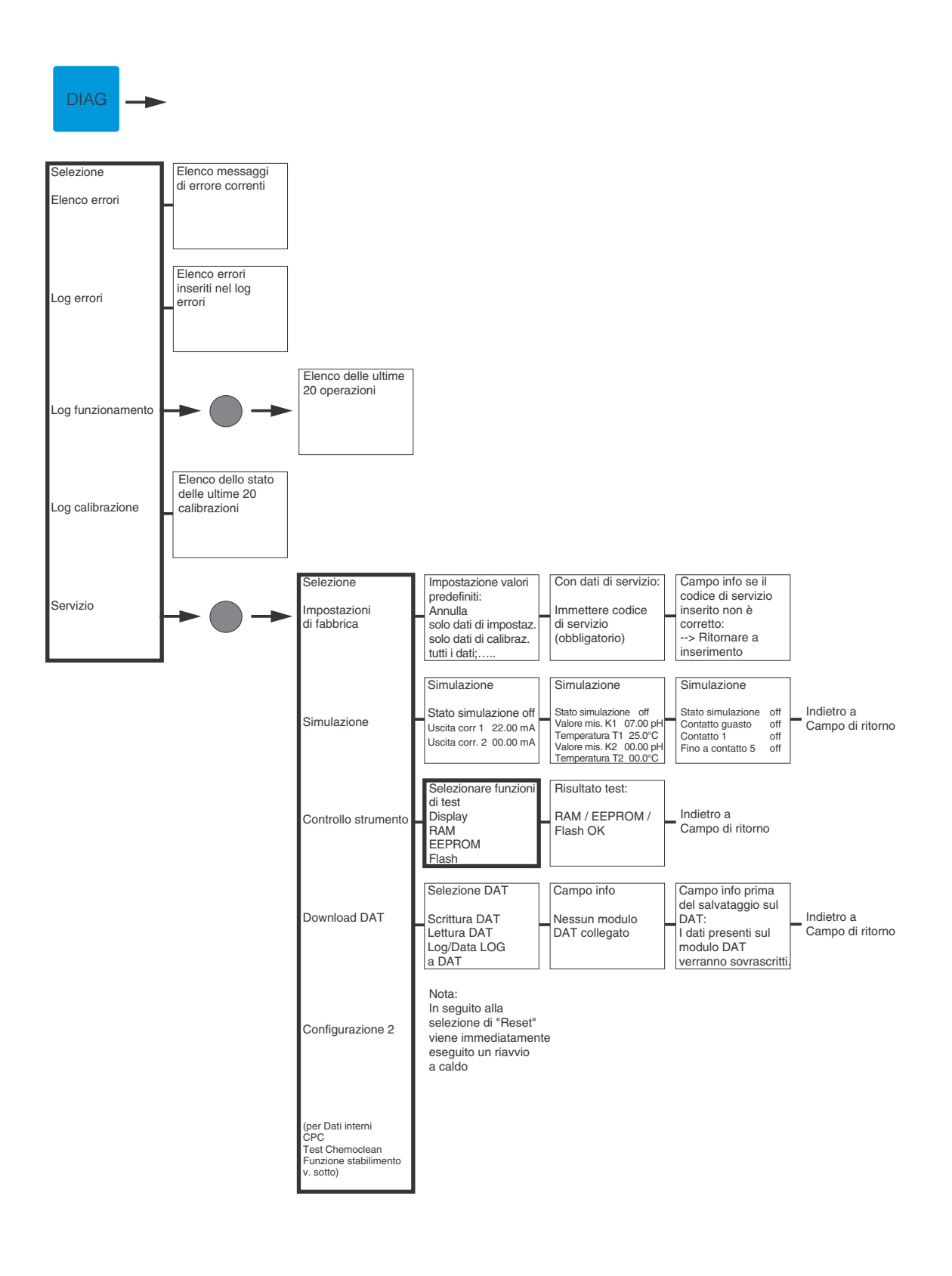

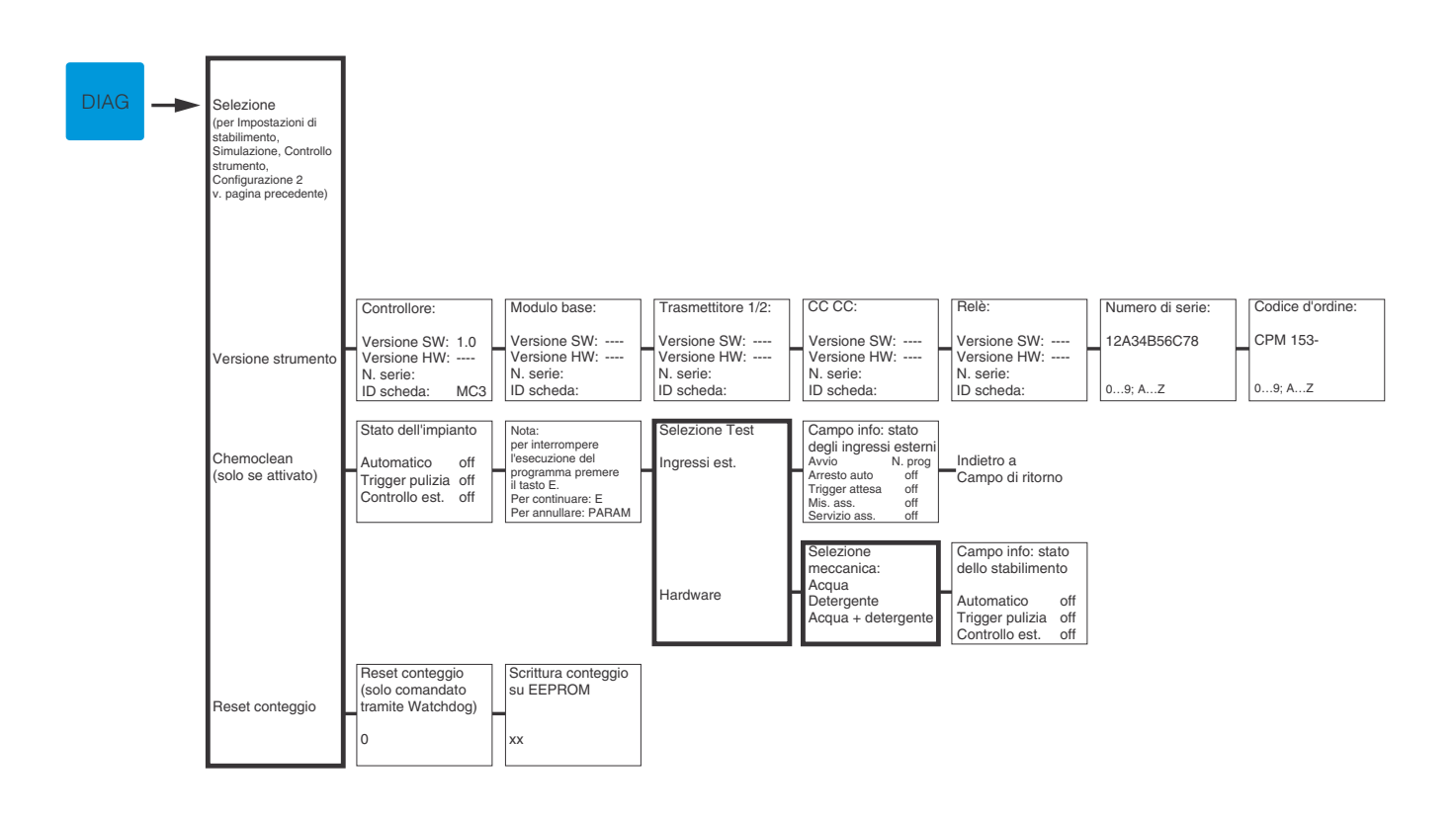

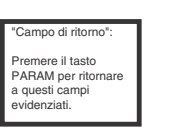

= richiesto inserimento codice

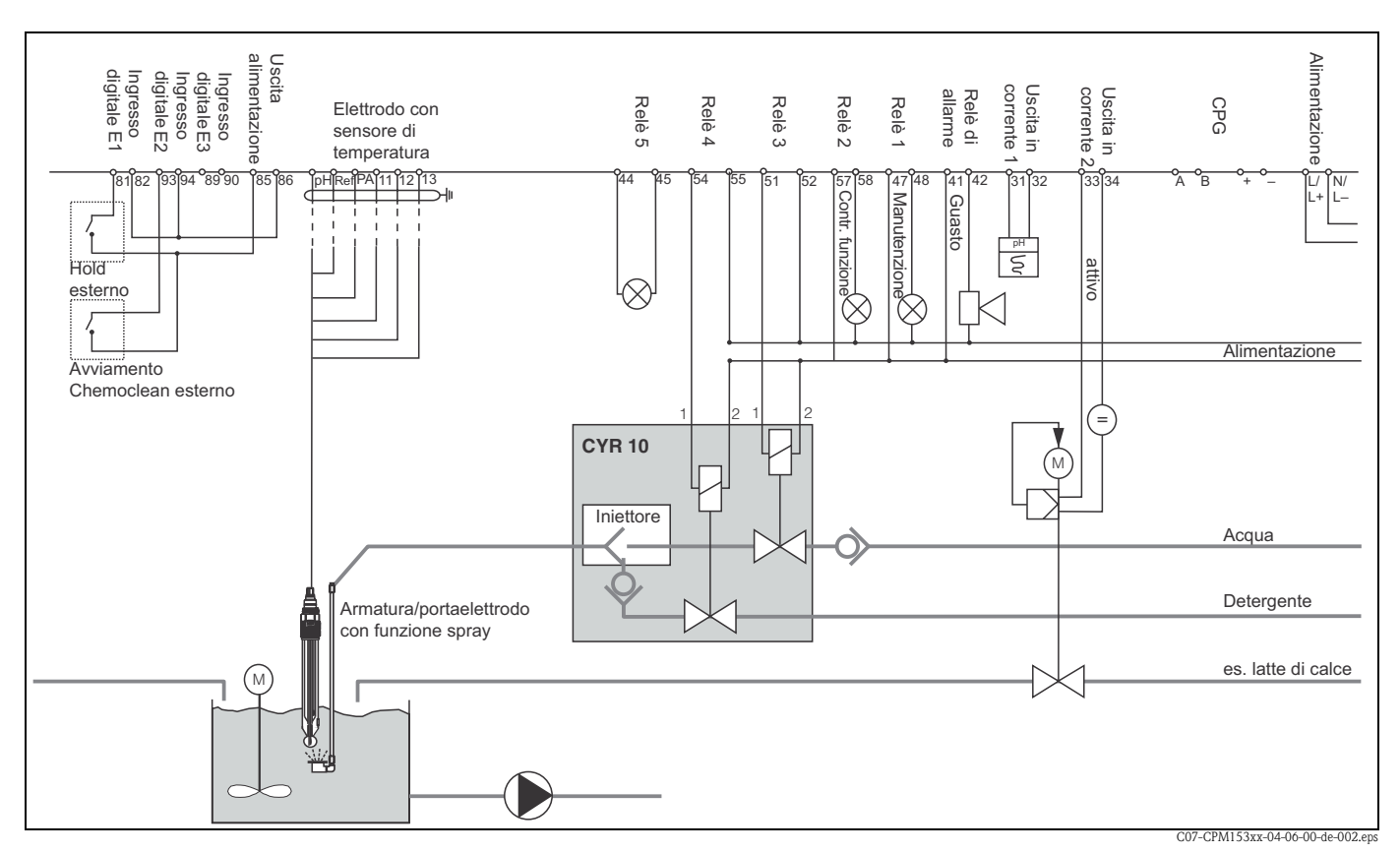

# 11.2 Esempi di cablaggio

fig. 43: Area sicura: Dispositivo a un circuito, NAMUR, Chemoclean con iniettore CYR10 e armatura con testa spray, neutralizzazione monolaterale, valore soglia della temperatura, uscita in corrente per pH

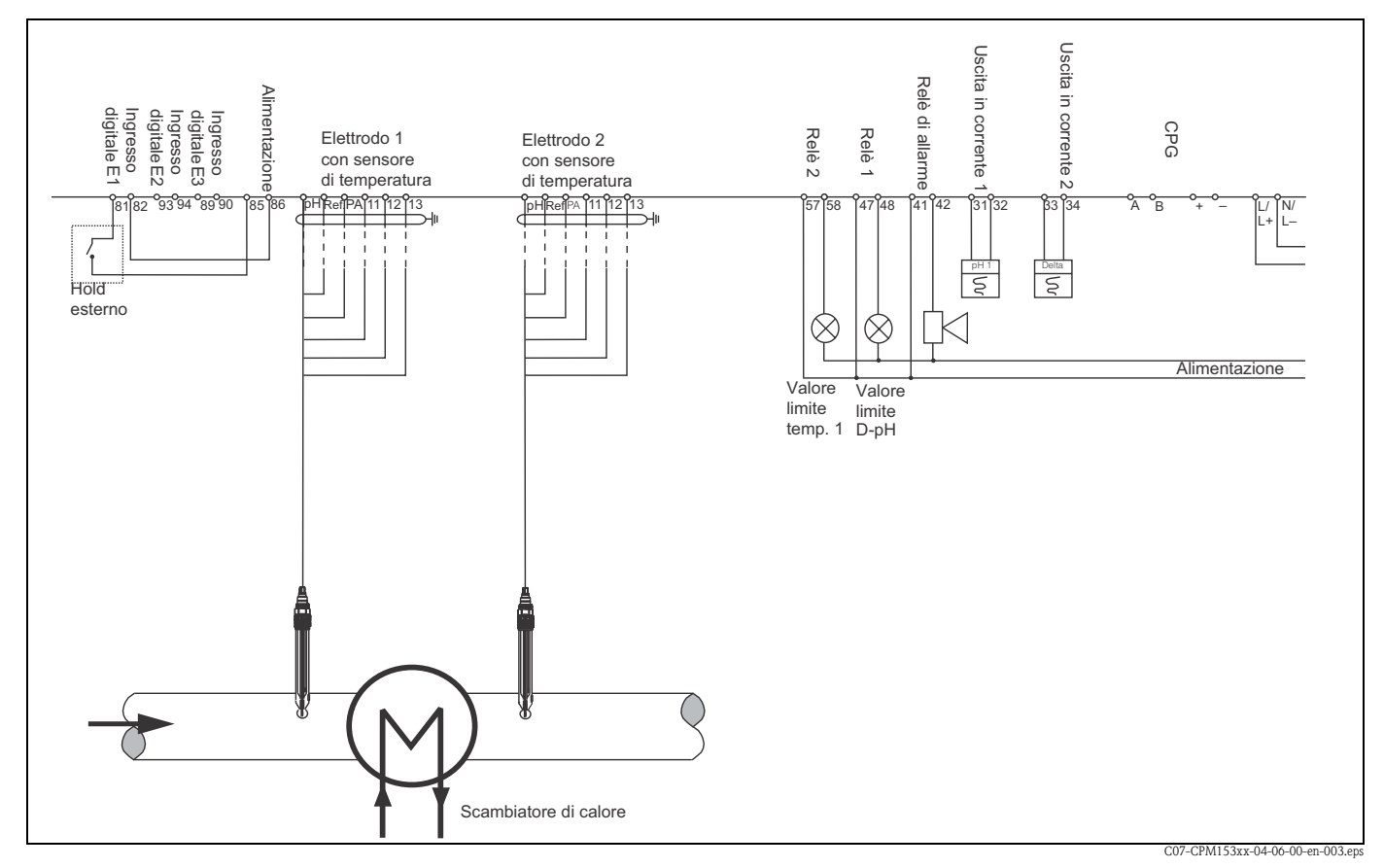

fig. 44: Area sicura: Misura differenziale a due circuiti, pH e delta pH alle uscite in corrente, valori soglia per delta pH, circuito di temperatura 1

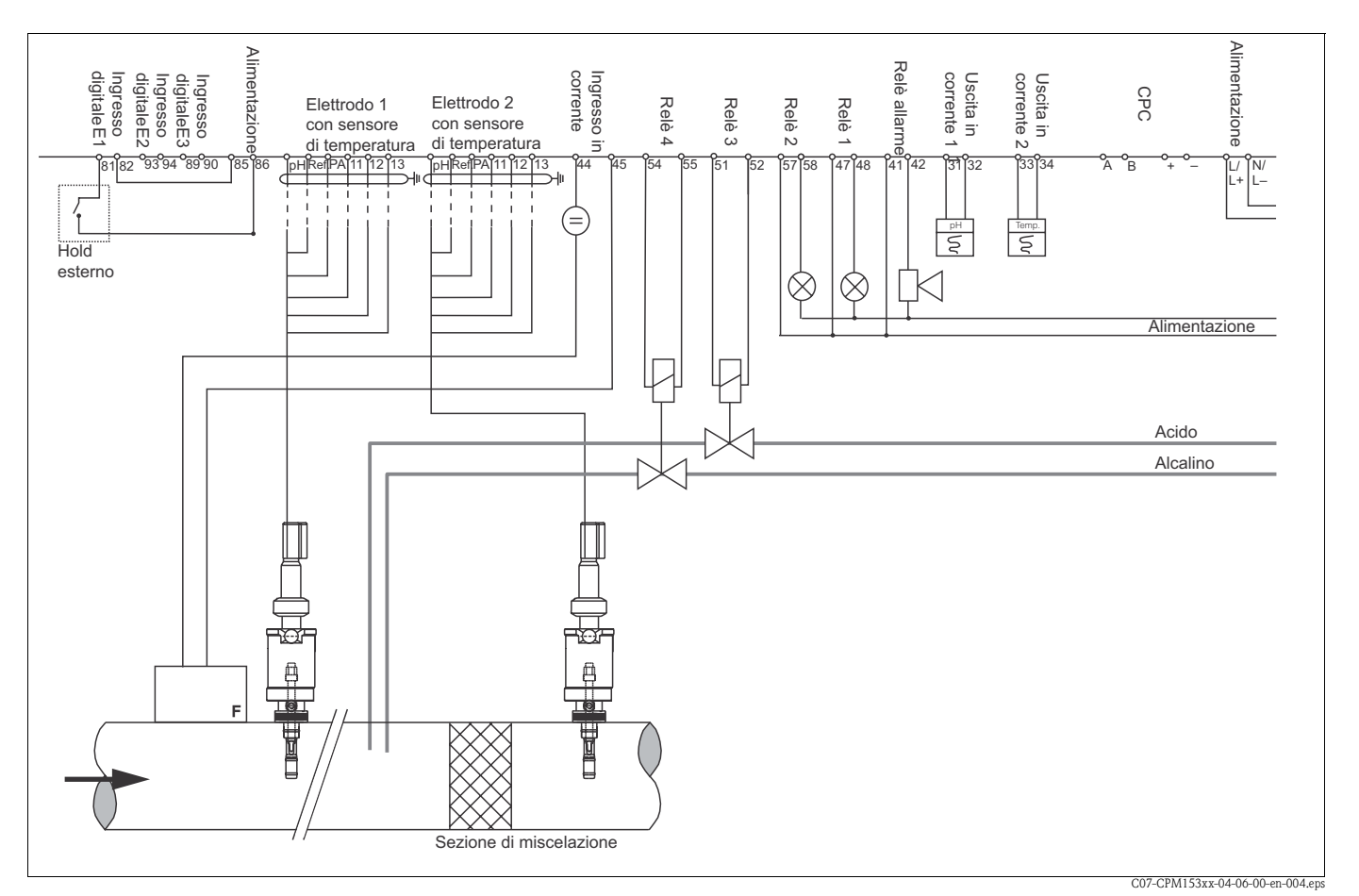

fig. 45: Area sicura: Dispositivo a due circuiti, controllore di neutralizzazione bilaterale "in linea", predittivo, due uscite in corrente (temperatura, pH)

### Tabelle soluzioni tampone 11.3

Nel Mycom S CPM153 sono archiviate le seguenti tabelle con le soluzioni tampone.

|    | DIN 192 | 267   |       |       |       |       |       |       |       |       |       |       |       |       |       |       |       |       |       |       |
|----|---------|-------|-------|-------|-------|-------|-------|-------|-------|-------|-------|-------|-------|-------|-------|-------|-------|-------|-------|-------|
| ů  | 0       | S     | 10    | 15    | 20    | 25    | 30    | 35    | 40    | 45    | 50    | 55    | 60    | 65    | 70    | 75    | 80    | 85    | 06    | 95    |
| Нd | 1,08    | 1,08  | 1,09  | 1,09  | 1,09  | 1,09  | 1,10  | 1,10  | 1,10  | 1,10  | 1,11  | 1,11  | 1,11  | 1,11  | 1,11  | 1,11  | 1,12  | 1,12  | 1,13  | 1,13  |
|    | 4,67    | 4,67  | 4,66  | 4,66  | 4,65  | 4,65  | 4,65  | 4,65  | 4,66  | 4,67  | 4,68  | 4,69  | 4,70  | 4,71  | 4,72  | 4,73  | 4,75  | 4,77  | 4,79  | 4,82  |
|    | 6,89    | 6,87  | 6,84  | 6,82  | 6,80  | 6,79  | 6,78  | 6,77  | 6,76  | 6,76  | 6,76  | 6,76  | 6,76  | 6,76  | 6,76  | 6,77  | 6,78  | 6,79  | 6,80  | 6,81  |
|    | 9,48    | 9,43  | 9,37  | 9,32  | 9,27  | 9,23  | 9,18  | 9,13  | 9,09  | 9,04  | 9,00  | 8,96  | 8,92  | 8,90  | 8,88  | 8,86  | 8,85  | 8,83  | 8,82  | 8,81  |
|    | 13,95   | 13,63 | 13,37 | 13,16 | 12,96 | 12,75 | 12,61 | 12,45 | 12,29 | 12,09 | 11,98 | 11,79 | 11,69 | 11,56 | 11,43 | 11,31 | 11,19 | 11,09 | 10,99 | 10,89 |
|    | Mattlar |       |       |       |       |       |       |       |       |       |       |       |       |       |       |       |       |       |       |       |
|    |         |       |       |       |       |       |       |       |       |       |       |       |       |       |       |       |       |       |       |       |

| 95 | 2,00 | 4,35 | 7,12 | 8,77 |
|----|------|------|------|------|
| 06 | 2,00 | 4,30 | 7,09 | 8,79 |
| 85 | 2,00 | 4,26 | 7,06 | 8,81 |
| 80 | 2,00 | 4,22 | 7,04 | 8,83 |
| 75 | 2,00 | 4,19 | 7,02 | 8,85 |
| 70 | 1,99 | 4,16 | 7,00 | 8,88 |
| 65 | 1,99 | 4,13 | 6,99 | 8,90 |
| 60 | 1,98 | 4,10 | 6,98 | 8,93 |
| 55 | 1,98 | 4,08 | 6,98 | 8,96 |
| 50 | 1,98 | 4,06 | 6,97 | 8,99 |
| 45 | 1,98 | 4,04 | 6,97 | 9,03 |
| 40 | 1,98 | 4,03 | 6,97 | 9,06 |
| 35 | 1,99 | 4,02 | 6,98 | 9,11 |
| 30 | 1,99 | 4,01 | 6,99 | 9,16 |
| 25 | 2,00 | 4,01 | 7,00 | 9,21 |
| 20 | 2,00 | 4,00 | 7,02 | 9,26 |
| 15 | 2,00 | 4,00 | 7,04 | 9,32 |
| 10 | 2,01 | 4,00 | 7,06 | 9,38 |
| 5  | 2,02 | 4,01 | 7,09 | 9,45 |
| 0  | 2,03 | 4,01 | 7,12 | 9,52 |
| ů  | Нd   |      |      |      |

|     | 92 | 2,01 | 4,00 | 7,02 | 5 8,83 | 3 9,86 |  |
|-----|----|------|------|------|--------|--------|--|
|     | 96 | 2,01 | 4,00 | 7,00 | 8,85   | 9,93   |  |
|     | 85 | 2,01 | 4,00 | 6,98 | 8,87   | 10,00  |  |
|     | 80 | 2,01 | 4,00 | 6,97 | 8,89   | 10,06  |  |
|     | 75 | 2,01 | 4,00 | 6,96 | 8,91   | 10,12  |  |
|     | 70 | 2,01 | 4,00 | 6,96 | 8,93   | 10,19  |  |
|     | 65 | 2,00 | 4,00 | 6,96 | 8,95   | 10,21  |  |
|     | 60 | 2,00 | 4,00 | 6,96 | 8,96   | 10,23  |  |
|     | 55 | 2,00 | 4,00 | 6,95 | 8,99   | 10,35  |  |
|     | 50 | 2,00 | 4,00 | 6,95 | 9,01   | 10,48  |  |
|     | 45 | 2,00 | 4,01 | 6,95 | 9,04   | 10,56  |  |
|     | 40 | 2,00 | 4,01 | 6,95 | 9,07   | 10,64  |  |
|     | 35 | 2,00 | 4,01 | 6,96 | 9,10   | 10,72  |  |
|     | 30 | 2,00 | 4,01 | 6,98 | 9,14   | 10,81  |  |
|     | 25 | 2,00 | 4,01 | 6,98 | 9,18   | 10,90  |  |
|     | 20 | 2,00 | 4,00 | 7,00 | 9,22   | 11,00  |  |
|     | 15 | 2,00 | 4,01 | 7,02 | 9,28   | 11,10  |  |
|     | 10 | 2,01 | 4,02 | 7,05 | 9,33   | 11,20  |  |
|     | 5  | 2,01 | 4,04 | 7,07 | 9,40   | 11,32  |  |
| E+H | 0  | 2,01 | 4,05 | 7,13 | 9,46   | 11,45  |  |
| 1   | S  | Hd   |      |      |        |        |  |

|         | 95 | 1,81 | 4,23 | 6,89 | 8,83 |  |
|---------|----|------|------|------|------|--|
|         | 06 | 1,80 | 4,20 | 6,88 | 8,85 |  |
|         | 85 | 1,79 | 4,18 | 6,87 | 8,87 |  |
|         | 80 | 1,77 | 4,16 | 6,86 | 8,89 |  |
|         | 75 | 1,76 | 4,14 | 6,86 | 8,91 |  |
|         | 70 | 1,74 | 4,12 | 6,85 | 8,93 |  |
|         | 65 | 1,74 | 4,11 | 6,85 | 8,94 |  |
|         | 60 | 1,73 | 4,10 | 6,84 | 8,96 |  |
|         | 55 | 1,72 | 4,08 | 6,84 | 8,99 |  |
|         | 50 | 1,71 | 4,06 | 6,83 | 9,01 |  |
|         | 45 | 1,70 | 4,04 | 6,83 | 9,04 |  |
|         | 40 | 1,70 | 4,03 | 6,84 | 9,07 |  |
|         | 35 | 1,69 | 4,02 | 6,84 | 9,10 |  |
|         | 30 | 1,69 | 4,01 | 6,85 | 9,14 |  |
|         | 25 | 1,68 | 4,01 | 6,86 | 9,18 |  |
|         | 20 | 1,68 | 4,00 | 6,88 | 9,22 |  |
|         | 15 | 1,67 | 4,00 | 6,90 | 9,27 |  |
| 6       | 10 | 1,67 | 4,00 | 6,92 | 9,33 |  |
| N 1926  | 5  | 1,67 | 4,01 | 6,95 | 9,39 |  |
| NBS/DII | 0  | 1,67 | 4,01 | 6,98 | 9,46 |  |
|         | S  | Hd   |      |      |      |  |

|          | _  | _    | _    | _    | _    |       |
|----------|----|------|------|------|------|-------|
|          | 95 | 2,01 | 4,00 | 7,02 | 8,64 | 10.37 |
|          | 06 | 2,01 | 4,00 | 7,00 | 8,64 | 10,48 |
|          | 85 | 2,01 | 4,00 | 6,98 | 8,65 | 10,59 |
|          | 80 | 2,01 | 4,00 | 6,97 | 8,66 | 10,70 |
|          | 75 | 2,01 | 4,00 | 6,96 | 8,68 | 10,80 |
|          | 70 | 2,01 | 4,00 | 6,96 | 8,70 | 10,90 |
|          | 65 | 2,00 | 4,00 | 6,96 | 8,72 | 10,97 |
|          | 60 | 2,00 | 4,00 | 6,96 | 8,73 | 11,04 |
|          | 55 | 2,00 | 4,00 | 6,95 | 8,76 | 11,19 |
|          | 50 | 2,00 | 4,00 | 6,95 | 8,79 | 11,33 |
|          | 45 | 2,00 | 4,01 | 6,95 | 8,82 | 11,44 |
|          | 40 | 2,00 | 4,01 | 6,95 | 8,85 | 11,54 |
|          | 35 | 2,00 | 4,01 | 6,96 | 8,88 | 11,67 |
|          | 30 | 2,00 | 4,01 | 6,98 | 8,91 | 11,72 |
|          | 25 | 2,00 | 4,01 | 6,98 | 8,95 | 11,88 |
|          | 20 | 2,00 | 4,00 | 7,00 | 9,00 | 12,00 |
|          | 15 | 2,00 | 4,01 | 7,02 | 9,05 | 12,10 |
|          | 10 | 2,01 | 4,02 | 7,05 | 9,11 | 12,26 |
| - Riedel | Q  | 2,01 | 4,04 | 7,07 | 9,16 | 12,41 |
| Merck +  | 0  | 2,01 | 4,05 | 7,13 | 9,24 | 12,58 |
|          | ů  | Ηd   |      |      |      |       |

# Indice analitico

## Α

| Accessori 115                         |
|---------------------------------------|
| Accettazione                          |
| Accuratezza 121                       |
| Acido 35                              |
| Adattatore di servizio Optoscopio 116 |
| Allarme                               |
| Tempo di dosaggio 48                  |
| Allarme delta                         |
| Allarme tempo di dosaggio             |
| Appendice 123                         |
| Armature 115                          |
| Assegnazione dei tasti 25             |
| Assegnazione dell'errore 48           |
| Asta dell'elettrodo in vetro – ISEET  |
|                                       |
| Attenuazione 38                       |
| Attenuazione del valore micurate      |
| Attenuazione del miguretere           |
| Attustore controllore                 |
| Attuatore, controllore                |
| Analogico 00                          |
| Frequenza impulsi, PFM                |
| Lunghezza impulsi, PLM                |
| Motore passo-passo a tre punti        |
| Attuatori 58, 66, 67                  |
| bilaterali 67                         |
| monolaterali 66                       |
| Attuatori bilaterali                  |
| Attuatori monolaterali 66             |
| Autorizzazione di accesso             |
| Avviamento 30                         |
| Prima 31                              |
| <b>P</b>                              |
| В                                     |
| Base 35                               |
| Blocco del funzionamento              |
| Blocco della configurazione 27        |
|                                       |
| C                                     |
| Calibrazione 50                       |
| Cancella 89                           |
| pH 90-92                              |
| Protetta (dal codice) 89              |
| Redox assoluto                        |
| Redox relative                        |
| Riconoscimento automatico             |
| della soluzione tampone               |
| Soluzione tampone fissa 91            |
| Soluzione tampone manuale 91          |
| Stabilità 52 54                       |
| Calibrazione assoluta (redox ass.) 03 |
| Calibrazione assoluta (redov rel)     |
| Calibrazione del notanziale redov     |
| Dropprogram 100                       |
| Calibrazione manuale                  |
|                                       |
| рп 50                                 |

| Redox                                        | 53  |
|----------------------------------------------|-----|
| Calibrazione relativa (redox rel.)           | 97  |
| Cambia il nome del programma                 | 79  |
| Campo separato                               | 67  |
| Canale doppio                                | 33  |
| Cancella calibrazione                        | 89  |
| Cavo di misura                               | 116 |
| Cavo di misura per pH                        | 116 |
| Certificati e approvazioni                   | . 9 |
| Chemoclean 44,                               | 74  |
| Funzionamento manuale 74,                    | 80  |
| Circuito binario 33,                         | 37  |
| Circuito singolo                             | 37  |
| Codice                                       |     |
| Attivazione                                  | 27  |
| Manutenzione                                 | 27  |
| Specialista                                  | 27  |
| Codice di manutenzione                       | 27  |
| Immissione                                   | 40  |
| Codice esperto                               | 27  |
| Immissione                                   | 40  |
| Codice universale                            | 27  |
| Codici di accesso                            | 40  |
| Codifica                                     |     |
| Uscite in corrente attive/passive            | 114 |
| Codificazione del prodotto                   | . 8 |
| Collegamento elettrico                       | 13  |
| Compensazione della temperatura del fluido   | 45  |
| Compensazione automatica della temperatura   | 46  |
| Compensazione della temperatura 29,          | 45  |
| Automaticamente                              | 46  |
| Con calibrazione                             | 51  |
| Manuale                                      | 40  |
| Selezione menu                               | 40  |
| Compensazione della temperatura del fluido   | 45  |
|                                              | 52  |
| Compensazione manuale della temperatura      | 33  |
| Compensazione manuale della temperatura      | 40  |
|                                              | 121 |
|                                              | 55  |
|                                              | 115 |
|                                              | 01  |
| Ingressi esterni del Mycom                   | 21  |
|                                              | 20  |
| Sensori analogici                            | 13  |
| Sensori digitali                             | 10  |
| Uscite in corrente                           | 19  |
| Connessione asimmetrica elettrodo            | 13  |
|                                              | 10  |
|                                              | 13  |
| Simmetrica                                   | 13  |
|                                              | 13  |
| Dianasta agli arragi                         | 110 |
| Risposta agli errori                         | 110 |
| Risposta III caso di cadula di alimentazione | 111 |
|                                              | 43  |
|                                              |     |

| Contatto di soglia                                   |
|------------------------------------------------------|
| Continuo                                             |
| Contrasto 32, 39                                     |
| Controllare                                          |
| Controlli dopo la connessione                        |
| Controllo analogico dell'attuatore                   |
| Controllo bilaterale tramite l'uscita in corrente 67 |
| Controllo delle condizioni del sensore 52, 54        |
| Controllo strumento 85                               |
| Controllore                                          |
| Assegnazione del relè 44                             |
| Hold 49                                              |
| Menu di misura per controllare le impostazioni 65    |
| Simulazione                                          |
| Valori caratteristici                                |
| Verifica delle impostazioni                          |
| Controllore del menu di misura 71                    |
| Controllore nel CPM 153 63                           |
| Controllore proporzionale alla frequenza impulsi 59  |
| Controllore proporzionale alla lunghezza impulsi 59  |
| Corrente d'errore                                    |
|                                                      |

# D

| Data 32, 30                                              |
|----------------------------------------------------------|
| Data log 55                                              |
| Modalità di Dagistraziona 27                             |
| Modelità di Coorrimonto                                  |
| IVIOUAIIIA UI SCOITIIIIEIIIO                             |
|                                                          |
| Dati meccanici 122                                       |
| Dati per il collegamento elettrico 120                   |
| Dati tecnici 118                                         |
| Accuratezza                                              |
| Condizioni ambiente 121                                  |
| Dati meccanici                                           |
| Parametri di uscita 119                                  |
| Parametri in ingresso 118                                |
| Denominazione dello strumento                            |
| Depositi                                                 |
| Descrizione                                              |
| Diagnosi                                                 |
| Dichiarazione di conformità                              |
| Differenza del valore misurato (Allarme delta) 48        |
| Direzione bilaterale dell'azione v Direzione dell'azione |
| Direzione dell'azione mono- o bilaterale                 |
| Dispositivo di disconnessione dalla rete                 |
| Dispositivo di disconnessione dana rete                  |
| Distanze elettrodo - pullo ul uosaggio                   |
| Distanze eletu'ouo/ pullo ul uosaggio                    |
| Dosaggio mediante l'uscita in corrente                   |
|                                                          |

# E

| EEPROM test                   | 5 |
|-------------------------------|---|
| Elenco errori 102             | 2 |
| Elettrodi per pH/redox 110    | 6 |
| Elettrodo di vetro            |   |
| Connessione 13                | 3 |
| Modificare a sensore ISFET 12 | 7 |
| Esempi di cablaggio 130       | 6 |

| Esempio di pulizia                             | 75 |
|------------------------------------------------|----|
| Estensione del cavo, estensione del cavo di pH | 14 |
| Etichetta del vano connessioni                 | 23 |

# F

| -                     |    |
|-----------------------|----|
| Feedback              | 69 |
| Flash test            | 85 |
| Flussimetro           | 68 |
| Fornitura             | 9  |
| Funzionamento 5,      | 25 |
| Funzionamento manuale | 80 |
| Chemoclean            | 80 |
| Funzioni del contatto | 29 |
|                       |    |

## G

| Gestione del processo continuo    | 59 |
|-----------------------------------|----|
| Gestione del processo discontinuo | 58 |
| Guarnizione piatta 1              | 17 |
| Guida rapida al cablaggio         | 22 |

# H

| Hold             | 29, | 49 |
|------------------|-----|----|
| Esterno          |     | 49 |
| In situ          |     | 49 |
| Priorità         |     | 49 |
| Tempo di ritardo |     | 49 |
| Uscita           |     | 49 |
| Hold esterno     |     | 49 |
| Hold in situ     |     | 49 |

# I

| Identificazione                               | 8  |
|-----------------------------------------------|----|
| Immagazzinamento                              | 10 |
| Immissione dei dati assoluti (redox assoluto) | 92 |
| Immissione dei dati manuale (pH)              | 90 |
| Immissione dei valori assoluti (redox ass.)   | 94 |
| Immissione dei valori relativi (redox rel.)   | 96 |
| Immissione ritardo di allarme                 | 48 |
| Impostazioni controllore                      | 58 |
| Impostazioni di fabbrica                      | 29 |
| Ingresso di resistenza                        | 69 |
| Inquinamento                                  | 99 |
| Installazione                                 | 10 |
| Condizioni                                    | 10 |
| Dimensioni                                    | 10 |
| Istruzioni                                    | 10 |
| Verifica                                      | 31 |
| Intervallo di misura                          | 55 |
| Istruzioni di sicurezza                       | 5  |
| Istruzioni per la ricerca guasti 1            | 01 |
| L                                             |    |

| LED                                       | 26 |
|-------------------------------------------|----|
| LED rosso                                 | 26 |
| Linea per l'equilibrazione del potenziale | 13 |
| Lingua                                    | 32 |
| Selezione                                 | 39 |
|                                           |    |

## М

| Manutenzione                              |
|-------------------------------------------|
| Matrice di programmazione 123             |
| Memoria, sostituibile (DAT) 29            |
| Menu di misura attivo                     |
| Messa in servizio 5                       |
| Misura con circuito binario               |
| Misura della temperatura 29               |
| Misura predittiva                         |
| Misura preventiva                         |
| Modalità operativa                        |
| Modifica dei programmi di pulizia         |
| Modifica del programma 77                 |
| Modifica il giorno 76                     |
| Modificare elettrodo in vetro - ISFET 17  |
| Modulazione della frequenza di impulsi 59 |
| Modulazione della larghezza impulsi 59    |
| Modulo DAT                                |
| Modulo di memoria DAT, slot 113           |
| Modulo, codice d'ordine 112               |
| Monitoraggio dell'elettrodo 57            |
| Montaggio a fronte quadro 11              |
| Montaggio a parete 11                     |
| Montaggio su palina 11                    |
| Motore passo-passo a tre punti 60         |
| MTC 46                                    |

## Ν

| NAMUR                                     |
|-------------------------------------------|
| Chemoclean 44                             |
| Classi 102                                |
| Funzioni 44                               |
| Neutralizzazione bilaterale della portata |
| Neutralizzazione discontinua monolaterale |
| Nome del programma (cambia) 79            |
| Numero dello strumento                    |
| Numero tag                                |

# 0

| Offset di pH    | 50 |
|-----------------|----|
| Offset di redox | 53 |
| Optoscopio 1    | 16 |

# P

| 1                           |    |
|-----------------------------|----|
| Parametri di uscita 1       | 19 |
| Parti di ricambio           |    |
| Codici d'ordine 1           | 11 |
| List 1                      | 12 |
| PCS                         | 57 |
| PFM                         | 59 |
| PML                         | 13 |
| Possibilità applicative     | 5  |
| Preventivo                  | 33 |
| Prima messa in servizio     | 31 |
| Principio di misura 29, 32, | 37 |
| Processo                    | 58 |
| Processo semi-batch         | 59 |

| programma del giorno della settimana per la pulizia75, 76Programma utente77Pulizia98Programma del giorno della settimana76PWM59 |
|----------------------------------------------------------------------------------------------------|
| <b>Q</b><br>Quick Setup                                                                                                    |
| R                                                                                                    |
| RAM test                                                                                                    |
| Regolazione rapida del controllore                                                                                              |
| Relè                                                                                                    |
| Funzione del controllore 44                                                                                                    |
| NAMUR                                                                                                    |
| Valori soglia 44                                                                                                    |
| Reset                                                                                                    |
| Reset dei codici                                                                                                    |
| Resi                                                                                                    |
| Ricerca guasti 101                                                                                                    |
| Riconoscimento automatico                                                                                                    |
| della soluzione tampone 50, 91                                                                                                  |
| Riconoscimento della rottura del vetro 57                                                                                       |
| Ridondanza 33, 37                                                                                                    |
| Risposta dei contatti in caso di errore 110                                                                                     |

Risposta dei contatti in caso di interruzione

## S

| Chlasse del funzionemente 20                       |
|----------------------------------------------------|
|                                                    |
| Sblocco della configurazione                       |
| Scatola di derivazione VBM 14                      |
| SCC 52, 54                                         |
| SCS 57                                             |
| Selezione della compensazione della temperatura 46 |
| Selezione lingua                                   |
| Selezione tipo connessione                         |
| Sensore di temperatura 29                          |
| Sensore digitale                                   |
| Connessione 18                                     |
| Sensore IsFET                                      |
| Caratteristiche particolari                        |
| Connessione 13                                     |
| Modificare da El. in vetro a 17                    |
| Sensori digitali                                   |
| Caratteristiche particolari                        |
| Dati sensore est 81                                |
| Manutenzione                                       |
| Sensori Memosens                                   |
| Caratteristiche particolari                        |
| Dati sensore est                                   |
| Manutenzione                                       |
| Sequenza del programma di pulizia                  |
| Sicurezza da anomalie                              |
| Sicurezza operativa                                |
| Simboli convenzionali per la sicurezza             |

# Τ

| Tabelle soluzioni tampone    138   |
|------------------------------------|
| Targhetta d'identificazione        |
| Tasti freccia                      |
| Tasto CAL                          |
| Tasto DIAG 25                      |
| Tasto E                            |
| Tasto ENTER                        |
| Tasto MEAS                         |
| Tasto PARAM 25                     |
| Tecnologia del sensore 68          |
| Temperatura 45                     |
| Temperatura di riferimento         |
| Compensazione della temperatura 47 |
| Tempo esercizio motore 60          |
| Tempo PCS 57                       |
| Testa irroratrice CPR40 116        |

| Tettuccio di protezione dalle intemperie CYY 101 1 | 17 |
|----------------------------------------------------|----|
| Time 32,                                           | 39 |
| Timer di calibrazione                              | 54 |
| Tipi di menu di modifica                           | 28 |
| Tipi di modifica                                   | 28 |
| Tipo di calibrazione in situ                       | 53 |
| Tipo di connessione                                | 29 |
| Simmetrica/asimmetrica                             | 13 |
| Tipo di elettrodo 29,                              | 38 |
| Trasporto                                          | 10 |
| U                                                  |    |

| Uscita in corrente              | 29  |
|---------------------------------|-----|
| Comportamento in caso di guasti | 110 |
| Controllo bilaterale mediante   | 67  |
| Dosaggio base/acido             | 67  |
| Uscite in corrente              | 41  |

# V

| Valori soglia                            | 44 |
|------------------------------------------|----|
| Velocità di deflusso                     | 68 |
| Verifica del display                     | 85 |
| Verifica dell'installazione              | 12 |
| Verifica della tastiera                  | 85 |
| Verifica funzionale                      | 31 |
| Visualizzazione del log di calibrazione  | 81 |
| Visualizzazione del log di errore        | 81 |
| Visualizzazione del log di funzionamento | 81 |
| Visualizzazione dell'elenco degli errori | 81 |
| Visualizzazione della temperatura        | 29 |
|                                          |    |

### Dichiarazione di decontaminazione

### Gentile Cliente,

Per ragioni legali e per la sicurezza dei nostri dipendenti e delle apparecchiature in funzione abbiamo bisogno di questa "Dichiarazione di decontaminazione" con la Sua firma prima di poter procedere con la riparazione. Si consiglia di tenere la dichiarazione compilata in ogni sua parte con i documenti relativi allo strumento e con i documenti di spedizione in ogni caso. Se necessario, aggiungere i fogli relativi alla sicurezza e/o eventuali istruzioni specifiche.

| tipo di strumento / sensore: | numero di serie:          |            |
|------------------------------|---------------------------|------------|
| fluido / concentrazione:     | temperatura:              | pressione: |
| pulito con:                  | conduttività <sup>.</sup> | viscosità: |

### Possibili avvisi per il fluido utilizzato (si prega di segnare l'avviso appropriato)

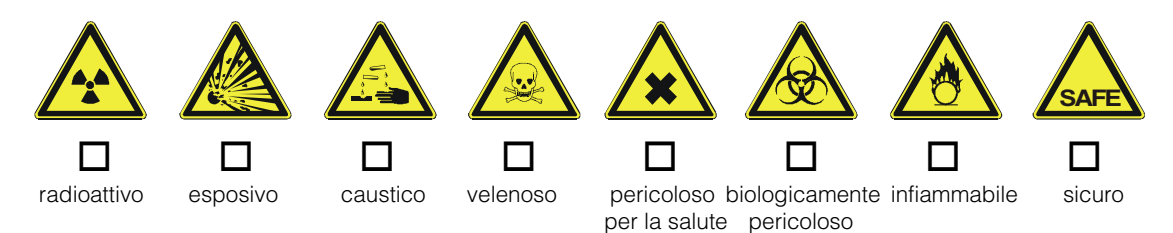

Motivo dell'invio:

### Dati dell'azienda:

| azienda:   | <br>contatto:                                               |  |
|------------|-------------------------------------------------------------|--|
| indirizzo: | <br>dipartimento:<br>telefono:<br>Fax/E-Mail:<br>N. ordine: |  |

Certifico che l'apparecchiatura inviata non determina rischi per la salute o la sicurezza causati da contaminazione. In quanto è stata pulita e decontaminata conformemente alle norme e alle corrette pratiche industriali.

(Data)

(timbro e firma del legale rappresentante)

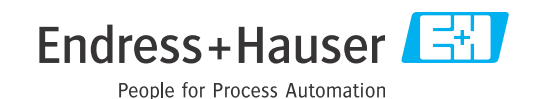

Maggiri informazioni su assistenza e riparazioni: www.services.endress.com

### Sede Italiana

Endress+Hauser Italia S.p.A. Via Donat Cattin 2/a 20063 Cernusco s/N Milano Italy

Tel. +39 02 92 19 21 Fax +39 02 92 19 23 62 www.endress.com info@it.endress.com

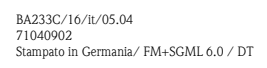

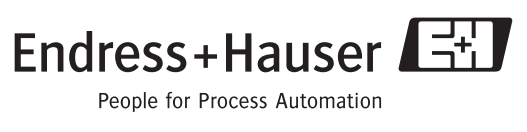

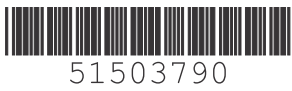